# 日本水泳連盟 競技者登録 (WEB SWMSYS) 操作説明書 第8版 (登録団体操作編)

Web エントリーシステムは競泳競技に限り本書に記載してあ ります。その他競技については、別冊の各競技別エントリー マニュアルを参照ください。

**2012**年11月 (財)日本水泳連盟 情報システム委員会

# §§§ \_**目 次** §§§

#### I 登録の流れ

| 1 | 団体登録申請・・・・・・・・・・・・・・・・・・・・・・・・・・・・・・・・・・・・     | 5 |
|---|------------------------------------------------|---|
| 2 | 団体登録と競技者登録・・・・・・・・・・・・・・・・・・・・・・・・・・・・・・・・・・・・ | 5 |
| 3 | 競技者登録・・・・・・・・・・・・・・・・・・・・・・・・・・・・・・・・・・・・      | 5 |
| 4 | 団体登録申請書の提出・・・・・・・・・・・・・・・・・・・・・・・・・・・・・・・・・・・・ | 5 |
| 5 | 大会エントリー・・・・・・・・・・・・・・・・・・・・・・・・・・・・・・・・・・・・    | 5 |
| 6 | 登録操作の手順・・・・・・・・・・・・・・・・・・・・・・・・・・・・・・・・・・・・    |   |

# Ⅱ 入門編

#### 1 団体申請から団体登録まで

| 1. 1 | ログイン・・・・・・・・・・・・・・・・・・・・・・・・・・・・・・・・・・・・         | 6 |
|------|--------------------------------------------------|---|
| 1. 2 | TOP メニュー・・・・・                                    | 7 |
| 1.3  | 競技者登録用ログイン画面・・・・・・・・・・・・・・・・・・・・・・・・・・・・・・・・・・・・ | 7 |
| 1.4  | 競技者登録メニュー・・・・・・・・・・・・・・・・・・・・・・・・・・・・・・・・・・・・    | 8 |
| 1. 5 | 団体情報変更画面・・・・・・・・・・・・・・・・・・・・・・・・・・・・・・・・・・・・     | 9 |

# 2 競技者登録から登録申請まで

| 2. | 1 | 正規登録(新規)······10                                     |
|----|---|------------------------------------------------------|
| 2. | 2 | 正規登録の確認(一覧表)・・・・・13                                  |
| 2. | 3 | エントリー用登録(新規)・・・・・・・・・・・・・・・・・・・・・・・・・・・・・・・・・・14     |
| 2. | 4 | エントリー用登録の確認(一覧表)・・・・・・・・・・・・・・・・・・・・・・・・・・・・・・・・・・・・ |
| 2. | 5 | 団体登録申請、競技者登録申請・・・・・・・・・・・・・・・・・・・・・・・・・・・・・・・・・・・・   |

## 3 大会エントリー

| 3. 1 | 個人種目のエントリー・・・・・・・・・・・・・・・・・・・・・・・・・・・・・・・・・・・・          | 20 |
|------|---------------------------------------------------------|----|
| 3. 2 | リレーのエントリー・・・・・・・・・・・・・・・・・・・・・・・・・・・・・・・・・・・・           | 23 |
| 3.3  | エントリー集計と主催者への提出資料作成・・・・・・・・・・・・・・・・・・・・・・・・・・・・・・・・・・・・ | 24 |

# Ⅲ 詳細編

| 1  | 競 | 技者登録関連                                                |
|----|---|-------------------------------------------------------|
| 1. | 1 | メニュー画面・・・・・・27                                        |
| 1. | 2 | 団体登録照会画面・・・・・・・・・・・・・・・・・・・・・・・・・・・・・・・・28            |
| 1. | 3 | 団体登録変更画面・・・・・・29                                      |
| 1. | 4 | 競技者登録(新規·転入)·······30                                 |
| 1. | 5 | 競技者登録照会・変更・削除(一覧表示)・・・・・・・・・・・・・・・・・・・・・・・32          |
| 1. | 6 | 競技者異動登録 · · · · · · · · · · · · · · · · · · ·         |
| 1. | 7 | 競技者エントリー用登録(新規)・・・・・・・・・・・・・・・・・・・・・・・・・・・・・39        |
| 1. | 8 | 競技者エントリー用一覧(更新・削除)・・・・・・・・・・・・・・・・・・・・・・・・・・・・・・・・・・・ |

WebSWMSYS 操作説明書(登録団体編)

| 1.9  | 年度更新処理・・・・・・・・・・・・・・・・・・・・・・・・・・・・・・・・・・・・                  |
|------|-------------------------------------------------------------|
| 1.10 | ) 学年一括更新・・・・・・・・・・・・・・・・・・・・・・・・・・・・・・・・・・・・                |
| 1.1  | 1 ID カード発行・再発行・・・・・・・・・・・・・・・・・・・・・・・・・・・・・・・・・             |
| 1.12 | 2 登録費照会・・・・・・・・・・・・・・・・・・・・・・・・・・・・・・・・・・・・                 |
| 1.13 | 3 登録費設定・・・・・・・・・・・・・・・・・・・・・・・・・・・・・・・・・・・・                 |
| 1.14 | 4 登録状況確認(登録団体申請書)・・・・・・・・・・・・・・・・・・・・・・・・・・・・・・・・・・・・       |
| 1.15 | 5 パスワード変更・・・・・・                                             |
| 1.16 | δ システム連携データ取り込み(ダウンロード)・・・・・・・・・・・・・・・・・・・・・・・・・・・・・・・・・・51 |

#### 2 大会エントリー関連

| 2. 1 | エントリー報告(大会一覧)・・・・・・・・・・・・・・・・・・・・・・・・・・・・・・・・・52 |
|------|--------------------------------------------------|
| 2. 2 | 個人種目エントリー・・・・・・・・・・・・・・・・・・・・・・・・・・・・・・・・・・・・    |
| 2. 3 | リレーエントリー・・・・・・・・・・・・・・・・・・・・・・・・・・・・・・58         |
| 2.4  | エントリー集計・・・・・・・・・・・・・・・・・・・・・・・・・・・・・・59          |

## 3 年度替わりの再登録処理と、翌年度事前登録

| З. | 1 | 登録期間・・・・・・62                                      |
|----|---|---------------------------------------------------|
| З. | 2 | 団体登録・・・・・・・・・・・・63                                |
| З. | 3 | 競技者登録 · · · · · · · · · · · · · · · · · · ·       |
| З. | 4 | 翌年度大会へのエントリー・・・・・・・・・・・・・・・・・・・・・・・・・・・・・・・・・・・67 |

# Ⅳ 困った時は

| 1 | ユーザー名とパスワードを忘れた。 ************************************           |
|---|-----------------------------------------------------------------|
| 2 | 漢字氏名、性別、生年月日が同じ競技者が既に登録されているが、別人の場合。70                          |
| 3 | 月刊水泳が送付されてこない。または送付しなくてよい。 ・・・・・・・・・・・・・・・・・・・・・・・・・・・・・・・・・・・・ |
| 4 | エントリーしようとしても、表示されない競技者がいる。 ・・・・・・・・・・・・・・・・・・・・・・・70            |
| 5 | 過去に登録したことのある競技者なのに、新しい番号が発行されてしまう。70                            |
| 6 | 競技者の登録ができない・・・・・・・・・・・・・・・・・・・・・・・・・・・・・・・・・・・・                 |
| 7 | エントリーができない。(競技者登録しているのに一覧表に表示されない)・・・・・                         |
|   |                                                                 |

8 エントリーの際に、設定したいクラスコードが設定できない(選択ボックスに表示されない)・

I 登録の流れ

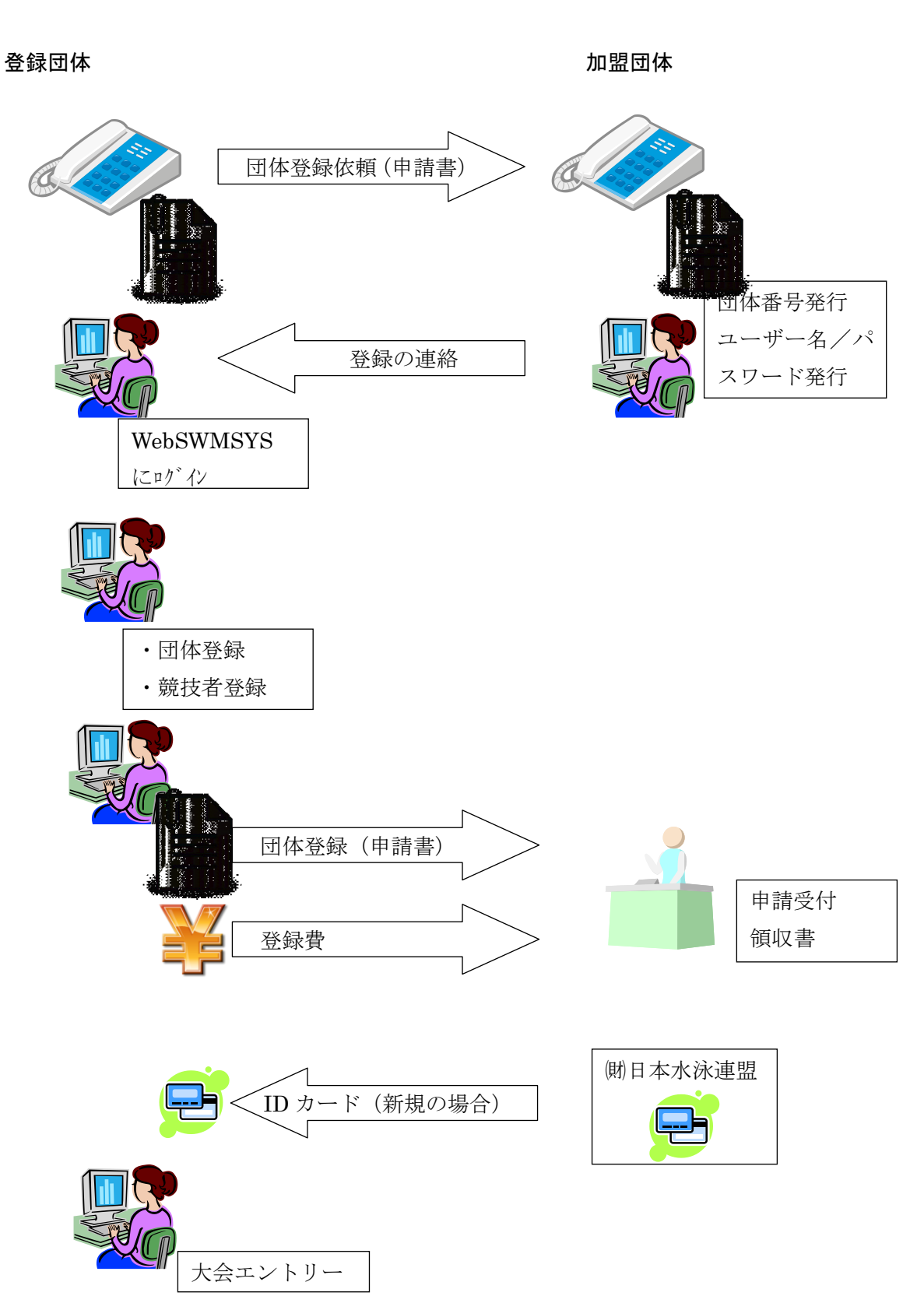

1 団体登録申請

初めて団体として登録する場合には、(財日本水泳連盟に団体登録申請を行います。登録申請窓口は各加盟団体にありますので、各加盟団体のルールに従い登録の申請をお願いします。

加盟団体の連絡先は、(財)日本水泳連盟ホームページ(<u>http://www.swim.or.jp</u>)を参照ください。 利用後のサポート窓口も該当の加盟団体となります。

2 団体登録と競技者登録

申請が完了すると、団体番号と WebSWMSYS へのアクセス情報を登録団体に連絡してきます。登録団体では連絡 を受けた情報により、WebSWMSYS ヘログインします。

ログイン後、団体登録にて、明細情報を登録してください。

3 競技者登録

団体登録が終了すると、競技者を登録します。登録時には競技者の ID(7桁)は発行されます。但し、登録する競技 者は、過去に他の団体で登録をしている場合には、その時点での ID がそのまま利用されます。

登録時に使用する「漢字氏名」「性別」「生年月日」は正しいデータを入力してください。間違えて入力した場合には、 別人と判断されることがあり、ランキングに影響しますので、十分確認の上登録をお願いします。

4 団体登録申請書の提出

団体登録と競技者の登録が完了した段階で、WebSWMSYSから「競技者登録情報明細表」「競技者登録情報一覧 表」「団体登録申請書」を印刷し、加盟団体へ登録費とともに提出します。

5 大会エントリー

登録した団体情報と競技者情報を使用し、大会エントリーを行います。

6 登録操作の手順

2012年秋のシステム更新により、以下の手順で登録するように変更が行われました。

①登録団体の年度登録を行わないと、競技者の登録/削除/異動/大会エントリーを行えません。年度の最初に、 かならず団体の年度登録を行ってください。3月の翌年度登録も同様です。

②競技者の登録並びに登録申請を行わないと、大会エントリーを行えません。但し、3 月に関しては、競技者の登録を行えば、翌年度の大会エントリーはできます。

| 操作制限対象となる処理                       | 1 | 2 | 3 | 4 |
|-----------------------------------|---|---|---|---|
| 団体登録照会                            | 0 | 0 | 0 | 0 |
| 団体登録変更                            | 0 | 0 | 0 | 0 |
| 競技者登録(新規·転入)                      | × | 0 | 0 | 0 |
| 競技者登録照会•変更•削除(一覧表示)               | 0 | 0 | 0 | 0 |
| ★一覧表内変更ボタン(照会・削除は許可)              | × | 0 | 0 | 0 |
| 競技者異動登録                           | × | 0 | 0 | 0 |
| 競技者エントリー用登録(新規)                   | × | 0 | 0 | 0 |
| 競技者エントリー用一覧(更新・削除)                | 0 | 0 | 0 | 0 |
| ★一覧表内変更ボタン(照会・削除は許可)照会・削除は許可)     | × | 0 | 0 | 0 |
| ★一覧表内「一括正規登録変更」ボタン                | × | 0 | 0 | 0 |
| 年度更新処理                            | × | 0 | 0 | 0 |
| 学年一括更新                            | × | 0 | 0 | 0 |
| ID カード発行・再発行                      | 0 | 0 | 0 | 0 |
| ★一覧内申請操作の□と、下部の登録ボタン(申請取消は許可)     | × | 0 | 0 | 0 |
| 登録費照会                             | × | 0 | 0 | 0 |
| 登録費設定                             | × | 0 | 0 | 0 |
| 登録状況確認(登録団体申請書)                   | × | 0 | 0 | 0 |
| ★個人エントリー・リレーエントリー・エントリー集計         | × | × | 0 | 0 |
| (以下は3月限定の翌年度に関する操作)               |   |   |   |   |
| 団体登録変更                            | × | × | 0 | 0 |
| ★年度更新処理(翌年度)                      | × | × | × | 0 |
| ★学年一括更新(翌年度)                      | × | × | × | 0 |
| ★個人エントリー・リレーエントリー・エントリー集計(翌年度の大会) | × | × | × | × |

上記×の箇所は、メニューの機能ボタンを押すと、下記メッセージが表示されます。

① この操作は、団体の年度登録を行わないと利用できません.団体登録で年度登録を行ってください.

②この操作は、競技者の年度登録を行わないと利用できません。年度更新処理で年度登録を行ってください.(競技者年度未登録の場合)

②この操作は、団体登録申請・競技者登録申請を行わないと利用できません.団体登録申請・競技者申請を行って ください.(競技者登録申請が未申請の場合)

③この操作は、翌年度の団体登録を行わないと利用できません。翌年度の団体登録を行ってください。

④この操作は、翌年度の競技者登録を行わないと利用できません。年度更新処理で翌年度の年度登録を行ってく ださい.

#### Ⅱ 入門編

加盟団体から連絡のあった以下情報をご用意ください。

- (1)WebSWMSYS ユーザーID とパスワード
- (2)競技者登録用ユーザーID とパスワード
- 1 団体申請後の団体登録まで
- 1.1 ログイン

WebSWMSYS にログインします。

競技区分: 登録団体の競技区分を選択してください

ユーザーID:加盟団体から連絡のあった5桁のユーザーID(登録団体番号)

パスワード:加盟団体から連絡のあったパスワード

氏名: 操作者の名前を入力してください

連絡先: 操作者の連絡先を入力してください

上記を入力し、ログインボタンを押します。

| 🧀 日本水泳連盟 会員ページ - Window     | is Internet Explorer                                                                                                    |                                          |
|-----------------------------|----------------------------------------------------------------------------------------------------|------------------------------------------|
| 🚱 💿 ⊽ 🙋 http://192.168.116. | 101/webswmsys/LoginMember - 4 State Google                                                                                                    | ۶ -                                      |
| Google 8-                   | • 検索 ↓ 🧔 • 🚽 🔄 🗘 ブックマーク・ 🔍 検索 • 🦤 チェック • 🕃 翻訳 • >                                                                                                    | ペ、・ 〇 ログイン・                              |
| 😭 🍄 🌈 日本水泳連盟 会員ペー           | ÿ Å • ⊠ • ⊕ • ⊵ ぺ-                                                                                                    | ·ジ(₽) ▼ ۞ ツール( <u>0</u> ) ▼ <sup>≫</sup> |
|                             | JAPAN Swimming Federation<br>財団法人日本水泳連盟<br>WebSWMSYS ログイン                                                                                                    | <b>^</b>                                 |
|                             | <ul> <li>●競泳・●飛込</li> <li>●税泳・●飛込</li> <li>●水球・●ジゾロナイズドズイジゲ</li> <li>●日本泳法・●オーフジウォーケー</li> <li>ユーザーID</li> <li>パスワード</li> <li>・</li> <li>・</li> <li>半角文字で4桁以上(金角文字で2次字以上)(混在17)</li> <li>連絡先</li> <li>半角数字(局番のつなぎは半角の - )</li> <li>●ロマイシ</li> </ul> |                                          |
|                             | 大会集計専用ログインは <u>こちら</u><br>IE5以上で動作確認しています。                                                                                                    |                                          |
| ページが表示されました                 | 🍙 😜 インターネット   保護モード: 無効                                                                                                    | 🔍 100% 🔻 🔐                               |

ログイン時に団体の年度登録が完了していない場合、ログイン後に毎回以下のメッセージが表示されます。メッセージが表示された場合には、メッセージに従い、団体の年度登録をしてください。

| Web ~ | ジからのメッセージ                             | x    |
|-------|---------------------------------------|------|
| Â     | 貴団体は、団体の年度登録が済んでおりません。年度登録を<br>> ださい。 | 行ってく |
|       | (                                     | ОК   |

1.2 TOP メニュー

ログインが成功すると、TOP メニューが表示されます。入力にミスや不足があると、エラー画面になりますので、戻っ て再度ログインを行ってください。

| <ul> <li></li></ul>                                                                                                    |                            |
|----------------------------------------------------------------------------------------------------|----------------------------|
| Welcome     Top     大会・記録     競技者登録       JAPAN Swimming Federation     公益財団法人日本水泳連盟     競     泳     セイコー水泳部     競泳     太信       会員ページ     競     シ     セイコー水泳部     競泳     太信 | 郎 様<br>ログアウト<br>ページ        |
| <u> お疲ればです。上のノーユーから処理を選</u><br>日 <b>水連からのお知らせ</b><br>日本水泳連盟からのメッセージです。<br>- 東京都水泳協会からのお知らせ<br>東京からのメッセージですよ                                                                  |                            |
|                                                                                                    | 日本水泳連盟並びに加盟<br>団体からのお知らせがあ |
| 団体登録へは、上記 Top メニューから、「競技者情報」をクリックします。<br>競技者情報へは、再度、「競技者登録用ログイン」画面が表示されます。                                                                                                   | る場合、ここに表示され<br>ます。         |

1.3 競技者登録用ログイン画面

ユーザーID:加盟団体から連絡のあった競技者登録用のユーザー名

パスワード:加盟団体から連絡のあった競技者登録用のパスワード

「団体登録及び競技者登録個人情報保護に基づく公表」を一読の上、了解であれば「〇同意します」にチェックを入れて、ログインボタンを押します。

| <ul> <li>              会員情報-ログイン - N          </li> <li> </li></ul> | Vindows Internet Explorer 19232957218192 🗸 44 X 194001 Search 🖉                                                         |
|---------------------------------------------------------------------|----------------------------------------------------------------------------------------------------|
| Google 8 -                                                          | <ul> <li>         ・ 検索 ● 参・ →・ □ □ ク ブックマーク・ □ 検索 ● ジチェック ・ ○ 1 知訳・ &gt; </li> <li>         ・ ● □ □ クイン     </li> </ul> |
| 🚖 🏟 🏾 🏀 会員情報                                                        | -□グイン 🔄 ▼ 🗟 ▼ 🖶 ページ(P) ▼ 🎯 ツール(Q) ▼                                                                                     |
|                                                                     |                                                                                                    |
|                                                                     | ○ 同意します<br>(D <sup>7</sup> 7/)<br>キャンセル                                                                                 |
|                                                                     |                                                                                                    |
| ページが表示されました                                                         | 🕞 😜 インターネット   保護モード: 無効 🔍 100% 👻                                                                                        |

#### 1.4 競技者登録メニュー

メニューから、「団体情報変更」をクリックします。

クリックすると、団体の明細情報を登録する画面が表示されます。

|                                                                   |                                    | Sector sector   |                  |
|-------------------------------------------------------------------|------------------------------------|-----------------|------------------|
| C & http://192.168.120.126/webswmsys/p300                         | _tourokumenu?User 🔎 🕆 🖉 🖸 🗙 🖉 日本水泳 | 重 🥖 登録団 🗙 💋 ス   | マクジュー 🕥 🕁 🔅      |
| × Google                                                          | ▼ 🔧 検                              | 索 🔹 🍓 👻 🏹 共有 詳細 | ■ ≫ ログイン 🔧<br>設定 |
| 998 セイコー水泳部                                                       |                                    |                 |                  |
|                                                                   |                                    |                 |                  |
| 登録団体機能メニュー 報調のタクショート                                              |                                    |                 |                  |
| 登録団体情報                                                            | 初期~競技者登録データ作成                      |                 |                  |
|                                                                   | বাক                                | 合稳变更            |                  |
|                                                                   | 1                                  |                 |                  |
| <ul> <li>● 競技者登録(新規・転入)</li> </ul>                                | 。<br>競技者登録(新規・転入)                  | 競技者エントリー        | 用登録(新規)          |
| ● <u>競技者登録照会·変更·削除(一覧表示)</u>                                      | ↓                                  | 1               |                  |
| ● 競技者異動登録                                                         |                                    | 競技者エントリー用       | 一覧(更新·削除)        |
| <ul> <li>● <u>競技者エントリー用登球(新規)</u></li> <li>●</li></ul>            |                                    |                 |                  |
| <ul> <li>■ <u>無限者エントン 用 夏(文和 前時初</u></li> <li>● 年度更新処理</li> </ul> | •                                  | +               |                  |
| ● <u>年度更新処理進行状況確認</u>                                             | <u>會錄状況確認</u> (登録団体中               | <u>請書)</u>      | 大会エントリー          |
| ● <u>学年一括更新</u>                                                   | ↓ 加盟団体へ提出 (必要な書類を提                 | 出してください)        |                  |
| ● <u>ID刀ート発行・冉発行</u> ※器は1                                         | (競技者登録情報                           | 明細表,競技者登録情報一覧   | 法,団体登録申請書)       |
| <ul> <li>● 登録書照会</li> </ul>                                       |                                    | Ţ               |                  |
| ● 登録状況確認(登録団体申請書)                                                 | 大会:                                |                 |                  |
| パスワード                                                             |                                    |                 |                  |
|                                                                   |                                    |                 |                  |
| <ul> <li>● システム連携データ取り込み(ダウンロード)</li> </ul>                       |                                    |                 |                  |
|                                                                   |                                    |                 |                  |
|                                                                   |                                    |                 |                  |

# 上記 \_\_\_\_\_ のどちらも同じです。

この画面では、登録の状況によって機能に制限がかかっています。

|                                                                              |                                     |                               | _ <b>_</b> ×  |
|------------------------------------------------------------------------------|-------------------------------------|-------------------------------|---------------|
| A http://192.168.120.126/webswmsys/p300                                      | _tourokumenu?User 🔎 👻 🖉 🖒 🗙 🌔 日本水泳道 | E 🤌 登録団 × 🏼 🏈 スケジュ            | h 🛪 🕸         |
| × Google                                                                     | ▼ 🥞 検測                              | 索 🕌 🍓 👻 🎦 共有 詳細 »             | ログイン 設定       |
| 998 セイコー水泳部                                                                  |                                     |                               |               |
|                                                                              |                                     |                               |               |
| 登録団体機能メニュー                                                                   |                                     |                               |               |
| <b>咨辑司体情</b> 据                                                               |                                     |                               |               |
|                                                                              | 初期~競技者登録テーダ作成                       |                               |               |
| <ul> <li>■ <u>□ □ □ □ □ □ □ □ □ □</u></li> <li>■ <u>□ □ 体登録変更</u></li> </ul> | 司体爱                                 | <u>}録変更</u>                   |               |
| 競技者情報                                                                        | Ļ                                   | Ļ                             |               |
| ● 競技者登録(新規·転入)                                                               | <u>競技者登録(新規·転入)</u>                 | 競技者エントリー用登録                   | (新規)          |
| ● 競技者登録照会·変更·削除(一覧表示)                                                        |                                     | Ļ                             |               |
| ● 競技者異動登録 ● 競技者異動登録                                                          | 競技者登錄照会·変更·削除(一覧表示)                 | 競技者エントリー用一覧(更                 | <u>〔新・削除〕</u> |
| <ul> <li>■ 語技考エントリー用→ 暫(更新・削除)</li> </ul>                                    |                                     | 1                             |               |
|                                                                              | •                                   | •                             |               |
| <ul> <li>● 年度更新処理進行状況確認</li> </ul>                                           | <u> </u>                            |                               | ミエントリー        |
| ▶ 学年一括更新                                                                     | ↓ 10月回休~月山 (立西か-申稲太伊」               | ロー ケノポキい )                    |               |
| ● <u>ID力ド発行・再発行</u>                                                          | の通知体やた正しても安全を表現で見る。                 | LUCIACON<br>明細表,競技者登録情報一覧表,団体 | 2登録申請書)       |
| 登録状況                                                                         | 1                                   | Ļ                             |               |
| ▶ <u>豆球質照云</u> ▶ 尽録状に確認(登録団体由請書)                                             | 大会工                                 | <u>:)///-</u>                 |               |
|                                                                              |                                     |                               | _             |
| ● バスワード変更                                                                    |                                     |                               |               |
| SWMSYSデータ出力                                                                  |                                     |                               |               |
| ● システム連携データ取り込み(ダウンロード)                                                      |                                     |                               |               |
|                                                                              |                                     |                               |               |
|                                                                              |                                     |                               |               |

#### 1.5 団体情報変更画面

| 🏉 団体登録 - Windows Internet Ex                  | plorer          |              | And Party of Concession, Name |             | a a sugar                         |                                  |
|-----------------------------------------------|-----------------|--------------|-------------------------------|-------------|-----------------------------------|----------------------------------|
| () v e http://192.168.1                       | 16.101/websw    | vmsys/p310_d | antai?mode=3&User             | rIDThird=13 | 861&dummy=12329588 - + + X Google | ۶ -                              |
| Google 8 -                                    |                 | ▼ 検索         | • 🛷 • 🛶 - 🕞                   | - 🔓 ブック     | ウマーク・ 🔍 検索・ 🖤 チェック・ 👯 翻訳 🔹 😕      | ペ・ 〇 ログイン・                       |
| ☆ ☆ Ø 同体登録                                    |                 |              |                               | J           |                                   | ジ(P) ▼ (0) ツール(O) ▼ <sup>≫</sup> |
|                                               |                 |              |                               |             |                                   |                                  |
| <u>861 日本水泳クラブ</u>                            |                 |              |                               |             |                                   |                                  |
| <u>4.5.1 3) - 団体登録変</u>                       | 更               |              |                               |             |                                   |                                  |
| 登録済みの詳細情報を変更                                  | します. 変更         | する詳細情        | 銀を入力の上「香                      | 経過ボタン       | を押してください。                         |                                  |
|                                               |                 |              |                               | 23401122    |                                   |                                  |
| 団体番号                                          | 961             |              | 団体種別                          | 3           | 実業団 → ●第一 ●第二 登録費免除 🗆             |                                  |
| 登録団体名称                                        | 日本水泳クラ          | ブ            |                               |             |                                   | E                                |
| 登録団体かれ名称                                      |                 |              | 略称                            |             |                                   |                                  |
| 電光用略称                                         |                 |              | (半角英数)                        | †8文字)       |                                   |                                  |
|                                               | ◎不要 ◎           | ○代表者 ◎丿      | 月刊水泳                          |             |                                   |                                  |
| 自動返信用 EーMailアドレス                              | ◎競泳◎            | 飛込 ◎水ヨ       | 求 ◎シンクロ ◎                     | 日本泳法        | OWS                               |                                  |
|                                               | ◎その他            |              |                               |             |                                   |                                  |
| 代表者                                           | 姓水泳             | 名太郎          | 電話番号                          | C           | 03 - 1111 - 2222                  |                                  |
| E-Mailアドレス                                    |                 |              |                               |             |                                   |                                  |
| 回体所在地                                         |                 |              | 12.77                         |             |                                   |                                  |
| 期便番号                                          | 333 - 4444      |              | 1至9斤1                         | 5           | 果兄都渋谷区神南                          |                                  |
| TH L M M L M L                                | 1.11            | 4            | 住所2                           |             | 1-1-1                             |                                  |
| 月刊水泳送付先名                                      | 妵               | 名            | 電話番号                          |             |                                   |                                  |
| E-Mailアトレス<br>日刊しいがドけせ                        | (日間本公社          | `¥/±±\       |                               |             |                                   |                                  |
| 月刊小冰达11元<br>郵便来早                              | いり间水泳           | 15175/       | (十百斤 1                        |             |                                   |                                  |
| 到史留写                                          |                 |              | 住所つ                           |             |                                   |                                  |
| 小詞一、子氏之                                       | **              | 4            |                               |             |                                   | -                                |
| 広認コーナ氏石                                       | K±              | 石 左座(        |                               | (con = 31)  |                                   |                                  |
| 牛皮豆球                                          | 2008            | 牛皮い          | -豆秋しまり 🔲 (1                   | 1月193)      |                                   |                                  |
|                                               | 9               |              |                               |             | 🗔 🔿 ノンカーウット トロア語モード・毎効            | ▼ 1000/ -                        |
| 25.2012 012                                   |                 |              |                               |             |                                   | - 100 <i>1</i> 0                 |
| <mark>連絡窓口</mark> (種別) ■ 競泳<br>※必ず1つチャックを付ける( | く 🔲 飛込<br>複数選択可 | ■ 水球 ■       | ヨシンクロ 🔳 日                     | 本泳法 🛛       | OWS                               |                                  |
|                                               | 1909/0421/11    | 10/          |                               |             |                                   |                                  |
| 競泳                                            |                 |              | 飛込                            |             |                                   |                                  |
| 連絡者名姓                                         | 名               | 連絡者名         | 姓                             | 名           |                                   |                                  |
| 郵便番号                                          |                 | 郵便番号         |                               |             |                                   |                                  |
| 住所1                                           |                 | 住所1          |                               |             |                                   |                                  |
| 住所2                                           |                 | 住所2          |                               |             |                                   |                                  |
| 電話番号                                          |                 | 電話番号         |                               | -           |                                   |                                  |
| E-Mailアドレス                                    |                 | E-Mail7h     | レス                            |             |                                   |                                  |
| 水球                                            |                 | <u>シ</u>     | ンクロナイズドスィ                     | ミング         |                                   |                                  |
| 連絡者名姓                                         | 名               | 連絡者名         | 姓                             | 名           |                                   |                                  |
| 郵便番号                                          |                 | 郵便番号         |                               |             |                                   |                                  |
| 住所1                                           |                 | 住所1          |                               |             |                                   |                                  |
| 住所2                                           |                 | 住所2          |                               |             |                                   |                                  |
| 電話番号                                          |                 | 電話番号         |                               |             |                                   |                                  |
| E-Mailアドレス                                    |                 | E-Mail7h     | レス                            |             |                                   |                                  |
| 日本泳法                                          |                 | オー           | -ブンウォータース                     | イミング        |                                   |                                  |
| 連絡者名 姓                                        | 名               | 連絡者名         | 姓                             | 名           |                                   | Ξ.                               |
| 郵便番号                                          |                 | 郵便番号         |                               |             |                                   |                                  |
| 住所1                                           |                 | 住所1          |                               |             |                                   |                                  |
| 住所2                                           |                 | 住所2          |                               |             |                                   |                                  |
| 電話番号                                          |                 | 電話番号         |                               | -           |                                   |                                  |
| E-Mailアドレス                                    |                 | E-Mail7h     | レス                            |             |                                   |                                  |
|                                               |                 |              |                               |             |                                   |                                  |
| 豆科                                            |                 |              |                               |             |                                   | -                                |
| ージが表示されました                                    |                 |              |                               |             | 🌀 🍚 インターネット   保護モード: 無効           | 🔍 100% 🔻                         |

本画面から、必要な情報を全て入力してください。

画面下半分の連絡窓口は、必ず1つ以上にチェックを入れて、連絡先を入力してください。 住所は、最大で漢字15文字入ります。15文字以上の場合には住所2を使用してください。 画面中ほどの「年度登録」の横にある「口確認」は、必ずチェックを入れてください。

> これにて、団体登録は完了です。 引き続き、次のステップの競技者の登録を行ってください。

2 競技者登録から登録申請まで

競技者情報は、漢字氏名、性別、生年月日で個人の重複登録が判断されます。

登録は、正規登録とエントリー用登録の2種類があります。

〇正規登録

該当する団体区分(第1区分/第2区分)に正規登録します。この場合、加盟団体から登録費の免除がない限り、 登録費が発生します。通常はこの正規登録に競技者を登録してください。

Oエントリー用登録

正規登録以外に、競技会参加だけのために登録する場合こちらに登録します。ここに登録する際には、加盟団体からの指示があります。

| C 🛞 🧭 http://192.168.120.126/webswmsys/p300                       | _tourokumenu?User 🔎 🗕 🗟 🖒 🗙 | 🦲 日本水泳連 援                 | 🧕 登録団 🗙 🙆          | スケジュー 🕜         | 登 🔅   |
|-------------------------------------------------------------------|-----------------------------|---------------------------|--------------------|-----------------|-------|
| × Google                                                          |                             | ▼ 🕌 検索 🔹                  | 🍇 🕶 🚰 共有詳          | 細 » ログイ         | ン 設定・ |
| 998 セイコー水泳部                                                       |                             |                           |                    |                 | ^     |
| 登録団体機能メニュー <sup>収識のダウンロード</sup>                                   |                             |                           |                    |                 |       |
| 登録団体情報                                                            | 初期~競技者登録デー                  | p<br>作成                   |                    |                 |       |
| <ul> <li>▼ <u>14章球照云</u></li> <li>● <u>14登録変更</u></li> </ul>      |                             | 団体登録変                     | <u>E</u>           |                 |       |
| 競 <mark>技者情報</mark>                                               |                             |                           | Ļ                  |                 |       |
| <ul> <li>競技者登録(新規・転入)</li> </ul>                                  | <u>競技者登録(新規·転入</u>          | 2                         | 競技者エントリ            | <u>一用登録(新規)</u> |       |
| <ul> <li>■ 協技者登録照会•変更•月</li> <li>■ 協技者登録照会•変更•月</li> </ul>        | Ļ                           |                           | Ļ                  |                 |       |
|                                                                   | 競技者登録照会・変更・削除(一             | 覧表示)                      | 競技者エントリー           | 用一覧(更新·削除)      |       |
| ● 競技者エントリー用登録(新規)                                                 |                             |                           |                    |                 |       |
| ● <u>競技者エントリー用一覧(更新・削除)</u>                                       | ↓                           |                           | ţ                  |                 |       |
|                                                                   | 登録状況確                       | 認(登録団体申請書)                |                    | 大会エントリー         |       |
| <ul> <li>➡ 皮叉和処理運114////理診</li> <li>● 労年→         ● 労年→</li></ul> |                             | Ļ                         |                    |                 | · •   |
| <ul> <li>         ■ <u></u></li></ul>                             | 加盟団体へ提出(                    | 必要な書類を提出してく<br>遺技者登録情報明細表 | ださい)<br>競技者登録情報一   | 暫表 団体登録由諸書)     |       |
| 登録状況                                                              | ×.                          |                           | 20001X-8 22001811X |                 |       |
| ● 登録費照会                                                           |                             | +                         |                    |                 |       |
| <ul> <li>登録状況確認(登録団体申請書)</li> </ul>                               |                             |                           | Ξ                  |                 |       |
| パスワード                                                             |                             |                           |                    |                 |       |
| ● <u>パスワード変更</u>                                                  |                             |                           |                    |                 |       |
| SWMSYSデータ出力                                                       |                             |                           |                    |                 |       |
| ▶ 2人テム連携テータ取り込み(タワンロート)                                           |                             |                           |                    |                 |       |
|                                                                   |                             |                           |                    |                 | _     |
|                                                                   |                             |                           |                    |                 | -     |

#### 2.1 正規登録

正規登録の方法は、主に以下の3つの方法にて行います。

①日本水泳連盟に初めて登録する「新規」競技者の場合

②日本水泳連盟に過去1度でも登録した事があり、7桁の競技者番号と生年月日がわかる場合。

③日本水泳連盟に過去1度でも登録した事があり、7桁の競技者番号と生年月日がわからない場合。

上記どの方法でも、登録する画面は「競技者登録(新規・転入)」より行います。

#### ①日本水泳連盟に初めて登録する「新規」競技者の場合

|                     | and the second second s |           |
|---------------------|----------------------------------------------------------------------------------------------------|-----------|
|                     | _2012¥WebSWMSYS¥2012年度機能追加¥詳細設計書_1¥HTMLSample_ タマ C × ) 2 競技者新規登録 ×                                                                                                    | 6 ☆ 🕸     |
| × Google            | ▼ 🛂 検索 - 🕌 英有 詳細 ≫                                                                                                    | ログイン 🔌 🔹  |
| 998 セイコー水泳          | 部<br>·                                                                                                    | A         |
|                     |                                                                                                    |           |
| <u>4.5.1 4) - 貺</u> | 汉名豆球雨教机况豆球(既仅名豆球番亏光行)                                                                                                    |           |
| 競技者情報を新規            | 登録します。競技者基本情報を入力の上、「登録(競技者登録番号発行)」ボタンを押してください。                                                                                                    |           |
| 団体番号                | 998                                                                                                    |           |
| 登録団体名称              | セイコー水泳部 略称 セイコー水泳ぎ                                                                                                    |           |
| 代表者                 | 河口 哲也 電話番号 03 - 5646 - 1633                                                                                                    |           |
|                     | 異動登録:競技者登録番号検索(7桁の競技者番号と生年月日で検索できます)                                                                                                    |           |
| 競技者番号               | 生年月日  西暦  年  月  日    様索                                                                                                    |           |
|                     | 部技 <b>关其大情報</b>                                                                                                    | <b>1</b>  |
| 漢字氏名                | <u>姓</u> 名 <u></u> か氏名(半角) 姓 名 <u>□-?字変換</u>                                                                                                    |           |
| ローマ字氏名              | 姓 名 ※ローマ字の入力文字が ID カードになります。                                                                                                    |           |
| 性別                  |                                                                                                    | $\square$ |
| 学種                  | ◎ 幼児 ○小学 ◎中学 ◎高校 ◎大学 ○一般                                                                                                    | Ū         |
| 字"中<br>斋妹插日(海教司)    |                                                                                                    |           |
| 光灯又作里白(代麦女)。        |                                                                                                    |           |
| この色の項目は必            | 須項目です<br>この色は登録選択追加及び転入時の必須項目                                                                                                    | -         |
| ・啓録ボタンを押す           |                                                                                                    |           |
| 豆が水いスン こ1牛 ソ        |                                                                                                    |           |
|                     |                                                                                                    | _         |
| 日本                  | が泳連盟に初めて登録する場合、<br>こちらを押してください。<br>日本水泳連盟に初めて登録する場合は、こちらを押してくだ                                                                                                    | さい。       |
|                     |                                                                                                    | _         |
| 過去に日本水              | 永連盟に登録したことがある競技者の場合、 過去に登録した競技者の氏名・性別・生年月日を正しく入力<br>登録き情報が表示されない場合や、過去に登録されたか不                                                                                                    | しても       |
|                     | こちらを押してください。                                                                                                    | ΰ.        |
|                     |                                                                                                    |           |
|                     |                                                                                                    | · ·       |

上記①の に必要事項を入力し、②ボタンを押します。

この時には、漢字氏名、性別、生年月日で過去の競技者情報に照会され、同じ情報があると登録ができません。 登録エラーが表示された場合には、もう一度漢字氏名、性別、生年月日を確認してください。

確認し、それが正しい情報であれば、その競技者は過去に日本水泳連盟に登録済で、既に7桁の競技者番号をもっています。競技者番号がわかる場合には、方法②へ進んでください。競技者番号がわからない場合には、方法③ へ進んでください。

入力した漢字氏名、性別、生年月日が過去の競技者情報に無い場合には、メッセージ「新規競技者番号を発行しま す。よろしいですか? はい/いいえ」が表示されます。「はい」を押すと、新規に競技者番号が発番され、日本水泳 連盟の競技者情報に登録されます。「いいえ」を押すと、入力中画面に戻ります。

※重複を避けるために、新規登録時の漢字氏名、性別、生年月日の確認はしっかりお願いします。重複すると、記録 が正しく集計されず、正しいランキングとならなくなりますので、ご注意ください。 ②日本水泳連盟に過去1度でも登録した事があり、7桁の競技者番号と生年月日がわかる場合。

|   |                                                     |                       |                 | and the second second                    |                  | and the second                   |                 |
|---|-----------------------------------------------------|-----------------------|-----------------|------------------------------------------|------------------|----------------------------------|-----------------|
| 6 | < 🕘 🗿 C:¥Doc_                                       | _2012¥WebSWMSYS¥2012年 | 度機能追加¥詳細設計書_1¥⊢ | ITMLSample_ 🔎 ᠇                          | シン 🏉 競技者         | 新規登録 ×                           | ណ ជះ            |
|   | × Google                                            |                       |                 |                                          | 😽 検索 🗤           | 🍇 🔹 🚰 共有 詳細 ≫                    | ログイン            |
| ľ |                                                     | 00                    |                 |                                          |                  | and per st                       |                 |
| l | 998 121 I - JK JK                                   | <u>46</u>             |                 |                                          |                  |                                  |                 |
|   | 4.5.1 4)-競                                          | 技者登録情報新規登録            | (競技者登録番号発行      | <u>ī)</u>                                |                  |                                  |                 |
|   | 競技者情報を新規                                            | 登録します。競技者基本性          | 青報を入力の上、「登録     | (競技者登録番号                                 | 発行)」ボタン          | を押してください。                        |                 |
|   | 団体釆号                                                | 009                   |                 |                                          |                  |                                  |                 |
|   | 211年1日 ち ろう ひかん ひかん ひかん ひかん ひかん ひかん ひかん ひかん ひかん ひかん | 550                   |                 |                                          | 略称               | セイコール 泳手                         |                 |
|   | 代表者                                                 | 河口 哲也                 |                 |                                          | 雷託番号             | 03 - 5646 - 1633                 |                 |
|   | , vart til                                          |                       | 登録番号検索(7桁の      | 競技者番号と生                                  | F月日で検索           | できます)                            |                 |
| 5 | 競技者番号                                               | 生年月日                  | 3 西暦 年          | ЯВ                                       | 検索               | (2)                              |                 |
| ĺ |                                                     |                       | XX12.43         | 艺业 (古福<br>圣华·旧和                          |                  |                                  |                 |
|   | 漢字氏名                                                | 姓名                    | か氏名(半角)         |                                          | 姓                | 名 ローマ宇変換                         |                 |
|   | ローマ字氏名                                              | 姓                     | 名               | ※ローマ字の                                   | 入力文字が            | ID カードになります。                     |                 |
| ĺ | 性別                                                  | ◎ 男 ◎女                | 生年月日            |                                          | 西暦 年             | 日 日 計算                           |                 |
| l | 学種                                                  | ◎幼児 ◎小学 ◎中等           | 幹 ◎ 高校 ◎ 大学 (   | 一般                                       |                  |                                  |                 |
|   | 学年                                                  | -                     |                 |                                          |                  |                                  |                 |
|   | 就这種日(複数可)                                           | □ 煎泳 □ 飛込 □ 水±        | 求 ■シンクロ ■日本     | ©泳法 ■OWS                                 |                  |                                  |                 |
|   | この色の項目は必                                            | 須項目です この色は登録          | 暴選択追加及び転入時      | の必須項目                                    |                  |                                  |                 |
|   |                                                     |                       |                 |                                          |                  | +                                |                 |
|   | ・宣録不タンを押する                                          | 2、里視登球チェック後、]         | 重複宣詠が無ければ新      | 規則改者登録番号                                 | きを発行しまう          | · .                              |                 |
|   |                                                     |                       |                 |                                          |                  |                                  |                 |
|   | 日本                                                  | 水泳連盟に初めて登録する          | る場合、            | 日本水泳連                                    | 盟に初めて登           | 録する場合は、こちらを押し                    | てください。          |
|   |                                                     | 0002,100,0200%        |                 | IJ                                       |                  |                                  |                 |
|   | 過去に日本水泊                                             | 泳連盟に登録したことがある         | る競技者の場合、        | 過去に登録                                    | た競技者の            | 氏名・性別・生年月日を正しく                   | く入力しても          |
|   |                                                     | こちらを押してください。          |                 | <ul> <li>豆球消消報</li> <li>競技者を登</li> </ul> | ア表示される<br>录する場合に | いっるって、迴去に豆球されば<br>ついても、このボタンを押して | こが不明な<br>こください。 |
| l |                                                     |                       |                 |                                          |                  |                                  |                 |
|   |                                                     |                       |                 |                                          |                  |                                  |                 |

上記①の に必要事項(競技者番号と生年月日)を入力し、②の「検索」ボタンを押します。

入力された競技者番号と生年月日が競技者情報にある場合、その競技者情報が表示されます。また、現在登録されている情報(全ての団体番号、団体名称)が表示されますので、確認後、「表示されている内容で、当団体に登録します」ボタンを押してください。

|                                                                | ACCURATE A DESCRIPTION OF A DESCRIPTION OF |                            | and the second division of the second division of the second divisio |          |          |
|----------------------------------------------------------------|----------------------------------------------------------------------------------------------------|----------------------------|----------------------------------------------------------------------------------------------------|----------|----------|
| C:¥Doc                                                         | _2012¥WebSWMSYS¥2012年度機能追加¥詳細設計書_1¥H                                                                                                    | HTMLSample 🍳 🚽 👌 💥 綅 競技者   | 新規登録 ×                                                                                                    | ₼ ☆ ऄ    |          |
| × Google                                                       |                                                                                                    | ▼ 🚼 検索 🕶                   | 🍓 🛨 🚰 共有 詳細 ≫                                                                                                    | ログイン 🌺 🔹 |          |
| 998 セイコー水泳                                                     | 部                                                                                                    |                            |                                                                                                    | <u>^</u> |          |
|                                                                | ur<br>나는 카/ 2% 스키 쇼핑 카이상에 나타 2% 스키 / 호호나는 카/ 2% 스키 고드 이 2% 스                                                                                                    | -\                         |                                                                                                    |          |          |
| 4.5.1 4) - 貺                                                   | 仅有豆球1月散机龙豆球(既仅有豆球番亏先)                                                                                                    | <u>1)</u>                  |                                                                                                    |          |          |
| 競技者情報を新規                                                       | 登録します。競技者基本情報を入力の上、「登録                                                                                                    | *(競技者登録番号発行)」ボタン           | ノを押してください。                                                                                                    |          |          |
| この競技者は既に                                                       | 登録済みです。追加登録又は転入時の場合                                                                                                    | はそれぞれ下記のボタンを押              | してください。                                                                                                    |          | □ 確認!    |
| 既に登録さ                                                          | 信は当回体に登録さればり。<br>れている登録番号 : 5862871                                                                                                    |                            |                                                                                                    |          |          |
| 既に、13999                                                       | (東京都水泳クラブ)に登録され                                                                                                    | れています。                     |                                                                                                    |          |          |
|                                                                |                                                                                                    |                            |                                                                                                    |          |          |
| 団体番号                                                           | 998                                                                                                    |                            | -                                                                                                    | _        |          |
| 豆球凹体名称<br>伏圭老                                                  |                                                                                                    |                            | 121_1-7K/#E                                                                                                    | _        |          |
| 1 62848                                                        | 異動音録: 競技者啓録番号検索(7桁の)                                                                                                    | 競技者番号と牛年月日で検索              | 08 - 5040 - 1035<br>あできます)                                                                                                    |          |          |
| 競技者番号                                                          | 1234567 生年月日 西暦 2000 年 1                                                                                                    | 月2日検索                      |                                                                                                    |          |          |
|                                                                | 競技者                                                                                                    | 基本情報                       |                                                                                                    |          |          |
| 漢字氏名                                                           | 姓競泳 名太郎                                                                                                    | 姓 taウェイ                    | 名如う ローマ字変換                                                                                                    |          |          |
| ローマ字氏名                                                         | 姓 KYOUEI 名 TARO                                                                                                    | ※ローマ字の入力文字な                | ぃ ID カードになります。                                                                                                    |          |          |
| 性別                                                             | <ul> <li>● 男 ○ 女</li> <li>生年月日</li> </ul>                                                                                                    | 西暦 2000 2                  | 年1月2日 計算                                                                                                    |          |          |
| 学種                                                             | ◎幼児 ◎小学 ◉中学 ◎高校 ◎大学 ◎                                                                                                    | 一般                         |                                                                                                    | _        |          |
| 字件                                                             |                                                                                                    |                            |                                                                                                    |          |          |
| 发行又作里日(作类数2 円)                                                 | / ■ 親永 ● 飛込 ● 小球 ● シンジロ ● 日本                                                                                                    | ▶水広 □UNS                   |                                                                                                    | -        |          |
| この色の項目は必                                                       | 須項目です。この色は登録選択追加及び転入時                                                                                                    | の必須項目                      |                                                                                                    |          |          |
| <ul> <li>         ・         谷録ボタンを押す         ・     </li> </ul> | と 重複啓録チェック後 重複啓録が無ければ新                                                                                                    | 祖爵技者啓録番号を発行しま              | d.                                                                                                    |          |          |
| 7734 1 2 2 1 1 2                                               |                                                                                                    |                            |                                                                                                    |          |          |
|                                                                |                                                                                                    | 1                          |                                                                                                    |          |          |
|                                                                | こちらを押してください。                                                                                                    | 日本水泳連盟に初めて                 | 登録する場合は、こちらを押してく                                                                                                    | ださい。     |          |
|                                                                |                                                                                                    | 海土に残碍した 普世ギル               | 「氏々」性別」。仕左日日太正にノコ                                                                                                    |          |          |
| 表示さ                                                            | れている内容で、当団体に登録します。                                                                                                    | 過去に登録した 競技者の<br>登録済情報が表示され | この場合や、過去に登録されたか                                                                                                    | 70000    |          |
|                                                                |                                                                                                    | 競技者を登録する場合(                | こついても、このボタンを押してく                                                                                                    | ะอิเา.   | <u> </u> |
|                                                                |                                                                                                    |                            |                                                                                                    |          | 音子・      |
|                                                                |                                                                                                    |                            |                                                                                                    |          | 1 ተ 9 ነ  |
|                                                                |                                                                                                    |                            |                                                                                                    |          |          |

③日本水泳連盟に過去1度でも登録した事があり、7桁の競技者番号と生年月日がわからない場合。

| ſ   | -                  |                           |                                   | and the second            | and the second second           |                   |
|-----|--------------------|---------------------------|-----------------------------------|---------------------------|---------------------------------|-------------------|
|     | C:¥Doc             | _2012¥WebSWMSYS¥2012年度機能追 | 助¥詳細設計書_1¥HTMLSa                  | mple_ 🎗 🗝 🖒 🗙 <i>് </i> 競 | 技者新規登録 ×                        |                   |
|     | × Google           |                           |                                   | 👻 🚼 検索 🗸                  | - 🐴 - 🎇 共有詳細 »                  | ログイン 瀺            |
|     | 998 セイコー水泳         |                           |                                   |                           |                                 | A                 |
|     |                    | <u></u>                   |                                   |                           |                                 |                   |
|     | <u>4.5.1 4J- 競</u> | 文者登球情報新規登球(競技)            | <u>者登球番号発行」</u>                   |                           |                                 |                   |
|     | 競技者情報を新規           | 登録します。競技者基本情報を、           | 入力の上、「登録(競技                       | 者登録番号発行)」ボタ               | タンを押してください。                     |                   |
|     | 団体番号               | 998                       |                                   |                           |                                 |                   |
|     | 登録団体名称             | セイコー水泳部                   |                                   | 略称                        | セイコー水泳を                         |                   |
|     | 代表者                | 河口 哲也                     |                                   | 電話番号                      | 03 - 5646 - 1633                |                   |
|     |                    | 異動登録:競技者登録者               | 昏号検索(7桁の競技者                       | 「番号と生年月日で村                | 食索できます)                         |                   |
| (1) | 競技者番号              | 生年月日                      | 西暦                                | 日検索                       |                                 |                   |
|     |                    |                           | 2211-1211-1211-111<br>////人口生生111 | ар<br>ти                  |                                 |                   |
|     | 漢字氏名               | 姓名                        | か氏名(半角)                           | 姓                         | 名 □-マ字変換                        |                   |
|     | ローマ字氏名             | 姓名                        | *                                 | ローマ字の入力文字                 | ニが ID カードになります。                 |                   |
|     | 性別                 | ◎ 男 ◎女                    | 生年月日                              | 西暦                        | 年月日詳算                           |                   |
|     | 学種                 | ◉幼児 ◎小学 ◎中学 ◎高            | 闘校 ◎大学 ◎一般                        |                           |                                 |                   |
|     | 学年                 | -                         |                                   |                           |                                 |                   |
|     | 競技種目(複数可)          | ■競泳■飛込■水球 ■               | シンクロ 🔤 日本泳法                       | OWS                       |                                 |                   |
|     | この色の項目は必           | 須項目です。この色は登録選択            | 追加及び転入時の必須                        | 面目                        |                                 |                   |
|     |                    |                           |                                   |                           |                                 |                   |
|     | ・登録ボタンを押する         | と、重複登録チェック後、重複登           | 録が無ければ新規競打                        | <b>装者登録番号を発行し</b>         | ます。                             |                   |
|     |                    |                           |                                   |                           |                                 |                   |
|     | 日本:                | 水泳連盟に初めて登録する場合、           | E                                 | 本水泳連盟に初めう                 | て登録する場合は、こちらを打                  | 押してください。          |
|     |                    | 0002140102000             |                                   |                           |                                 |                   |
| (2) | →<br>過去に日本水3       | 泳連盟に登録したことがある競技す          | 者の場合                              | 去に登録した競技者                 | の氏名・性別・生年月日をユ                   | ELく入力しても          |
| Ч   |                    | こちらを押してください。              |                                   | 2球済情報の表示され<br>技者を登録する場合   | びよい場合や、過去に登録さ<br>うについても、このボタンを押 | れたか不明な<br>してください。 |
|     | L                  |                           |                                   |                           |                                 |                   |
|     |                    |                           |                                   |                           |                                 | <b>v</b>          |

上記①の に必要事項(競技者番号と生年月日)を入力し、②のボタンを押します。

入力された漢字氏名、性別、生年月日が競技者情報にある場合、その競技者情報が表示されます。また、現在登録されている情報(全ての団体番号、団体名称)が表示されますので、確認後、「表示されている内容で、当団体に登録します」ボタンを押してください。

| (-) (-) (-) (-) (-) (-) (-) (-) (-) (-) |                                       | HTMLSample の - C X 🛛 🔏 競打 | 表者新規登録 ×                            |               |         |
|-----------------------------------------|---------------------------------------|---------------------------|-------------------------------------|---------------|---------|
| × Google                                |                                       |                           | • 🍓 • 🐺 共有 詳細 »                     | ログイン 🌺 ・      |         |
| 998 セイコー水油                              | 部                                     |                           | 1 modes                             |               |         |
|                                         | <del>」。</del><br>は耂癶急棲起新坦咚急(誇は耂咚得来p癶  | 行                         |                                     |               |         |
| 4.5.1 4) - xh                           |                                       |                           | L                                   |               |         |
| <u>現け</u> 者情報を知坊                        | 登録しまり。競技者基本情報を人力の上、「登録                | 彩就找者登録番号発行儿不?             | メノを押してくたさい。                         |               |         |
| この競技者は既(<br>尚、同一区分の場                    | ニ登録済みです。追加登録又は転入時の場合<br>合は当団体に登録されます。 | はそれぞれ下記のボタンを              | 押してください。                            |               | 」 催認!   |
| 既に登録さ                                   | れている登録番号 : 586287                     | 1                         |                                     |               | 7       |
| 既に、1399                                 | )(東京都水泳クラブ)に登録さ                       | れています。                    |                                     |               |         |
| 団体番号                                    | 998                                   |                           |                                     |               |         |
| 登録団体名称                                  | セイコー水泳部                               | 略称                        | セイコー水泳ぎ                             |               |         |
| 代表者                                     | 競泳 太郎                                 | 電話番号                      | 03 - 5646 - 1633                    |               |         |
|                                         | 異動登録:競技者登録番号検索(7桁の                    | 競技者番号と生年月日で構              | 検索できます)                             |               |         |
| 競技者番号                                   | 1234567 生年月日 西暦2000 年 1               | 月2日 検索                    |                                     |               |         |
| 法中国人                                    | 競技者                                   | 基本情報                      |                                     | _             |         |
| 澳子氏名<br>ローフ マチチタ                        |                                       | 姓 13/14                   |                                     | _             |         |
| ローマチル名<br>性別                            |                                       | ※ローマ子の人力文子<br>西暦 2000     | ール ID ハートによりまり。<br>在 1 日 2 日 計算     |               |         |
| 学種                                      | ● 幼児 ◎ 小学 ● 中学 ◎ 高校 ◎ 大学 ○            | ○一般                       |                                     |               |         |
| 学年                                      | 1 •                                   |                           |                                     |               |         |
| 競技種目(複数可                                | ) ☑ 競泳 □飛込 □水球 □シンクロ □日፣              | 本泳法 回OWS                  |                                     |               |         |
| この色の項目は応                                | 《酒酒日です」の毎は登録選択追加及び読み服                 | キの心須須用日                   |                                     |               |         |
|                                         |                                       |                           |                                     |               |         |
| ・登録ボタンを押す                               | と、重複登録チェック後、重複登録が無ければ業                | F規競技者登録番号を発行し             | ます。                                 |               |         |
|                                         |                                       |                           |                                     |               |         |
| 日本                                      | 水泳連盟に初めて登録する場合、<br>こちらを押してください。       | 日本水泳連盟に初めて                | て登録する場合は、こちらを押して                    | てください。        |         |
|                                         |                                       |                           |                                     |               |         |
| 表示さ                                     | れている内容で、当団体に登録します。                    | 過去に登録した競技者<br>登録済情報が表示され  | るの氏名・性別・生年月日を正しく<br>いない場合や、過去に登録された | 入力しても<br>か不明な |         |
|                                         |                                       | 意技者を登録する場合                | 含についても、このボタンを押して、                   | ください。         |         |
|                                         |                                       |                           |                                     |               | ᄪᆠ      |
|                                         |                                       |                           |                                     |               | 1 ተ 9 ነ |
|                                         |                                       |                           |                                     |               |         |

#### 2.2 正規登録の確認(一覧表)

正規登録した競技者を一覧表で確認します。

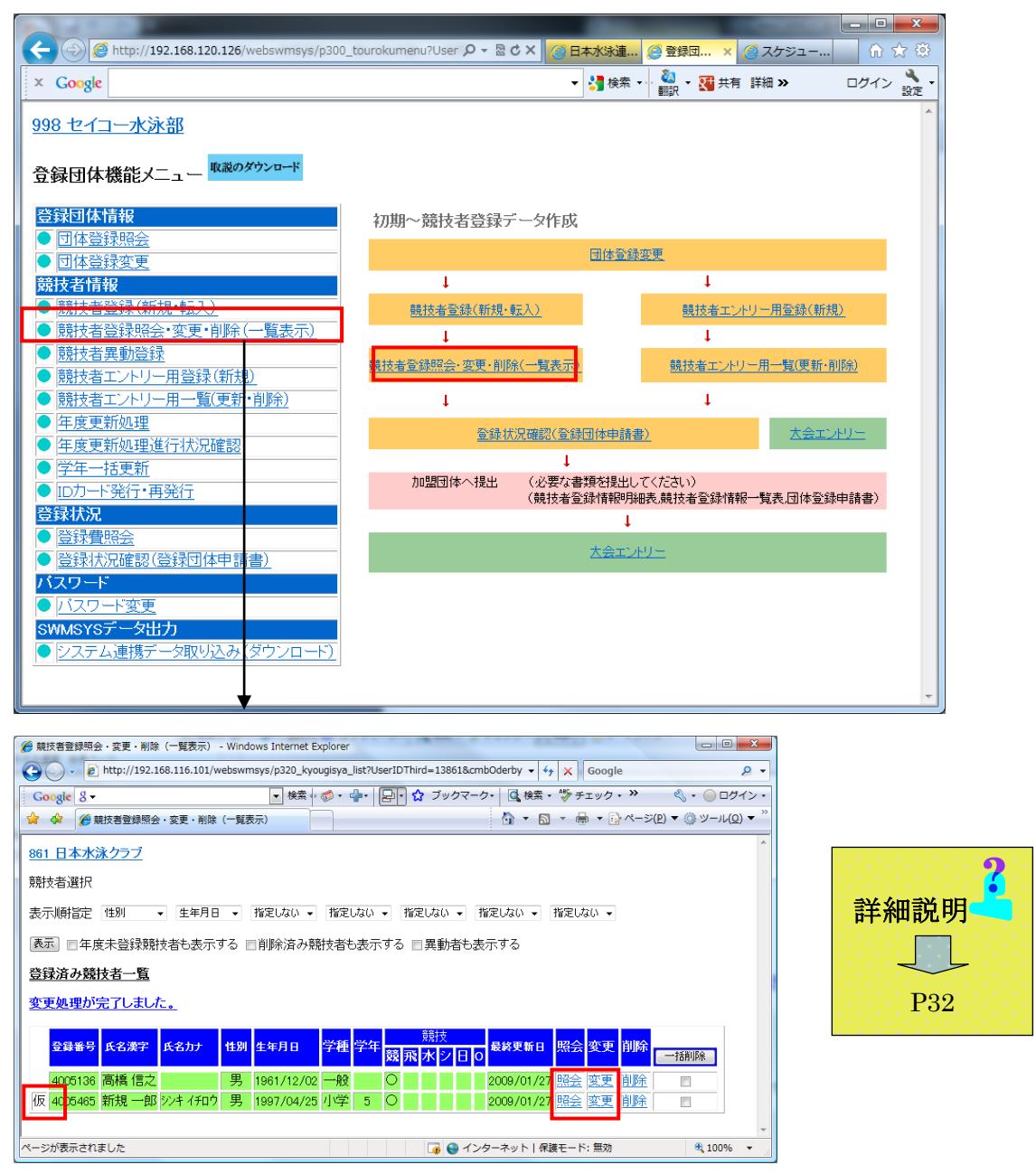

上記で正規登録済の競技者の一覧表が表示されます。

※一覧表の左側に表示されている「仮」表示は、基本情報のみの場合に表示されますが、登録は正規登録と同じです。

※各競技者個人の詳細情報へは、上記画面の「照会」又は「変更」画面から操作できます。

2.3 エントリー用登録(新規)

加盟団体より、「この大会にエントリーする場合には、エントリー用登録してからエントリーしてください」等の指示があった場合、競技者をエントリー用登録します。

エントリー用として登録した競技者については、登録費は発生しません。

|                                                     |                           |                 |                 | X           |
|-----------------------------------------------------|---------------------------|-----------------|-----------------|-------------|
| Http://192.168.120.126/webswmsys/p300.              | _tourokumenu?User 🎗 👻 🖉 🗙 | ② 日本水泳連…  ② 登録団 | · ×   @ スケジュー   | 27 493<br>2 |
| × Google                                            |                           | ▼ 🛂 検索 🖓 酬訳 ▼ 🛛 | ↓ 共有詳細 ≫ ログイン   | 設定          |
| 998 セイコー水泳部                                         |                           |                 |                 | ^           |
|                                                     |                           |                 |                 |             |
| 登録団体機能メニュー                                          |                           |                 |                 |             |
| 登録団体情報                                              | 初期~競技者啓録データ               | 作成              |                 |             |
| ● 団体登録照会                                            |                           |                 |                 |             |
| <ul> <li><u>可体登録変更</u></li> </ul>                   |                           | 团体复获发更          |                 |             |
| 競技者情報                                               | Ļ                         |                 | •               |             |
| <ul> <li><u>競技者登録(新規・転入)</u></li> </ul>             | <u>競技者登録(新規·転入)</u>       | 競技              | 者エントリー用登録(新規)   |             |
| ● 競技者登録照会·変更·削除(一覧表示)                               | 1                         |                 | Ļ               |             |
| <ul> <li>● 競技者異動登録</li> </ul>                       | 競技者登録照会・変更・削除(一覧          | 読技者             | エントリー用一覧(更新・削除) |             |
| <ul> <li><u>競技者エントリー用登録(新規)</u></li> </ul>          |                           |                 |                 |             |
| ● 競技者エントリー用一覧(更新・削除)                                | 1                         |                 | <u>ا</u>        |             |
|                                                     | 登録状況確認                    | 忍(登録団体申請書)      | 大会エントリー         |             |
| ● <u>牛度更新処理進行14次確認</u>                              |                           | 1               |                 |             |
|                                                     | 加盟団体へ提出(必                 | 要な書類を提出してください)  |                 |             |
| ■ <u>100-11211 円光11</u> 容易状況                        | (競                        | 技者登録情報明細表,競技者登  | 錄情報一覧表団体登録申請書)  |             |
|                                                     |                           | 1               |                 |             |
| <ul> <li>         ·          ·          ·</li></ul> |                           | 大会エントリー         |                 |             |
| バスワード                                               |                           |                 |                 |             |
| ● バスワード変更                                           |                           |                 |                 |             |
| SWMSYSデータ出力                                         |                           |                 |                 |             |
| ● システム連携データ取り込み(ダウンロード)                             |                           |                 |                 |             |
| · · ·                                               |                           |                 |                 |             |
|                                                     |                           |                 |                 | -           |

※エントリー用登録も、正規登録と同じく3つの方法があります。詳しくは「2.1 正規登録」を参照してください。

|                |                                               | LA ROAD AND                  |                    |                         |                               |
|----------------|-----------------------------------------------|------------------------------|--------------------|-------------------------|-------------------------------|
| 🔶 🕘 🌈 http://1 | 92.168.120.126/webswmsys/entry                | _kyougisya_dantai?actioi 🔎 🗸 | 🗟 C 🗙 🌈 日本水        | 永連盟 会員ペ 🥭 エント           | ・リー用登録 × 🕜 ☆ 🏵                |
| × Google       |                                               |                              | 👻 🚼 検索             | • 🍓 • 🚰 共有 詳細 :         | <ul> <li>ログイン Npp・</li> </ul> |
| 000 kg (       | 60                                            |                              |                    | and a second            | ^                             |
| 998 124 コーパス   | <u> 46</u>                                    |                              |                    |                         |                               |
| エントリー用登録       |                                               |                              |                    |                         |                               |
| エントリー用に競技      | 枝者情報を変更します。ここで                                | *登録された競技者の団体                 | 区分はその他に            | 設定されます。                 |                               |
| and the set of |                                               |                              |                    |                         |                               |
| 団体番号           | 998                                           |                              |                    |                         |                               |
| 登球団体名称         | セイコー水泳部                                       | 略称                           | セイコー水泳を            |                         |                               |
| 代表者            | 競泳 太郎                                         | 電話番号                         | 03 - 5646 -        | 1633                    |                               |
|                | 動登録:競技者登録番号検?                                 | 家(7桁の競技者番号と生年)               | 月日で検索でき            | ます)                     |                               |
| 競技者番号          | 生年月日                                          | 西暦                           | 日 検索               |                         |                               |
|                |                                               | 競技者基本情報                      |                    |                         |                               |
| 漢字氏名           | 姓名                                            | か氏名(半角)                      | 姓名                 | □-マ字変換                  |                               |
| ローマ字氏名         | 姓名                                            |                              |                    |                         |                               |
| 性別             | ◎ 男 ◎女                                        | 生年月日                         | 西暦年                | 月日詳算                    |                               |
| 競技会年度          | 2012 年度                                       |                              |                    |                         |                               |
| 学種             | ◉幼児 ⊙小学 ⊙中学 ⊙                                 | 高校 ◎大学 ◎一般                   |                    |                         |                               |
| 学年             | •                                             |                              |                    |                         |                               |
| 競技種目(複数可)      | ■ 競泳 ■ 飛込 ■ 水球 [                              | ∃シンクロ □日本泳法 回C               | ows                |                         |                               |
| この色の項目は必       | 須項目です。この色は登録選択                                | も追加及び転入時の必須項                 | 8                  |                         |                               |
| 啓録ボタンを掴すと      | 諸技者の登録を行かいます                                  |                              |                    |                         |                               |
| 2017/02/2017/C | ( ) (0, 0, 0, 0, 0, 0, 0, 0, 0, 0, 0, 0, 0, 0 |                              |                    |                         |                               |
|                |                                               |                              |                    |                         |                               |
| 日本小            | <泳連盟に初めて登録する場合!<br>こちらを押してください                | ま、 日本                        | 水泳連盟に初め            | って登録する場合は、              | ころらを押してくださ                    |
|                | 0.552110 € 1/260%                             |                              |                    |                         |                               |
|                |                                               | 過去                           | に登録した競技            | 者の氏名・性別・生年              | 月日を正しく入力して                    |
| 過去に日本水         | 氷連盟に登録したことがある競技<br>こちらを押してください。               | (者の場合、 も登                    | 球済情報が表示<br>時者を啓録する | につい場合や、過∃<br>場合についても この | ミに登録されたか不明<br>ボタンを押してくださ      |
|                | 00000000000                                   | ບ.,                          | C LER V            |                         | is showing a second           |
|                |                                               |                              |                    |                         |                               |
|                |                                               |                              |                    |                         | <b>v</b>                      |

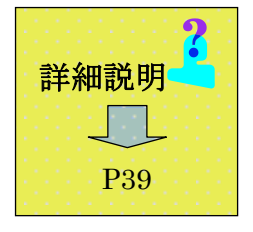

| 1 1 1 1 1 1 1 1 1 1 1 1 1 1 1 1 1 1 1                          |                                                                                                    |
|----------------------------------------------------------------|----------------------------------------------------------------------------------------------------|
| Attp://192.168.120.126/webswmsys/p30                           | 10_tourokumenu?User 🎗 - 🗟 C × 🛛 (2) 日本水泳連 🖉 登録団 × (2) スケジュー 🕅 🏠 🔅                                                                                                    |
| Google                                                         | ▼ 3 検索 ▼ 4 0 0 0 0 0 0 0 0 0 0 0 0 0 0 0 0 0 0                                                                                                    |
| 8 セイコー水泳部                                                      | <u>^</u>                                                                                                    |
|                                                                |                                                                                                    |
| 録団体機能メニュー <sup>収説のダウンロード</sup>                                 |                                                                                                    |
| 经录团体情報                                                         | 加期~競技考察録データ作成                                                                                                    |
| 可体登録照会                                                         |                                                                                                    |
| ▶ <u>団体登録変更</u><br>命技者信報                                       |                                                                                                    |
| ▶ <u>競技者登録(新規•転入)</u>                                          | 競技者登録(新規・転入) 競技者エントリー用登録(新規)                                                                                                    |
| ● <u>競技者登録照会・変更・削除(一覧表示)</u>                                   | ↓ ↓                                                                                                    |
|                                                                | 競技者登録照会・変更・削除(一覧表示) 競技者エントリー用一覧(更新・削除)                                                                                                    |
| <ul> <li>■ 読技者エントリー用一覧(更新・削除)</li> </ul>                       |                                                                                                    |
|                                                                |                                                                                                    |
| ○ <u>年度更新処理進行状況確認</u><br>○一一括更新                                | . L                                                                                                    |
| ■ <u>IDカード発行・再発行</u>                                           | 加盟団体へ提出 (必要な書類を提出してください)<br>(競技者登録情報明細表競技者登録情報一覧表団体登録申請書)                                                                                                    |
| 登録状況<br>1993年1月20日                                             | 4                                                                                                    |
| <ul> <li>□ <u>豆球質照云</u></li> <li>■ 啓録状況確認(啓録団体申請書)</li> </ul>  | 大会エントリー                                                                                                    |
| ネット シード シート シート シート シート シート                                    |                                                                                                    |
|                                                                |                                                                                                    |
| <ul> <li>▶</li> <li>▶</li> <li>ステム連携データ取り込み(ダウンロード)</li> </ul> |                                                                                                    |
|                                                                |                                                                                                    |
|                                                                |                                                                                                    |
| 登録した競技者が一覧表                                                    | テニされます。                                                                                                    |
|                                                                | 이 그 귀 않 方 비 이 관 연 수 기 현 단 관 이 나 한 시 이 현 단 관 포 모 관 않 선 수                                                                                                    |
| ↓ 止稅豆球回惊、初めて願                                                  | ロ本水冰建留 -豆球9 る衆技有 -は新に -衆技有番亏か先行さ                                                                                                    |
| すでに他団体で正規登録                                                    | した履歴の競技者は、すでに登録済の競技者番号が使われます。                                                                                                    |
| ントリー用競技者一覧 - Windows Internet Explorer                         |                                                                                                    |
| oogle 8 -                                                      | - 公 ブックマーク・   Q 検索・ 🏷 チェック - 🤶 翻訳 - ) ※ 🍕 - 🔘 ログイン -                                                                                                    |
| ☆  「 ジェントリー用競技者一覧                                              | $\overline{\mathbb{Q}} \bullet \overline{\mathbb{Q}} \bullet \overline{\mathbb{Q}} \bullet \overline{\mathbb{Q}} \bullet \overline{\mathbb{Q}} \bullet \overline{\mathbb{Q}} = \overline{\mathbb{Q}} \bullet \overline{\mathbb{Q}} \bullet \mathbb{$ |
| <u> 日本水泳クラブ</u>                                                |                                                                                                    |
| 27 通道状<br>日間指定   作別 - 生年月日 - 指定した() - 指定した() - 指               | (定)ない。 報告(ない。 報告(ない。                                                                                                    |
| I VISIEL   12/2 - 1777 - 18ACURUI - 18ACURUI - 18ACURUI - 18   | ALCONT 1 MALCONT 1 MALCONT 1                                                                                                    |
| —<br>禄済み競技者一覧                                                  |                                                                                                    |

🎧 😋 インターネット | 保護モード: 無効

🔍 100% 🛛 🔻

 算録番号
 氏名茂字
 氏名力力
 性別
 生年月日
 学種
 学種
 算種
 展校
 最終更新日
 照表
 変更
 削余
 一種馴添

 4005453
 競泳 花子
 拾りゴ ハウゴ
 女
 1985/08/25
 中学
 1
 0
 2008/01/27
 競会
 変更
 削余

 </td

ページが表示されました

| 🍘 エントリー用登録 - Windows Internet Explorer                                                                     |                                                           |
|----------------------------------------------------------------------------------------------------|-----------------------------------------------------------|
| 😋 🖉 + ttp://192.168.116.101/webswmsys/entry_kyougisya_dantai?action=doregister&mode=21&UserI 🔹 47 🗙 Google | P -                                                       |
| Google 8- • 株素 · 参・ な ブックマーク・ 🙆 株素 ・ 🏷 チェック ・ 💱 翻訳                                                         | <ul> <li>※ </li> <li>・     <li>ログイン・     </li> </li></ul> |
| 🛊 🏟 🌈 エントリー用登録 🏠 * 🗟 * 🖗 * 😥 ^                                                                             | (-ジ(£) マ ③ ツール(Q) マ <sup>&gt;&gt;</sup>                   |
| 861 日本水泳クラブ                                                                                                |                                                           |
| 1、小川                                                                                                    |                                                           |
|                                                                                                    |                                                           |
| エントリー用に競技者情報を変更します。ここで登録された競技者の団体区分はその他に設定されます。                                                            |                                                           |
| 競泳は、自団体で正規登録済です。                                                                                           |                                                           |
| 団体番号 061                                                                                                   | /!\                                                       |
| 登録団体名称 日本水泳クラブ 略称                                                                                          |                                                           |
| 代表者 水泳 太郎 電話番号 03 - 1111 - 2222                                                                            | 日団体で正況豆球している                                              |
| 競技者基本情報                                                                                                    |                                                           |
| 漢字氏名 姓日本 名水泳                                                                                               | 競技者は、エントリー登録す                                             |
|                                                                                                    |                                                           |
|                                                                                                    | スートができませ/                                                 |
|                                                                                                    | ることができません。                                                |
| 学年 3 -                                                                                                    |                                                           |
| 競技種目(複数可) ☑ 競泳 目飛込 日水球 ■シンクロ ■日本泳法 ■OWS                                                                    |                                                           |
| この色の項目は必須項目です。この色は登録選択追加及び転入時の必須項目                                                                         |                                                           |
| 登録ボタンを押すと、競技者の登録を行ねいます。                                                                                    |                                                           |
| (550)                                                                                                    |                                                           |
| 2.33                                                                                                    | -                                                         |
| パージが表示されました 🕞 🚱 インターネット   保護モード: 無効                                                                        | 100% -                                                    |

2.4 エントリー用登録の確認(一覧表)

エントリー用登録した競技者を一覧表で確認します。

|                                                                     |                                  |                                     | • ×                |
|---------------------------------------------------------------------|----------------------------------|-------------------------------------|--------------------|
| C ( ) ( http://192.168.120.126/webswmsys/p300                       | _tourokumenu?User 🔎 🗟 🖒 🗙 🙋 日本水泳 | 連 🧟 登録団 🗙 🙆 スケジュー 🔓                 | ) 🛠 🅸              |
| × Google                                                            | ▼ 🛃 検                            | 索 📲 🍓 🔹 🔀 共有 詳細 » ログイ               | ン <mark>き</mark> ・ |
| 998 セイコー水泳部                                                         |                                  |                                     | ^                  |
|                                                                     |                                  |                                     |                    |
| 登録団体機能メニュー                                                          |                                  |                                     |                    |
| 登録団体情報                                                              | 初期~競技者登録データ作成                    |                                     |                    |
| <ul> <li>● <u>可体登録照会</u></li> <li>● 可体容録変更</li> </ul>               | 団体                               | <u>登録変更</u>                         |                    |
| 競技者情報                                                               | Ļ                                | 1                                   |                    |
| <ul> <li><u>競技者登録(新規・転入)</u></li> </ul>                             | <u>競技者登録(新規·転入)</u>              | 競技者エントリー用登録(新規)                     |                    |
| <ul> <li>● <u>競技者登録照会・変更・削除(一覧表示)</u></li> <li>▲ 第社共興動発行</li> </ul> | Ļ                                | 1                                   |                    |
| <ul> <li>○ 商技考丁*/トリー田啓録(新想)</li> </ul>                              | 競技者登錄照会·変更·削除(一覧表示)              | 競技者エントリー用一覧(更新・削除)                  |                    |
| ● 競技者エントリー用一覧(更新・削除)                                                | 4                                | 1                                   |                    |
| <ul> <li>● <u>年度更新処理</u></li> <li>● 年度更新処理進行状況確認</li> </ul>         | 登錄状況確認(登錄団体申                     | <u>請書) 大会エントリー</u>                  |                    |
| <ul> <li>● <u>学年一括更新</u></li> </ul>                                 |                                  | alaa inno aheenaa X                 |                    |
| ● <u>IDカード発行・再発行</u>                                                | 加盟団体へ提出(必要な書類を提)<br>(競技者登録情報     | 出してくたさい)<br>測細表,競技者登録情報一覧表,団体登録申請書) |                    |
| 登録状况 ▲ 啓録農昭合                                                        |                                  | Ļ                                   |                    |
| <ul> <li>■ <u>豆林見完立</u></li> <li>● 登録状況確認(登録団体申請書)</li> </ul>       |                                  | エントリー                               |                    |
| パスワード                                                               |                                  |                                     |                    |
| ● バスワード変更<br>のののので、たいした。                                            |                                  |                                     |                    |
| SWMSYSテーダ出力<br>●ドステム連携データ取り込み(ダウンロード)                               |                                  |                                     |                    |
|                                                                     |                                  |                                     |                    |
|                                                                     |                                  |                                     | Ŧ                  |
|                                                                     |                                  |                                     | Ŧ                  |

| 🏉 エントリー用競技者一覧 - Windows Internet Ex                                                                | plorer |              |        |       |                                                                                                    |                                   |             | l             | _ 0              | x   |  |
|----------------------------------------------------------------------------------------------------|--------|--------------|--------|-------|----------------------------------------------------------------------------------------------------|-----------------------------------|-------------|---------------|------------------|-----|--|
| 💽 💿 🗢 🖻 http://192.168.120.126/webswmsys/entry_kyougisya_list?mode=2&menu=3 🗸 🔄 😽 🗙 🚼 Google 🛛 🔎 🗸 |        |              |        |       |                                                                                                    |                                   |             |               |                  |     |  |
| 🖕 お気に入り 🌸 🏉 おすすめサイト ▼ 🖻 <b>本日のおすすめアド</b> 🔻                                                         |        |              |        |       |                                                                                                    |                                   |             |               |                  |     |  |
| ● エントリー用競技者一覧                                                                                      |        |              |        | 6     | • 🔍 🖻 • 🖬 🖶                                                                                                    | <ul> <li>ページ(P) &lt; セ</li> </ul> | ニフティ(       | <u>5)</u> マール | ( <u>0</u> ) • 🔞 | • » |  |
| 13 東京都水泳協会 998 セイコー水泳                                                                              | 部      |              |        |       |                                                                                                    |                                   |             |               |                  | ~   |  |
|                                                                                                    |        |              |        |       |                                                                                                    |                                   |             |               |                  |     |  |
|                                                                                                    |        |              |        |       |                                                                                                    |                                   |             |               |                  |     |  |
| 表示順指定 性別 • 生年月日 •                                                                                  | 指定しない  | い 👻 指定しない    | - 18)  | 足しない  | <ul> <li>         ・ 指定しない         ・         ・         指定し         ・         ・         指定し         ・         ・         </li> </ul> | G() ▼                             |             |               |                  |     |  |
| 表示                                                                                                 |        |              |        |       |                                                                                                    |                                   |             |               |                  |     |  |
| 登録済み競技者一覧                                                                                          |        |              |        |       |                                                                                                    |                                   |             |               |                  |     |  |
|                                                                                                    |        |              |        |       |                                                                                                    |                                   |             | -             | 一種前版金            | 1   |  |
|                                                                                                    |        |              | 正規3    | 全绿対象  | の競技:競 🔲 飛 🔳 水                                                                                                    |                                   | 0           | 一括正規登録        | 读変更              | 1   |  |
| 惑録来早 氏々満今 氏々カナ                                                                                     | PERI   | 开在日日         |        | 当年    | 競技                                                                                                    | 是效面新口                             | 112A Z      | 东西 湖路         | 2010             | 1   |  |
| 豆球面号 以石灰子 以石刀                                                                                      | 11.7.5 | <u>т</u> 4Л0 | -7-112 | -4-44 | 競飛水シ日の                                                                                                    | 现积末末和日                            | 28 ZA 3     |               | 選扒               |     |  |
| 3393627 競泳 太郎 キョウエイタロウ                                                                             | 男      | 1995/04/15   | 中学     | 3     | 0                                                                                                    | 2010/07/09                        | <u>照会</u> 3 | <u>変更</u> 削除  |                  |     |  |
| 4102128 競泳 三郎 キョウエイサブロウ                                                                            | 男      | 1998/04/04   | 小学     | 6     | 0                                                                                                    | 2010/07/09                        | <u>照会</u> 3 | 変更 削除         |                  |     |  |
| 4094367 競泳 二郎 キョウエイ ジロウ                                                                            | 男      | 1998/09/20   | 小学     | 6     | 0                                                                                                    | 2010/07/09                        | 照会          | 変更 削除         |                  |     |  |
| 4094379 競泳花子 キョウエイ ハナコ                                                                             | 女      | 1997/02/10   | 中学     | 2     | 0                                                                                                    | 2010/07/09                        | 照会          | 変更 削除         |                  |     |  |
|                                                                                                    |        |              |        |       |                                                                                                    |                                   |             |               |                  | -   |  |
|                                                                                                    |        |              |        |       |                                                                                                    |                                   |             |               |                  |     |  |
| ページが表示されました                                                                                        |        |              |        |       | 😜 インターネット   保                                                                                                    | 護モード: 無効                          |             | - (i) = - (i) | 100%             | •   |  |

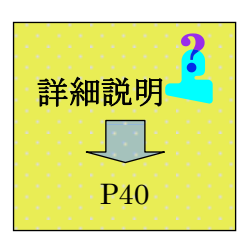

上記で正規登録済の競技者の一覧表が表示されます。

※各競技者個人の詳細情報へは、上記画面の「照会」又は「変更」画面から操作できます。 ※本画面から、エントリー登録競技者を正規登録競技者に変更できます。(詳細説明参照)

#### 2.5 団体登録申請、競技者登録申請

団体登録申請処理は「登録状況確認」画面からはじまります。この画面では、自団体の登録情報(競技種別、学種別、男女別の登録人数、登録費)が表示されますので全体の概況を確認することができます。

#### <「登録状況確認」画面 >

Т

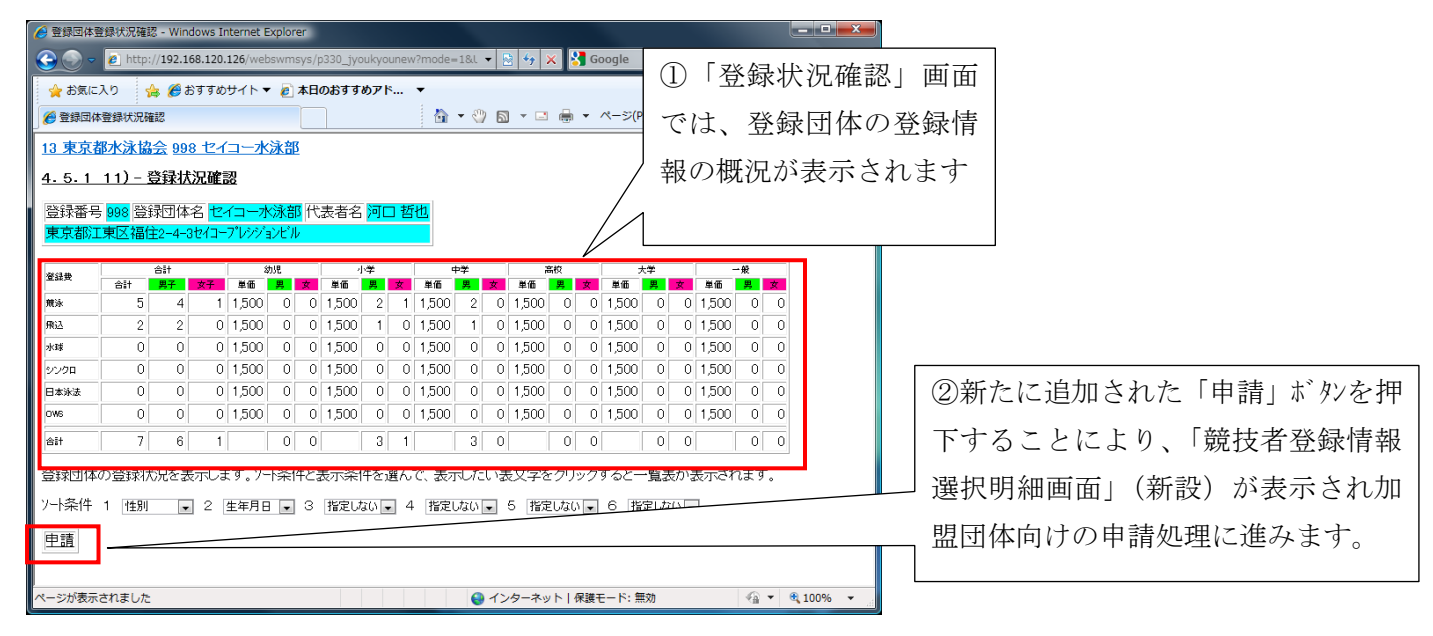

#### 画面上の「申請」(新規追加)ボタンを押下することにより、加盟団体向けの申請処理に進みます。

| > | Webページからのメッセージ         ×           当該団体が今年度に登録されていません。            団体登録変更画面から年度登録をしてください。 | 団体の年度登録が行われていないと<br>申請はできません。エラーが表示され<br>ますので、団体の年度登録を行った後 |
|---|------------------------------------------------------------------------------------------|------------------------------------------------------------|
| Ļ | ОК                                                                                       | に再度申請処理を行ってください。                                           |

#### <「競技者登録情報選択明細表」画面 : 新設画面、"差分申請"となります。 >

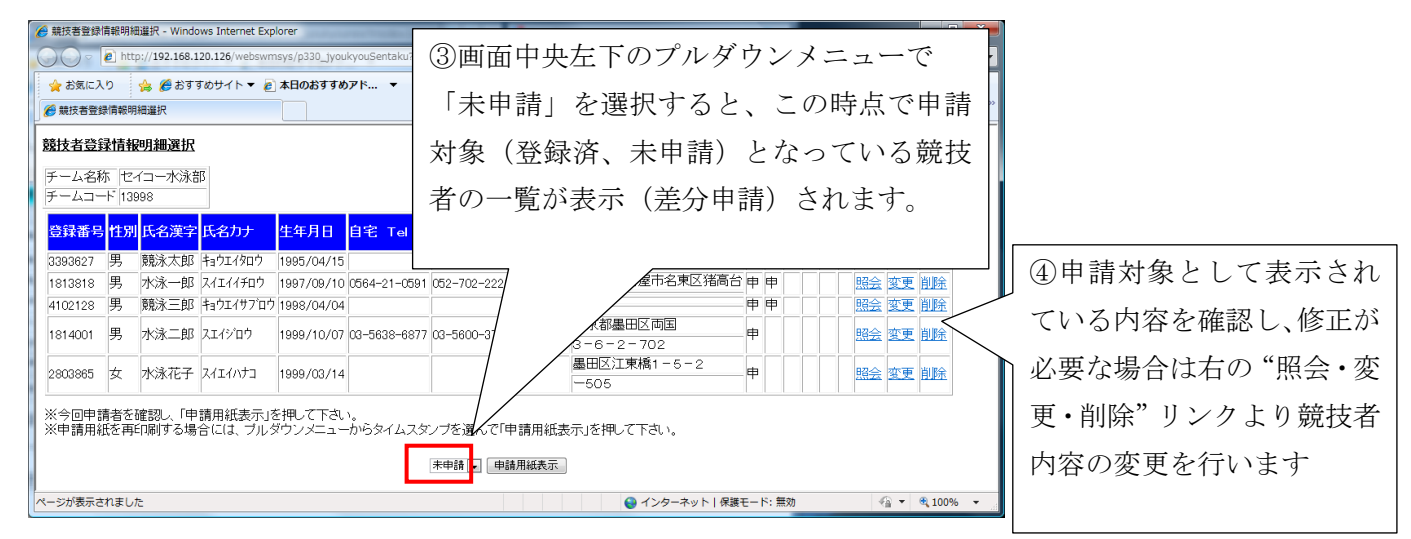

内容の確認が完了したら、「申請用紙表示」ボタンを押下します。

<u>※加盟団体によっては、申請を月単位で提出する団体があります。その際には、再印刷を行うことで、月内に数回申</u> 請操作を行っても、月単位にまとめた1枚の申請書を作成する事ができます。

#### WebSWMSYS 操作説明書(登録団体編)

| ● 競技者登録情報明細選択 - Windows Internet Explorer                                                              | energia da la compañía de la compañía da la compañía da compañía da compañía da compañía da compañía da compañía |                                         |  |  |  |  |  |  |  |  |
|----------------------------------------------------------------------------------------------------|----------------------------------------------------------------------------------------------------|-----------------------------------------|--|--|--|--|--|--|--|--|
| http://192.168.120.126/webswmsys/p330_jyo                                                              | ukyouSentaku?mode=2&&UserIDSecond=to                                                                             | 🔤 (5)「申請用紙表示」 ボタン 🔜                     |  |  |  |  |  |  |  |  |
| <ul> <li>☆ お気に入り</li> <li>☆ 愛 おすすめサイト ▼ </li> <li>● 本日のおすす</li> <li>● 競技者登録情報明細道択</li> </ul>           | を押下することで、次の - •・                                                                                                 |                                         |  |  |  |  |  |  |  |  |
| 競技者登録情報明細選択                                                                                            | 「競技者登録一覧表」が                                                                                                    |                                         |  |  |  |  |  |  |  |  |
| チーム名称 セイコー水泳部<br>チームコード 13998                                                                          |                                                                                                    | 表示されます                                  |  |  |  |  |  |  |  |  |
| 登録番号 <mark>性別 氏名漢字</mark> 氏名力ナ 生年月日                                                                    | 自宅 Tel 勤務 Tel 〒                                                                                                  | É î                                     |  |  |  |  |  |  |  |  |
| 3393627 男 競泳太郎 キョウエイタロウ 1995/04/15                                                                     | j [                                                                                                    | 中 照会 変更 削除                              |  |  |  |  |  |  |  |  |
| 1813818 男 水泳一郎 スイエイイチロウ 1997/09/10                                                                     | 0564-21-0591 052-702-2221 465-00                                                                                 | 28 愛知県名 「諸高台」申申 照会 変更 削除                |  |  |  |  |  |  |  |  |
| 4102128 男 競泳三郎 キョウエイサブロウ 1998/04/04                                                                    | 1                                                                                                    | ■ ● ● ● ■ ■ ■ ■ ■ ■ ■ ■ ■ ■ ■ ■ ■ ■ ■ ■ |  |  |  |  |  |  |  |  |
| 1814001 男 水泳二郎 スエイジロウ 1999/10/07                                                                       | 7 03-5638-6877 03-5600-3781 130-00                                                                               |                                         |  |  |  |  |  |  |  |  |
| 2803865 女 水泳花子 スイエイハナコ 1999/03/14                                                                      | 4                                                                                                    | ■ 「東橋1-5-2 申 照会 変更 削除                   |  |  |  |  |  |  |  |  |
| ※今回申請者を確認し、「申請用紙表示」を押して下さい。<br>※申請用紙を再印刷する場合には、ブルダウンメニューからタイムスタンブを選んで「申請用、表示」を押して下さい。<br>(本申録、 申録用紙表示) |                                                                                                    |                                         |  |  |  |  |  |  |  |  |
| ページが表示されました                                                                                            |                                                                                                    | 🕒 インターネット   保護モード: 無効 🛛 🖓 ▼ 🔍 100% 🔹    |  |  |  |  |  |  |  |  |

# <再表示・印刷時の操作>

# 申請書の再印刷は、下記画面の選択ボックス(コンボボックス)からタイムスタンプを選択すると、その時点 で表示した申請書類が再印刷できます(既に申請した内容の変更はできません)

| 🏉 競技者登録情報明细選択 - Windows Internet Explorer                                                                                                    | この画面で                                                                                                    | で、「未申請」のかわりに、「年月日時分」を                                                                                                    | >        |
|----------------------------------------------------------------------------------------------------|----------------------------------------------------------------------------------------------------|----------------------------------------------------------------------------------------------------|----------|
| C C http://192.168.120.126/webswmsys/p330_jyoukyouSentaku?mode=2&&UserIDSecond                                                                                                    | · · · · · ·                                                                                                    |                                                                                                    |          |
| 🖕 お気に入り 🌼 🏉 おすすめサイト 🔻 🔊 本日のおすすめアド 💌                                                                                                    | 選択し、                                                                                                    | 申請用紙表示」ボタンを押す事で、その年                                                                                                    | <u>:</u> |
|                                                                                                    | 日口吐八の                                                                                                    | N タイト フ タンプ で「 中 珪 宇 行」 汝 の 中 宏 a                                                                                                    | 、        |
| 競技者登録情報明細選択                                                                                                    | 月日时分0                                                                                                    | リタイムスタンノ (「甲請夫11」 済の内谷の                                                                                                    | )        |
| チーム名称 セイコー水泳部                                                                                                    | 再表示・日                                                                                                    | 印刷を可能としています。                                                                                                    |          |
| デームコード 13998                                                                                                    |                                                                                                    |                                                                                                    |          |
| 登録番号 性別 氏名漢字 氏名カナ 生年月日 自宅 Tel 勤務 Tel 〒                                                                                                    | +=≠                                                                                                    |                                                                                                    |          |
| 3393627 男 競泳太郎 キョウエイタロウ 1995/04/15                                                                                                    | 不中調                                                                                                    |                                                                                                    |          |
| 1813818 男 水泳一郎 スイエイチロウ 1997/09/10 0564-21-0591 052-702-2221 465-                                                                                                    | 不中間                                                                                                    | 0.10/52                                                                                                    |          |
| 4102128 男 競泳三郎 キョウエイサブロウ 1998/04/04                                                                                                    | 2010/07/09                                                                                                    | 9 10.53                                                                                                    |          |
| 1814001 男 水泳二郎 スエイジロウ 1999/10/07 03-5638-6877 03-5600-3781 130                                                                                                    | 3-6-2-2                                                                                                    |                                                                                                    |          |
| 2803865 女 水泳花子 スイエイハナコ 1999/03/14                                                                                                    | 墨田区江                                                                                                    | 甲 照会 変更 削除                                                                                                    |          |
| ※今回申請者を確認し、「申請用紙表示」を押して下さい。<br>※由請田紙を再印刷する場合には、ブルダウンメニューからタイルスタンプを凄くだけ申                                                                                                    | 天示応押で下さい                                                                                                    |                                                                                                    |          |
| ★中語・ 申請用紙                                                                                                    | 振示                                                                                                    |                                                                                                    |          |
|                                                                                                    | <br><br><br><br><br><br><br><br><br><br><br><br><br><br>_                                                                                                    | ネット / 保護モード: 無効 🥠 🗶 🐮 100% 👻                                                                                                    |          |
|                                                                                                    | • · · · · ·                                                                                                    |                                                                                                    |          |
|                                                                                                    |                                                                                                    |                                                                                                    |          |
| The Stranding Orl                                                                                                    |                                                                                                    | ⑥加盟団体向け申請資料の「競技者                                                                                                    |          |
| <「競技者登録一覧表」画面>                                                                                                    |                                                                                                    | <ul> <li>⑥加盟団体向け申請資料の「競技者</li> <li>⑦録一覧」が表示されます。当初け</li> </ul>                                                                                                    |          |
| <「競技者登録一覧表」画面>                                                                                                    |                                                                                                    | ⑥加盟団体向け申請資料の「競技者<br>登録一覧」が表示されます。当初は                                                                                                    |          |
| <<br>「競技者登録一覧表」画面><br>愛 <sup>展技者登録</sup> #順─ <sup>覧表</sup> - Windows Internet Explorer                                                                                                    |                                                                                                    | <ul> <li>⑥加盟団体向け申請資料の「競技者</li> <li>登録一覧」が表示されます。当初は</li> <li>■■■面下部に「申請実行」ボタンが表</li> </ul>                                                                                                    |          |
| <「競技者登録一覧表」画面><br>● 競技者登録一覧表」画面>   ● 競技者登録情報─競表 - Windows Internet Explorer   ● ● ● わttp://192.168.120.126/webswmsys/ijoukyou_ner ● ● ◆ × ● Google                                                                                                    |                                                                                                    | <ul> <li>⑥加盟団体向け申請資料の「競技者</li> <li>登録一覧」が表示されます。当初は</li> <li>■■</li> <li>■■</li> <li>■■</li> <li>■■</li> <li>■■</li> <li>■</li> <li></li></ul>                  |          |
| 「競技者登録一覧表」画面> ○ 競技書登録備報─覧表 - Windows Internet Explorer ○ ● 創http://192.168.120.126/webswmsys/ljoukyou_nei ● ● 4 × 聲 Google ☆ お気に入り 会 愛おすすめサイト ● 本日のおすすめアド… ●                                                                                                    |                                                                                                    | <ul> <li>⑥加盟団体向け申請資料の「競技者</li> <li>登録一覧」が表示されます。当初は</li> <li>■■■</li> <li>■■■</li> <li>■■</li> <li>■■</li> <li>■■</li> <li>■</li> <li>■</li> <l< th=""><th></th></l<></ul> |          |
| 「競技者登録「編─覧表」画面><br>② ● ② ● ② http://192.168.120.126/webswmsys/ljoukyou_ne: ▼ ② ● ↓ × ③ Google<br>③ ● ③ ↑ ② ● ② かすかサイト ◎ 本日のおすかアド ▼<br>② ● ● ※ お気に入り 含 ② おすずめサイト ● ② 本日のおすすめアド ▼<br>② ● ● ◎ ● ◎ ● ◎ ● ◎ ● ◎ ● ◎ ● ● ● ● ● ●                                                                                                    | -フティ(S) ▼ ツール(0) ▼                                                                                                    | <ul> <li>⑥加盟団体向け申請資料の「競技者</li> <li>登録一覧」が表示されます。当初は</li> <li>画面下部に「申請実行」ボタンが表示されます。</li> </ul>                                                                                                    |          |
| 「競技者登録一覧表」画面> ② ■ http://192.168.120.126/webswmsys/ljoukyou_ner ● ● 付 × ● Google ◆ お気に入り 会 愛おすすめサイト ● 本日のおすすめアド ▼ ② 単数音登録情報 ● 夏表 ◎ 単数音登録情報 ● 夏表                                                                                                    | -フティ(S) ▼ ツール(0) ▼                                                                                                    | <ul> <li>⑥加盟団体向け申請資料の「競技者</li> <li>登録一覧」が表示されます。当初は</li> <li>画面下部に「申請実行」ボタンが表示されます。</li> </ul>                                                                                                    |          |
| 「競技者登録「報一覧表」画面> ○ 離決者登録情報一覧表 - Windows Internet Explorer ○ ● 創http://192.168.120.126/webswmsys/ljoukyou_ner ● ● 4 × ● Google ◆ 創http://192.168.120.126/webswmsys/ljoukyou_ner ● ● 4 × ● Google ◆ 意気に入り 含 意おすすめサイト ● 本日のおすすめアド ▼ ● 単技者登録情報一覧表 ● 単大者登録情報一覧表 ● マッ 回 ● ▼ ページ(P) • セー ■ 支援大者登録情報一覧表 ● エームク称 セイコーから第二 7月74(小川中) ● 株本本型技術種間日回車車車 下 「                                                                                                    | -フティ(S) ・ ツール(0) ・<br>コルムを持由はままま 二                                                                                                    | <ul> <li>⑥加盟団体向け申請資料の「競技者</li> <li>登録一覧」が表示されます。当初は</li> <li>画面下部に「申請実行」ボタンが表示されます。</li> </ul>                                                                                                    |          |
| 「競技者登録「報一覧表」画面> ○ 離決者登録情報─覧表 - Windows Internet Explorer ○ ● 計ttp://192.168.120.126/webswmsys/ljoukyou_ner ● ● 4 × ● Google ◆ 意に入り 会 意おすすめサイト ● 本日のおすすめアド ▼ ● 単技者登録情報─覧表 ● 単大音録情報─覧表 ● 本日のおすすめアド ▼ ● 単技者登録情報─覧表 ● マッ 回 ● × ページ(P) • セー ■ を送け者登録情報─覧表 F - ム名称 セイコー水泳部 ZPファイルに出力 競技者登録情報明編表表示 E                                                                                                    | -フティ(S) ・ ツール(0) ・<br>団体登録申請書表示                                                                                                    | <ul> <li>⑥加盟団体向け申請資料の「競技者</li> <li>登録一覧」が表示されます。当初は</li> <li>画面下部に「申請実行」ボタンが表示されます。</li> </ul>                                                                                                    |          |
| 「競技者登録情報─覧表」画面> ○ 離決者登録情報─覧表 - Windows Internet Explorer ○ ● 創http://192.168.120.126/webswmsys/ljoukyou_ner ● ● 4 × ● Google ◆ 診底入り 会 愛おすすめサイト ● 本日のおすすめアド ▼ ● 離技者登録情報─覧表 ● 本日のおすすめアド ▼ ● 離技者登録情報─覧表 ● マッ 回 ● × ページ(P) • セー ■ を送け者登録情報─覧表 F → ムコード 13998 区分 第1区分                                                                                                    | -フティ(S) - ツール(0) -<br>団体登録中請書表示                                                                                                    | <ul> <li>⑥加盟団体向け申請資料の「競技者</li> <li>登録一覧」が表示されます。当初は</li> <li>画面下部に「申請実行」ボタンが表示されます。</li> </ul>                                                                                                    |          |
| 「競技者登録情報─覧表」画面> ● 離決者登録情報─覧表 - Windows Internet Explorer ● ② ● http://192.168.120.126/webswmsys/ljoukyou_ner ● ③ 4 ★ ※ ④ Google ◆ ② ● http://192.168.120.126/webswmsys/ljoukyou_ner ● ③ 4 ★ ※ ④ Google ◆ ② ● 前式学び回 ● ③ ★ ③ ★ ③ ★ ③ ★ ○ ○ ● ● ★ ○ ○ ● ● ★ ○ ○ ● ● ★ ○ ○ ● ● ★ ○ ○ ● ● ★ ○ ○ ● ● ★ ○ ○ ● ● ★ ○ ○ ● ● ★ ○ ○ ● ● ★ ○ ○ ● ● ★ ○ ○ ● ● ★ ○ ○ ● ● ★ ○ ○ ● ● ★ ○ ○ ● ● ★ ○ ○ ● ● ★ ○ ○ ● ● ● ★ ○ ○ ● ● ● ★ ○ ○ ● ● ● ●                                                                                                    | -フティ(5) ・ ツール(0) ・<br>団体査録申請書表示                                                                                                    | <ul> <li>⑥加盟団体向け申請資料の「競技者</li> <li>登録一覧」が表示されます。当初は</li> <li>画面下部に「申請実行」ボタンが表示されます。</li> <li>→</li> </ul>                                                                                                    |          |
| 「競技者登録「報一覧表」画面> ○ 離決者登録情報一覧表 - Windows Internet Explorer ● ● http://192.168.120.126/webswmsys/ljoukyou_ner ● ● 4 × ● Google ◆ ● http://192.168.120.126/webswmsys/ljoukyou_ner ● ● 4 × ● Google ◆ ● お気に入り 会 ●おすすめサイト ● 本日のおすめアド ▼ ● 単枝者登録情報一覧表 ● ● 本日のおすすめアド ▼ ● 単枝者登録情報一覧表 F → ムコード 13998 E → 一〇 ● ● ● ● ● ● ● ● ● ● ● ● ● ● ● ● ● ●                                                                                                    | -フティ(S) 、 ツール(0) 、<br>団体査録申請書表示                                                                                                    | <ul> <li>⑥加盟団体向け申請資料の「競技者</li> <li>登録一覧」が表示されます。当初は</li> <li>画面下部に「申請実行」ボタンが表示されます。</li> <li>・     <li>・      <li>・     </li> </li></li></li></li></li></li></li></li></li></li></li></li></li></li></li></li></li></li></li></li></li></li></li></li></li></li></li></li></li></li></li></li></li></li></li></ul>                                                                                                    |          |
| 「競技者登録「報一覧表」画面>     「競技者登録「報一覧表」画面>     「競技者登録「報一覧表」」●面面>     「「競技者登録「報一覧表     「いいっいっいっいっいっいっいっいっいっいっいっいっいっいっいっいっいっ                                                                                                    | -フティ(S) ・ ツール(0) ・<br>団体査録申請書表示                                                                                                    | <ul> <li>⑥加盟団体向け申請資料の「競技者</li> <li>登録一覧」が表示されます。当初は</li> <li>画面下部に「申請実行」ボタンが表示されます。</li> <li>・     <li>・      <li>・     </li> <li>・      <li>・     </li> <li>・      </li> <li>・      </li> <li>・     </li> <li>・      </li> <li>・      </li> <li>・      </li> <li>・     </li> <li>・      </li> <li>・      </li> <lp>・      </lp></li></li></li></li></li></li></li></li></li></li></li></li></li></li></li></li></li></li></li></li></li></li></li></li></li></li></li></li></li></li></li></li></li></li></li></li></li></ul>                                                                                                    |          |
| 「競技者登録「報一覧表」画面>     「競技者登録「報一覧表」画面>     「競技者登録「報一覧表」」画面>     「競技者登録「報一覧表 - Windows Internet Explorer     ・     ・     ・     ・     ・     ・     ・     ・     ・     ・     ・     ・     ・     ・     ・     ・     ・     ・     ・     ・     ・     ・     ・     ・     ・     ・     ・     ・     ・     ・     ・     ・     ・     ・     ・     ・     ・     ・     ・     ・     ・     ・     ・     ・     ・     ・     ・     ・     ・     ・     ・     ・     ・     ・     ・     ・     ・     ・     ・     ・     ・     ・     ・     ・     ・     ・     ・     ・     ・     ・     ・     ・     ・     ・     ・     ・     ・     ・     ・     ・     ・     ・     ・     ・     ・     ・     ・     ・     ・     ・     ・     ・     ・     ・     ・     ・     ・     ・     ・     ・     ・     ・     ・     ・     ・     ・     ・     ・     ・     ・     ・     ・     ・     ・     ・     ・     ・     ・     ・     ・     ・     ・     ・     ・     ・     ・     ・     ・     ・     ・     ・     ・     ・     ・     ・     ・     ・     ・     ・     ・     ・     ・     ・     ・     ・     ・     ・     ・     ・     ・     ・     ・     ・     ・     ・     ・     ・     ・     ・     ・     ・     ・     ・     ・     ・     ・     ・     ・     ・     ・     ・     ・     ・     ・     ・     ・     ・     ・     ・     ・     ・     ・     ・     ・     ・     ・     ・     ・     ・     ・     ・     ・     ・     ・     ・     ・     ・     ・     ・     ・     ・     ・     ・     ・     ・     ・     ・     ・     ・     ・     ・     ・     ・     ・     ・     ・     ・     ・     ・     ・     ・     ・     ・     ・     ・     ・     ・     ・     ・     ・     ・     ・     ・     ・     ・     ・     ・     ・     ・     ・     ・     ・     ・     ・     ・     ・     ・     ・     ・     ・     ・     ・     ・     ・     ・     ・     ・     ・     ・     ・     ・     ・     ・     ・     ・     ・     ・     ・     ・     ・     ・     ・     ・     ・     ・     ・     ・     ・     ・     ・     ・     ・     ・     ・     ・     ・     ・     ・     ・     ・     ・     ・     ・     ・     ・     ・     ・     ・     ・     ・     ・     ・     ・     ・     ・     ・     ・     ・     ・     ・     ・     ・     ・     ・     ・     ・     ・     ・     ・     ・     ・     ・     ・ | -フティ(S) ・ ツール(0) ・<br>団体査録申請書表示<br>団体<br>「<br>団体<br>「<br>」<br>「<br>」<br>「<br>」<br>「<br>」<br>「<br>」                                                            | <ul> <li>⑥加盟団体向け申請資料の「競技者</li> <li>登録一覧」が表示されます。当初は</li> <li>画面下部に「申請実行」ボタンが表示されます。</li> <li>→</li> </ul>                                                                                                    |          |
| 「競技者登録「報一覧表」画面>           ●              読技者登録「報一覧表」画面>           ●              読技者登録「報一覧表         >              Ш!           ●              読技者登録「報一覧表         ●              ひょう         ●              かえんしいました           ●              読技者登録「報一覧表         ●              かえんしり         ●              かえいたり         ●              なりますすめサイト ◆              れ日のおすすめアド ◆            ●              読技者登録情報 -             読表          ●              なりますすめサイト ◆              れ日のおすすめアド ◆          ●              なりますすめサイト ◆              な日のおすすめアド ◆            ●              批技者登録情報 -             見表          ●              なりまっした          ●              なりまっした          ●              なりまっした           ●              読技者登録情報 -             見表          ●              なりる          ●              べージ          ●              なりまっ          ●              なりまっ           ●              まは容録情報 -             見表          ●              なりる          ●              なー          ●              なー          ●              なー          ●              なー          ●              なー          ●              なー          ●              なー          ●              なー          ●              なー          ●              なー          ●           ●             へ          ●           ●             ● <th>-フティ(S) ・ ツール(0) ・<br/>団体査録申請書表示<br/>団体<br/>「<br/>同<br/>「<br/>」<br/>「<br/>」<br/>「<br/>」<br/>「<br/>」<br/>「<br/>」<br/>」<br/>」<br/>」<br/>」<br/>」<br/>」<br/>」<br/>」<br/>」<br/>」<br/>」<br/>」</th> <th><ul> <li>⑥加盟団体向け申請資料の「競技者</li> <li>登録一覧」が表示されます。当初は</li> <li>画面下部に「申請実行」ボタンが表示されます。</li> <li>→</li> </ul></th> <th></th>                                                                                                    | -フティ(S) ・ ツール(0) ・<br>団体査録申請書表示<br>団体<br>「<br>同<br>「<br>」<br>「<br>」<br>「<br>」<br>「<br>」<br>「<br>」<br>」<br>」<br>」<br>」<br>」<br>」<br>」<br>」<br>」<br>」<br>」<br>」 | <ul> <li>⑥加盟団体向け申請資料の「競技者</li> <li>登録一覧」が表示されます。当初は</li> <li>画面下部に「申請実行」ボタンが表示されます。</li> <li>→</li> </ul>                                                                                                    |          |
| (                                                                                                    | -フティ(5) ・ ツール(0) ・<br>団体査録申請書表示<br>団体                                                                                                    | <ul> <li>⑥加盟団体向け申請資料の「競技者</li> <li>登録一覧」が表示されます。当初は</li> <li>画面下部に「申請実行」ボタンが表示されます。</li> <li>→</li> </ul>                                                                                                    |          |
| ( ) / (All Child Child | -フティ(5) ・ ツール(0) ・<br>団体室録申請書表示<br>団族<br>国際<br>目時余<br>目時余                                                                                                    | <ul> <li>⑥加盟団体向け申請資料の「競技者<br/>登録一覧」が表示されます。当初は<br/>画面下部に「申請実行」ボタンが表<br/>示されます。</li> </ul>                                                                                                    |          |
| 「競技者登録一覧表」画面>           ● 概括書録情報=覧表         Windows Internet Explorer           ● 創計DP://192.168.120.126/webswmsys/ljoukyou_ner         ● 4 × 3 Google           ● 意方すかりサイト         ● 本日のおすりのアド           ● 単技音登録情報=覧表         ● < 3 ● 3 ● 3 ● 3 ● 3 ● 3 ● 4 ● 3 ● 4 ● 3 ● 4 ● 3 ● 4 ● 4                                                                                                    | -フティ(S) ・ ツール(O) ・<br>団体室鉄中請書表示<br>国体室鉄中請書表示<br>国体室<br>調修<br>「<br>開発<br>同時                                                                                    | <ul> <li>⑥加盟団体向け申請資料の「競技者</li> <li>登録一覧」が表示されます。当初は</li> <li>画面下部に「申請実行」ボタンが表示されます。</li> </ul>                                                                                                    |          |

いよいよ「申請実行」操作を行います。「申請実行」操作を行うと、その時点(年月日時分)で内容を確定(タイムスタ ンプとして表示)します。申請内容の変更は Web-SWMSYS からはできなくなりますので充分確認願います。 <「競技者登録一覧表」画面 :「申請実行」押下前 >

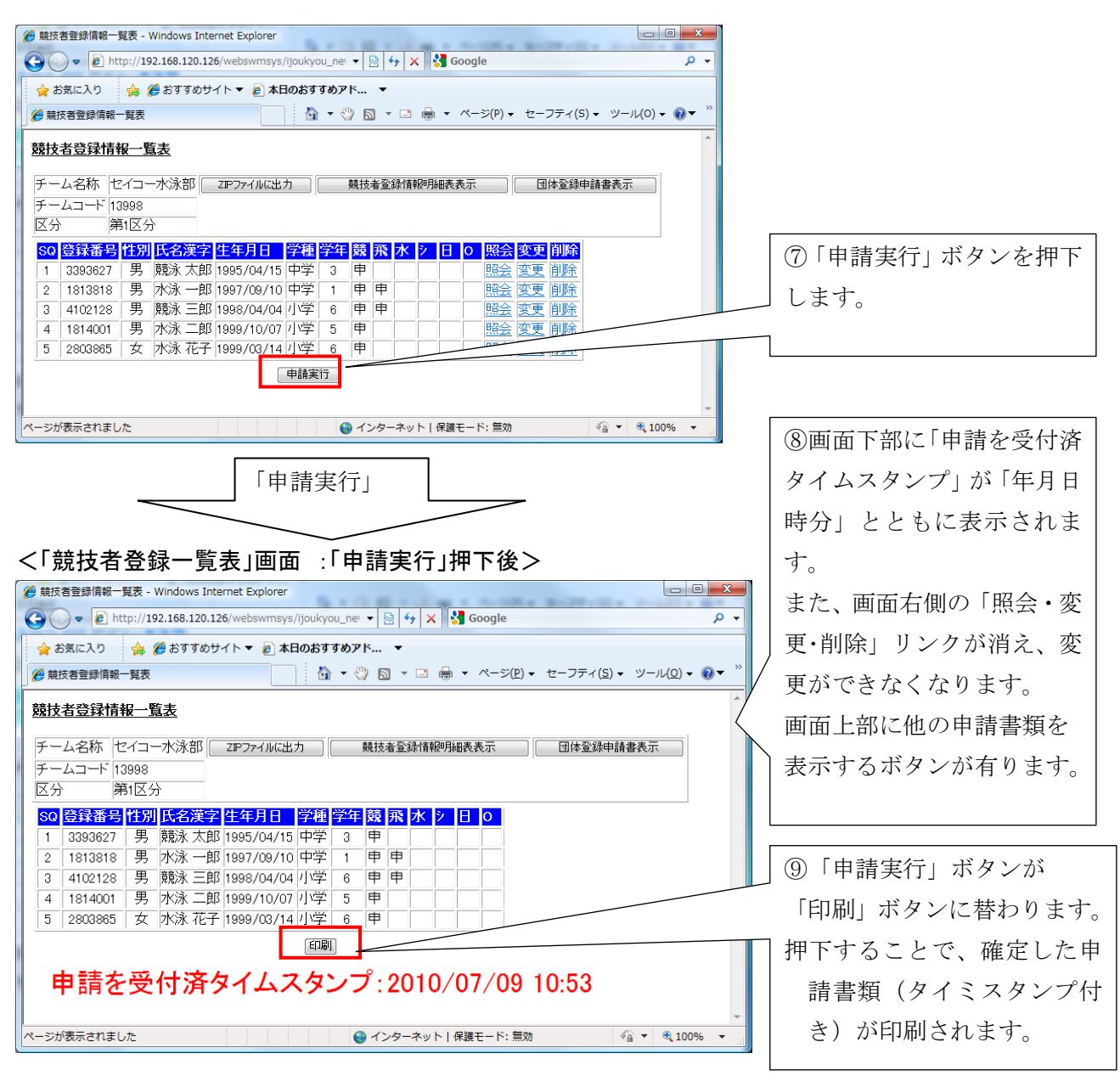

これ以降、「競技者登録一覧表」、「競技者登録明細」、「団体登録申請書」(いずれも差分、タイムスタンプ付き)の印 刷が可能となります。提出書類は、各申請用紙を表示して、ブラウザの印刷機能で印刷してください。団体登録申請 書には、捺印をお願いします。

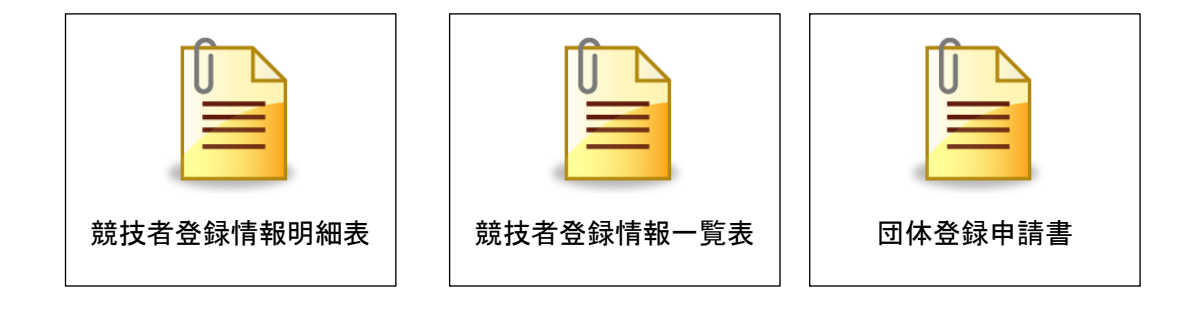

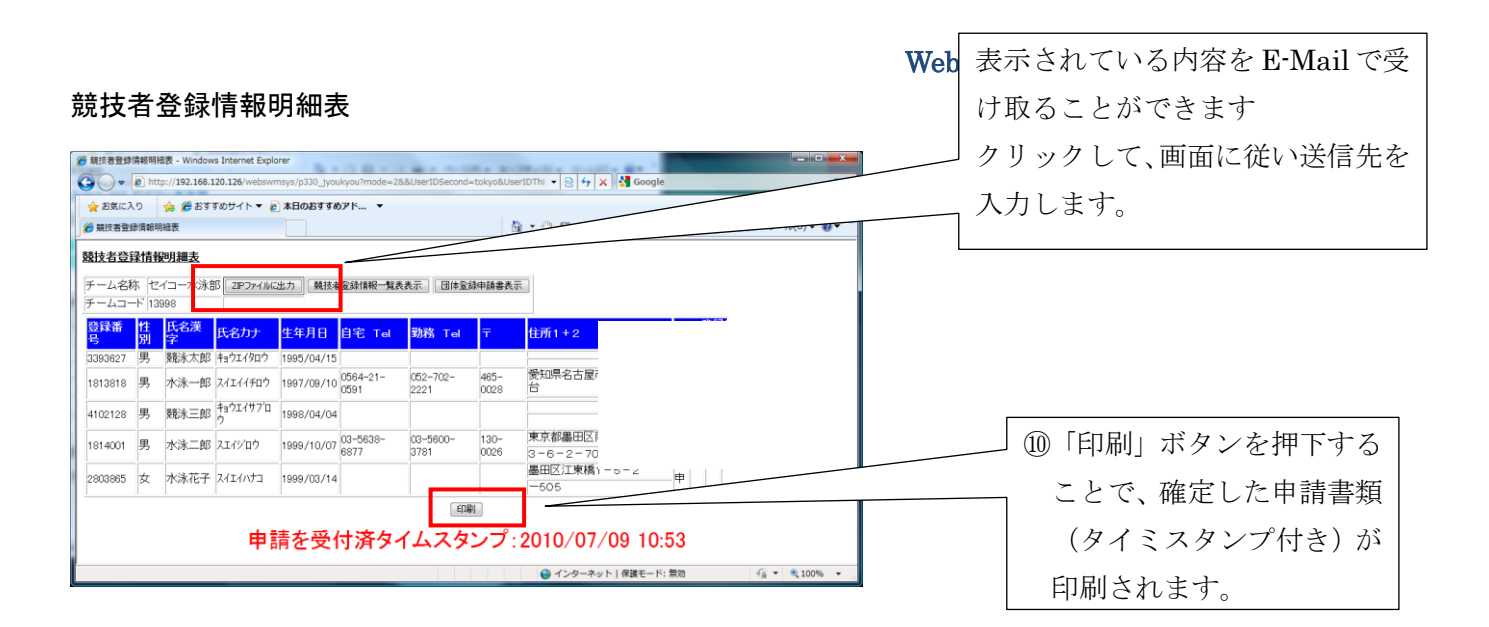

# 団体登録申請書

団体の登録費は年度で最初の申請処理の時のみ計算されます。

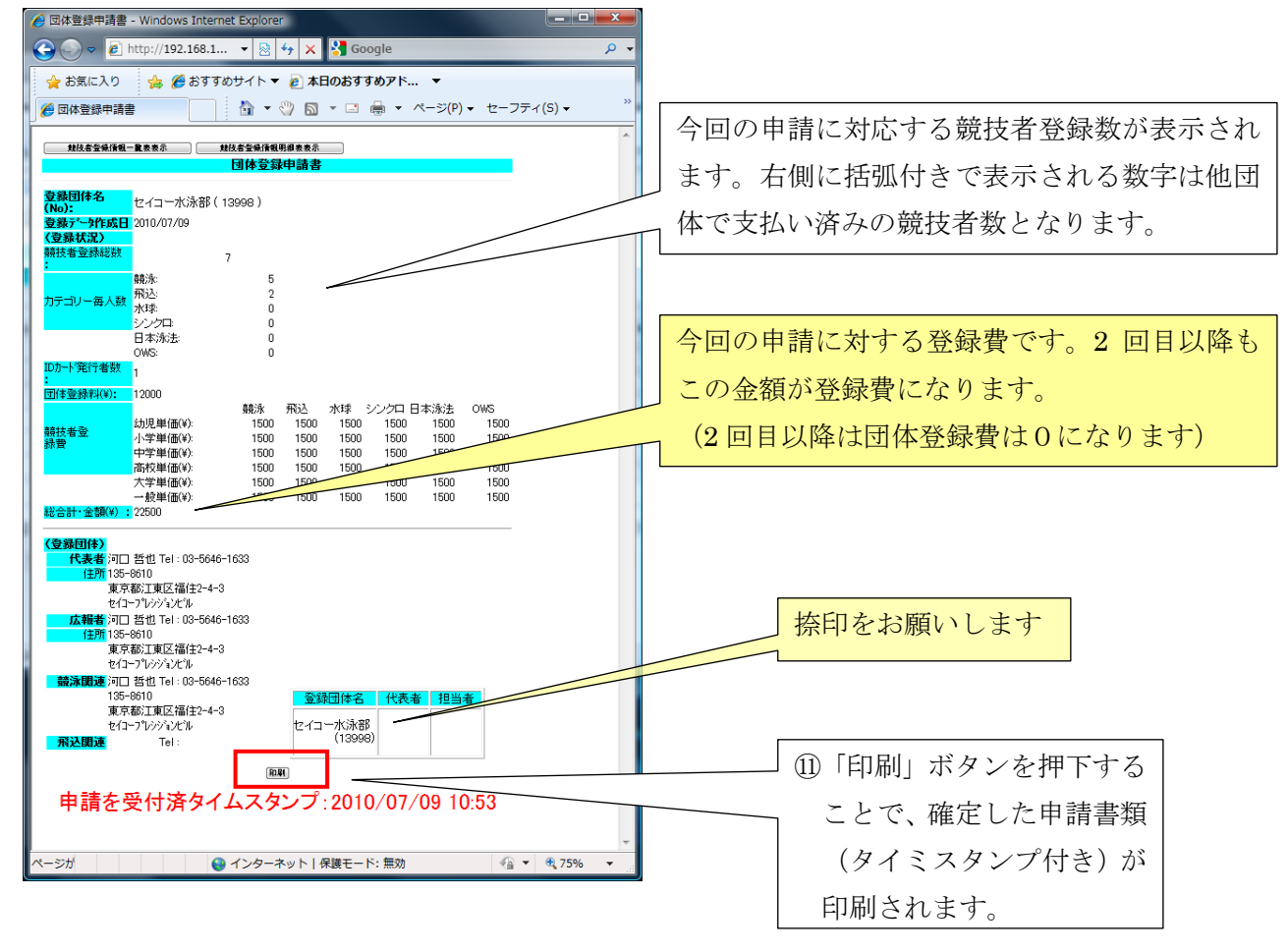

<再印刷の種類>

・申請単位の印刷

申請単位に1枚の申請書を印刷します。

再印刷の
▼から、印刷したいタイムスタンプを選択し、「申請用紙表示」ボタンで申請書を表示し印刷します。

| 再印刷  | 未申請    |   | • | 申請用紙表示  |
|------|--------|---|---|---------|
| 累計印刷 | 全て(累計) | - |   | 月締申請書印刷 |

<u>・月単位の印刷</u>

月単位に、その月内の全ての申請を1枚の申請用紙に印刷します。

累計印刷の ▼から、印刷したい年月を選択し、「月締申請書印刷」ボタンで申請書を表示し、印刷します。選 択で表示される年月は、申請のあった年月のみ表示され、だれも申請していない年月は表示されません。

| 再印刷  | 未申請    |   | • | 申請用紙表示  |
|------|--------|---|---|---------|
| 累計印刷 | 全て(累計) | - |   | 月締申請書印刷 |

<u>・年度単位の印刷</u>

年度単位に、その年度内の全ての申請を1枚の申請用紙に印刷します。

累計印刷の ▼から、「全て(累計)」を選択し、「月締申請書印刷」ボタンで申請書を表示し、印刷します。

| 再印刷  | 未申請    |   | • | 申請用紙表示  |
|------|--------|---|---|---------|
| 累計印刷 | 全て(累計) | • |   | 月締申請書印刷 |

毎年4月は、前年度の「全て(累計)」と、前年度の年月が表示され、印刷することができます。

例)【通常月】 全て(累計)
 2013年1月
 2013年4月
 2012年8月
 2012年5月
 2012年5月
 2012年5月
 2012年5月

〈累計印刷の例>

| $(\leftarrow)$ | 🔿 🙆 с:¥                                                                                                    | Doc_2                                   | 012¥WebSWM     | 1SYS¥2012年度 | 機能追加 | I¥仕様 | 作成月    | <del>،</del> م | ♂ × 🧑 競技  | 5者登録/情  | 報一覧表        | ×       | <b>↑ ★</b> ₩ |       |
|----------------|----------------------------------------------------------------------------------------------------|-----------------------------------------|----------------|-------------|------|------|--------|----------------|-----------|---------|-------------|---------|--------------|-------|
| ×(             | Google                                                                                                    |                                         |                |             |      |      |        |                |           | •       | ●検索・ 詳      | a »     | ログイン 🌺・      |       |
| 部块             | -** =** 53.4=;                                                                                                    | te0                                     | ちま             |             |      |      |        |                |           |         |             |         | *            |       |
| 8818           | 1933年1月                                                                                                    | FIX _                                   | <u> 34X</u>    |             |      |      |        |                |           |         |             |         |              |       |
| チー             | ム名称 t                                                                                                    | マイコー                                    | -水泳部 📒         | ZIPファイルに出   | カ    |      | 競技     | 者登録            | \$情報明細表表。 | π       | 回体登録        | 申請書表示   |              |       |
| チー             | ムコード 1:                                                                                                    | 3998                                    |                |             |      |      |        |                |           |         |             |         |              |       |
| 区分             | う ほうしょう ほうしょう ほうしょう ほうしょう ほうしょう ほうしょう ほうしょう ほうしょう うちょう ほうしょう うちょう しょうしょう しょうしょう しょうしょう しょうしょう しょうしょう しょうしょう しょうしょう しょうしょう しょうしょう しょうしょう しょうしょう しょうしょう しょうしょう しょうしょう しょうしょう しょうしょう しょうしょう しょうしょう しょうしょう しょうしょう ほうしょう しょうしょう しょうしょう しょうしょう しょうしょう しょうしょう しょうしょう しょうしょう しょうしょう しょうしょう しょうしょう しょうしょう しょうしょう しょうしょう しょうしょう しょうしょう しょうしょう しょうしょう しょうしょう しょうしょう しょうしょう ほうしょう ひょうしょう ひょうしょう ひょうしょう しょうしょう ひょうしょう ほうしょう ひょうしょう ほうしょう ひょうしょう ひょうしょう ひょうしょう ひょうしょう ひょうしょう ひょうしょう ひょうしょう ひょうしょう ひょうしょう ひょうしょう ひょうしょう ひょうしょう ひょうしょう ひょうしょう ひょう ひょうしょう ひょう ひょうしょう ひょう ひょう ひょう ひょう ひょう ひょう ひょう ひょう ひょう ひ | 31区分                                    | τ <sup>ε</sup> |             |      |      |        |                |           |         |             |         |              |       |
| 201            | 2年3月分                                                                                                    |                                         |                |             |      |      |        | _              | 表示日時      | 寺 2013/ | 03/21 10:25 |         |              |       |
| SQ             | 登録番号                                                                                                    | 性別                                      | 氏名漢字           | 生年月日        | 学種   | 学年   | 竸      | 飛              | 水シ目の      | タイ      | ムスタンプ       |         |              |       |
| 1              | 0170556                                                                                                    | 男                                       | 須永 孝           | 1950/08/14  | 一般   |      | 甲      |                |           | 2012/   | 03/21 10:18 |         |              |       |
| 2              | 4020064                                                                                                    | 男                                       | 安藤主            | 1983/06/14  | 一般   |      | 甲<br>一 | ۳              |           | 2012/   | 03/21 10:18 |         |              |       |
| 3              | 3393627                                                                                                    | 一一一一一一一一一一一一一一一一一一一一一一一一一一一一一一一一一一一一一一一 | 法罪 忠一          | 1987/04/15  | 一般   | 2    | Ψ      | <b>H</b>       |           | 2012/   | 03/21 10:18 |         | 月内2          | 回目の甲請 |
| 5              | 3330193                                                                                                    | 軍                                       | 植木 純           | 1999/08/23  |      | 6    | ■      |                |           | 2012/   | 03/21 10:18 |         |              |       |
| 6              | 5103790                                                                                                    | 男                                       | 高橋通            | 2001/02/15  | 小学   | 5    | ŧ      |                |           | 2012/   | 03/21 10:18 | $\prec$ |              |       |
| 7              | 5103780                                                                                                    | 男                                       | 高橋 信之          | 2001/02/01  | 小学   | 5    | 申      |                |           | 2012/   | 03/09 21:33 | -       |              |       |
| 8              | 2803875                                                                                                    | 女                                       | 大内 加奈          | 1970/10/21  | 一般   |      | 申      |                |           | 2012/   | 03/09 21:33 |         | 月内]          | 回日の甲請 |
| 9              | 2803865                                                                                                    | 女                                       | 大内 香織          | 1970/10/14  | 一般   |      | 申      |                |           | 2012/   | 03/02 07:21 | J       |              |       |
|                |                                                                                                    |                                         |                |             | 印刷   | ]    |        |                |           |         |             |         |              |       |
|                |                                                                                                    |                                         |                |             |      | _    |        |                |           |         |             |         | -            |       |
|                | -                                                                                                    |                                         |                |             |      |      | -      |                |           |         |             |         |              |       |

# ※団体登録申請書も累計印刷できます。

| Comparison Comparison | UserIC ター 図 C X (3) 日本水泳… (2) 登録団体… (2) 団体… × ① ① ☆ ※                                          |
|----------------------------------------------------------------------------------------------------|------------------------------------------------------------------------------------------------|
| × Google                                                                                                    | ▼ 計細 ≫ ログイン 設定・                                                                                |
| 競技者登録情報一覧表表示 競技者登録情報<br>団体登録目                                                                                                    | <sup>2</sup> 開始表表示                                                                             |
| <b>登録团体名</b><br>(No):<br>東京都立深沢高等学校(1307                                                                                                    | 4) 選択した月の最終日付を表示                                                                               |
| <b>登録す 学作成日</b><br>( <b>登録状況)</b><br>競技者登録総数<br>:<br>競泳:                                                                                                    | 累計印刷範囲の合計                                                                                      |
| カテゴリー毎人数<br>和込: 0<br>水球: 0<br>シンクロ: 0<br>日本泳法: 0<br>OWS: 0<br>IDカー*発行者数 。                                                                                                    | 累計印刷範囲の合計                                                                                      |
| :<br>団体登録料(¥):<br>12000<br>競泳 开<br>幼児単価(¥): 300<br>小学単価(¥): 1500<br>中学単価(¥): 1500                                                                                                    | ID カード:累計印刷範囲の人数合計<br>1500 団体登録料:初回のみルールで表示<br>1500 1500 1500 1500 1500<br>1500 1500 1500 1500 |
| 高校単価(¥): 1500<br>大学単価(¥): 1500<br>般単価(¥): 1500<br>総合計・金額(¥): 1500                                                                                                    | 1500 1500 1500 1500 1500<br>1500 1500 1500                                                     |
| (登録団体)<br>代表者 鳥屋尾 史郎 Tel: 03-3702-4145<br>住所 158-0081<br>東京都世田谷区深沢<br>7-3-14<br>広報者 田中 敏生 Tel: 03-3702-4145<br>住所 158-0081<br>東京都世田谷区深沢<br>7-3-14                                                                                                    |                                                                                                |
| 競泳関連 田中 敏生 Tel:03-3702-4145     158-0081     東京都世田谷区深沢     7-3-14                                                                                                    | 豆酥団体名     11表者     担当者       京都立深沢高等学校<br>(13074)                                              |
| [انقراع                                                                                                    |                                                                                                |

3 大会エントリー

団体の登録、競技者の登録及び団体申請が完了すると、大会エントリーを行うことができます。 エントリーは、最初のログイン画面から、「大会・記録」をクリックして進んでください。

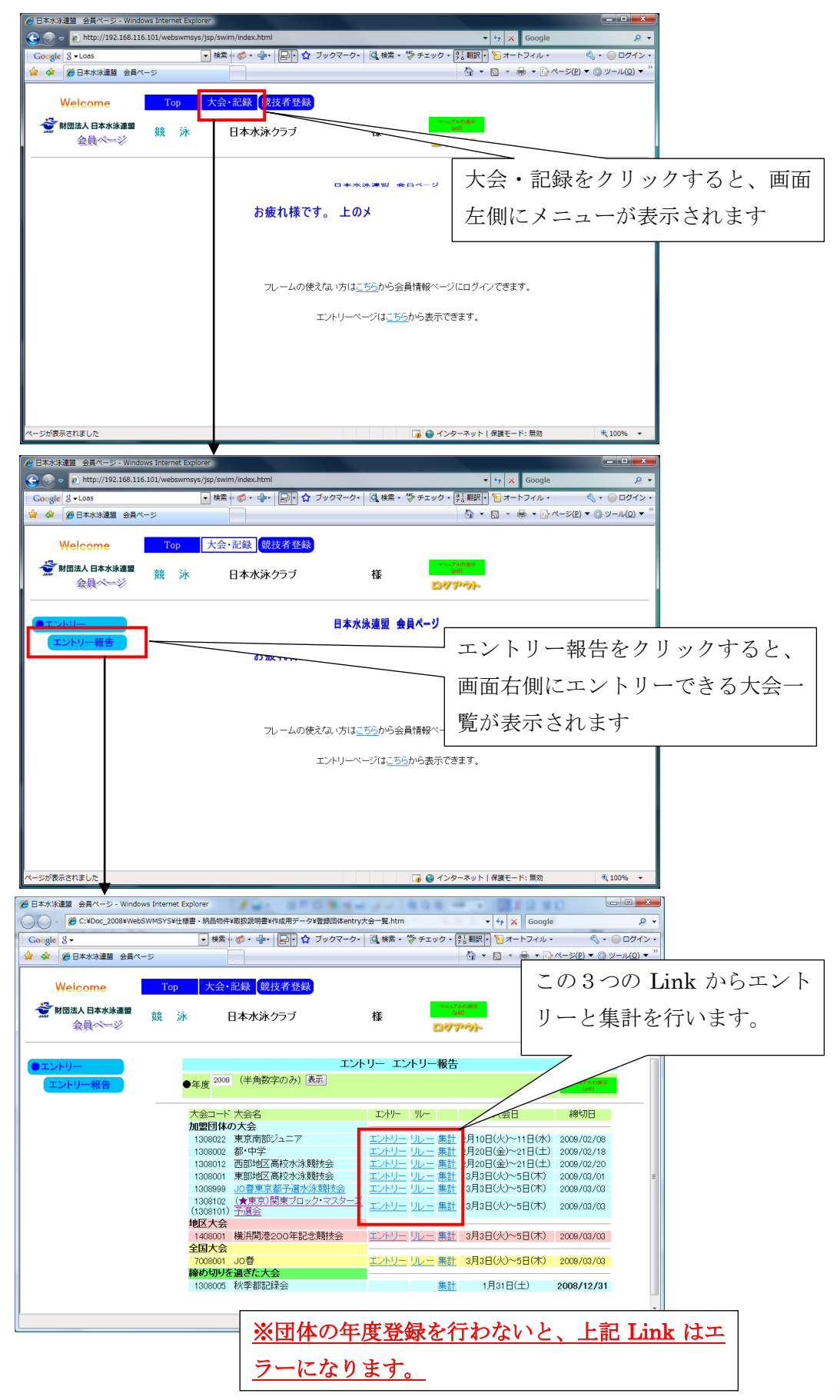

3.1 個人種目のエントリー

大会一覧にある、エントリーする大会の行の「エントリー」をクリックします。 当団体に登録している競技者一覧が表示されます。大会の設定によっては、エントリー登録の競技者が参加できな かったり、学種によって参加できなかったりする大会があります。

これらの場合には、WebSWMSYS は競技者一覧に表示されないようになっています。

| 後日本水泳連盟 会員ページ - Windows Internet Explorer                                                                                                    |                                                                                                    |
|----------------------------------------------------------------------------------------------------|----------------------------------------------------------------------------------------------------|
| ● C:¥Doc_2008¥WebSWMSYS¥仕様書・納品物件¥取扱説明書¥作成用データ¥登録回体entry競技                                                                                                    | 著一覧.htm ▼ 4 × Google ♀ ▼                                                                                                    |
| Google 8 - ↓ 検索 ↓ 参 ・ 🔐 -   🗗 🌣 ブックマーク・ 🦉                                                                                                    | 【検索・ 🎲 チェック・ 🤃 翻訳・ 📔 オートフィル・ 🛛 🔍 ・ 🖳 ログイン・                                                                                                    |
| ☆ ☆ ಔ・愛日本水泳連盟 会員ページ 愛日本水泳連盟 会員ペ ×                                                                                                    | この線の位置は、マウス                                                                                                    |
| Welcome Top 大会·記録 競技者登録                                                                                                    | でドラッグすることで                                                                                                    |
| ☆ 射団法人日本水泳運置 競 泳 日本水泳クラブ ☆ 会員ページ                                                                                                    | ★ 変えることができます     ★ ないできます     ★ ないです     ★ ないできます     ★ ないできます     ★ ないできます     ★ ないできます     ★ ないできます     ★ ないできます     ★ ないできます     ★ ないできます     ★ ないです     ★ ないです     ★ ない |
| 都•中学 (水路∶短水路) 太                                                                                                    |                                                                                                    |
| 性別     男子     女子       生年月日     ~     一       競技者番号     デ年     全て       第1     第2     第3       第4     第5       第1     第2       第3     第4       (なし、、     (なし、、       (なし、、     (なし、、       (なし、、     (なし、、       (なし、、     (なし、、       (1~4(4目/全4(4))前の20(4 1)次の20(4       1次初一     西本水泳       4005427     R 2000(1)(0)       1次初一     日本水泳       4005429     R 2000(1)(0)       日本水泳     4005429 | 左画 「エントリー」ボタ<br>ンオ すと、個人エント<br>リ 画面がこちらに表<br>示されます。                                                                                                    |
| エルリー 日本 水泳 4005441 R 2000/01/03 男 小学 3     エルリー 競泳 花子 4005453★ R 1995/08/25 女 中学 1     (1~4/件目/全4/件)前の20/件 1 次の20                                                                                                    | <u>※競技者年度登録並びに登録申請を行</u><br>わないと、一覧表にはひょうじされず、<br>エントリーすることはできません。                                                                                                    |

<簡単な説明>

| エントリーボタン | ボタンを押すと、その競技者のエントリー種目、エントリータイム入力画面が |
|----------|-------------------------------------|
|          | 右側に表示されます。                          |
| 済マーク     | エントリーがしてある競技者に表示されます。               |
| ★マーク     | エントリー用登録者にはこのマークが表示されます。            |
| R マーク    | ランキング対象者にこのマークが表示されます。              |

エントリーボタンを押すと、下記メッセージが表示されます。

| Windows Internet Explorer            | X                                       |
|--------------------------------------|-----------------------------------------|
| マントリーを行います。「登<br>リー画面に入力されている内<br>か? | 録」ボタンを押していない場合、エント<br>容は全て破棄されます。よろしいです |
|                                      | OK キャンセル                                |

OK をクリックすると、右側にクリックした競技者のエントリー入力画面が表示されます。

| C ( http://192.168.120.126/webswmsys                                                                                                    | /jsp/swim/index.html タ・目はX (10日本水油量 会員ページ x                                                                                                    | n * ¤                 |
|----------------------------------------------------------------------------------------------------|----------------------------------------------------------------------------------------------------|-----------------------|
| × Google                                                                                                    | <ul> <li>→ 3</li> <li>● 3</li> <li>● 3</li> <li>● 3</li> <li>● 3</li> <li>● 3</li> <li>● 3</li> <li>● 3</li> <li>● 3</li> <li>● 3</li> <li>● 3</li> <li>● 3</li> <li>● 3</li> <li>● 3</li> <li>● 3</li> <li>● 3</li> <li>● 4</li> <li>● 4</li> <li>● 4</li></ul> | ログイン 設定・              |
| Welcome         Top           JARAN Developming Externation<br>公益就但法人日本收益理题            会員ページ         競 泳                                                                                                    | - 大会・記録  -  -  -  -  -  -  -  -  -  -  -  -  -                                                                                                    |                       |
| <b>東京市外部 12才以下記1<br/>路)</b><br><sup>11別</sup> 同男子 同女子                                                                                                    |                                                                                                    |                       |
| 生年月日 ~<br>競技者番号<br>学年 全て ・ (半角数5<br>第1 発2 第3 第4<br>世別 ・ 生年月日 、 (ない) ・ (な                                                                                                    | 10 15749742 上201-544867 直には38476121 5 までやれてしない増加プレ目的ジオムについては1847612 5 いたしのジアムについては1847612 5 いたしのジアムについては1847612 5 いたしのジア<br>数は支援番号 氏名 氏名が 生年月日 性別<br>5862245 数法大郎 キャウ11 907 2000/12/01 男<br>出球種目にチェック(エア・バー)ータイムを入力して下改い。                                                                                                    |                       |
| (1~11件目/全11件)<br><b>エパー 演 氏名 競技者番号 生年</b><br>エパー 須永孝 0170556 R 1950,                                                                                                    | 2723編には、王保治から723は約24.0%(24,0,0,0)<br>10、一種目にはクラスコード入力。6月以下=01,9~10才=02,11~12才=03<br>                                                                                                    | リレーのみエントリーの           |
| 以外一、坂井 俊仁 3016221         R 1959,           辺州一、高橋 C         5862707         R 2000,           辺州一、高橋 C         5862807         R 2000,           辺州一、高橋 C         5862811         R 2000,           辺州一、高橋 H         5862821         R 2000,           辺州一、高橋 H         5862857         R 2000,           辺州一、高橋 J         5862857         R 2000,           辺州一、高橋 J         5862857         R 2000, | K水         K水         K水         K水         K水         K水         K水         K水         K水         K∧         K∧         K ∧         K ∧         K ∧         K ∧         K ∧         K ∧                                                                                                    | 場合には、ここにチェック<br>を入れます |
| (1227-) 競泳 太郎 5962945 R 2000,<br>1239- 高橋 A 5962756 R 2000,<br>1239- 高橋 B 5962758 R 2000,<br>(1~11件目/全11件)                                                                                                    | 100m     初本     日本     日本                                                                                                    |                       |
| ·                                                                                                    | 登録 種目・好種・タイムに間違いがないことを確認後、登録ボダンを押してください。     キャンセル     ボタンを押すと、入力した内容を登録せずにエントリーを終了します。                                                                                                    |                       |

エントリーする種目にある〇入力をクリックし、〇の状態にして、エントリータイムを入力します。(日は自動う的に着きます)

大会によっては、クラスコードを選択する場合もありますが、入力方法は詳細ページを参照ください。

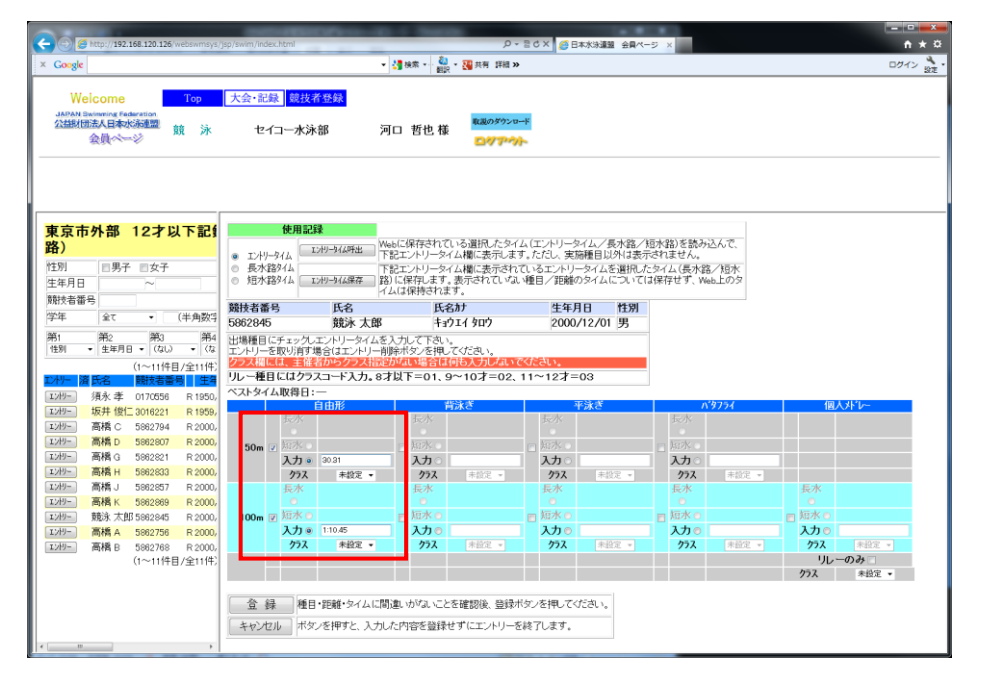

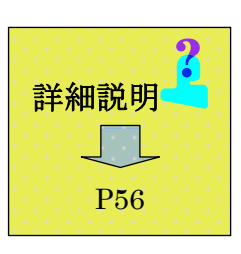

上記では、50m自由形と100m自由形にエントリーした例です。

エントリーが完了したら、再確認後、必ず「登録」ボタンを押してください。「登録」ボタンを押さない場合にはエントリーは完了しません。

3.2 リレーのエントリー

リレーのエントリーは、以下画面から行います。

各種目の口にチェックを入れると、団体登録で登録した、チーム名、チーム名カナ、チーム名電光が表示されます。 エントリータイムとクラスコード(必要に応じて)を入れて、確認後、画面下の「登録」ボタンを押してエントリーします。 1種目のチーム数は、最初は4チームまでの入力欄が表示されます。最大 10 チームまで登録できます。(詳細説明参照)

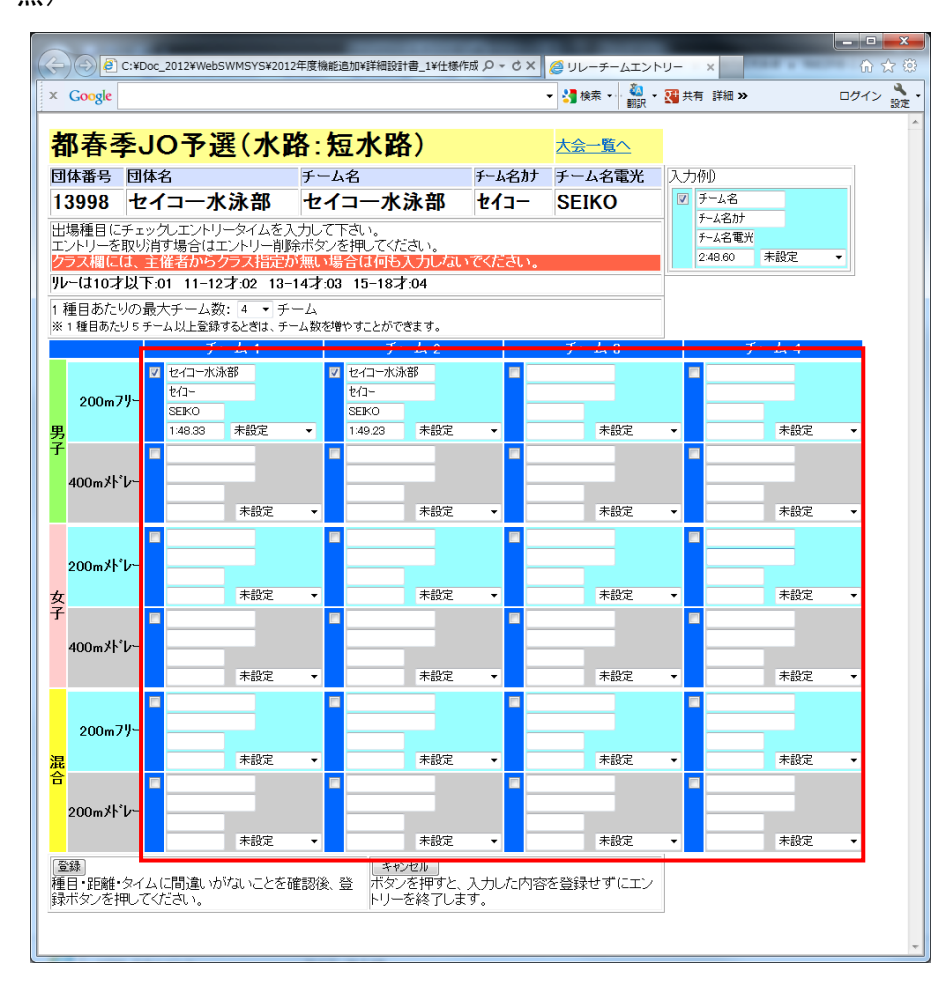

| 詳細説明      | 2 |
|-----------|---|
| $\square$ |   |
| P58       |   |

3.3 エントリー集計と主催者への提出資料作成

個人種目、リレー種目のエントリーが完了したら、集計を行います。

集計画面から必要項目を入力して、「集計」ボタンを押します。

| 2 http://192.168.116.101/webswmsys/jsp/ | swim/index.html   |                                       |          |                                         | • + K Google  |                 |
|-----------------------------------------|-------------------|---------------------------------------|----------|-----------------------------------------|---------------|-----------------|
| iogle 8 -                               | ** • 🗇 • 🗣 🗗 🟠    | ブックマーク・ 🧕 検索・                         | チェック・ 70 | ■訳 ・ をオートフィル・                           |               | <li></li>       |
| 🐼 🔂 🔹 🏈 ホーム - GroupBoard W 🌈 日本オ        | ×外員会 証拠分          |                                       |          |                                         | 0 • 0 • 0 • 0 | ページ(E) ▼ ③ ツール( |
| Welcome                                 | 合, 記録 前技委政策       | • • • • • • • • • • • • • • • • • • • |          |                                         |               |                 |
| Welcome 100                             | TA BUSK BARCH THE |                                       |          | _                                       |               |                 |
| 财团法人日本水泳連盟 競 泳                          | 日本水泳クラブ           | 水泳 太郎 様                               |          |                                         |               |                 |
| 金典《一》                                   |                   |                                       | DADA     | ¥*                                      |               |                 |
|                                         |                   |                                       |          |                                         |               |                 |
| T                                       |                   |                                       |          |                                         | T             | リー作成へ           |
|                                         |                   |                                       |          | 6 di - 1 12                             |               |                 |
| エントリー報告                                 |                   |                                       | 大会       |                                         |               |                 |
| エントリーの登録を行います。                          |                   |                                       | へ云間催     |                                         |               |                 |
|                                         |                   |                                       | クラン      | 、設定あり 個別-年齢                             |               |                 |
|                                         |                   |                                       | 水路       | 短水路                                     |               |                 |
|                                         |                   |                                       |          |                                         |               |                 |
|                                         |                   |                                       |          | ······································  |               |                 |
|                                         |                   |                                       | エノトリー金   | (1) (1) (1) (1) (1) (1) (1) (1) (1) (1) |               |                 |
|                                         |                   |                                       |          | 800円 (リレー参加費)                           |               |                 |
|                                         |                   | エントリー責任者                              | 大塚       | 7                                       |               |                 |
|                                         |                   | 項目名                                   |          | 設定値                                     |               |                 |
|                                         |                   | 帯同者                                   | 必須       | 高橋                                      |               |                 |
|                                         |                   | 駐車料金(1台まで)                            |          | 金額 円 (1,000円のみ)                         | 1982          |                 |
|                                         |                   | 弁当代                                   |          | 単価 800 円 × 数 (1~                        | 999)          |                 |
|                                         |                   | 包括第                                   | 必須       | [1./ヤァーへ設-1/☆5×2,000円(目動                | aT昇ef(より)     |                 |
|                                         |                   |                                       |          |                                         |               |                 |
|                                         |                   |                                       |          |                                         |               |                 |
|                                         |                   |                                       |          |                                         |               |                 |
|                                         |                   |                                       |          |                                         |               |                 |

エントリー責任者

他項目

必須

「必須」とある項目は必須入力、その他は任意

集計ボタンを押すと、集計結果画面が表示されます。

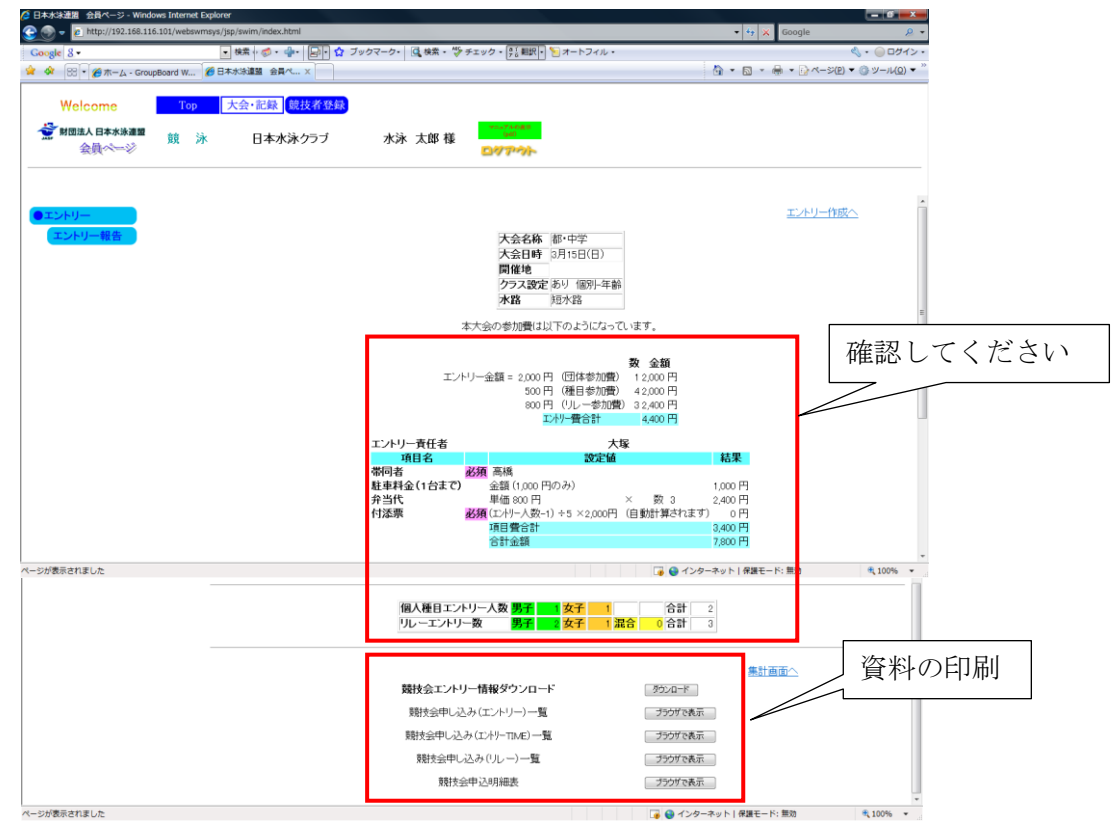

集計結果画面で、エントリー人数、金額等を確認し、提出資料を印刷し、主催者に提出します。 尚、大会によっては用紙が不要な場合もありますので、開催要項をご確認ください。

#### ・競技会申し込み(エントリー)一覧

| 6 http://192.168.116.101/websw                  | msys/ListEntryPrice?C                                                                                                    | okieUserNo=13&d | antaicd – 1 | 13861&d | antai–nul    | l&kojin - V | Vindows | Internet E | plorer |        |      |       |        |        | _   |      |      | - X          |
|-------------------------------------------------|----------------------------------------------------------------------------------------------------|-----------------|-------------|---------|--------------|-------------|---------|------------|--------|--------|------|-------|--------|--------|-----|------|------|--------------|
| O V e http://192.168.11                         | 🔍 💽 🕐 http://192.168.116.101/webswmsys/ListEntryPrice?CokieUserNo=138dantaicd=138618dantai=null&kojin=null&relay=null&make=make&dummy=: + 4 🗶 🍟 Yahoot Search 🖉 + |                 |             |         |              |             |         |            |        |        |      |       |        |        |     |      |      |              |
| Cocyle 8・                                       |                                                                                                    |                 |             |         |              |             |         |            |        |        |      |       |        |        |     |      |      |              |
| 🚖 🌩 🌈 http://192.168.116.101/webswmmys/ListEnt. |                                                                                                    |                 |             |         |              |             |         |            |        |        |      |       |        |        |     |      |      |              |
|                                                 |                                                                                                    |                 |             |         |              |             |         |            |        |        |      |       |        |        |     |      |      | -            |
|                                                 |                                                                                                    |                 | 3月1         | 5日(日    | 〕開催          |             |         | 都          | 中学     | (13083 | 301) |       |        |        |     |      |      |              |
| ·                                               |                                                                                                    |                 |             |         |              | 10.0.6      |         |            |        |        |      |       |        |        |     |      |      |              |
| 加朗团体名 東京都水浴协会                                   | >                                                                                                    |                 |             | 25      | <b>技会甲</b> ( | ふとみ(:       | ビントリ    | -)テーダ      | 一覧3    | Ŕ      |      |       |        |        |     |      |      |              |
| 登録団体名 日本水泳クラブ                                   | 戸<br>(13861)                                                                                                    |                 |             |         |              |             |         |            |        |        |      |       |        |        |     |      |      |              |
| 参加人数 2人(男子:1人女                                  | :子:1人)                                                                                                    |                 |             |         |              |             |         |            |        |        |      |       |        |        |     |      |      |              |
| 個人種目 4種目(男子:2種                                  | 目 女子:2種目)                                                                                                    |                 |             |         |              |             |         |            |        |        |      |       |        |        |     |      |      | - 1          |
|                                                 |                                                                                                    |                 |             |         | <u> </u>     | 由形          |         |            |        | 背泳き    |      |       | 平泳き    |        |     | パタフラ | (    | 個人           |
| SQ 登録番号 氏                                       | 名 かた                                                                                                    | 学種 学年 性別        | 50m         | 100m    | 200m         | 400m        | 800m    | 1500m      | 50m    | 100m   | 200m | 50m   | 100m   | 200m   | 50m | 100m | 200m | 200          |
| 1 4005427 日本                                    | 水泳ニホンスイエイ                                                                                                    | 小字 3 男子         | 1           | 1       |              |             |         |            |        |        |      |       |        |        |     |      |      |              |
| 2 4000453 1983                                  | 16-1-149-011 10-1                                                                                                    | 47   1  X7      | 11          | 1       |              |             |         |            |        |        |      |       |        |        |     |      |      |              |
|                                                 |                                                                                                    |                 |             |         |              |             |         |            |        |        |      |       |        |        |     |      |      |              |
|                                                 |                                                                                                    |                 |             |         |              |             | 印刷      |            |        |        |      |       |        |        |     |      |      | -            |
| <[                                              |                                                                                                    |                 |             |         |              |             |         |            |        | _      |      |       |        |        |     |      |      | - F          |
| ページが表示されました                                     |                                                                                                    |                 |             |         |              |             |         |            |        |        | イン   | マーネット | ×  保護1 | Eード: 無 | 劝   |      | 1009 | % • <u>,</u> |

# ・競技会申し込み(エントリーTIME)一覧

| 🕼 http://192.168.116.101/webswmsys/ListEntryPrice?CokieUserNo=13&dantaicd=13861&dantai=null&kojin - Windows Internet Exp | <b>- 🗆 🗙</b>                    |
|----------------------------------------------------------------------------------------------------|---------------------------------|
| 🔘 🕖 - 🔊 http://192.168.116.101/webswmsys/ListEntryPrice?CokieUserNo=13&dantaicd=1 🗸 47 🗙 Yahoo! Search                   | ۍ م                             |
| Google S - ・ 検索 + 参・ 🚽 🕞 ウ ブックマーク・ 🔩 検索 - ≫                                                                              | , • 🔘 ログイン・                     |
| 😭 🍁 🎉 http://192.168.116.101/webswmsys/ListEnt                                                                           | ◎ッール( <u>0</u> ) ▼ <sup>≫</sup> |
|                                                                                                    | ^                               |
| 3月15日(日)開催 都·中学(1308301)                                                                                                 |                                 |
|                                                                                                    |                                 |
| 競技会申し込み(エントリーTIME)データー覧表                                                                                                 |                                 |
| 加盟过体名,東京都水泳協会                                                                                                    |                                 |
| 登録団体名 旧本水泳クラフ(13861)                                                                                                    |                                 |
| 参加入致 2人(男子:1人 女子:1人)                                                                                                    | E                               |
| 個人種目 4種目(男子:2種目 女子:2種目)                                                                                                  |                                 |
| SQ 氏名 性別 生年月日 学種 学年 距離 種目 TIME 距離  種目 TIME                                                                               |                                 |
| 1 日本 水泳 男子 2000/01/01 小学 3 50m 自由形 34.88 100m 自由形 1:18.77                                                                |                                 |
| 2 競泳 花子 女子 1995/08/25 中学 1 50m 自由形 38.98 100m 自由形 1.25.33                                                                |                                 |
|                                                                                                    |                                 |
| FIRE                                                                                                    |                                 |
|                                                                                                    |                                 |
| ページが表示されました 🕢 😱 😜 インターネット   保護モード: 無効                                                                                    | • 100% •                        |

・競技会申し込み(リレー)一覧表

| Attp://192.168.116.101/webs | wmsys/ListEntryPrice?CokieUs | erNo=13&dantaicd=138   | 61&dantai=null&kojin - Wind | dows Internet 📼 💷 💌                                |
|-----------------------------|------------------------------|------------------------|-----------------------------|----------------------------------------------------|
| 🕞 🕞 🗸 🙋 http://192.168.1    | 16.101/webswmsys/ListEntry   | Price?CokieUserNo=13&d | dantaicı 👻 🍫 🗙 Yahoo!       | Search 🔎 👻                                         |
| Google 8 -                  | ▼ 検索 ↔                       | 🧔 • 🗣 🔁 🗘              | ブックマーク・ 🧕 検索・               | » 《、 ・ ○ ログイン・                                     |
| 😭 🎄 🌈 http://192.168.110    | 6.101/webswmsys/ListEnt      |                        | 🏠 • 🖻 • 🖶 • 🕞               | ページ( <u>P</u> ) ▼ ◎ ツール( <u>O</u> ) ▼ <sup>≫</sup> |
|                             |                              |                        |                             | <u>^</u>                                           |
|                             | 3月15日(日)開催                   | 都                      | •中学(1308301)                |                                                    |
|                             | <u> 22</u><br>24<br>24       | <u>`1.2.(11) \- 5</u>  | 医生                          |                                                    |
|                             | 親投去中し 親投去中し                  | どめいしーデーター              | 「見衣                         |                                                    |
|                             | 加盟団体名 東京都水泳を                 | 1 <del></del>          |                             |                                                    |
|                             | 登録団体名日本水泳クラ                  | 7(13861)               |                             |                                                    |
|                             | チーム数 3チーム(男子:                | 2 女子:1 混合:0)           |                             |                                                    |
|                             | 大:                           | 会⊐ <i>ー</i> ド=1308301  |                             | =                                                  |
|                             | No チーム名 チ・                   | -ム性別 種目 .              | 距離 クラス TIME                 |                                                    |
|                             | 1 = मेर्रेन                  | 男子 フリールー 2             | :00m 1:59.62                |                                                    |
|                             | 2 = = 7.7.1                  | 男子 パレールー 2             | :00m 2:12.77                |                                                    |
|                             | 3 =77.1                      | 女子 フリーリレー 2            | 00m 2:12.34                 |                                                    |
|                             |                              |                        |                             |                                                    |
|                             |                              | ミロ、扇川                  |                             |                                                    |
|                             |                              |                        |                             | -                                                  |
| ページが表示されました                 |                              | 🏹 🌍 インタ                | ーネット 保護モード: 無効              | 🔍 100% 🔻                                           |

# ·競技会申込明細表

| http://192.168.116.101/websv | wmsys/ListEntry           | Price?Cokie  | UserNo=       | 13&dantai     | icd=13      | 861&d           | lantai=nu | ll&kojii | n l  |              | ×            |
|------------------------------|---------------------------|--------------|---------------|---------------|-------------|-----------------|-----------|----------|------|--------------|--------------|
| 🔾 🔾 👻 🙋 http://192.168.1     | 16.101/webswm             | nsys/ListEnt | ryPrice?C     | okieUs 👻      | · + )       | K Ya            | ahoo! Se  | arch     |      |              | <del>ب</del> |
| Coorle 8 -                   |                           | ▼ 検索         | • 🔊 •         | 4-   P        | -<br>-<br>- | ブッ              | クマーク・     | »        | 8    | □ □ ヷ.       | 12.          |
|                              |                           | I///         |               |               | <u> </u>    | п               |           | 22(0)    |      |              | »            |
| 🔀 🖓 🌔 http://192.168.116     | .101/webswmsy             | ys/ListEnt   |               |               | <b>D</b> -  | ( <del></del> ) | •         | ->(₽)    | - Qi | $9 - \pi(0)$ | ) •          |
| 3月15日(日)開                    | 曜                         | 都・ロ          | <b>Þ学(130</b> | 8301)         |             |                 |           |          |      |              | *            |
|                              | 結拔今由认                     | 田細志          |               |               |             |                 |           |          |      |              |              |
|                              | (団体情報                     | 報)           |               |               |             |                 |           |          |      |              |              |
| 登錄団体名称                       | 日本水泳クラブ(13)               | 861)         |               |               |             |                 |           |          |      |              |              |
| 略名称                          | ニチスイ                      |              |               |               |             |                 |           |          |      |              |              |
| 力ナ名称                         | ニホンスイエイC                  |              |               |               |             |                 |           |          |      |              |              |
| 所在地                          | 〒333-4444                 | 東京都渋谷国       | 神南1-          | 1-1           |             |                 |           |          |      |              |              |
| 電話番号                         | 03-1111-2222              |              |               |               |             |                 |           |          |      |              |              |
|                              | (競技会情                     | 春報)          |               |               |             |                 |           |          |      |              |              |
| 大会名                          | 都·中学                      |              |               |               |             |                 |           |          |      |              |              |
| 期日                           | 3月15日(日)                  |              |               |               |             |                 |           |          |      |              |              |
| 会場                           |                           |              |               |               |             |                 |           |          |      |              |              |
|                              | 1308301                   |              |               |               |             |                 |           |          |      |              |              |
| 人会使用水路                       | 炮水路                       |              |               |               |             |                 |           |          |      |              |              |
| エンドリー制成                      |                           |              |               | 0.000         |             |                 |           |          |      |              |              |
| 回本中込費用                       |                           |              |               | 2,000         |             |                 |           |          |      |              |              |
| 11.5日込券田                     |                           |              |               | 800           |             |                 |           |          |      |              |              |
| 50 FEER                      | (由込状)                     | ( <b>伊</b> ) |               | 0001 1        |             |                 |           |          |      |              | =            |
| 申込者数                         | 男子1名                      | 女子1名 合       | 計2名           |               |             |                 |           |          |      |              |              |
| 個人種目数                        | 男子2種目                     | 女子2種目 含      | 計4種目          |               |             |                 |           |          |      |              |              |
| リレー種目数                       | 男子2種目                     | 女子1種目 湄      | 合0種目          | 合計3種目         |             |                 |           |          |      |              |              |
|                              | (申込金物                     | 額)           |               |               |             |                 |           |          |      |              |              |
| 団体費用合計                       |                           |              |               | 2,000円        |             |                 |           |          |      |              |              |
| 個人種目合計                       |                           |              |               | 2,000円        |             |                 |           |          |      |              |              |
| リレー種目合計                      |                           |              |               | 2,400円        |             |                 |           |          |      |              |              |
| 〇申込金額合計                      |                           |              |               | <u>6,400円</u> |             |                 |           |          |      |              |              |
|                              | (項目費金                     | 2額)          |               |               |             |                 |           |          |      |              |              |
| 帯同者                          |                           |              |               | -             |             |                 |           |          |      |              |              |
| 駐車料金(1台まで)                   | ₩/ <b># 000</b> □ \ 755 0 |              |               | 1,000円        |             |                 |           |          |      |              |              |
| 开当代                          | 車1曲800円×数3                |              |               | 2,400円        |             |                 |           |          |      |              |              |
| 日本宗                          |                           |              |               |               |             |                 |           |          | Г    |              |              |
|                              |                           |              | ~             | 000H          |             |                 |           |          |      | 坎FF          | 1            |
| ORCHI                        |                           |              | 9             | <u>1900H</u>  |             |                 |           |          |      | 177 FI       | ,            |
| 量                            | 録団体名<br>大泳クラブ<br>(13861)  | 表者 担当        | 者             |               |             |                 |           |          |      |              |              |
| ページが表示されました                  |                           |              | )<br>         | ーネットI         | 保護モ         | - 15: 1         | 無効        |          | 6    | \$ 75%       | •<br>•       |

Ⅲ 詳細編

1 競技者登録関連

1.1 メニュー画面

各機能のメニューです。各画面で、画面上部の団体名称をクリックすると、本画面に戻ります。

画面右半分は、操作の流れで使用する主な機能を図解で表示しています。ここからでも各機能へ行くことができます。

| C http://192.168.120.126/webswmsys/p300           | _tourokumenu?User 🔎 🔻 🗟 🖒 >           | 🦉 日本水泳連                  | 🤌 登録団 🗙 🖉                | スケジュー                 | 6 🛣    |
|---------------------------------------------------|---------------------------------------|--------------------------|--------------------------|-----------------------|--------|
| × Google                                          |                                       | ▼ 🚼 検索 🕶                 | ・ 🏭 🝷 🎦 共有 🛔<br>翻訳       | ¥細 <b>&gt;&gt;</b> ログ | イン 設定・ |
| 998 セイコー水泳部                                       |                                       |                          |                          |                       | *      |
|                                                   |                                       |                          |                          |                       |        |
| 登録団体機能メニュー                                        |                                       |                          |                          |                       |        |
| 登録団体情報                                            | 加期~競技来啓録デー                            | 勾作成                      |                          |                       |        |
| ● 団体登録照会                                          |                                       | 211784                   |                          |                       | - 1    |
| ● 団体登録変更                                          |                                       | 団体登録空                    | <u>便</u>                 |                       |        |
| 競技者情報                                             | 4                                     |                          | Ļ                        |                       | - 1    |
| ● 競技者登録(新規・転入)                                    | <u>競技者登録(新規·転入</u>                    | <u>)</u>                 | 競技者エントリ                  | 一用登録(新規)              |        |
| ● <u>競技者登録照会·変更·削除(一覧表示)</u>                      | 4                                     |                          | Ļ                        |                       |        |
|                                                   | 競技者登録照会·変更·削除(-                       | <u>-覧表示)</u>             | 競技者エントリー                 | ·用一覧(更新·削除)           |        |
| ● <u>別収有エノトリー用豆球(和規)</u><br>● 磨抹老士、人口ニ田二覧(再新・尚嶋今) |                                       |                          |                          |                       |        |
|                                                   | Ļ                                     |                          | +                        |                       | - 1    |
| ● 年度更新処理進行状況確認                                    | <u>登録状況</u> 研                         | 翻(登録団体申請書)               | -                        | 大会エントリー               |        |
| <ul> <li>● 学年一括更新</li> </ul>                      |                                       | Ļ                        |                          |                       | _      |
| ● <u>IDカード発行・再発行</u>                              | 加盟団体へ提出(                              | 必要な書類を提出して<br>競技者登録情報明細: | ください)<br>制意技者登録情報一       | - 暫表 団体登録由諸調          | (年)    |
| 登録状況                                              | · · · · · · · · · · · · · · · · · · · |                          | CONCLUSION DE DE DATATIX |                       | 3/     |
| ● <u>登録費照会</u>                                    |                                       | +                        | 1.                       |                       |        |
| ● 登録状況確認(登録団体申請書)                                 |                                       |                          | <u>/-</u>                |                       |        |
| パスワード                                             |                                       |                          |                          |                       |        |
| ● <u>バスワード変更</u>                                  |                                       |                          |                          |                       |        |
|                                                   |                                       |                          |                          |                       |        |
| <u> </u>                                          |                                       |                          |                          |                       |        |
|                                                   |                                       |                          |                          |                       | -      |
|                                                   |                                       |                          |                          |                       | Ŧ      |

# 1.2 団体登録照会画面

団体登録の登録内容の照会画面です。この画面では表示するのみで変更は行えません。変更は、メニューの「団体 登録変更」で行ってください。

|                                                                                                    | 🏉 団体登録 - Wir                                 | ndows Internet E                                                                         | (plorer                                         |                    |                                       |                 |                    |                   |                         |
|----------------------------------------------------------------------------------------------------|----------------------------------------------|------------------------------------------------------------------------------------------|-------------------------------------------------|--------------------|---------------------------------------|-----------------|--------------------|-------------------|-------------------------|
| Construit         日本市         日本市 <td< td=""><td>🕒 🔾 🗸 🙋</td><td>http://192.168.1</td><td>16.101/websw</td><td>msys/p310_dantai</td><td>?mode=2&amp;U</td><td>serIDThird=1386</td><td>i1&amp;dummy=123311( 🗸</td><td>↔ 🗙 Yahoo! Search</td><td>• م</td></td<>                                                                                                    | 🕒 🔾 🗸 🙋                                      | http://192.168.1                                                                         | 16.101/websw                                    | msys/p310_dantai   | ?mode=2&U                             | serIDThird=1386 | i1&dummy=123311( 🗸 | ↔ 🗙 Yahoo! Search | • م                     |
|                                                                                                    | Google 8 -                                   |                                                                                          |                                                 | ▼ 検索 ↓ ≪           | •                                     | 5- 🟫 ブックマ       | マーク・ 🖸 検索・ 💖       | チェック ・ @〔翻訳 • »   |                         |
| BID 12.4.2.2         Control         Control         Control         Control           Set 11 2.4.2.2.2.2.2.2.2.2.2.2.2.2.2.2.2.2.2.2                                                                                                    | 2 A 6 8                                      | 司休登録                                                                                     |                                                 |                    |                                       |                 |                    |                   | v) ▼ (0) ∨ <sup>∞</sup> |
| Bell ExtrA 2021         4. 6. 12 - SDHD1KHES         SDH0 KHESS         SDH0 KHESS                                                                                                    | ~ ~ ~                                        | 474-11.9A                                                                                |                                                 |                    |                                       |                 |                    |                   | , , , , , , , <u>,</u>  |
| 4.5.12)       30200010         日本市法       変更加は、変更面直は川下います。         日本市法       101         日本市法       101         日本市法                                                                                                    | 861 日本水》                                     | <u> 永クラブ</u>                                                                             |                                                 |                    |                                       |                 |                    |                   | Â                       |
| Bit Distant         Bit Distant                                                                                                    | 4.5.1.2)                                     | - 啓録団体悟                                                                                  | 報昭会                                             |                    |                                       |                 |                    |                   |                         |
| 空話の学師時代を表示しています。更更は、更更曲曲より小います。<br>団体番号<br>回びは「その<br>日本3600000<br>副短辺はたらに<br>日本36000000<br>副短辺はたらに<br>日本36000000000<br>日本3600000000<br>日本36000000000000000000000000000000000000                                                                                                    |                                              |                                                                                          |                                                 |                    |                                       |                 |                    |                   |                         |
| 四体福島     001     四体磁気     第二     第二 <td>登録の詳細情</td> <td>青報を表示してし</td> <td>います。変更</td> <td>は、変更画面より</td> <td>行います。</td> <td></td> <td></td> <td></td> <td></td>                                                                                                    | 登録の詳細情                                       | 青報を表示してし                                                                                 | います。変更                                          | は、変更画面より           | 行います。                                 |                 |                    |                   |                         |
| bland A A A A A A A A A A A A A A A A A A A                                                                                                    | 団体番号                                         |                                                                                          | 861                                             |                    | 団体種別                                  | 実               | 業団 - 第一            | ◎第二 登録書免除 🔲       |                         |
|                                                                                                    | 登録団体名和                                       | 尓                                                                                        | 日本水泳クラブ                                         |                    |                                       |                 |                    |                   | E                       |
| The Art Art Art Art Art Art Art Art Art Art                                                                                                    | 容録団体力:                                       | 名称                                                                                       | -#724140                                        | -                  | 略称                                    | -+              | 24                 |                   |                         |
| Biological       Image: Close of physe         Biological       The physe         Biological       Biological         Condition       Biological         Condition       Biological         Condition       Biological         Biological       Biological         Condition       Biological         Biological       Biological         Biological       Biological         Biological       Biological         Biological       Biological         Biological       Biological         Cological       Biological         Cological       Biological         Cological       Biological         Cological       Cological         Cological       Cological         Cological       Cological         Cological       Cological         Cological       Cological         Cological       Cological         Cological       Cological         Cological       Cological         Cological       Cological         Cological       Cological         Cological       Cological         Cological       Cological         Cological       Cological </td <td>雷光田略称</td> <td></td> <td>- #74G</td> <td></td> <td>(半角英数</td> <td>(力力の文字)</td> <td></td> <td></td> <td></td>                                                                                                    | 雷光田略称                                        |                                                                                          | - #74G                                          |                    | (半角英数                                 | (力力の文字)         |                    |                   |                         |
| ■ North (1)       1000       1000       1000         ● Colle       ● Colle       ● Colle       ● Colle         ● Colle       ● Colle       ● Colle       ● Colle         ● Colle       ● Colle       ● Colle       ● Colle         ● Colle       ● Colle       ● Colle       ● Colle         ● Colle       ● Colle       ● Colle       ● Colle         ● Colle       ● Colle       ● Colle       ● Colle         ● Colle       ● Colle       ● Colle       ● Colle         ● Colle       ● Colle       ● Colle       ● Colle         ● Colle       ● Colle       ● Colle       ● Colle         ● Colle       ● Colle       ● Colle       ● Colle         ● Colle       ● Colle       ● Colle       ● Colle         ● Colle       ● Colle       ● Colle       ● Colle         ● Colle       ● Colle       ● Colle       ● Colle         ● Colle       ● Colle       ● Colle       ● Colle       ● Colle         ● Colle       ● Colle       ● Colle       ● Colle       ● Colle       ● Colle         ● Colle       ● Colle       ● Colle       ● Colle       ● Colle       ● Colle       ● Colle       ● Colle                                                                                                    | 4627 (2713 46173)                            |                                                                                          | ● 不要 ● 代表考 ● 日刊                                 |                    |                                       |                 |                    |                   |                         |
| Line with c with c c c c c c c c c c c c c c c c c c c                                                                                                    | 白動版信用                                        | E-Mailアドレス                                                                               | ○ 行驶 ○ 下級 ○ ○ ○ □ □ □ □ □ □ □ □ □ □ □ □ □ □ □ □ |                    |                                       |                 |                    |                   |                         |
| 代表者       使 NA       名 大都       電話番号       00       = 1111 = 2222         日秋雨花地       第秋雨水谷区林市       日秋雨花地       第秋雨水谷区林市         御使番号       833       4444       住所1       東京都水谷区林市         日村水泳送付売2       1-1-1       日村水泳送付売2       1-1-1         月村水泳送付売2       第111 = 2222       日本       日村水泳送付売2         月村水泳送付売3       電話番号       0.6       = 1111 = 222         月村水泳送付売3       第111 = 222       日本       日本         「日本       2.33 = 444       日前1       東京都水谷区林市       1         「ひかあご付売3       2.03 = 444       単像(空景)       1       1       1         「ひかあご付売3       2.03 = 444       単像(空景)       1       1       1       1       1         「ひかあごけう3(読み)       第2       アンクロ       日本泳法       0005       *       *       *       *       100% *       *         「お着る       「ひかっ アンワンフノインタースタント(孝美に下に 無効       「ひかっ アンワンフノインタースタント(孝美に下に 無効       *       *       *       *       *       *       *       *       *       *       *       *       *       *       *       *       *       *       *       *       *       *       *       *       *                                                                                                    |                                              | 2 10007707                                                                               | ーその他                                            |                    | 1                                     |                 | 0.110              |                   |                         |
| CAL ID     CAL ID     CAL     | 代表者                                          |                                                                                          | <u>姓</u> 水泳                                     | 之大郎                | 雷託番号                                  | 03              | - 1111 - 2222      |                   |                         |
| Temp 1 CA<br>Temp 1 CA<br>Temp 1 CA                                                                                                    | F-Mail751                                    | 7                                                                                        | XT (1994)                                       |                    | 4810 88 - 5                           |                 |                    |                   |                         |
| Termine      Termine        | 団体所在地                                        | ~ `                                                                                      |                                                 |                    |                                       |                 |                    |                   |                         |
| 日本       日本                                                                                                    | 郵便番号                                         |                                                                                          | 333 - 4444                                      |                    | 住所1                                   | <b></b>         | 京都渋谷区神南            |                   |                         |
| 月刊水泳送付先名       姓本条       名太郎       第二日       第二日       第二日       第二日       第三日       第三日                                                                                                    |                                              |                                                                                          |                                                 |                    | 住所?                                   | 1-              | -1-1               |                   |                         |
|                                                                                                    | 日刊水泳洋                                        | 讨先名                                                                                      | <b>於</b> 本泳                                     | 之太郎                | 雷託悉早                                  |                 | - 1111 - 0000      |                   |                         |
| Imply X2GTA:     [月間大X2GTA:       BTU XX2GTA:     [月間大X2GTA:       BTU XX2GTA:     Gastardian       BTU XX2GTA:     [HT1]       BTU XX2GTA:     [HT1]       BTU XX2GTA:     [HT1]       BTU XX2GTA:     [HT1]       BTU XX2GTA:     [HT1]       BTU XX2GTA:     [HT1]       Come or pield XX3pield Come     [HT1]       Come or pield XX3pield Come     [HT1]       Come or pield XX3pield Come     [HT1]       Come or pield XX3pield Come     [HT1]       Come or pield XX3pield Come     [HT1]       Come or pield XX3pield Come     [HT1]       BTU XX2GTA:     [HT1]       BTX     TAX       Staffa Come     [HT1]       BTT     [HT1]       BTT     [HT1]                                                                                                    | E-Mairki.                                    | E-Mail7FLZ                                                                               |                                                 | - Carlor           | -600 88 -5                            | 03              |                    |                   |                         |
| 10140010021000         御使電号       30140010021000         「日本 小人人       111111         「公田一子氏氏       1111111         「公田一子氏氏       1111111         「小田田田田田田田田田田田田田田田田田田田田田田田田田田田田田田田田田田田田                                                                                                    | 日刊水泳送                                        | //<br>讨先                                                                                 | (月間水泳)                                          | 送付先)               |                                       |                 |                    |                   |                         |
| 1       1       1       1       1       1       1       1       1       1       1       1       1       1       1       1       1       1       1       1       1       1       1       1       1       1       1       1       1       1       1       1       1       1       1       1       1       1       1       1       1       1       1       1       1       1       1       1       1       1       1       1       1       1       1       1       1       1       1       1       1       1       1       1       1       1       1       1       1       1       1       1       1       1       1       1       1       1       1       1       1       1       1       1       1       1       1       1       1       1       1       1       1       1       1       1       1       1       1       1       1       1       1       1       1       1       1       1       1       1       1       1       1       1       1       1       1       1       1                                                                                                          | 郵便番号                                         | 和価悉早                                                                                     |                                                 | 211707             | 住所1                                   | 東               | 京都渋谷区神南            |                   |                         |
| 公認コーチ氏名     姓     名     登録番号       年度公録録     2008     年度(2登録)よす ♡(確認)       この色の項目は必須項目です       につが表示されました     ● インターネット   得買モート: 監約       準格名口     (単位)       連絡名口     (単位)       運給名名     姓       単総名名     姓       単総名名     姓       単総名名     姓       単総名名     姓       単総名名     2       単総名名     姓       単総名名     2       単総名名     2       単総名名     2       単総名名     2       単総名名     2       単総名名     2       単総名名     2       単総名名     2       単総名名     2       単総名名     2       単総名名     2       単総音名     2       単総音名     2       単総音名     2       単総音名     2       単総音名     4       単総音名     4       単総音名     4       単総音名     4       単総音名     4       単総音名     4       単総音名     4       単総音名     4       単総音名     4       単総音名     4       単総音名     4       単総音名     4       単総音名                                                                                                    | prived 5                                     |                                                                                          |                                                 |                    | 住所2                                   | 1-              | -1-1               |                   |                         |
| 12005 7 1700 100 100 100 1000 1000 1000 10                                                                                                    | 公認コーチ氏                                       | 小韧力一千氏之                                                                                  |                                                 | 2                  | 啓録番号                                  |                 |                    |                   |                         |
|                                                                                                    | なんのコック                                       | ム100-1 ノレヤロ<br>左南路得                                                                      |                                                 | ケーク                | · 프카프 · · ·                           | ([##=3])        |                    |                   |                         |
| C-00204月113423月4日 C3  C-535次式111 C-537次式111 C-537次式111 C-537次式111 C-537次式111 C-537次式111 C-537 C-537 C-53 | 十反豆妹                                         |                                                                                          | =                                               | 十反に豆が              | ж∪ду 🗹                                | (UEDG)          |                    |                   |                         |
| 競泳         飛込           連絡者名         姓 水泳         名大郎         連絡者名         姓         名           郵段番号         33 - 4444         郵段慶香号         -         -         -         -         -         -         -         -         -         -         -         -         -         -         -         -         -         -         -         -         -         -         -         -         -         -         -         -         -         -         -         -         -         -         -         -         -         -         -         -         -         -         -         -         -         -         -         -         -         -         -         -         -         -         -         -         -         -         -         -         -         -         -         -         -         -         -         -         -         -         -         -         -         -         -         -         -         -         -         -         -         -         -         -         -         -         -         -         -         -         -         -         <                                                                                                    | 連絡怒口 (#<br>※必ず1つチ                            | 種方⇒ 100 尻2<br>ャックを付ける                                                                    | K □ 飛込<br>(複数)選択可                               | ■ 小球 ■ ン.<br>能)    | 29U 🗌                                 | 日本冰法 🔲          | ows                |                   |                         |
| 連絡者名 姓木泳 名大郎 連絡者名 姓 名          郵便番号       333 - 4444       郵便番号         印丁1       東京都六谷区神雨       住所1         住所2       1-1-1       住所2         電話番号       03 - 1111 - 2222       電話番号          水球       ジングロナイズドスイミング       連絡者名       姓         車絡者名       姓       名       連絡者名       姓         町役番号       -       -       -       -         住所1       住所1       住所1       住所1          健絡者名       姓       名       連絡者名       姓       名         即便番号       -       -       -       -       -         健給者名       姓       名       連絡者名       女       -         電話番号       -       -       電話番号       -       -         「在所2       住所2       -       -       -       -         電話番号       -       -       -       -       -       -         「好優番名       -       -       -       -       -       -       -         「日本泳法       オープンウォータータースシング       オープンクラースイミング       -       -       -       -       -       -       -       -       -       -       -                                                                                                    |                                              | 競泳                                                                                       |                                                 |                    | 飛込                                    |                 |                    |                   |                         |
| 野使番号 333 - 4444   野使番号                                                                                                    | 連絡者名                                         | 姓水泳                                                                                      | 名太郎                                             | 連絡者名               | 姓                                     | 名               |                    |                   |                         |
| 住所1 東京都法谷区神南 住所1<br>住所2 1-1-1 住所2<br>電話番号 03 - 1111 - 2222 電話番号<br>E-Mail7Fレス E-Mail7Fレス<br>水球 ジンクロナイズドスイミング<br>連絡者名 姓 名 連絡者名 姓 名<br>郵便番号 野岐番号<br>住所1 住所1<br>住所2 住所2<br>電話番号 電話番号<br>E-Mail7Fレス E-Mail7Fレス<br>電話番号 電話番号<br>E-Mail7Fレス E-Mail7Fレス<br>電話番号 電話番号<br>E-Mail7Fレス E-Mail7Fレス<br>電話番号 電話番号<br>E-Mail7Fレス E-Mail7Fレス<br>電話番号 電話番号<br>E-Mail7Fレス E-Mail7Fレス<br>E-Mail7Fレス E-Mail7Fレス<br>E-Mail7Fレス E-Mail7Fレス<br>E-Mail7Fレス E-Mail7Fレス<br>を-Mail7Fレス E-Mail7Fレス<br>電話番号<br>電話番号<br>電話番号<br>電話番号<br>電話番号<br>で<br>電話番号<br>電話番号<br>で<br>電話番号<br>で<br>電話番号<br>電話番号<br>で<br>電話番号<br>で<br>電話番号<br>で<br>電話番号<br>で<br>電話番号<br>で<br>電話番号<br>で<br>電話番号<br>で<br>電話番号<br>で<br>電話番号<br>で<br>電話番号<br>で<br>電話番号<br>で<br>電話番号<br>で<br>電話番号<br>で<br>電話番号<br>で<br>電話番号<br>C-Mail7Fレス - C<br>C-Mail7Fレス - C<br>C-Mail7Fレス - C<br>C-Mail7Fレス - C<br>C<br>C<br>2009/01/28<br>登録年度 2008                                                                                                    | 郵便番号                                         | 333 - 4444                                                                               |                                                 | 郵便番号               |                                       |                 |                    |                   |                         |
| 住所2<br>電話番号 03 → 1111 - 2222<br>電話番号 → → → → → → → → → → → → → → → → → → →                                                                                                    | 住所1                                          | 東京都渋谷区                                                                                   | 神南                                              | 住所1                |                                       |                 |                    |                   |                         |
| 電話番号 03 - 1111 - 2222 電話番号 E-Mail 77トレス E-Mail 77トレス E-Mail 77トレ                | 住所2                                          | 1-1-1                                                                                    |                                                 | 住所2                | · · · · · · · · · · · · · · · · · · · |                 |                    |                   |                         |
| E-Mail77ドレス       E-Mail77ドレス         水球       シンクロナイズドスイミング         連絡者名       姓         郵便番号       -         単原番号       -         住所1       住所1         住所2       住所2         電話番号       -         日本泳法       オープンウォータースイミング         連絡者名       姓       名         郵便番号       -       -         日本泳法       オープンウォータースイミング         連絡者名       姓       名         郵便番号       -       -         日本泳法       オープンウォータースイミング         連絡者名       姓       名         郵便番号       -       -         「住所1       住所1         住所1       住所1         住所2       (住所1         管話番号       -       -         「市成日行       2009/01/28         屋終更新日付       2009         全球表示なおした       (* 100% *                                                                                                    | 電話番号                                         | 03 - 1111                                                                                | - 2222                                          | 電話番号               |                                       |                 |                    |                   |                         |
| 水球         シンクロナイズドスイミング           連絡者名         姓         名           連絡者名         姓         名           郵便番号         -         郵便番号           住所1         住所1           住所2         住所2           電話番号         -           「一         電話番号           F         郵便番号           「         一           「日本泳法         オープンウォータースパミング           連絡者名         姓           日本泳法         オープンウォータースパミング           連絡者名         姓           野便番号         -           「日本泳法         オープンウォータースパミング           連絡者名         姓           単絡者名         姓           単絡者名         姓           「単 総番号         -           「 住所1         住所1           住所1         住所1           住所1         住所1           住所1         2009/01/28           屋終更新日付         2009/01/28           登録年度         2008                                                                                                    | E-Mailアドレ                                    | ス                                                                                        | · ·                                             | E-Mailアドレス         |                                       |                 |                    |                   |                         |
| 連絡者名 姓 名 連絡者名 姓 名<br>即使番号 - 即使番号 -<br>住所1 住所1<br>住所2 住所2<br>電話番号 電話番号<br>E-Nai77ドレス E-Nai77ドレス<br>一日本泳法 オーブンウォータースイミング<br>連絡者名 姓 名 連絡者名 姓 名<br>即使番号 -<br>住所1 住所1<br>住所1 住所1<br>住所2 住所2<br>電話番号 電話番号<br>E-Nai77ドレス E-Mai77ドレス<br>電話番号<br>たいが表示されました ● クンターネット 保護モード: 無効 *100% •                                                                                                    |                                              | 水球                                                                                       |                                                 | الراران            | ー<br>ロナイズドフ                           | イミング ニー         | -                  |                   |                         |
| 野硬番号<br>野硬番号<br>中<br>野硬番号<br>中<br>田本泳法<br>田本泳法<br>田本泳法<br>田本泳法<br>オーブンウォータースイミング<br>連絡者名<br>姓 名<br>連絡者名<br>姓 名<br>連絡者名<br>姓 名<br>野梗番号<br>中<br>田本泳法<br>オーブンウォータースイミング<br>連絡者名<br>姓 名<br>野梗番号<br>中<br>田本泳法<br>日本泳法<br>日本泳法<br>日本泳法<br>日本泳法<br>日本泳法<br>日本泳法<br>日本泳法<br>日本<br>日本<br>日本<br>日本<br>日本<br>日本<br>日本<br>日                                                                                                    | 連絡者名                                         | <u></u> <u> </u> <u> </u> <u> </u> <u> </u> <u> </u> <u> </u> <u> </u> <u> </u> <u> </u> | 名                                               | 連絡者名               | 姓                                     | 2               |                    |                   |                         |
| 住所1<br>住所1<br>住所2<br>電話番号 電話番号<br>電話番号<br>電話番号<br>■本泳法 オープンウォータースイミング<br>連絡者名 姓 名 連絡者名 姓 名<br>郵便番号 -<br>住所1<br>住所1<br>住所2<br>住所2<br>電話番号<br>にかaiiアドレス<br>電話番号<br>転番号<br>にか1<br>住所2<br>電話番号<br>にか1<br>全所2<br>電話番号<br>で<br>電話番号<br>で<br>電話番号<br>で<br>電話番号<br>で<br>電話番号<br>で<br>で<br>で<br>で<br>で<br>で<br>で<br>で<br>で<br>で<br>で<br>で<br>で                                                                                                    | 郵便番号                                         |                                                                                          | <u> </u>                                        |                    |                                       | 1               | -                  |                   |                         |
| 住所2<br>住所2<br>電話番号 電話番号<br>E-Mailアドレス E-Mailアドレス<br>連絡者名 姓 名 連絡者名 姓 名<br>郵便番号 一 郵便番号 -<br>住所1 住所1<br>住所2 住所2<br>電話番号 電話番号<br>E-Mailアドレス E-Mailアドレス<br>電話番号 電話番号<br>E-Mailアドレス E-Mailアドレス -<br>作成日付 2009/01/28<br>最終更新日付 2009/01/28<br>登録年度 2008                                                                                                    | 住所1                                          |                                                                                          |                                                 | 住所1                |                                       | _               | _                  |                   |                         |
|                                                                                                    | 住所2                                          |                                                                                          |                                                 | (上)// ( 住所2)       |                                       |                 | =                  |                   |                         |
| E-Mail77ドレス E-Mail77ドレス E-Mail77ドレス E-Mail77ドレス E-Mail77ドレス E-Mail77ドレス E-Mail77ドレス E-Mail77ドレス 電話番号 電話番号 電話番号 電話番号 E-Mail77ドレス E-Mail77ドレス  作成日付 2009/01/28  磁線更新日付 2009/01/28  磁線更新日付 2009/01/28  Walland C-ジが表示されました C ● インターネット   保護モード: 無効 (*,100%) ・                                                                                                    | 雷託悉早                                         |                                                                                          | 1                                               |                    |                                       |                 | -                  |                   |                         |
| 日本泳法     オープンウォータースイミング       連絡者名     姓       単純番者名     姓       郵便番号     ●       単純市     住所1       住所2     住所2       電話番号     -       E-Mailアドレス     E-Mailアドレス       作成日付     2009/01/28       屋谷東市日付     2008       全球承示されました     ●                                                                                                    |                                              | 7                                                                                        |                                                 |                    |                                       |                 | -                  |                   |                         |
| □ + y/x/x     ユーノノノオーメーハイスノノ       連絡者名     姓       2     連絡者名       郵便番号     ●       郵便番号     ●       住所1     住所1       住所2     ●       電話番号     -       F-Mail77ドレス     E-Mail77ドレス       情成日付     2009/01/28       最終更新日付     2009/01/28       登録年度     2008                                                                                                    | E Wall/ PD.                                  |                                                                                          |                                                 |                    | 1                                     | 7 /21/8         |                    |                   |                         |
| 歴代省名 姓 名 連行省名 姓 名<br>郵便番号 野便番号<br>住所1 住所1<br>住所2 住所2<br>電話番号 電話番号<br>E-Mail77ドレス E-Mail77ドレス<br>静終更新日付 2009/01/28<br>登録年度 2008                                                                                                    | *=***                                        | 日本冰法                                                                                     | 4                                               | オーノノ               | -x-<br>-                              | スイミング           | -                  |                   |                         |
|                                                                                                    | 建稻白石                                         |                                                                                          | <b>č</b>                                        | 建始合合               | K±                                    | 12              | _                  |                   |                         |
| 1<br>1<br>1<br>1<br>1<br>1<br>1<br>1<br>1<br>1<br>1<br>1<br>1<br>1                                                                                                    | 動)(史留号<br>(分記)(4                             |                                                                                          |                                                 | 野児 留号              |                                       |                 | _                  |                   | E                       |
| 1±772<br>電話番号 電話番号<br>E-Mai77ドレス E-Mai77ドレス<br>作成日付 2009/01/28<br>最終更新日付 2009/01/28<br>登録年度 2008                                                                                                    | 11月1111                                      |                                                                                          |                                                 |                    |                                       |                 | 4                  |                   |                         |
| ■品店留ち 電話留ち<br>E-Mailアドレス E-Mailアドレス<br>作成日付 2006/01/28<br>最終更新日付 2006/01/28<br>登録年度 2008 <->が表示されました ● ● インターネット 保護モード: 無効 % 100% ▼                                                                                                    | <u>I±РЛ2</u>                                 |                                                                                          |                                                 | 1111/112           |                                       |                 |                    |                   |                         |
| E-Mailアトレス<br>作成日付 2006/01/28<br>最終更新日付 2006/01/28<br>登録年度 2008<br><->が表示されました ● ● インターネット  保護モード: 無効 後100% ▼                                                                                                    | 655 A 1 277 C                                |                                                                                          |                                                 | ementary en        | 1.1.1                                 |                 |                    |                   |                         |
| 作成日付 2006/01/28<br>最終更新日付 2006/01/28<br>登録年度 2008<br><>が表示されました ● ● インターネット   保護モード: 無効 % 100% ▼                                                                                                    | 電話番号                                         |                                                                                          |                                                 | 電話番号               |                                       |                 | _                  |                   |                         |
| 最終更新日付 2009/01/28<br>登録年度 2008<br><ジが表示されました Q ロッチャント 保護モード: 無効 %100% マ                                                                                                    | 電話番号<br>E-Mailアドレ:                           |                                                                                          |                                                 | 電話番号<br>E-Mailアドレス |                                       |                 | ]                  |                   |                         |
| 登録年度 2008<br>                                                                                                    | 電話番号<br>E-Mailアドレ:<br>作成日付                   | ス<br>2009/01/2                                                                           | 5                                               | 電話番号<br>E-Mailアドレス |                                       |                 |                    |                   |                         |
| ページが表示されました 🛛 🕞 インターネット   保護モード: 無効 🔍 100% 👻                                                                                                    | 電話番号<br>E-Mailアドレ:<br>作成日付<br>最終更新日イ         | ス<br>2009/01/2<br>行 2009/01/2                                                            | 5                                               | 電話番号<br>E-Mailアドレス |                                       |                 |                    |                   |                         |
|                                                                                                    | 電話番号<br>E-Mailアドレ:<br>作成日付<br>最終更新日付<br>登録年度 | ス<br>2009/01/2<br>2009/01/2<br>2008                                                      | 8                                               | 電話番号<br>E-Mailアドレス | <br>                                  |                 |                    |                   |                         |

## 1.3 団体登録変更画面

#### 団体登録の登録内容の変更画面です。また、団体登録の年度登録もこの画面から行います。

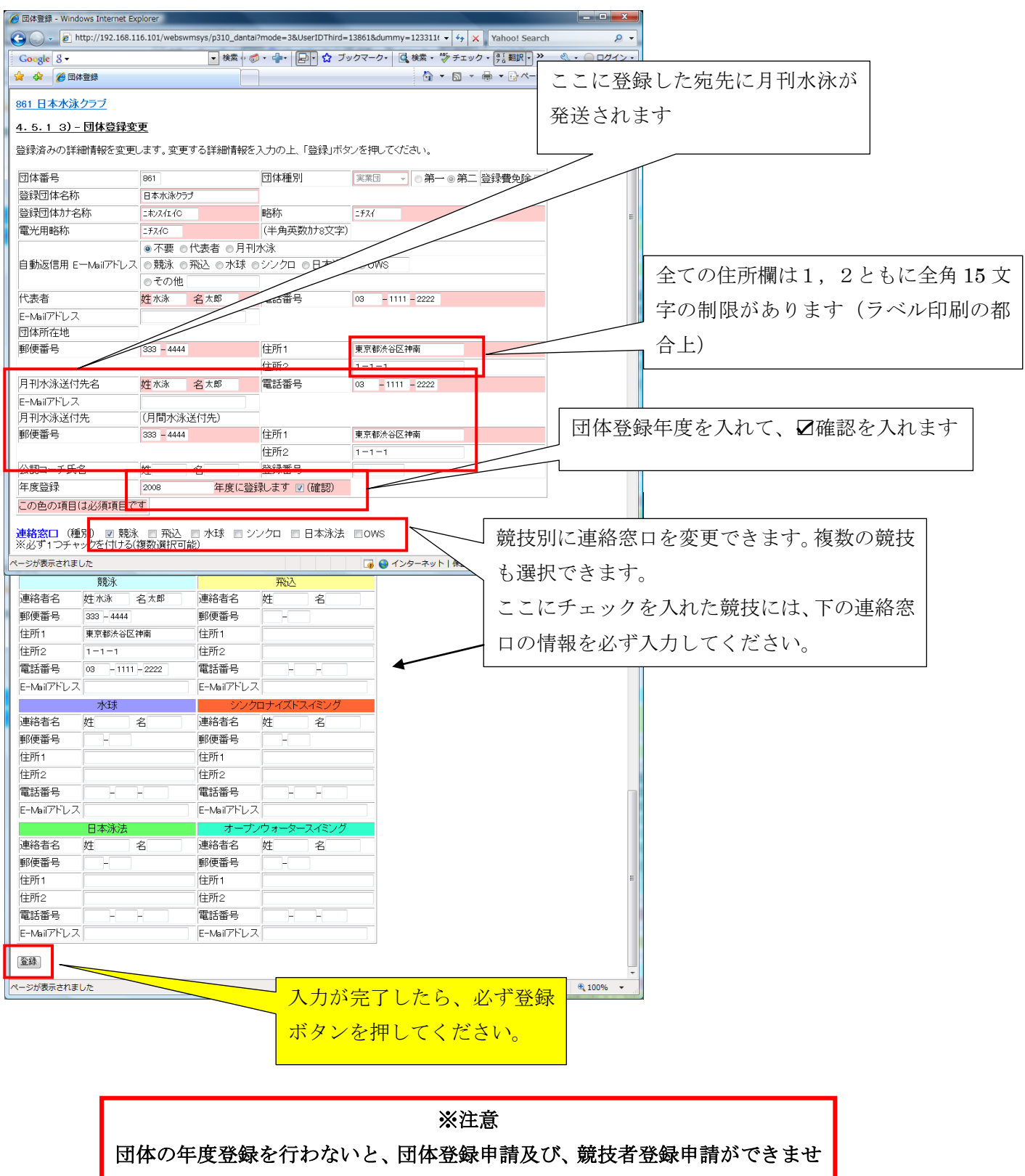

んので、注意してください。

1.4 競技者登録(新規·転入)

自団体に正規登録する場合には、この画面から行います。新規の場合も異動の場合もこの画面から行います。 競技者は、漢字氏名+性別+生年月日で検索され、同一情報が WebSWMSYS 上にない場合には新規として、同一 情報がある場合には異動として自団体に登録されます。

(漢字で、「高、高」「斉、斎、齊」などはすべて別の文字として扱われますので、ご注意ください)
正規登録の方法は、主に以下の3つの方法にて行います。

①日本水泳連盟に初めて登録する「新規」競技者の場合

②日本水泳連盟に過去1度でも登録した事があり、7桁の競技者番号と生年月日がわかる場合。

③日本水泳連盟に過去1度でも登録した事があり、7桁の競技者番号と生年月日がわからない場合。

上記どの方法でも、登録する画面は「競技者登録(新規・転入)」より行います。

# ①日本水泳連盟に初めて登録する「新規」競技者の場合

|                   |                    |              |                 |                |                  |                    | -          |                   |              |                |
|-------------------|--------------------|--------------|-----------------|----------------|------------------|--------------------|------------|-------------------|--------------|----------------|
| C:¥Doc            | _2012¥WebSWMSYS¥20 | )12年度機能追加¥詳編 | 田設計書_1¥HTML     | Sample_ 🔎 🗸    | ♂ × <i>誉</i> 競技  | 者新規登録              | ×          | 10.000            | 6 🛠 🛱        |                |
| × Google          |                    |              |                 |                | ▼ 🛂 検索 🕶         | 🍇 👻 🚰 共有<br>翻訳     | 「詳細 ≫      |                   | ログイン 🔧 🕇     |                |
| 998 セイコー水泳        | 部                  |              |                 |                |                  |                    | г          |                   | *            |                |
| <u>4.5.1 4)-競</u> | 技者登録情報新規           | 登録(競技者登録     | 录番号発行)          |                |                  |                    |            | <b>か</b> ナ氏名      | 4欄に全角ひ       | らがなを           |
| 競技者情報を新規          | 登録します。競技者碁         | 基本情報を入力の     | )上、「登録(競        | 技者登録番          | 号発行)」ボタン         | ノを押してくださ           | さい。        | 入力し               | 、「ローマ字       | 変換」ボ           |
| 団体番号              | 998                |              |                 |                |                  |                    |            | タンを               | 押すと、全角       | ひらがな           |
| 登録団体名称            | セイコー水泳部            |              |                 |                | 略称               | セイコー水泳             | < <u> </u> | )) <u>–</u>       |              | ·).))======4/7 |
| 代表者               | 河口 哲也              |              |                 |                | 電話番号             | 03 - 5             | 5646 - 16  | は、目               | 動的に半角が       | 切た変換           |
|                   | 異動登録:競             | 技者登録番号椅      | 索(7桁の競技         | 者番号と生          | 年月日で検索           | 々できます)             |            | されま               | す            |                |
| 競技者番号             | 生生                 | ∓月日 西暦       | 年月              | Β              | 検索               |                    |            | <u></u>           | .,           |                |
|                   |                    |              | 部技考其太           | 情報             |                  |                    |            |                   | 1            |                |
| 漢字氏名              | 姓名                 | か氏           | 名(半角)           |                | 姓                | 名                  | □-マ字変換     |                   |              |                |
| ローマ字氏名            | 姓                  | 名            |                 | ※ローマ字          | の入力文字な           | ぃ ID カードに          | なります。      |                   |              |                |
| 性別                | ◎ 男 ◎ 女            | 生年月          | 18              |                | 西暦               | 年月                 | 日前算        |                   | <b></b>      |                |
| 字種                | ● 幼児 ○小字 ○         | )中字 () 局校 (  |                 | 授              |                  |                    |            |                   | Ū            |                |
| 子午                |                    |              |                 |                |                  |                    |            |                   |              |                |
| <u> </u>          |                    |              | ′口 □□4/3%/3     | ⊈ <b>⊡</b> 0₩5 |                  |                    |            |                   |              |                |
| この色の項目は必          | 須項目です この色は         | は登録選択追加な     | るび転入時の必         | 《頁項目           |                  |                    |            |                   | ·            |                |
| 2843-1"           |                    |              |                 | x++ +/ 7%23 xx | ミロナラジー・ナ         | <del></del>        |            |                   |              |                |
| ・登録ホンノを押9         | と、里根登録ナエッジ         | 後、里很豆球が      | 無し アイ いよ 末町 大見見 | 財文者登録番         | 汚を光行しま           | 9.                 |            |                   |              |                |
|                   |                    |              |                 | (2)            |                  |                    |            |                   | _            |                |
| 日本                | 水泳連盟に初めて登録         | 录する場合、<br>⇒い |                 | 日本水泳運          | 国に初めて            | 登録する場合             | は、こちらを     | 押してくださ            | 5U.          |                |
|                   | 0.0021+0 ( 0.2)    | C'U '0       |                 |                |                  |                    |            |                   | _            |                |
| 過去に日本水            | 泳連盟に登録したこと         | がある競技者の場     | ·合.             | 過去に登録          | した競技者の           | D氏名·性別             | 生年月日を      | 正く入力し             | ,75          |                |
|                   | こちらを押してくだ          | さい。          |                 | 登球済情報 競技者を登    | める示されの<br>録する場合( | 記り場合や、:<br>こついても、こ | 週去に登録す     | きれにか不明<br>押してください | 月7よ<br>, ) 。 |                |
|                   |                    |              |                 |                |                  |                    |            |                   | _            |                |
|                   |                    |              |                 |                |                  |                    |            |                   |              |                |

上記①の に必要事項を入力し、②ボタンを押します。

この時には、漢字氏名、性別、生年月日で過去の競技者情報に照会され、同じ情報があると登録ができません。 登録エラーが表示された場合には、もう一度漢字氏名、性別、生年月日を確認してください。

確認し、それが正しい情報であれば、その競技者は過去に日本水泳連盟に登録済で、既に7桁の競技者番号をもっています。競技者番号がわかる場合には、方法②へ進んでください。競技者番号がわからない場合には、方法③ へ進んでください。

入力した漢字氏名、性別、生年月日が過去の競技者情報に無い場合には、メッセージ「新規競技者番号を発行しま す。よろしいですか? はい/いいえ」が表示されます。「はい」を押すと、新規に競技者番号が発番され、日本水泳 連盟の競技者情報に登録されます。「いいえ」を押すと、入力中画面に戻ります。

※重複を避けるために、新規登録時の漢字氏名、性別、生年月日の確認はしっかりお願いします。重複すると、記録 が正しく集計されず、正しいランキングとならなくなりますので、ご注意ください。

### WebSWMSYS 操作説明書(登録団体編)

確認メッセージが表示され、「はい」を押した場合、登録が行われ、以下メッセージが表示されます。

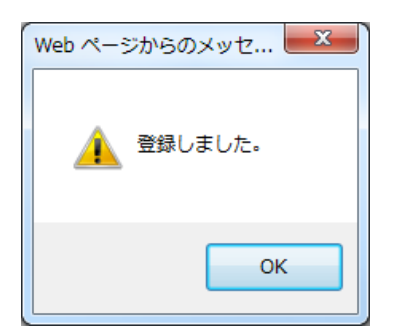

「OK」を押すと、今登録した競技者の情報が表示されます。

|                                                 | NO AND CARDING THE           |                            |                   | A Press and           |          |          |
|-------------------------------------------------|------------------------------|----------------------------|-------------------|-----------------------|----------|----------|
| (-) @ http://1                                  | 92.168.120.126/webswmsys/p32 | 0_kyougis <sub>}</sub> P + | ☑ ℃ ×  ② 日本水泳連盟 … | <i>é</i> 192.168.12 × |          |          |
| × Google                                        |                              |                            | - 🔧               | 検索 ▾⋯ 詳細 ≫            | ログイン 🔌 🔹 |          |
| 13 東京都水泳協:                                      | 会 998 セイコー水泳部                |                            |                   |                       | *        |          |
| 4 5 1 4) - 部                                    | 大学终急情起斩相终急(箭                 | 比求或错来已                     | 惑(二)              |                       |          |          |
| <u>4.5.147 ml</u>                               |                              | 以伯豆外田方                     | <u>76117</u>      |                       |          |          |
| 競技者情報を新規                                        | 登録します。競技者基本情報                | を入力の上、「蚤                   | 登録(競技者登録番号発行)     | )」ボタンを押してく            | ださい。     |          |
| 競技者登録番号(                                        | 仮)を発行しました。引き続                | き正規登録する                    | る際には競技者登録変更       | を押してください。             |          |          |
| 続けての 校者 受 邦 ・ ・ ・ ・ ・ ・ ・ ・ ・ ・ ・ ・ ・ ・ ・ ・ ・ ・ | (新規・編入)を行つ時は兢                | 放着登球(新た                    | 見"編入」を押してくたさい。    | ,                     |          |          |
| MIX'II ZWAZZ                                    |                              |                            |                   | この都                   | ≸号が発行され  | 1た競技者番号で |
| 団体番号                                            | 998                          |                            |                   |                       |          |          |
| 登録団体名称                                          | セイコー水泳部                      | 略称                         | セイコー水泳ぎ           |                       |          |          |
| 代表者                                             | 競泳 太郎                        | 電話番号                       | 03 1633           |                       |          |          |
| _                                               | 競技者基                         | 本情報                        |                   |                       |          |          |
| 競技者登録番 <mark>号</mark>                           | 5862946                      |                            |                   |                       |          |          |
| 漢字氏名                                            | 姓 競泳 名 伸吾                    | か氏名(半角)                    | ) 姓和加ィ 名 シンゴ      |                       |          |          |
| ローマ字氏名                                          | 姓KYOUEI 名                    | 5 SHINGO                   |                   |                       |          |          |
| 性別                                              | ◎ 男 ◎女                       | 生年月日                       | 西暦2000 年 03 月 14  | Η                     |          |          |
| 学種                                              | ● 幼児 ● 小学 ◎ 中学 ●             | ●高校 ●大学                    | ◎ 一般              |                       |          |          |
| 学年                                              | 1 -                          |                            |                   |                       |          |          |
| 競技種目(複数可)                                       | ☑競泳 □飛込 □水球                  | ■シンクロ ■                    | ∃本泳法 □OWS         |                       |          |          |
|                                                 |                              |                            |                   |                       |          |          |
|                                                 |                              |                            |                   |                       |          |          |
|                                                 |                              |                            |                   |                       | -        |          |

上記で、基本情報のみの登録が完了となります、この状態でも競技者登録申請や、大会エントリーができますが、「競 技者登録変更」ボタンにて詳細な情報を登録してください。このままの状態で一覧表を表示した場合に、一覧表の左 側に「仮」という文字が表示されます。

| (   | ) 🔿 🏉 t                    | nttp://192.168.1    | 20.126/webswms | ys/p32 | 0_kyougisya_lis | t?actior | i=init8 | Use | P - ₽( | ς×                 | <i> 日本水泳連</i> | 狙 会員ページ                 | <i> </i> 競技 | 装者登録照会・変 | 更× | 6 ☆ 🕸    |
|-----|----------------------------|---------------------|----------------|--------|-----------------|----------|---------|-----|--------|--------------------|---------------|-------------------------|-------------|----------|----|----------|
| x   | Google                     |                     |                |        |                 |          |         |     | •      | <mark>∛</mark> ] 検 | 索 🖬 🍇 🗸       | ▓ 共有詳細:                 | »           |          |    | ログイン 🌺 🔹 |
| 107 |                            | ANALYSIN CONTRACTOR |                | 10     |                 |          |         | ~   |        |                    |               | - lam <del>e</del> laar | La array    |          |    |          |
| 15  | 5862922                    | 競泳 肇                | もウエイハジメ        | 男      | 2000/03/14      | 中学       | 1       | 0   |        |                    | 2012/08/2     | ) <u>照会</u> 変更          | <u>削除</u>   |          |    |          |
| 仍   | र्रे <mark>5</mark> 862946 | 競泳 伸吾               | 相ウエイシンゴ        | 男      | 2000/03/14      | 中学       | 1       | 0   |        |                    | 2012/08/2     | 3 照会 変更                 | 削除          |          |    | (=)      |
|     | 5862845                    | 競泳 太郎               | मार्गप्रत भारत | 男      | 2000/12/01      | 小学       | 6       | 0   |        |                    | 2012/08/2     | i 照会 変更                 | 削除          |          |    | -        |

②日本水泳連盟に過去1度でも登録した事があり、7桁の競技者番号と生年月日がわかる場合。

|   |                   |                       |                 | and the second second                    |                  | and the second                   |                 |
|---|-------------------|-----------------------|-----------------|------------------------------------------|------------------|----------------------------------|-----------------|
| 6 | < 🕘 🗿 C:¥Doc_     | _2012¥WebSWMSYS¥2012年 | 度機能追加¥詳細設計書_1¥⊢ | ITMLSample_ 🔎 ᠇                          | シン 🏉 競技者         | 新規登録 ×                           | ណ ជះ            |
|   | × Google          |                       |                 |                                          | 😽 検索 🗤           | 🍇 🔹 🚰 共有 詳細 ≫                    | ログイン            |
| ľ |                   | 00                    |                 |                                          |                  | and per st                       |                 |
| l | 998 121 I - JK JK | <u>46</u>             |                 |                                          |                  |                                  |                 |
|   | 4.5.1 4)-競        | 技者登録情報新規登録            | (競技者登録番号発行      | <u>ī)</u>                                |                  |                                  |                 |
|   | 競技者情報を新規          | 登録します。競技者基本性          | 青報を入力の上、「登録     | (競技者登録番号                                 | 発行)」ボタン          | を押してください。                        |                 |
|   | 団体釆号              | 009                   |                 |                                          |                  |                                  |                 |
|   | 四座曲号 啓録団体之称       | 550                   |                 |                                          | 略称               | セイコール 泳手                         |                 |
|   | 代表者               | 河口 哲也                 |                 |                                          | 雷託番号             | 03 - 5646 - 1633                 |                 |
|   | , vart til        |                       | 登録番号検索(7桁の      | 競技者番号と生                                  | F月日で検索           | できます)                            |                 |
| 5 | 競技者番号             | 生年月日                  | 3 西暦 年          | ЯВ                                       | 検索               | (2)                              |                 |
| ĺ |                   |                       | XX12.43         | 艺业 (古福<br>圣华·旧和                          |                  |                                  |                 |
|   | 漢字氏名              | 姓名                    | か氏名(半角)         |                                          | 姓                | 名 ローマ宇変換                         |                 |
|   | ローマ字氏名            | 姓                     | 名               | ※ローマ字の                                   | 入力文字が            | ID カードになります。                     |                 |
| ĺ | 性別                | ◎ 男 ◎女                | 生年月日            |                                          | 西暦 年             | 日 日 計算                           |                 |
| l | 学種                | ◎幼児 ◎小学 ◎中等           | 幹 ◎ 高校 ◎ 大学 🧉   | 一般                                       |                  |                                  |                 |
|   | 学年                | -                     |                 |                                          |                  |                                  |                 |
|   | 就这種日(複数可)         | □ 煎泳 □ 飛込 □ 水±        | 求 ■シンクロ ■日本     | ©泳法 ■OWS                                 |                  |                                  |                 |
|   | この色の項目は必          | 須項目です この色は登録          | 暴選択追加及び転入時      | の必須項目                                    |                  |                                  |                 |
|   |                   |                       |                 |                                          |                  | +                                |                 |
|   | ・宣録不タンを押する        | 2、里視登球チェック後、]         | 重複宣詠が無ければ新      | 規則改者登録番号                                 | きを発行しまう          | · .                              |                 |
|   |                   |                       |                 |                                          |                  |                                  |                 |
|   | 日本                | 水泳連盟に初めて登録する          | る場合、            | 日本水泳連                                    | 盟に初めて登           | 録する場合は、こちらを押し                    | てください。          |
|   |                   | 00021100002008        |                 | IJ                                       |                  |                                  |                 |
|   | 過去に日本水泊           | 泳連盟に登録したことがある         | る競技者の場合、        | 過去に登録                                    | た競技者の            | 氏名・性別・生年月日を正しく                   | く入力しても          |
|   |                   | こちらを押してください。          |                 | <ul> <li>豆球消消報</li> <li>競技者を登</li> </ul> | ア表示される<br>录する場合に | いっるって、迴去に豆球されば<br>ついても、このボタンを押して | こが不明な<br>こください。 |
| l |                   |                       |                 |                                          |                  |                                  |                 |
|   |                   |                       |                 |                                          |                  |                                  |                 |

上記①の に必要事項(競技者番号と生年月日)を入力し、②の「検索」ボタンを押します。

入力された競技者番号と生年月日が競技者情報にある場合、その競技者情報が表示されます。また、現在登録されている情報(全ての団体番号、団体名称)が表示されますので、確認後、「表示されている内容で、当団体に登録します」ボタンを押してください。

| CONTRACTOR AND A DESCRIPTION OF A DESCRIPTION OF A DESCRI |                                                                                                    |
|----------------------------------------------------------------------------------------------------|----------------------------------------------------------------------------------------------------|
|                                                                                                    | ☆ ☆                                                                                                    |
| × Google - 🍓 機需 - 🖓 機需 - 🖓 機需 - 🖓 共有 詳細 »                                                                                                    | ログイン 設定・                                                                                                    |
| 998 セイコー水泳部                                                                                                    | A                                                                                                    |
|                                                                                                    |                                                                                                    |
| 4.5.1 4) - 既坟者豆球情報新规豆球(既坟者豆球金号光行)                                                                                                    |                                                                                                    |
| 競技者情報を新規登録します。競技者基本情報を入力の上、「登録(競技者登録番号発行)」ボタンを押してください。                                                                                                    |                                                                                                    |
| この競技者は既に登録済みです。追加登録又は転入時の場合はそれぞれ下記のボタンを押してください。                                                                                                    | 確認!                                                                                                    |
| 回、回一区分の場合は当回体に登録されます。                                                                                                    |                                                                                                    |
| 既に、13999(東京都水泳クラブ)に登録されています。                                                                                                    |                                                                                                    |
|                                                                                                    |                                                                                                    |
| 回体番号 998                                                                                                    |                                                                                                    |
| 登録団体名称 セイロー水泳部 略称 セイロー水泳部                                                                                                    |                                                                                                    |
| 「「表石 蜆ぷ 太郎」 電話番号 03 - 5646 - 1633<br>男動容録・競技主容録来早給物(なの競技主来早と生在日口で給物できます)                                                                                                    |                                                                                                    |
|                                                                                                    |                                                                                                    |
| 新校者畫号 1201007 上十月日 四月2007 年 7月14日 1000 1000 1000 1000 1000 1000 1000 1                                                                                                    |                                                                                                    |
| 漢字氏名 姓 競泳 名 太郎 加氏名(半角) 姓 ha/r1 名 /m2 □-7字変換                                                                                                    |                                                                                                    |
| ローマ字氏名 姓 kYOUEI 名 TARO ※ローマ字の入力文字が ID カードになります。                                                                                                    |                                                                                                    |
| 性別 ● 男 ● 女 生年月日 西暦 2000 年 1 月 2 日 計算                                                                                                    |                                                                                                    |
| 学種 ◎ 幼児 ◎小学 ◎中学 ◎高校 ◎大学 ◎一般                                                                                                    |                                                                                                    |
|                                                                                                    |                                                                                                    |
| 開設種目(複数可) 2 競泳 日飛込 日水球 ロジンクロ 日本泳法 DOWS                                                                                                    |                                                                                                    |
| この色の項目は必須項目です。この色は登録選択追加及び転入時の必須項目                                                                                                    |                                                                                                    |
| ・発現ポケノを抽すと、重複啓想ギャック後、重複啓想が無(かり)が知識技術を発現来早を恐行します。                                                                                                    |                                                                                                    |
| ・豆球バメノとTHYE、重使豆球デェック後、重使豆球が無いれいは和成時代自豆球番号さ光110より。                                                                                                    |                                                                                                    |
|                                                                                                    |                                                                                                    |
| 日本水泳連盟に初めて登録する場合は、こちらを押してください。 日本水泳連盟に初めて登録する場合は、こちらを押してくださ                                                                                                    | さい。                                                                                                    |
|                                                                                                    |                                                                                                    |
| 過去に登録した競技者の氏名・性別・生年月日を正しく入力<br>表示されている内容で、当団体に登録します。  登録済情報が表示されない場合や、過去に登録されたか不                                                                                                    | しても 明な しんしょう しんしょう しんしょ しんしょ |
| 競技者を登録する場合についても、このボタンを押してくださ                                                                                                    | ۶u.                                                                                                    |
|                                                                                                    |                                                                                                    |
|                                                                                                    | 打甲す !                                                                                                    |
|                                                                                                    |                                                                                                    |

#### WebSWMSYS 操作説明書(登録団体編)

③日本水泳連盟に過去1度でも登録した事があり、7桁の競技者番号と生年月日がわからない場合。

| ĺ  |                                 | 2012XWebSWMSYS¥2012年度機能追加X詳細設計書 1¥HTMLSample Q + C >                                                                                                    | X 《 雜技業新報登録 x                                                                                                    |                 |             |
|----|---------------------------------|----------------------------------------------------------------------------------------------------|----------------------------------------------------------------------------------------------------|-----------------|-------------|
|    | × Google                        | • · · · · · · · · · · · · · · · · · · ·                                                                                                    | ★ Kit California (1990) ★ Kit California (1990) <th>ログイン 設定・</th> <th></th> | ログイン 設定・        |             |
|    | <u>998 セイコー水泳</u>               | <u>B</u>                                                                                                    |                                                                                                    | カナ氏名欄           | に全角ひらがなを    |
|    | <u>4.5.1 4) - 競</u><br>競技者情報を新規 | <del>抜者登録情報新規登録 (競技者登録番号発行)</del><br>登録します。 競技者基本情報を入力の上、「登録 (競技者登録番号発                                                                                                    | 行)」ボタンを押してください。                                                                                                    | 入力し、「           | ローマ字変換」ボ    |
|    | 団体番号                            | 998                                                                                                    |                                                                                                    | タンを押す           | すと、全角ひらがな   |
|    | 登録団体名称<br>代表者                   | セイコー水泳部 時間 100 哲也 100 日本 100 日本 100010000000000 | 各称 セイコー水泳ぎ<br>電話番号 03 - 5646 - 1633                                                                                                    | は、自動的           | りに半角カタカナに変換 |
| ิก | 競技者番号                           | 美動意報:頭技者意報番号棟梁(7桁の競技者番号と生年)<br>生年月日 西暦 年 月 日                                                                                                    | 月日で検索できます) 検索                                                                                                    | されます。           |             |
| 9  |                                 | <u> さらけ セイナー</u> はまわ<br>かんしへ ロ・エ・デ・ローひ                                                                                                    |                                                                                                    |                 |             |
|    | 漢字氏名                            | <u>姓</u> 名 か氏名(半角) め                                                                                                    | 生 名 ローマ字変換                                                                                                    |                 |             |
|    | 口一マ字氏名                          |                                                                                                    | く力文字が ID カードになります。                                                                                                    |                 |             |
|    | 世痛                              |                                                                                                    |                                                                                                    |                 |             |
|    | 学年                              |                                                                                                    |                                                                                                    |                 |             |
|    | 競技種目(複数可)                       | ■競泳 ■飛込 ■水球 ■シンクロ ■日本泳法 ■OWS                                                                                                    |                                                                                                    |                 |             |
|    | この色の項目は必                        | 項項目です。この色は登録選択追加及び転入時の必須項目                                                                                                    |                                                                                                    | - I             |             |
|    | ・登録ボタンを押す。                      | 、重複登録チェック後、重複登録が無ければ新規競技者登録番号る                                                                                                    | を発行します。                                                                                                    |                 |             |
|    | 日本                              | (泳連盟に初めて登録する場合、<br>こちらを押してください。 日本水泳連盟                                                                                                    | に初めて登録する場合は、こちらを押してくださ                                                                                                    | ευ.             |             |
| (2 | 過去に日本水                          | シ連盟に登録したことがある競技者の場合、 さちらを押してください。                                                                                                    | に競技者の氏名・性別・生年月日を正しく入力し<br>表示されない場合や、過去に登録されたか不明<br>する場合についても、このボタンを押してください                                                                                                    | んても<br>月な<br>い。 |             |
|    |                                 |                                                                                                    |                                                                                                    | Ψ.              |             |

上記①の に必要事項(競技者番号と生年月日)を入力し、②のボタンを押します。

入力された漢字氏名、性別、生年月日が競技者情報にある場合、その競技者情報が表示されます。また、現在登録されている情報(全ての団体番号、団体名称)が表示されますので、確認後、「表示されている内容で、当団体に登録します」ボタンを押してください。

|                     | oc_2012¥WebSWMSYS¥2012年度機能追加¥詳細設計書_1      | ¥HTMLSample ♀ ♂ ×           @ 競打                                                                                                    | 支者新規登録 ×                              | (1) 文 (1)                                    |        |
|---------------------|-------------------------------------------|----------------------------------------------------------------------------------------------------|---------------------------------------|----------------------------------------------|--------|
| Google              |                                           | ▼ 🫂 検索                                                                                                    | ▼ · 🛀 🛀 ▼ 🎦 共有 詳細 ≫                   | ログイン 設定・                                     |        |
| 998 セイコー水泳          | <u>永部</u>                                 |                                                                                                    |                                       | <u></u>                                      |        |
| 4.5.14)-意           | 時技者容録情報新規容録(競技者容録黍号杂                      | *行)                                                                                                    |                                       |                                              |        |
|                     |                                           |                                                                                                    |                                       |                                              |        |
| 現1又:白1月ギ文(ごお)大      | 祝豆妹しまり。 駅 又有季本情報で八刀の工、「豆                  | 1811月11日 1911日 1911010101010000000000 | メノを押していたでい。                           |                                              |        |
| この競技者は既<br>尚、同一区分の1 | に登録済みです。追加登録又は転入時の場1<br>場合は当団体に登録されます。    | 含はそれぞれ下記のボタンを                                                                                                    | 押してください。                              |                                              | 」 催認!  |
| 既に登録さ               | れている登録番号 : 586287                         | 1                                                                                                    |                                       |                                              | ٦      |
| 既に、1399             | 9(東京都水泳クラブ)に登録さ                           | れています。                                                                                                    |                                       |                                              |        |
|                     | 000                                       |                                                                                                    |                                       |                                              |        |
| 回呼留亏<br>啓録団休名称      | 555                                       | 昭称                                                                                                    | セイコー水泳き                               |                                              |        |
| 代表者                 | · · · · · · · · · · · · · · · · · · ·     |                                                                                                    | 03 - 5646 - 1633                      | _                                            |        |
|                     | 異動登録:競技者登録番号検索(7桁0                        | の競技者番号と生年月日で                                                                                                    | ¢索できます)                               |                                              |        |
| 競技者番号               | 1234567 生年月日 西暦 2000 年                    | 1月2日 検索                                                                                                    |                                       |                                              |        |
|                     | 競技者                                       | 基本情報                                                                                                    |                                       |                                              |        |
| 漢字氏名                | 姓競泳 名太郎                                   | 姓钠다                                                                                                    | 名 如う                                  |                                              |        |
| ローマ字氏名              | 姓 KYOUEI 名 TARO                           | ※ローマ字の入力文字                                                                                                    | 字が ID カードになります。                       |                                              |        |
| 性別                  | <ul> <li>● 男 ○ 女</li> <li>生年月日</li> </ul> | 西暦 2000                                                                                                    | 9年1月2日計算                              |                                              |        |
| 学種                  | ◎ 幼児 ◎ 小学 ◎ 中学 ◎ 高校 ◎ 大学                  | ◎一般                                                                                                    |                                       |                                              |        |
| 子"中<br>斋坊插日 (海数百    |                                           | 大泳注 Eowo                                                                                                    |                                       |                                              |        |
|                     |                                           | 4////A 00/00                                                                                                    |                                       |                                              |        |
| この色の項目は             | 必須項目です。<br>この色は登録選択追加及び転入日                | 時の必須項目                                                                                                    |                                       |                                              |        |
| • 啓録ボタンを押す          | すと 重複啓録チェック後 重複啓録が無ければ                    | 新規競技者啓録番号を発行                                                                                                    | ±₫.                                   |                                              |        |
| WHICH CITS          |                                           | MINGANIX 8 3294 8 -9 C 9 G 10                                                                                                    | ~ / •                                 |                                              |        |
|                     |                                           |                                                                                                    |                                       |                                              |        |
|                     | こちらを押してください。                              | 日本水泳連盟に初め                                                                                                    | て登録する場合は、こちらを押して                      | てください。                                       |        |
|                     |                                           |                                                                                                    | · · · · · · · · · · · · · · · · · · · | 7 - 1 - 2 +                                  |        |
| 表示。                 | されている内容で、当団体に登録します。                       | 過去に登録した競技を<br>登録済情報が表示された。                                                                                                    | 50氏名 "住別" 生年月日を止しく<br>れない場合や、過去に登録された | 人力しても しんかん しんかん しんかん しんかん しんかん しんかん しんかん しんか |        |
|                     |                                           | 競技者を登録する場合                                                                                                    | 合についても、このボタンを押して、                     | ください。                                        |        |
|                     |                                           |                                                                                                    |                                       |                                              | ᄪᅶ     |
|                     |                                           |                                                                                                    |                                       |                                              | 1ቸ 9 ! |
|                     |                                           |                                                                                                    |                                       |                                              |        |

※登録は団体の区分によって以下の動きになります。
①既に登録されている団体が同一区分の場合…異動になります。
②既に登録されている団体が別区分の場合…追加登録となります。
③第2区分の場合で、別競技に追加登録の場合…追加登録となります。

※生年月日は、未来の日付は入力できません。

※異動もしくは追加登録した競技者の情報に、カナ氏名やローマ字がない場合には、「競技者登録照会・変更・削除 (一覧表示)」(1.5参照)から修正してください。 1.5 競技者登録照会·変更·削除(一覧表示)

正規登録の競技者の一覧表が表示されます。画面を表示した直後は、今年度登録者のみ表示されます。 表示順指定を変更し、「表示」ボタンを押すと、指定した順番で並び替えて表示します。

| 😧 💮 👻 🖉 http://192.168.116.101/webswmsys/p320_kyougisya_list?action=init&UserIDThird=13861&dummy 👻 🎸 🗙 Yahoo                        | o! Search 🔎 👻                                      |
|----------------------------------------------------------------------------------------------------|----------------------------------------------------|
| Google 8・     ● 検索 ↓ Ø ・ 🚽・ 日・ 🏠 ブックマーク・ 🖸 機 検索・ 🙄 チェック・ 第1                                                                         | ℝ・ ペ・ ● ログイン・<br>オページ(E) ▼ ③ ツール(Q) ▼ <sup>∞</sup> |
| <u>861日本水泳クラブ</u>                                                                                                    | ここで表示順を変更できます                                      |
| 競技者選択                                                                                                    |                                                    |
| 表示順指定 性別 ・ 生年月日 ・ 指定しない ・ 指定しない ・ 指定しない ・ 指定しない ・ 指定しない ・                                                                           |                                                    |
| 表示   □ 年度未登録競技者も表示する □ 削除済み競技者も表示する □ 異動者も表示する                                                                                      | ここから編集できます                                         |
| <u>登録済み競技者一覧</u>                                                                                                    |                                                    |
| 登録番号         氏名漢字         氏名力ナ         性別         生年月日         学種         学年         競技         競技         展会         変更         第四 | 一括削除                                               |
| 仮 4005427 日本 水泳 ニホン スイエイ 男 2000/01/01 小学 3 〇 2009/01/21 照会 変更 削除                                                                    | ■ ここから一括削除できます                                     |
| 仮 4005439 日本 水泳 ニホン スイエイ 男 2000/01/02 小学 3 〇 2009/01/27 照会 変更 削除                                                                    |                                                    |
| 版 4005441 日本 水泳 ニホン スイエイ 男 2000/01/03 小学 3 〇 2009/01/27 照会 変更 削除                                                                    |                                                    |
|                                                                                                    |                                                    |
| ページが表示されました                                                                                                    | € 100% ✓                                           |

# ※3 月に翌年度登録を行った競技者で、今年度の競技者登録申請が済んでいない場合には、その競技者を削除す る事ができません。競技者登録申請後に削除ができます。(登録費は発生します)

| (          | Google                                              |                                                                    |                                 |                      |                                        |                     |             |                         |                 | -              | ↓ 検索         |                          | 1 共有       | 詳細>             | >                                                                                                    |             |  |
|------------|-----------------------------------------------------|--------------------------------------------------------------------|---------------------------------|----------------------|----------------------------------------|---------------------|-------------|-------------------------|-----------------|----------------|--------------|--------------------------|------------|-----------------|----------------------------------------------------------------------------------------------------|-------------|--|
| _          |                                                     |                                                                    |                                 |                      |                                        |                     |             |                         |                 |                |              | 7488                     |            |                 |                                                                                                    |             |  |
| 8          | セイコー                                                | 水泳部                                                                |                                 |                      |                                        |                     |             |                         |                 |                |              |                          |            |                 |                                                                                                    |             |  |
| 財          | 活選択                                                 |                                                                    |                                 |                      |                                        |                     |             |                         |                 |                |              |                          |            |                 |                                                                                                    |             |  |
| 長万         | 训销定                                                 | 性別・                                                                | 生年月日 ▼                          | 指定し                  | ない ■ 指定                                | しない                 | 指           | 定しな                     | () <b>-</b>     | 指              | 定しない         | <ul> <li>指定し</li> </ul>  | ສເທ ▼      |                 |                                                                                                    |             |  |
| <u>*</u> - |                                                     | <u>+</u>                                                           | 老地主 テオス 同                       | 一省城会                 | (文 2, 音音+士-共)                          | . = =               | त Z ।       | - <b>#</b> ;            | <b>≨</b> 1.±×.± | . ± =          | = t z        |                          |            |                 |                                                                                                    |             |  |
| 300        | <u>∎</u> = + />                                     | 之不豆粥和瓜                                                             |                                 | II HUPT              | /月 / / 約12 日 (                         | Jaxin               | 2.01        | <b>_</b> <del>7</del> 5 | SUNE C          | 1 <u>4</u> 27. | 0.61         |                          |            |                 |                                                                                                    |             |  |
| žĐ         | 済み競打                                                | 技者一覧                                                               |                                 |                      |                                        |                     |             |                         |                 |                |              |                          |            |                 |                                                                                                    |             |  |
| 訴          | の競技                                                 | 者のうち、以                                                             | 下の競技者は                          | 今年度                  | この目的に登                                 | 録済                  | で、登         | 録申                      | 請が              | され             | ていた          | いため、肖                    | 除す         | ること             | はでき                                                                                                    | ません。        |  |
| k≝<br>≢    | 約競技者<br>由語の                                         | 者を削除対議<br><b>1 23 43 米</b>                                         | 駅から外すか、:<br>早 · 596             | ま7こしる<br><b>2970</b> | (該当の競技)                                | 者の <u>1</u><br>207  | 注球中<br>594  | 「請る<br>3つQ              | ビイナつ<br>10      | た後<br>59       | と、削り<br>1629 | Fをもつ一度<br>91 596         | を実行<br>993 | 2 5             | 23U)<br>2620                                                                                                    | 157 5862860 |  |
| <b>т</b>   | Ψ nH V.                                             | 7豆虾苗                                                               | ·                               | 215                  | 4, 30020                               | 507,                | 500         | 120                     | 13,             | 50             | 020          | 21, 500                  | 205        | J, J            | 5020                                                                                                    | 57, 5002005 |  |
|            | 작업포모                                                | 正文遗宁                                                               | 16-2-b+                         | 44-94                | <b>走</b> 在日日                           | 学語                  | 学年          |                         | 竟竟              | 技              |              | 昆纹面新口                    | 120        | क्रांच          | 省康全                                                                                                    |             |  |
|            | 虹球田ウ                                                | NDAT                                                               | MEN1                            | 12.09                | ±4/10                                  | - <del>]</del> -112 | 1-1         | 竸                       | 飛水              | シ              | 8 0          | 4X442X411 D              | 2222       | \$X             | нурт                                                                                                    | 一括削除        |  |
|            | 0170556                                             | 須永 孝                                                               | スナカ タカシ                         | 男                    | 1950/08/14                             | 一般                  |             | 0                       |                 |                |              | 2013/03/10               | 照会         | <u>変更</u>       | <u>削除</u>                                                                                                    |             |  |
|            | 3016221                                             | 坂井 俊仁                                                              | サカイトシヒト                         | 男                    | 1959/02/23                             | 一般                  |             | 0                       |                 |                |              | 2012/04/09               | 照会         | <u>変更</u>       | <u>削除</u>                                                                                                    |             |  |
|            | 5862934                                             | 競泳 純一                                                              | キョウエイ ジュンイチ                     | 男                    | 1999/12/03                             | 中学                  | 1           | 0                       | 0               |                |              | 2012/08/29               | 照会         | 変更              | <u>削除</u>                                                                                                    |             |  |
| 仮          | 5862794                                             | 高橋 C                                                               | タカハシ シー                         | 男                    | 2000/01/04                             | 中学                  | 1           | 0                       |                 |                |              | 2013/03/10               | 照会         | 変更              | <u>削除</u>                                                                                                    |             |  |
| 仮          | 5862807                                             | 高橋 D                                                               | タカハシ デー                         | 男                    | 2000/01/05                             | 中学                  | 1           | 0                       |                 |                |              | 2013/03/10               | 照会         | <u>変更</u>       | <u>削除</u>                                                                                                    |             |  |
| 仮          | 5862819                                             | 高橋 F                                                               | タカハシ エフ                         | 男                    | 2000/01/06                             | 中学                  | 1           | (                       | 0               |                |              | 2013/03/10               | 照会         | <u>変更</u>       | <u>削除</u>                                                                                                    |             |  |
| 仮          | 5862821                                             | 高橋 G                                                               | タカハシ ジー                         | 男                    | 2000/01/08                             | 中学                  | 1           | 0                       |                 |                |              | 2013/03/10               | 照会         | <u>変更</u>       | 削除                                                                                                    |             |  |
| 仮          | 5862833                                             | 高橋 H                                                               | タカハシ エイチ                        | 男                    | 2000/01/09                             | 中学                  | 1           | 0                       |                 |                |              | 2013/03/10               | 照会         | 変更              | 削除                                                                                                    |             |  |
| 仮          | 5862857                                             | 高橋 J                                                               | タカハトシ パー                        | 男                    | 2000/01/11                             | 中学                  | 1           | 0                       |                 |                |              | 2013/03/10               | 照会         | 変更              | 削除                                                                                                    |             |  |
| 仮          | 5862869                                             | 高橋 K                                                               | タカハシ ケイ                         | 男                    | 2000/01/12                             | 中学                  | 1           | 0                       |                 |                |              | 2013/03/10               | 照会         | 変更              | 削除                                                                                                    |             |  |
|            | 5862908                                             | 競泳 五郎                                                              |                                 | 男                    | 2000/02/24                             | 中学                  | 1           | 0                       |                 | Ħ              |              | 2012/08/29               | 照会         | 変更              | 削除                                                                                                    |             |  |
| 仮          | 5862922                                             | 競泳 肇                                                               | 相ウエイハジメ                         | 男                    | 2000/03/14                             | 中学                  | 1           | 0                       |                 | Ħ              |              | 2012/08/29               | 照会         | 変更              | 削除                                                                                                    |             |  |
| 仮仮         |                                                     | 競泳 伸吾                                                              | キョウエイ シンゴ                       | 男                    | 2000/03/14                             | 中学                  | 1           | 0                       |                 | Ħ              |              | 2012/08/29               | 照会         | 変更              | 削除                                                                                                    |             |  |
| 仮仮仮        | 5862946                                             |                                                                    | キョウエイタロウ                        | 男                    | 2000/12/01                             | 小学                  | 6           | 0                       |                 | H              |              | 2012/08/25               | 照会         | 変更              | 削除                                                                                                    |             |  |
| 仮仮仮        | 5862946<br>5862845                                  | 競泳 太郎                                                              |                                 |                      |                                        |                     | -           | $\sim$                  | -               | H              |              | 2013/03/10               | 昭会         | 変更              | 削除                                                                                                    |             |  |
| 仮 仮 仮      | 5862946<br>5862845<br>5862756                       | 競泳 太郎<br>高橋 A                                                      | タカハシ エー                         | 男                    | 2000/12/02                             | 小学                  | 6           |                         |                 |                |              |                          | 12333-4-2  |                 | and the second second s |             |  |
| 仮仮仮 仮仮     | 5862946<br>5862845<br>5862756<br>5862768            | 競泳 太郎<br>高橋 A<br>高橋 B                                              | タカハシ エー<br>タカハシ ビー              | 男男                   | 2000/12/02<br>2000/12/03               | 小学<br>小学            | 6           | 0                       | 0               | H              |              | 2013/03/10               | 照会         | 変更              | 削除                                                                                                    |             |  |
| 仮仮仮 仮仮仮    | 5862946<br>5862845<br>5862756<br>5862768<br>5862895 | <ul> <li>競泳太郎</li> <li>高橋 A</li> <li>高橋 B</li> <li>競泳花子</li> </ul> | タカハシ エー<br>タカハシ ビー<br>キョウエイ ハナコ | 男男女                  | 2000/12/02<br>2000/12/03<br>2000/01/14 | 小学<br>小学<br>中学      | 6<br>6<br>1 | 0                       | 0               |                |              | 2013/03/10<br>2012/08/29 | 照会         | <u>変更</u><br>変更 | <u>削除</u><br>削除                                                                                                    |             |  |

〇今年度未登録者を表示したい場合

年度の始まりは、登録者が最初に表示されません。画面の「口年度未登録競技者も表示する」にチェックを入れて、 「表示」ボタンを押すと、昨年度に登録していた競技者が表示されます。

今年度に一括登録できますので、本年度に再登録する競技者以外を削除してから、「1.9 年度更新処理」にて一括 登録を行ってください。この処理では、登録費の支払い登録も同時に行うことができます。

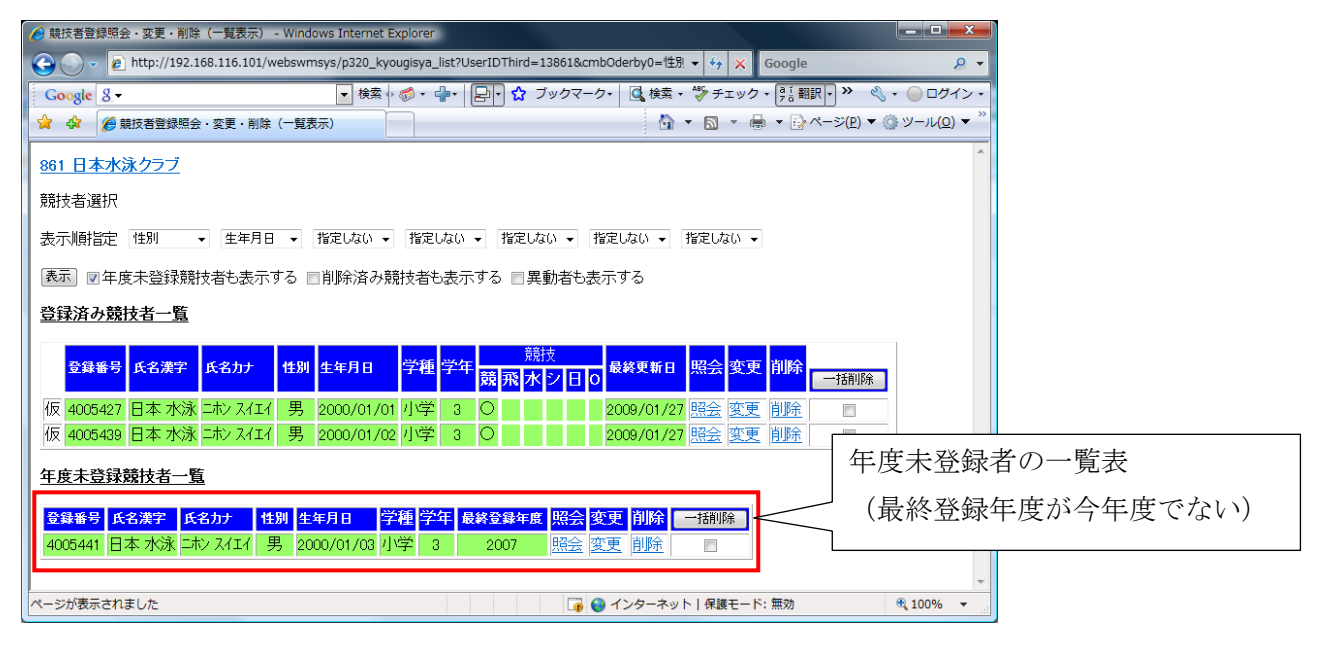

<u>※競技者の年度登録を行っていない場合には、上記一覧表の「変更」機能は使用できません。「変更」機能を使用す</u> るには、年度登録で該当競技者を今年度に登録してから「変更」を行ってください。 〇削除済競技者も表示する場合

ー度削除した競技者で、かつ他団体での登録がない場合、ここにチェックを入れて「表示」ボタンを押すと、削除済 競技者一覧が表示されます。他団体に移動などで登録されている場合には、ここには表示されませんので、再度自 団体に登録したい場合には、「1.4 競技者登録(新規・転入)」にて登録してください。

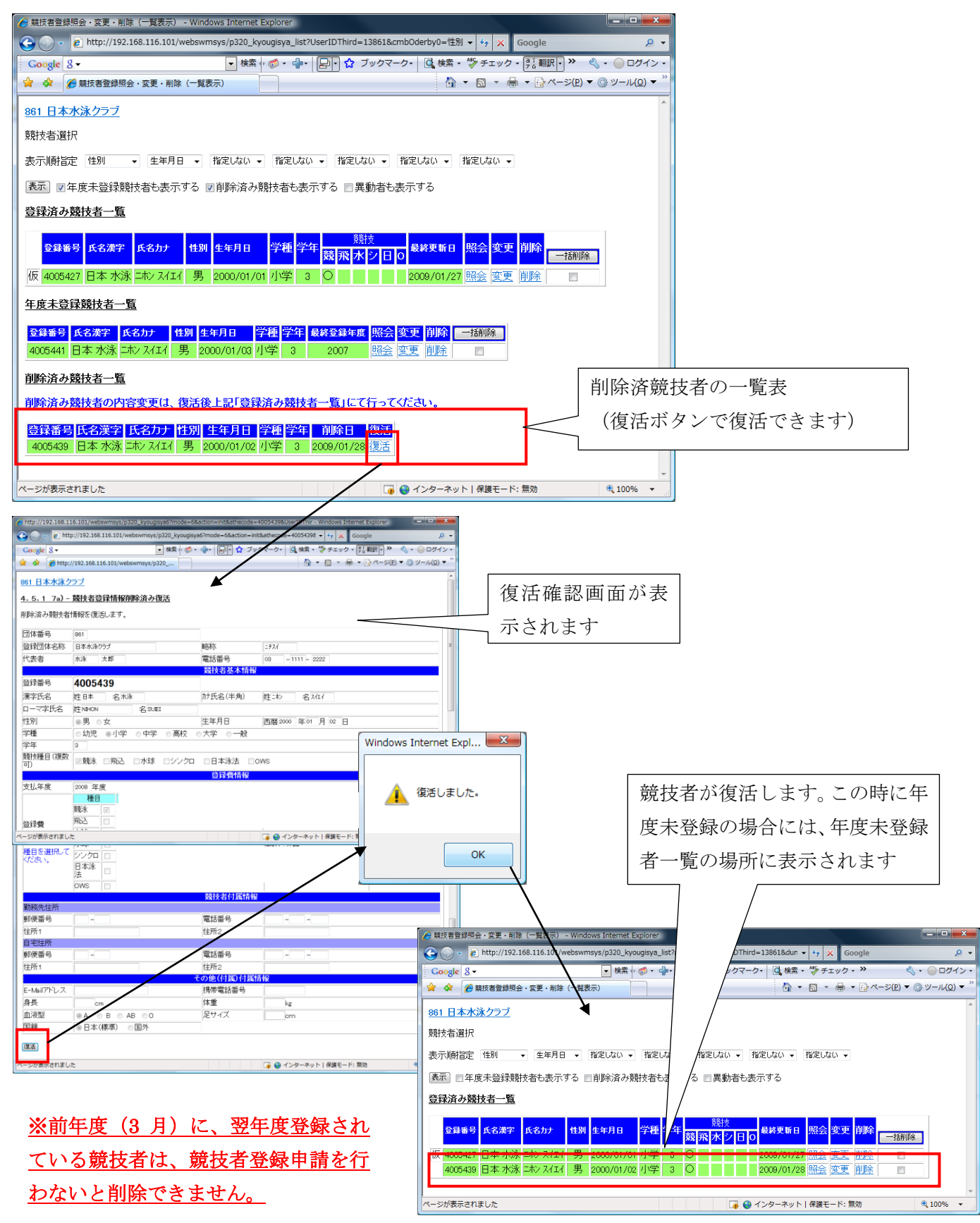

〇異動済競技者を表示する場合

自団体から他団体へ期中移動もしくは年度異動した競技者一覧を表示します。ここにチェックを入れて「表示」ボタンを押すと、異動済競技者一覧が表示されます。

# 1.5.1 照会画面

照会画面では、競技者の詳細登録情報を参照できます。詳細情報を修正するには、「1.5.2 変更画面」を使います。

| ے 🕤 ک                   | http://192.168.116.101/websw             | msys/p320_kyougisya3 | ?mode=1&UserIDThird=1386 | 1&athecode=4005427 🗸 | Google                           | م                                                                             |
|-------------------------|------------------------------------------|----------------------|--------------------------|----------------------|----------------------------------|-------------------------------------------------------------------------------|
|                         |                                          |                      |                          | ▲ #5 イェッ             |                                  |                                                                               |
|                         | •                                        |                      |                          |                      |                                  | <ul> <li>√ &lt;  <li>□ &lt;  <li>□ &lt;  <li>1     </li> </li></li></li></ul> |
| * 4× 6                  | 競技者情報照会                                  |                      |                          | <u>∩</u> •           | <b>■</b> • <b>●</b> • <b>•</b> ∧ | ージ(E) ▼ (◎ ツール( <u>0</u> ) ・                                                  |
| 61 日本水泳ク                | <u> 15ブ</u>                              |                      |                          |                      |                                  |                                                                               |
| 5 1 5)-#                | 盖林书导新作和服令                                |                      |                          |                      |                                  |                                                                               |
| *****                   |                                          |                      |                          |                      |                                  |                                                                               |
| 技有 憤報で表)                | 下しまり。                                    |                      |                          |                      |                                  |                                                                               |
| 目体番号                    | 661                                      |                      |                          |                      |                                  |                                                                               |
| 登録団体名称                  | 日本水泳クラブ                                  | 略称                   | 2524                     |                      |                                  |                                                                               |
| 代表者                     | 水泳 太郎                                    | 電話番号                 | 03 - 1111 2222           |                      |                                  |                                                                               |
|                         |                                          | 競技者基本情報              |                          |                      |                                  |                                                                               |
| 登録番号                    | 4005427                                  |                      |                          |                      |                                  |                                                                               |
| 漢字氏名                    | 妙生 日本 水脉                                 | <b> </b>             | 姓 :#> 저대                 |                      |                                  |                                                                               |
| ローマ字氏名                  | 效生 NIHON SUIED                           |                      |                          |                      |                                  |                                                                               |
| 性別                      | ◎男 如                                     | 生年月日                 | 西暦 2000 日 01 01          |                      |                                  |                                                                               |
| 学種                      | ◎ 幼児 有学 中学 高校 実学                         | * 一般 🔹               |                          |                      |                                  |                                                                               |
| 学年                      | 3                                        |                      |                          |                      |                                  |                                                                               |
| 競技種目(複数)                | 可) 図 競泳                                  | ]本泳法 DWS □           |                          |                      |                                  |                                                                               |
|                         |                                          | 登錄費情報                |                          |                      |                                  |                                                                               |
| 支払年度                    | 2008 年度                                  |                      |                          |                      |                                  |                                                                               |
|                         |                                          |                      |                          |                      |                                  |                                                                               |
|                         | 第5.74 回<br>飛行入                           |                      |                          |                      |                                  |                                                                               |
| 香結典                     | 水球                                       |                      |                          |                      |                                  |                                                                               |
| o or o                  |                                          |                      |                          |                      |                                  |                                                                               |
|                         | 日本泳法                                     |                      |                          |                      |                                  |                                                                               |
|                         | ows                                      |                      |                          |                      |                                  |                                                                               |
|                         |                                          | 競技者付属情報              |                          |                      |                                  |                                                                               |
| 訪務先住所                   |                                          |                      |                          |                      |                                  |                                                                               |
| 郵便番号                    |                                          | 電話番号                 |                          |                      |                                  |                                                                               |
| 住所1                     |                                          | 住所2                  |                          |                      |                                  |                                                                               |
| 自宅住所                    |                                          |                      |                          |                      |                                  |                                                                               |
| 郵便番号                    |                                          | 電話番号                 |                          |                      |                                  |                                                                               |
| 住所1                     |                                          | 住所2                  |                          |                      |                                  |                                                                               |
|                         |                                          | その他(付属)付属            | 轠                        |                      |                                  |                                                                               |
|                         |                                          | 携帯電話番号               |                          |                      |                                  |                                                                               |
| E-Mailアドレス              |                                          | 体重                   | ke                       |                      |                                  |                                                                               |
| E-Mailアドレス<br>身長        | cm                                       |                      |                          |                      |                                  |                                                                               |
| E-Mailアドレス<br>身長<br>血液型 | en en en en en en en en en en en en en e | 足サイズ                 | cm                       |                      |                                  |                                                                               |

1.5.2 変更画面

この画面では、競技者の詳細情報の入力を行います。

詳細情報については、入力後画面下部にある登録ボタンを押すと登録されます。この「登録」ボタンを押すことにより、 一覧表に表示されていた「仮」表示は消えます。

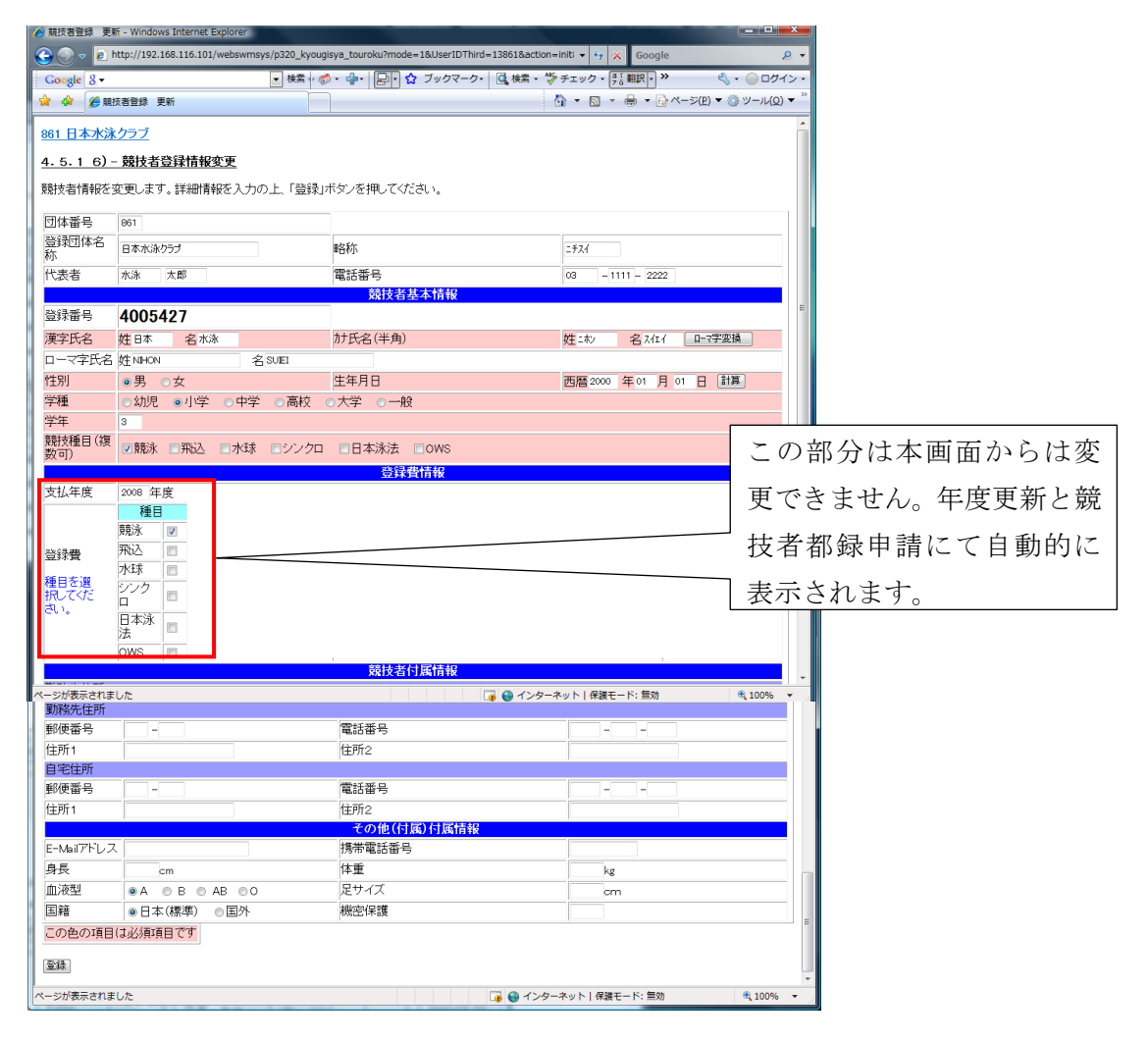

# 1.5.3 削除画面

個人単位での削除は、本画面から行うことができます。確認画面として照会画面が表示されますので、削除する場合には、画面最下部の「削除」ボタンを押します。

|                             | T Dest 1 🚳 🔹 🖏 .      |                                                                                                    |                          | (D) = (0) V (U(0) = " |
|-----------------------------|-----------------------|----------------------------------------------------------------------------------------------------|--------------------------|-----------------------|
| ♀ 競技者登録                     | 別味                    |                                                                                                    |                          | E) • @ 9-14(9) •      |
| 861 日本水泳クラブ                 |                       |                                                                                                    |                          | Â                     |
| 4.5.1 7)-競技者                | 登録情報削除                |                                                                                                    |                          |                       |
| 臆技者情報を表示しま                  | す。この競技者を削除する場合は、最下部   | 形にある「削除」ボタン?                                                                                                    | を押してください。(復日も可能です)       |                       |
|                             |                       |                                                                                                    |                          |                       |
| 団体番号                        | 861                   | - 1- 17 /                                                                                                    |                          |                       |
| 登録団体名称                      | 日本水泳クラブ               | B谷标<br>                                                                                                    | = #7.1                   |                       |
| 「衣者                         | 水泳 太郎                 | 電話番号                                                                                                    | 08 - 1111 - 2222         |                       |
| <sup>送</sup> 録兼告            | 4005427               | 2012年1月25年1月26日                                                                                                 |                          |                       |
| <b>ビ</b> 346 日 つ<br>帯 つ 丘 ク |                       | 1+匹々(半年)                                                                                                    | htt = +1, -27 7/4 /      |                       |
| /戻于氏石<br>ロープ学氏タ             |                       | か氏石(十周)                                                                                                    | pt-m/ 石 A111             |                       |
| ローベーチレックロ<br> 性別            |                       | 生年日日                                                                                                    | <b>西暦2000 年01 日 01 日</b> |                       |
| 学種                          |                       | →大学 →→約                                                                                                    |                          |                       |
| ·<br>学年                     | 3                     | UNT UNX                                                                                                    |                          |                       |
| 競技種目(複数可)                   |                       | 口 日本泳法                                                                                                    | ows                      |                       |
|                             |                       | 登録費情報                                                                                                    |                          |                       |
| 支払年度                        | 2008 年度               |                                                                                                    |                          |                       |
|                             | 種目                    |                                                                                                    |                          |                       |
|                             | 競泳 🔽                  |                                                                                                    |                          |                       |
| 登録費                         | ₩3△ 2                 |                                                                                                    |                          |                       |
| 種目を選択してくださ                  |                       |                                                                                                    |                          | -                     |
| ージが表示されました                  | and a second state of |                                                                                                    | 🍺 🤤 インターネット   保護モード: 無効  | 🔍 100% 🔻              |
|                             | 法                     |                                                                                                    |                          |                       |
|                             | OWS 🔲                 |                                                                                                    |                          |                       |
|                             |                       | 競技者付属情報                                                                                                    |                          |                       |
| <b>游</b> 务住所                |                       |                                                                                                    |                          |                       |
| 郵便番号                        |                       | 電話番号                                                                                                    |                          |                       |
| 住所1                         |                       | 住所2                                                                                                    |                          |                       |
| 目宅住所                        |                       | The second second second second second second second second second second second second second second second se |                          |                       |
| 判使番号                        |                       | 電話番号                                                                                                    |                          |                       |
| 土四日                         |                       | 11王月72<br>の他(大国)、大国共和                                                                                           | 8                        |                       |
| E-Mail75123                 |                       | 携帯雷話番号                                                                                                    |                          | E                     |
| 身長                          | cm                    | 体重                                                                                                    | ka                       |                       |
| 血液型                         |                       | 足サイズ                                                                                                    | ^s                       |                       |
|                             | ◎日本(標準) ◎国外           | 機密保護                                                                                                    |                          |                       |
|                             | 1                     |                                                                                                    | 16                       |                       |
| 削除                          |                       |                                                                                                    |                          | -                     |
|                             |                       |                                                                                                    |                          |                       |
| <del>ンが表示と</del> れました       |                       |                                                                                                    | 👍 🎱 インターネット   保護モード: 無効  | 🔍 100% 🔻              |

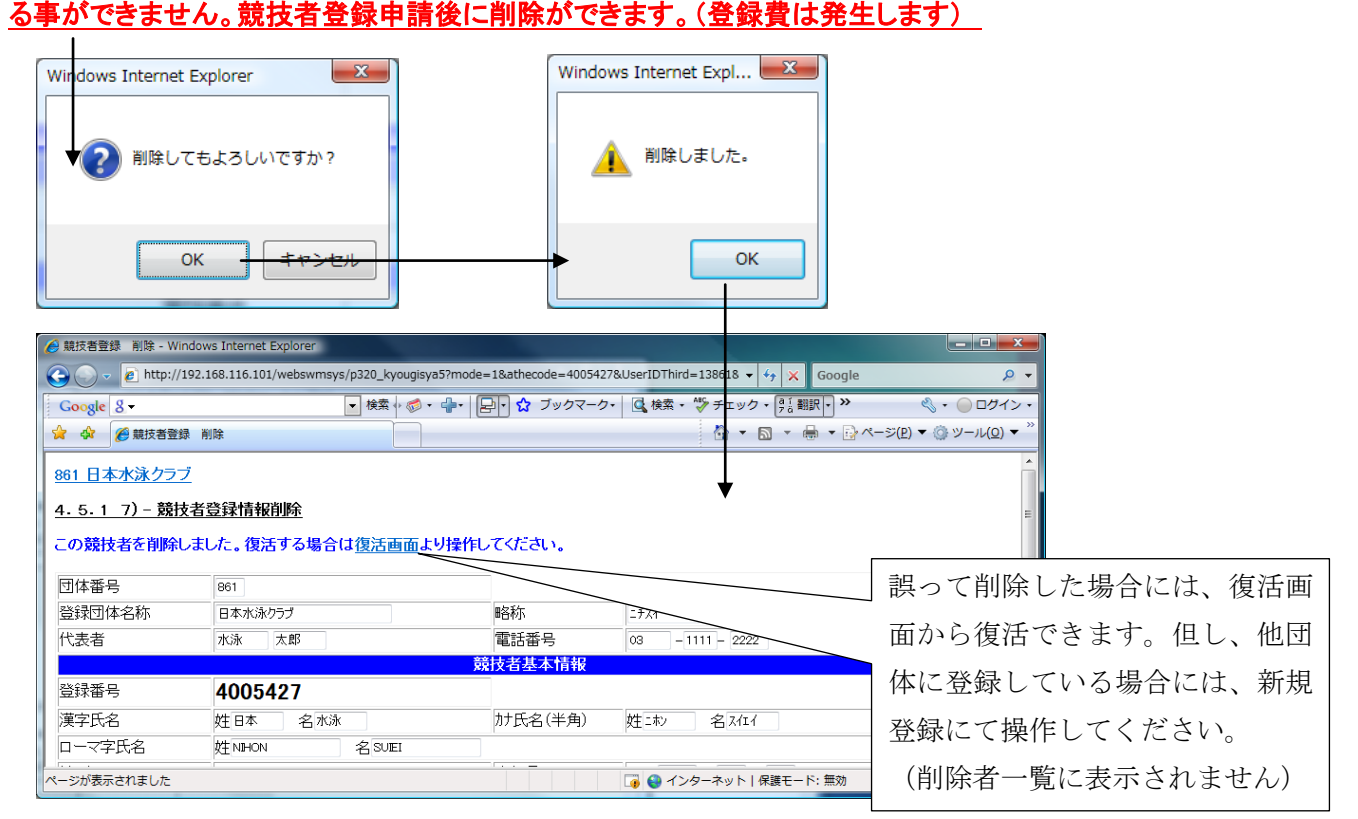

1.6 競技者異動登録

異動元団体が分かっている場合には、この画面から異動することができます。この機能は、新規登録と同じですが、 氏名の入力チェックがかかりますので、誤った名前で登録するミスは無くなります。

この画面では、新規登録画面同様のチェックを行いますが、団体番号もチェックされ、さらにその団体に登録済の情報と比較されますので、誤字などのミスは無くなります。

異動元団体番号5桁と漢字氏名、性別、生年月日、競技種目を入力し、「異動登録」ボタンを押します。

| Attp://192.168.11 | 6.101/web    | swmsys/   | kyougisy   | a_ido | ou?mode=28  | menu=            | 3&Use                                                                        | erIDFirst  | :=swir       | n&U   |        | ×            |
|-------------------|--------------|-----------|------------|-------|-------------|------------------|------------------------------------------------------------------------------|------------|--------------|-------|--------|--------------|
| 🕞 💿 🔻 🙋 http      | )://192.168. | .116.101/ | webswm     | isys/ | kyougisya 👻 | 4 <del>,</del> × | Go                                                                           | ogle       |              |       |        | <u> </u>     |
| Google 8 -        |              |           |            | ŀ     | 🔹 検索 🖓 🧭    | •                | P                                                                            | - 🔓        | »            | ج گ   | 000    | イン・          |
| 😭 🎲 🌈 http://     | /192.168.11  | 16.101/w  | ebsw       |       | ] 🟠 🔻       | <b>N</b> -       | -                                                                            | -<br>      | ージ( <u>P</u> | ) 🗕 🍈 | ツ−ル(⊆  | <u>)</u> • » |
|                   |              |           | <u>861</u> | Βz    | 本水泳クラ       | ブ                |                                                                              |            |              |       |        | ^            |
| 4.5.1 6)- 競技      | 者登録異         | 動処理       |            |       |             |                  |                                                                              |            |              |       |        |              |
| 競技者の異動処理          | 理を行ない        | います。      |            |       |             |                  |                                                                              |            |              |       |        |              |
|                   | ±⊂11.00      |           |            |       |             |                  |                                                                              |            |              |       |        |              |
| 団体番号              | 13861        |           |            |       |             |                  |                                                                              |            |              |       |        |              |
| 登録団体名称            | 日本水泳         | クラブ       |            |       | 略称          | ニチスイ             |                                                                              |            |              |       |        |              |
| 代表者               | 水泳           | 太郎        |            |       | 電話番号        | 03               | -111                                                                         | 1 - 2223   | 2            |       |        |              |
|                   |              | 競技        | 者基本        | 情     | 报           |                  |                                                                              |            |              |       |        |              |
| 異動元登録団体           |              | 異動        | 元の登録       | 禄     | 体コードを       | 入力して             | C <ter< td=""><td><b>悲い。</b></td><td></td><td></td><td></td><td></td></ter<> | <b>悲い。</b> |              |       |        |              |
| 漢字氏名              | 姓            | 名         |            |       |             |                  |                                                                              |            |              |       |        |              |
| 性別                | ◎男(          | ◎女        |            |       |             |                  |                                                                              |            |              |       |        |              |
| 生年月日              | 西暦           | 年         | 月          | Η     |             |                  |                                                                              |            |              |       |        |              |
| 競技種目              | ◎競泳          | ◎飛込       | ◎水豉        | Ř 💿   | シンクロ (      | 日本》              | 泳法                                                                           | 0 OV       | VS           |       |        |              |
| この色は登録選           | 択追加及(        | び転入時      | 師必須        | 頂     | 3           |                  |                                                                              |            |              |       |        |              |
|                   |              |           |            |       |             |                  |                                                                              |            |              |       |        |              |
| 異動登録              |              |           |            |       |             |                  |                                                                              |            |              |       |        | -            |
| ページが表示されました       | t i          |           | i 🗿 🎯      | 12    | /ターネット      | 保護モー             | - ド: 無                                                                       | 渤          |              |       | 🕄 100% | •            |

団体番号+競技者情報が存在しない場合には、エラーメッセージが表示され、誤登録を防ぐことができます。 <氏名入力間違い> < こしい氏名>

| 🌈 http://192.168.116.101/webswmsys/kyougisya_idou?UserIDFirst=swim&UserIDSecond=to | http://192.168.116.101/webswmsys/kyougisya_idou?UserIDFirst=swim&UserIDSecond=to |
|------------------------------------------------------------------------------------|----------------------------------------------------------------------------------|
| Google                                                                             | Google                                                                           |
| Google & - ◆ 検索 + 参 - ⊕ - > × ペ - ● ログイン -                                         | Google 8 - ・ 検索 + ☆ + ↓ - ◇ ・ → ログイン・                                            |
| 🚖 🎄 🌈 http://192.168.116.101/web 🔄 🐴 ▼ 🗟 ▼ 🖶 ▼ 📴 ページ(Ⴒ) ▼ ۞ ツール(ℚ) ▼ <sup>≫</sup>  | 😭 🍁 🌈 http://192.168.116.101/web 👘 🔻 🗟 🔻 🖶 🔻 🕞 ページ(Ⴒ) 🔻 🍈 ツール(Ⴍ) 👻               |
| 861 日本水泳クラブ                                                                        | 861 日本水泳クラブ                                                                      |
| 4.5.1 6)- 競技者登録異動処理                                                                | 4.5.1 6)- 競技者登録異動処理                                                              |
| 競技者の異動処理を行ないます。                                                                    | 競技者の異動処理を行ないます。                                                                  |
|                                                                                    |                                                                                  |
| 競技者の情報か止しくめりません。                                                                   | 異動処理に成功しました。                                                                     |
| 団体番号 13861                                                                         | 団体番号 13861                                                                       |
| 登録団体名称 日本水泳クラブ 略称 ニチスイ                                                             | 登録団体名称 日本水泳クラブ 略称 ニチスイ                                                           |
| 代表者 水泳 太郎 電話番号 03 - 1111 - 2222                                                    | 代表者 水泳 太郎 電話番号 03 - 1111 - 2222 ■                                                |
| 競技者基本情報                                                                            | 競技者基本情報                                                                          |
| 異動元登録団体 13676 異動元の登録団体コードを入力してください。                                                | 異動元登録団体 13876 異動元の登録団体コードを入力してください。                                              |
| 漢字氏名 姓日本 名花子                                                                       | 漢字氏名 姓日本 名水泳                                                                     |
| 性別 ◎ 男 ◎ 女                                                                         | 性別 ◎ 男 ◎ 女                                                                       |
| 生年月日 西暦 2000 年 01 月 01 日                                                           | 生年月日 西暦 2000 年 01 月 01 日                                                         |
| 競技種目 ● 競泳 ● 飛込 ● 水球 ● シンクロ ● 日本泳法 ● OWS                                            | 競技種目<br>● 競泳 ● 飛込 ● 水球 ● シンクロ ● 日本泳法 ● OWS                                       |
| この色は登録選択追加及び転入時の必須項目                                                               | この色は登録選択追加及び転入時の必須項目                                                             |
| 異動至錄                                                                               | <b>二</b> 異動登録                                                                    |
| 🕞 😜 インターネット   保護モード: 無効 🔍 100% 🔻                                                   | kyougisya_idouctl? 🛛 🙀 🚱 インターネット   保護モード: 無効 🔍 100% 👻                            |

登録した情報は、新規登録画面から、異動にて登録した状態と同じです。

WebSWMSYS 操作説明書(登録団体編)

1.7 競技者エントリー用登録(新規)

自団体にエントリー用登録する場合には、この画面から行います。新規の場合も異動の場合もこの画面から行います。

競技者は、漢字氏名+性別+生年月日で検索され、同一情報が WebSWMSYS 上の他団体にエントリー用としてない 場合には新規として、同一情報がある場合には異動として自団体に登録されます。

(漢字で、「高、高」「斉、斎、齊」などはすべて別の文字として扱われますので、ご注意ください)

エントリー用登録には、団体区分は関係なく登録でき、登録費の集計には反映されません。

エントリー登録の方法は、正規登録と同じです。「1.4 競技者登録(新規・転入)」を参照してください。

①日本水泳連盟に初めて登録する「新規」競技者の場合

②日本水泳連盟に過去1度でも登録した事があり、7桁の競技者番号と生年月日がわかる場合。

③日本水泳連盟に過去1度でも登録した事があり、7桁の競技者番号と生年月日がわからない場合。

|                                       | 100 Auto-1,4 Table 1 485        | 10 - F- 50- 60 - 80             |                                |                                    |                   |            |
|---------------------------------------|---------------------------------|---------------------------------|--------------------------------|------------------------------------|-------------------|------------|
|                                       | 192.168.120.126/webswmsys/entry | r_kyougisya_dantai?action=init& |                                | と見ページ   ② エントリー用:                  |                   |            |
| × Google                              |                                 |                                 |                                | 特 詳細 ≫                             | ログイン 設定・          |            |
| 13 東京都水泳協                             | <u>会 998 セイコー水泳部</u>            |                                 |                                |                                    | Â                 |            |
| エントリー用登録                              |                                 |                                 |                                |                                    |                   |            |
| - エントリー田に部れ                           | ま老情報を変更します ここう                  | *啓録さわた 競技者の団体[                  | 又分けその他に設定されます                  |                                    |                   |            |
|                                       |                                 |                                 |                                | •                                  |                   |            |
| 団体番号                                  | 998                             |                                 |                                |                                    |                   |            |
| 登録団体名称                                | セイコー水泳部                         | 略称                              | セイコー水泳ぎ                        |                                    |                   |            |
| 代表者                                   | 競泳 太郎<br>動容録· 語技者容録悉早論。         | 電話番号<br>気の筋力を行った。               | 03 - 5646 - 1633               | 毎年3月1                              | 日~31 日の間に         | は、翌年度の学種   |
| 意技者番号                                 | 牛年月日                            |                                 |                                | /学年の入                              | 力欄が現れます           |            |
|                                       |                                 | 競技者基本情報                         |                                | / 丁十•//(                           | JINN PLACE J      | 0          |
| 漢字氏名                                  | 姓名                              | か氏名(半角)                         | 姓 名 마-マ:                       | 字変換                                |                   |            |
| ローマ字氏名                                | 姓名                              |                                 |                                |                                    |                   |            |
| 性別                                    | ◎ 男 ◎女                          | 生年月日                            | 西暦 年 月 日                       | 競技会年度                              | は、通常今年度の          | りみが有効になり   |
| 競技会年度                                 | 2012 年度                         |                                 |                                | キオボ 3                              | 日は羽在南の入           | カがでキます     |
| 子種                                    | ◎幼児○小字○甲字○                      | 局校 ◎大字 ◎一般                      |                                | a y // , U /                       | 「は立千反の八」          | ))// くさより。 |
| デーー<br>競技種目(複数可)                      | ) 『競泳 『飛込 『水球 『                 | ■シンクロ ■日本泳法 ■0\                 | NS                             |                                    |                   |            |
| <br>この色の項目は必                          | 須項目です。この色は登録選携                  | R追加及び転入時の必須項目                   |                                |                                    |                   |            |
| 2943よう、させつまい                          |                                 |                                 |                                |                                    |                   |            |
| 登録ホメノを押りと                             | 、 親坟者の登録を付はいます。                 |                                 |                                |                                    |                   |            |
|                                       |                                 |                                 |                                | n Alexandra State Inne and         |                   |            |
| 日本7                                   | K泳連盟に初めて登録する場合<br>こちらを押してください。  | は、日本はい。                         | 水泳連盟に初めて登録する場                  | <b>る合は、こちらを押して</b> ・               | (Jea              |            |
|                                       |                                 |                                 |                                |                                    |                   |            |
| 過去に日本水                                | 泳連盟に登録したことがある競技                 | 過去<br>話者の場合、 ち登録                | に登録した競技者の氏名・性<br>录済情報が表示されない場合 | 別・生年月日を正しく <i>)</i><br>*や、過去に登録された | 、カして     <br>∴か不明 |            |
|                                       | こちらを押してください。                    | な競打                             | 支者を登録する場合について                  | も、このボタンを押して                        | Kriet III         |            |
| · · · · · · · · · · · · · · · · · · · |                                 | V '0                            |                                |                                    | []                |            |
|                                       |                                 |                                 |                                |                                    | <b>T</b>          |            |

1.8 競技者エントリー用一覧(更新・削除)

エントリー用登録の競技者の一覧表が表示されます。表示順指定を変更し、「表示」ボタンを押すと、指定した順番で 並び替えて表示します。

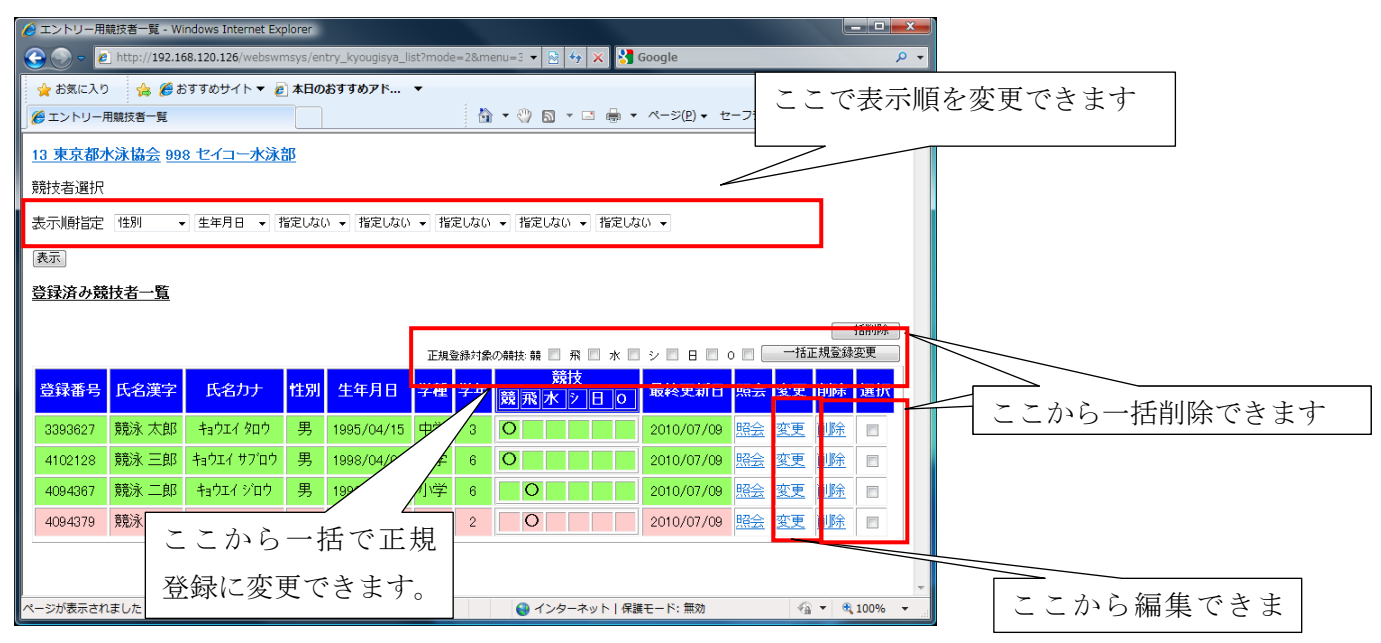

・エントリー登録から正規登録に一括登録機能

自団体にエントリー登録している競技者を、氏名や生年月日を入力することなく一括で正規登録に変更できます。 登録は一括で登録する競技者の口にチェックを入れ、競技を選択し、「一括正規登録変更」ボタンを押します。 他団体で既に正規登録されている場合は、この画面からは登録できませんので、その場合は、「競技者登録(新規・ 転入)」画面から行ってください。

|                                                                                              | 順技者一覧 - Wi                                            | ndows Internet Exp                                                                | plorer                              |                                                              |                                        |                               |                                         |                                                             |                                                                                                    |                                                  |                                    | _ <b>D</b> _ X               |
|----------------------------------------------------------------------------------------------|-------------------------------------------------------|-----------------------------------------------------------------------------------|-------------------------------------|--------------------------------------------------------------|----------------------------------------|-------------------------------|-----------------------------------------|-------------------------------------------------------------|----------------------------------------------------------------------------------------------------|--------------------------------------------------|------------------------------------|------------------------------|
| 30 - 🖉                                                                                       | http://192.16                                         | 58.120.126/webswr                                                                 | msys/en                             | itry_kyougisya_li                                            | st?mod                                 | e=28.m                        | enu=3 🕶 😫 🐓 🗙                           | 🛃 Google                                                    |                                                                                                    |                                                  |                                    | <mark>ب</mark>               |
| 👷 お気に入り 🙀 🏈 おすすめサイト 🔻 🔊 本日のおすすめアド 🔻                                                          |                                                       |                                                                                   |                                     |                                                              |                                        |                               |                                         |                                                             |                                                                                                    |                                                  |                                    |                              |
| 💋 エントリー                                                                                      | 用競技者一覧                                                |                                                                                   |                                     |                                                              |                                        | 0                             | • 🖗 🖬 • 🖻 1                             |                                                             | P) • セーフラ                                                                                                    | "≺(S) •                                          | ツール(                               | 0) - 🚷 -                     |
| 13 東京都2                                                                                      | 水泳協会 99                                               | 8 セイコー水泳                                                                          | 部                                   |                                                              |                                        |                               |                                         |                                                             |                                                                                                    |                                                  |                                    |                              |
| 競技者選択                                                                                        |                                                       |                                                                                   |                                     |                                                              |                                        |                               |                                         |                                                             |                                                                                                    |                                                  |                                    |                              |
| 表示睡着定                                                                                        | 作別 -                                                  | 生年月日 • 1                                                                          | 皆定しな(                               | <ul> <li>構定しない</li> </ul>                                    | - 12                                   | 定しない                          | <ul> <li>指定しない。</li> </ul>              | 違しない。                                                       |                                                                                                    |                                                  |                                    |                              |
| *=                                                                                           | 1201                                                  |                                                                                   |                                     |                                                              |                                        |                               |                                         |                                                             |                                                                                                    |                                                  |                                    |                              |
| RET.                                                                                         |                                                       |                                                                                   |                                     |                                                              |                                        |                               |                                         |                                                             |                                                                                                    |                                                  |                                    |                              |
| 登録済み刻                                                                                        | 技者一覧                                                  |                                                                                   |                                     |                                                              |                                        |                               |                                         |                                                             |                                                                                                    |                                                  |                                    |                              |
|                                                                                              |                                                       |                                                                                   |                                     |                                                              |                                        |                               |                                         |                                                             |                                                                                                    |                                                  |                                    |                              |
|                                                                                              |                                                       |                                                                                   |                                     |                                                              |                                        |                               |                                         |                                                             |                                                                                                    |                                                  | _                                  | 括削除                          |
|                                                                                              |                                                       |                                                                                   |                                     |                                                              | 正规                                     | 复称对者                          | の雑技 競 🗐 飛 🗐                             | 水 🔳 シ 🗐                                                     | 8 🛛 0 🖾                                                                                                    | -15                                              | -<br>正規登録                          | ·括削除<br>変更                   |
| 登録番号                                                                                         | 氏名漢字                                                  | 氏名力ナ                                                                              | <u>†±59</u>                         | 生年月日                                                         | <sub>正現</sub><br>学種                    | 28时#<br>学年                    | の<br>繊技<br>競 飛 水 シ 日                    | 水 🛛 シ 🗆<br> 0  最終3                                          | ⊟ ○ ■<br>■新日 照差                                                                                                    | 一括<br>安更                                         | 正規登録<br>前川除                        | 括削除<br>波更<br><mark>選択</mark> |
| 登録番号<br>3393627                                                                              | <mark>氏名漢字</mark><br>競泳 太郎                            | 氏名力ナ<br>もっウェイ タロウ                                                                 | <mark>性別</mark><br>男                | <mark>生年月日</mark><br>1995/04/15                              | <sub>正現</sub><br>学種<br>中学              | 2錄时#<br>学年<br>3               | の<br>離決<br>競技<br>競 飛 水 シ 日              | 水 目 シ 目<br> 0  最終3<br> 1  2010/                             | 日 🛛 o 🗖<br>副新日 <mark>駅台</mark><br>07/09 戅全                                                                                                    | 1話<br>会更<br>注                                    | 正規登録<br>前期除<br>前期除                 | 括削除<br>速更<br><mark>選択</mark> |
| <mark>意録番号</mark><br>3393627<br>4102128                                                      | <mark>氏名漢字</mark><br>競泳 太郎<br>競泳 三郎                   | 氏名カナ<br>キョウエイ ダロウ<br>キョウエイ サフ ロウ                                                  | <mark>性別</mark><br>男<br>男           | 生年月日<br>1995/04/15<br>1998/04/04                             | 正現<br>学種<br>中学<br>小学                   | 2銀河線<br>学年<br>3<br>6          | の                                       | 水 - シ                                                       | 日 0 0 日<br>新日 県経<br>07/09 開会                                                                                                    | 一括<br>安更<br>注 变更<br>注 变更                         | 正規登録<br>前期除<br>前期除<br>前期除          | 括削除<br>変更<br><mark>選択</mark> |
| <ul> <li>会録番号</li> <li>3393627</li> <li>4102128</li> <li>4094367</li> </ul>                  | <mark>氏名漢字</mark><br>競泳 太郎<br>競泳 三郎<br>競泳 二郎          | 氏名カナ     キョウエイ ダロウ     キョウエイ サブロウ     キョウエイ ジロウ                                   | <mark>性別</mark><br>男<br>男<br>男      | 生年月日<br>1995/04/15<br>1998/04/04<br>1998/09/20               |                                        | 28时都<br>学年<br>3<br>6          | の続扶 録 示<br><u> 較技</u><br>酸 飛 水 2 日<br>〇 | 水 シ                                                         | 日 0 0 0 0 0 0 0 0 0 0 0 0 0 0 0 0 0 0 0                                                                                                    | 18<br>安更<br>主 空更<br>主 空更<br>主 空更                 |                                    |                              |
| <ul> <li>会録番号</li> <li>3393627</li> <li>4102128</li> <li>4094367</li> <li>4094379</li> </ul> | 氏名漢字           競泳太郎           競泳三郎           競泳花子     | 氏名カナ     キョウエイ ダロウ     キョウエイ サブロウ     キョウエイ ジロウ     キョウエイ ジロウ     キョウエイ パナコ       | <mark>性別</mark><br>男<br>男<br>女      | 生年月日<br>1995/04/15<br>1998/04/04<br>1998/09/20<br>1997/02/10 | 課<br>学種<br>中学<br>小学<br>中学<br>中学        | 2銀月<br>学年<br>3<br>6<br>6<br>2 | の雑枝 朝 一                                 | 水 ジ シ 日                                                     | B         0           Shill         Shill           07/09         Shill           07/09         Shill           07/09         Shill           07/09         Shill           07/09         Shill           07/09         Shill | ##<br>全更<br>注 空更<br>注 空更<br>注 空更<br>注 空更<br>注 空更 | 正規登録<br>創除<br>削除<br>削除<br>削除<br>削除 |                              |
| <ul> <li>会録番号</li> <li>3393627</li> <li>4102128</li> <li>4094367</li> <li>4094379</li> </ul> | <mark>氏名漢字</mark><br>競泳 太郎<br>競泳 三郎<br>競泳 二郎<br>競泳 花子 | 氏名カナ           キョウエイタンロク           キョウエイタンロク           キョウエイシロク           キョウエイパコ | <mark>性別</mark><br>男<br>男<br>子<br>女 | 生年月日<br>1995/04/15<br>1998/04/04<br>1998/09/20<br>1997/02/10 | 課<br>学 種<br>中学<br>小学<br>中学<br>小学<br>中学 | 28018<br>3<br>6<br>6<br>2     | の<br>繊技                                 | 水 シ シ<br>● 最終3<br>2010/<br>2010/<br>2010/<br>2010/<br>2010/ | 日 0 0 0 0 0 0 0 0 0 0 0 0 0 0 0 0 0 0 0                                                                                                    | ····································             |                                    |                              |

競泳太郎と競泳三郎を、競技=競泳で正規登録します。

| 🏉 エントリー用競技者一覧 - Windows Internet Explorer |                               |                           |                           |  |  |  |  |  |  |
|-------------------------------------------|-------------------------------|---------------------------|---------------------------|--|--|--|--|--|--|
| C                                         | entry_kyougisya_list?mode=2&n | nenu=3 🔹 😫 😽 🗶 🚼 Google   | ρ-                        |  |  |  |  |  |  |
| 👷 お気に入り 🆙 🍘 おすすめサイト 👻 本日のおすすめアド 🔻         |                               |                           |                           |  |  |  |  |  |  |
| 🏉 エントリー用競技者一覧                             | 1                             | } • 🙄 🗟 • 🖙 🖶 • ぺ-ジ(P)• • | セーフティ(S) • ツール(0) • 🕢 • 🎽 |  |  |  |  |  |  |
| 13 東京都水泳協会 998 セイコー水泳部                    |                               |                           | *                         |  |  |  |  |  |  |
| 商坊去避报                                     |                               |                           |                           |  |  |  |  |  |  |
|                                           |                               |                           |                           |  |  |  |  |  |  |
| 表示川財旨定 性別 ・ 生年月日 ・ 指定し                    | an · Heren · Heren            | A AMERICA A AMERICA A     |                           |  |  |  |  |  |  |
| 表示                                        |                               |                           |                           |  |  |  |  |  |  |
| 登録済み競技者一覧                                 |                               |                           |                           |  |  |  |  |  |  |
|                                           |                               |                           |                           |  |  |  |  |  |  |
|                                           | 正規登錄时                         | (の親読 競 〇 飛 〇 水 〇 シ 〇 日 〇  | ○ □ 一括正規至錄変更              |  |  |  |  |  |  |
| 登録番号 氏名漢字 氏名力ታ 性別                         | 生年月日 学種 学年                    |                           | 照会 変更 削除 選択               |  |  |  |  |  |  |
| 4094387 競泳二郎 キョウエイジロウ 男                   | 1998/09/20 小学 6               | O 2010/07/09              | 照会変更削除 🗉                  |  |  |  |  |  |  |
| 4094379 競泳花子 キャウエイ ハナコ 女                  | 1997/02/10 中学 2               | O 2010/07/09              | 照会 変更 削除 🔳                |  |  |  |  |  |  |
|                                           |                               |                           |                           |  |  |  |  |  |  |
| ページが表示されました                               |                               | ● インターネット   保護モード: 無効     | 🖓 💌 🔍 100% 💌              |  |  |  |  |  |  |

|     |            | 1          | 1          | (;                     | 3)        |           |           |          | -   |
|-----|------------|------------|------------|------------------------|-----------|-----------|-----------|----------|-----|
| 正規國 | 全绿对象       | の競技: 藬 🗹 🔅 | <b>*</b>   | シ 🗆 🖶 🗖 (              |           | 一括江       | E規登録      | 変更       | ]   |
| 学種  | 学年         | 競飛水        | え<br>シ 日 0 | 最終更新日                  | 照会        | 変更        | 削除        | 選択       |     |
| 中学  | 3          | 0          |            | 2010/07/09             | <u>照会</u> | <u>変更</u> | <u>削除</u> | <b>V</b> | (2) |
| 小学  | 6          | 0          |            | 2010/07/09             | <u>照会</u> | <u>変更</u> | <u>削除</u> | <b>V</b> | ~   |
| 小学  | 6          | 0          |            | 2010/07/09             | <u>照会</u> | <u>変更</u> | <u>削除</u> |          |     |
| 中学  | 2          | 0          |            | 2010/07/09             | 照会        | <u>変更</u> | <u>削除</u> |          |     |
| r   |            |            |            |                        |           |           |           |          | -   |
| Web | ハージ        | からのメッセーシ   | 2          | ALC: NO. OF THE OWNER. |           |           |           |          |     |
|     | $\bigcirc$ | チェックされた態   | 該者をエント!    | リー登録から正規登              | 録へ一招      | 変更する      | 5         |          |     |
|     | •          | か?         |            |                        |           |           |           |          |     |
|     |            |            | (4         |                        |           | 1         |           |          |     |
|     |            |            |            | ок                     |           | キャン・      | セル        |          |     |
|     |            |            |            |                        |           |           |           |          |     |

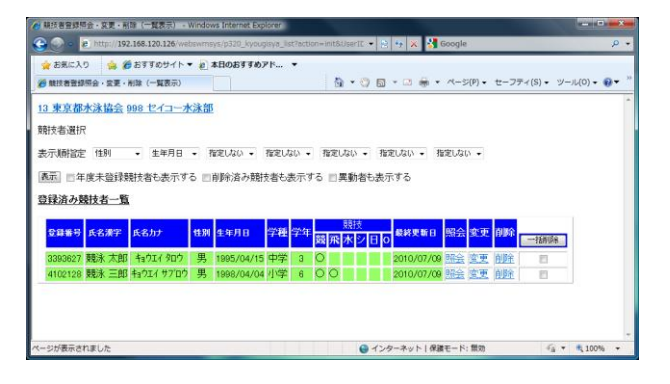

# 1.8.1 照会画面

照会画面では、競技者の詳細登録情報を参照できます。詳細情報を修正するには、「1.5.2 変更画面」を使います。

| 6 http://192.168.116                                                              | 5.101/webswmsys/p320_kyougisya_touroku2?mode=1                                                                   | &UserIDThird=13861&action=view&a - Windows Interr | net Explorer |  |  |  |  |  |  |
|-----------------------------------------------------------------------------------|----------------------------------------------------------------------------------------------------|---------------------------------------------------|--------------|--|--|--|--|--|--|
| 😋 🔿 🗸 👩 http:                                                                     | 😋 💿 🔻 👩 http://192.168.116.101/webswmsys/p320_kyougisya_touroku2?mode=1&User1DThird=13861&actio 🗸 🕂 🗙 Google 🖉 🖉 |                                                   |              |  |  |  |  |  |  |
| Google 8 •                       ◆ ☆ ・ ↓ ・ □ □・ ☆ ブックマーク・ □ 検索・ ♡ チェック・ 9.5 翻訳・ > |                                                                                                    |                                                   |              |  |  |  |  |  |  |
|                                                                                   |                                                                                                    |                                                   |              |  |  |  |  |  |  |
|                                                                                   |                                                                                                    |                                                   |              |  |  |  |  |  |  |
| <u>4.5.1 5)-競</u>                                                                 | <u> </u>                                                                                                    |                                                   | _            |  |  |  |  |  |  |
| 競技者情報を表示                                                                          | します。                                                                                                    |                                                   |              |  |  |  |  |  |  |
|                                                                                   |                                                                                                    |                                                   |              |  |  |  |  |  |  |
| 団体番号                                                                              | 961                                                                                                    |                                                   |              |  |  |  |  |  |  |
| 登録団体名称                                                                            | 日本水泳クラブ 略科                                                                                                    | 5 = = = = = = = = = = = = = = = = = = =           |              |  |  |  |  |  |  |
| 代表者                                                                               | 水泳  太郎    電                                                                                                    | 話番号 03 - 1111 - 2222                              |              |  |  |  |  |  |  |
| and the set of                                                                    | <u> </u>                                                                                                    | <b>社会社会社会社会社会社会社会社会社会社会社会社会社会社会社会社会社会社会社会</b>     | E            |  |  |  |  |  |  |
| 登球番号                                                                              | 4005465                                                                                                    |                                                   |              |  |  |  |  |  |  |
| 漢字氏名                                                                              | 姓東京 名太郎 カナ.                                                                                                    | 氏名(半角) 姓けもう 名如う                                   |              |  |  |  |  |  |  |
| ローマ字氏名                                                                            | 姓TOUKYOU 名TAROU                                                                                                  |                                                   |              |  |  |  |  |  |  |
| 性別                                                                                | ◎男 ○女 生3                                                                                                    | F月日 西暦 1990 年 12 月 23 日                           |              |  |  |  |  |  |  |
| 学種                                                                                |                                                                                                    | 牟 ○一般                                             |              |  |  |  |  |  |  |
| 学年                                                                                | 3                                                                                                    |                                                   |              |  |  |  |  |  |  |
| 競技種目(複数<br>可)                                                                     | <ul> <li>■競泳</li> <li>■飛込</li> <li>■水球</li> <li>■シンクロ</li> </ul>                                                 | ∃本泳法 □OWS                                         |              |  |  |  |  |  |  |
|                                                                                   | 3                                                                                                    | 錢費情報                                              |              |  |  |  |  |  |  |
| 支払年度                                                                              | 2008 年度                                                                                                    |                                                   |              |  |  |  |  |  |  |
|                                                                                   | 種目                                                                                                    |                                                   |              |  |  |  |  |  |  |
|                                                                                   | <u> </u>                                                                                                    |                                                   |              |  |  |  |  |  |  |
| 登録費                                                                               | 飛込 🔲                                                                                                    |                                                   |              |  |  |  |  |  |  |
| 種目を選択してく                                                                          | 水球 🔲                                                                                                    |                                                   | -            |  |  |  |  |  |  |
| ページが表示されました                                                                       |                                                                                                    | 🏹 😜 インターネット   保護モード:                              | 無効 🔍 100% 👻  |  |  |  |  |  |  |

## 1.8.2 変更画面

この画面では、競技者の詳細情報の入力を行います。

エントリー用登録の情報のみが変更できます。

| 🟉 エントリー用登録 - W  | ndows Internet Explorer     |                   |                   |                 |              |            |                     |                                               |
|-----------------|-----------------------------|-------------------|-------------------|-----------------|--------------|------------|---------------------|-----------------------------------------------|
| 🕒 🗸 🖉 🖉 http:// | 192.168.116.101/webswmsys/e | ntry_kyougisya_da | ntai?action=initu | pdate&UserI     | DThird=1386: | • 47 X     | Google              | ◄ ۾                                           |
| Google 8 -      | •                           | 検索 🖟 🧔 🔹 🤚 •      | - 🗗 🔂 🎵           | ックマーク・          | 💁 検索 🔹 💱     | チェック・      | 9.5 翻訳 ▼ ≫          | 🖏 • 🔘 ログイン・                                   |
| 😭 🏟 🏀 エントリ      | 一用登録                        |                   |                   |                 | 🟠 •          | <b>N</b> • | • ▼ 🔂 ぺージ( <u>F</u> | <u>?</u> ) ▼ ③ ツール( <u>0</u> ) ▼ <sup>≫</sup> |
| 861日本水泳クラ       | ブ                           |                   |                   |                 |              |            |                     | ~                                             |
| エントリー田登録        |                             |                   |                   |                 |              |            |                     |                                               |
| エノドリー用豆採        |                             |                   |                   |                 |              |            |                     |                                               |
| エントリー用に競技       | 「者情報を変更します。ここ               | で登録された競           | <b>技者の団体</b> 2    | ₹分はその           | 他に設定され       | っます。       |                     |                                               |
| 団体番号            | 961                         |                   |                   |                 |              |            |                     |                                               |
| 登録団体名称          | 日本水泳クラブ                     | 略称                | IFZI              |                 |              |            |                     |                                               |
| 代表者             | 水泳 太郎                       | 電話番号              | 03 -1111          | - 2222          |              |            |                     |                                               |
|                 | 競技                          | 者基本情報             |                   |                 |              |            |                     |                                               |
| 漢字氏名            | 姓東京 名太郎                     | か氏名(半角)           | 姓やおり そ            | <u> 3</u> 90ウ [ | □-マ字変換       |            |                     |                                               |
| ローマ字氏名          | 姓TOUKYOU 名                  | Z TAROU           |                   |                 |              |            |                     |                                               |
| 性別              | ◎ 男 ◎女                      | 生年月日              | 西暦 1990 年         | 12 月 23         | 日計算          |            |                     |                                               |
| 競技会年度           | 2008 年度                     |                   |                   |                 |              |            |                     |                                               |
| 学種              | ◎幼児 ◎小学 ◎中学 @               | ◙高校 ◎大学           | ◎一般               |                 |              |            |                     |                                               |
| 学年              | 3 -                         |                   |                   |                 |              |            |                     |                                               |
| 煎技種目(複数可)       | ☑ 競泳 ■飛込 ■水球                | 回シンクロ 回日          | ∃本泳法 □OV          | NS              |              |            |                     |                                               |
| この色の項目は必須       | 領項目です <mark>この色は登録選</mark>  | 択追加及び転入           | 、時の必須項目           |                 |              |            |                     |                                               |
| 登録ボタンを押すと       | 競技者の登録を行ないます                |                   |                   |                 |              |            |                     |                                               |
| 25.63           |                             |                   |                   |                 |              |            |                     |                                               |
| 豆蒜菜             |                             |                   |                   |                 |              |            |                     |                                               |
|                 |                             |                   |                   |                 |              |            |                     | -                                             |
| ページが表示されました     |                             |                   |                   | 🧊 😜             | インターネット      | 保護モート      | ≤: 無効               | 🔍 100% 👻 🖉                                    |

1.8.3 削除画面

# 削除メッセージが表示され、「OK」を押すとエントリー用登録から削除されます。(復活はありません)

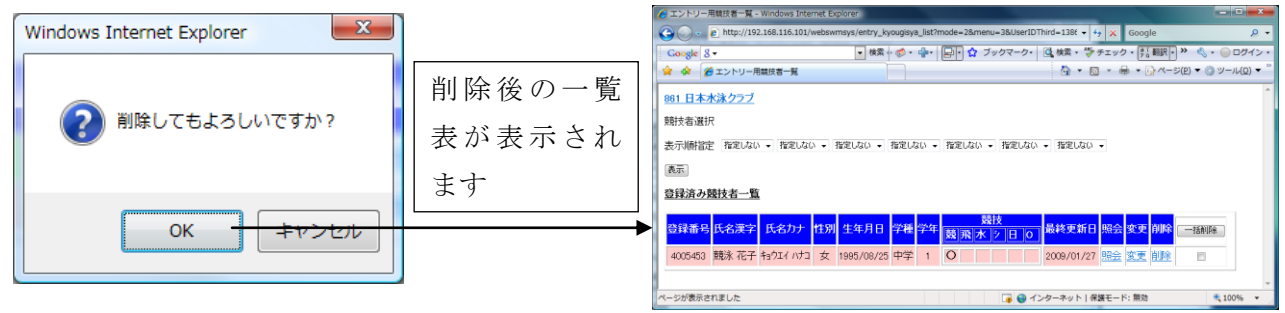

#### 1.9 年度更新処理

この画面では、競技者の年度更新処理を行います。年度未登録者の一覧表(昨年度以前に登録していて、今年度 まだ登録していない競技者の一覧表)が表示されます。年度更新前には、競技者の一覧から、今年度登録しない競 技者を削除してください。

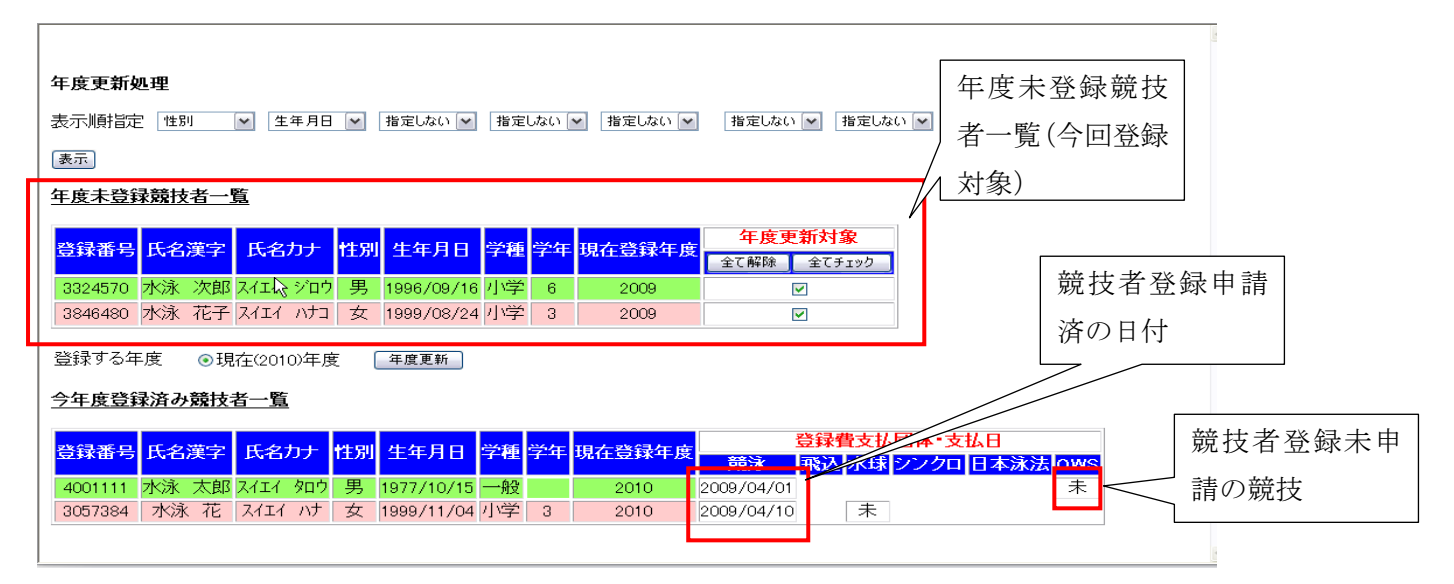

画面に、年度未登録競技者者一覧と、今年度登録済み競技者一覧が表示されます。今年度登録が済んでいる競技 者で、競技者登録申請が完了している競技には、「申請日」が表示されます。また、登録が完了している競技者で、競 技者登録申請が完了していない種目には「未」が表示されます。

> 毎年3月1日~3月31日の間は、登録する年度に「翌年度」が表示されるようになり、選択できます。 つまり、3月中に翌年度の登録を済ますことができます。3月に翌年度登録を 済ませた場合には、年度が変わった時点で自動的に翌年度に登録されていま す。 それ以外の時期は、登録する年度は全て「今年度」となります。 「3年度替わりの再登録処理」参照

※今回のバージョンより、登録費の支払い操作は無くなりました。支払いは、競技者登録申請と連動します。

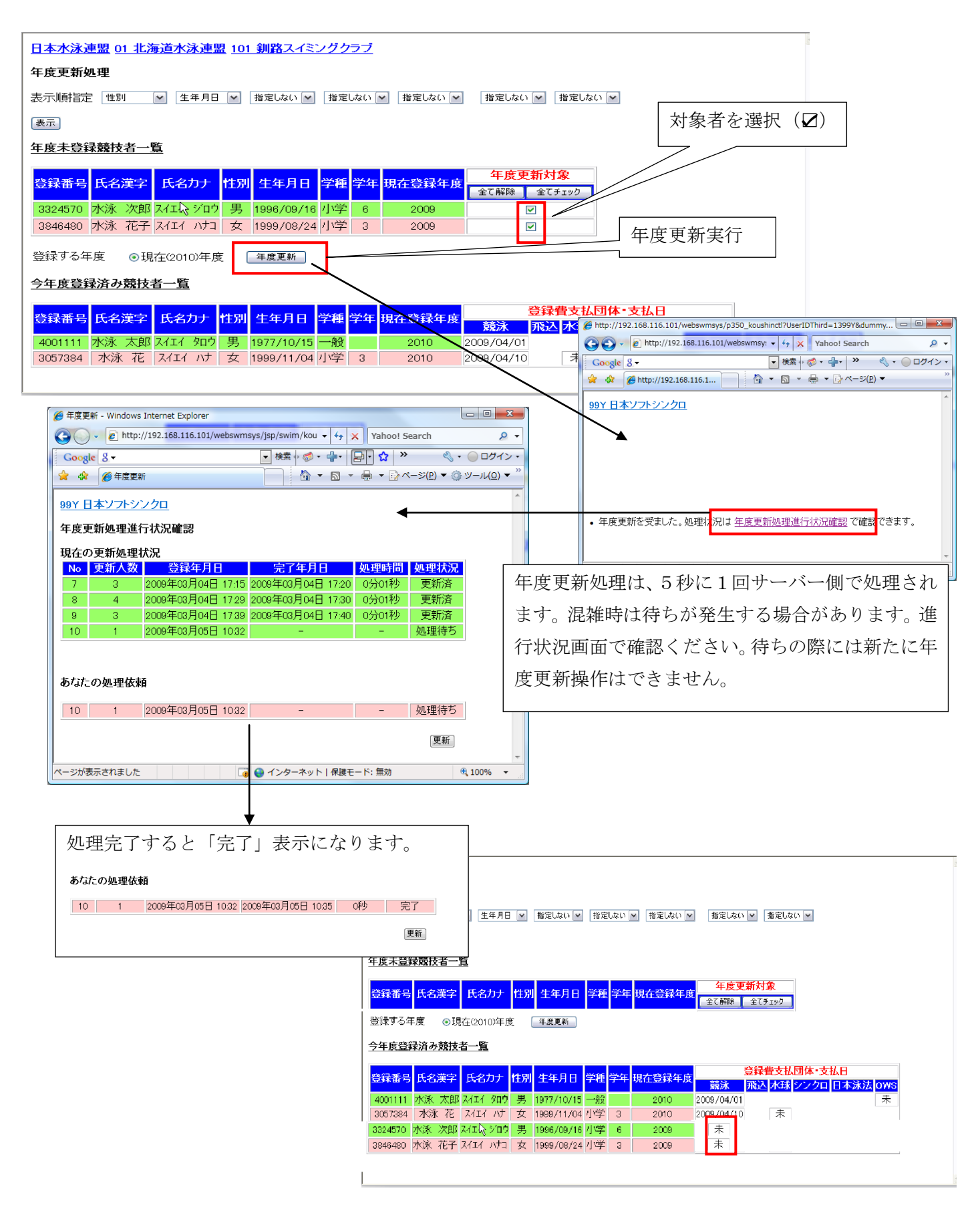

上記実行で、選択したの競技者の年度登録とが完了します。年度更新が終了すると、登録年度が更新され、登録費 支払い日の場所に「未」という表示が現れます。 1.10 学年一括更新

登録者全員の学種学年を、画面に表示されているルールに従い一括更新します。表示されているルールから外れる 場合には、個別で修正してください。

「実行」ボタンを押すと、実行されます。

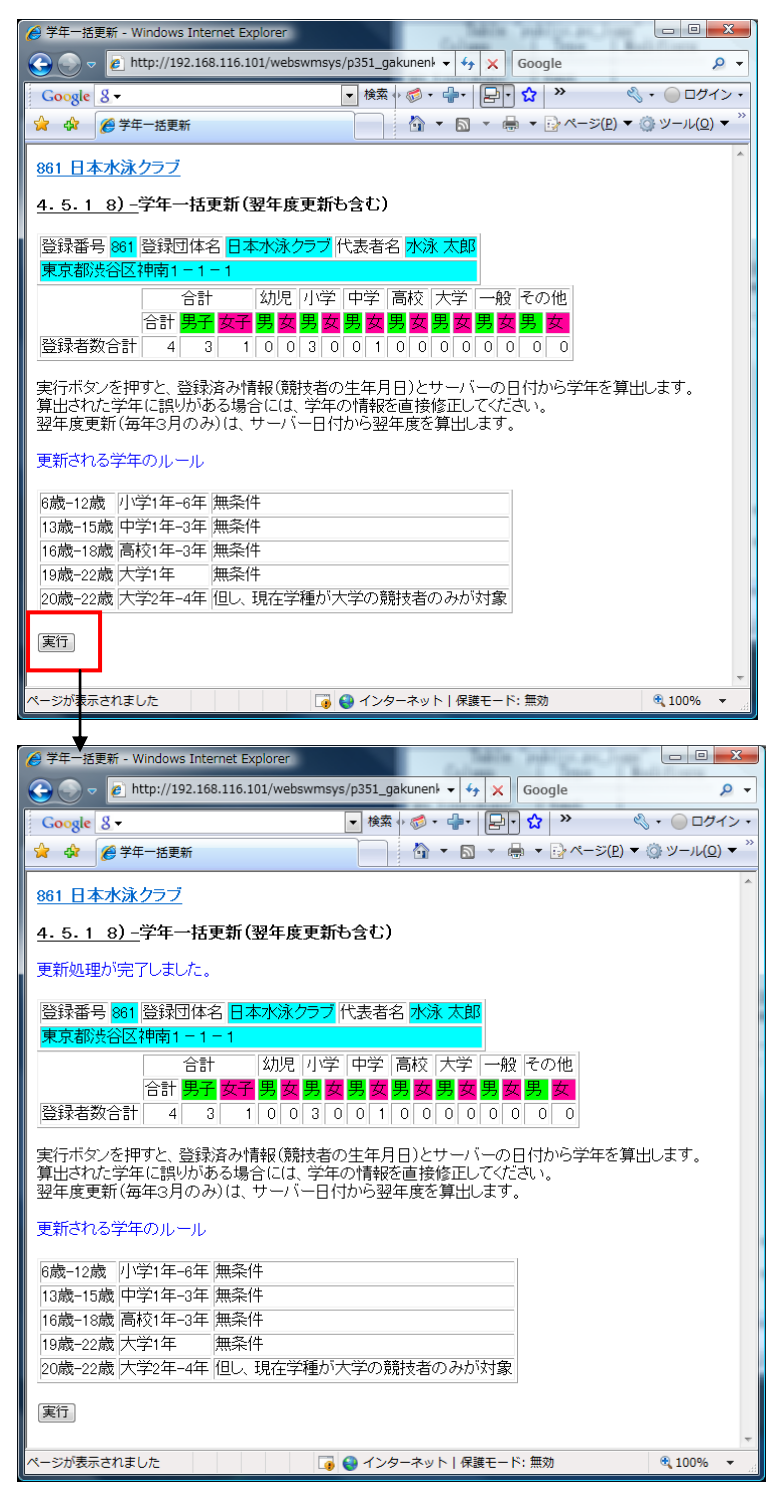

# 1.11 ID カード発行・再発行

ID カードの発行申請の状況表示及び、申請の変更を行います。<br />
謝日本水泳連盟にて、発行用データを取得する前の<br />
段階であれば、取り消しもできます。

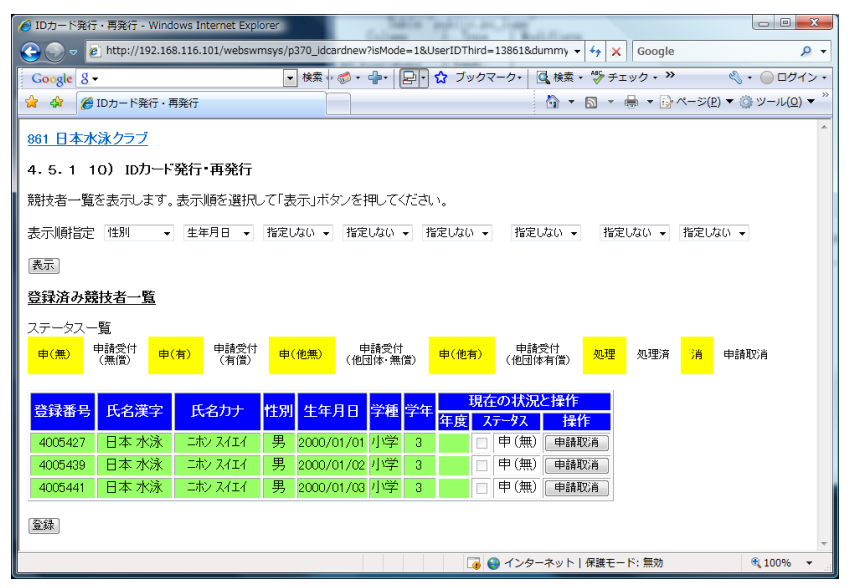

#### 〇申請取消

申請済の情報を、「申請取消」ボタンで削除できます。申請を取り消した場合で、再度申請を行う場合には、本画面から申請を実行してください。他団体での申請を取り消した場合(申(他無)など)も、カードは発行されません。 〇申請操作

申請操作は、一覧表の「ステータス」にある☑にチェックを付け、画面下部にある「登録」ボタンを押します。

申請操作は、有償発行/無償発行にかかわらず同じ操作です。

| ● IDカード発行・再発行・Windows Internet Explorer                                                                                                    | • X              |
|----------------------------------------------------------------------------------------------------|------------------|
| 😧 🕞 🗢 🙋 http://192.168.116.101/webswmsys/p370_idcardnew?UserIDThird=13861&cmbOderby1=%90 👻 👍 🗙 🛛 Google                                                                        | ۰ م              |
| Google 8 • • • 検索 · 参 • 小 · 日 · ☆ ブックマーク・ 🔾 検索 • 🏷 チェック • » 🔍 • 🔘 (                                                                                                    | コグイン・            |
| 😭 🍁 🏉 IDカード発行・再発行 🌵 🖓 🔍 - ジ(P) 🔻 🎲 ヤージ(P) 🔻 🎲 ツー)                                                                                                    | ν <u>(o)</u> ▼ " |
| 861 日本水泳クラブ                                                                                                    | *                |
| 4.5.1 10)ID力一下発行•再発行                                                                                                    |                  |
| 競技者一覧を表示します。表示順を選択して「表示」ボタンを押してください。                                                                                                    |                  |
| 表示順指定 性別 ・ 生年月日 ・ 指定しない ・ 指定しない ・ 指定しない ・ 指定しない ・ 指定しない ・                                                                                                    |                  |
| 表示                                                                                                    |                  |
| 登録済み競技者一覧                                                                                                    |                  |
| ステータス一覧                                                                                                    |                  |
| 申(無)         申請受付<br>(無償)         申(有)         申請受付<br>(有償)         申(他無)         申請受付<br>(他団体,無償)         申(他有)         (伸討使付償)         処理<br>処理済         消<br>消         申請取消 |                  |
| 申請取消を受け付けました。                                                                                                    |                  |
|                                                                                                    |                  |
| 登録番号氏名漢字氏名カナ性別生年月日学種学年 年度、ステッストは作                                                                                                    |                  |
| 4005427 日本水泳 ニホンスイエイ 男 2000/01/01 小学 3 図 図 消(無)                                                                                                    |                  |
| 4005439 日本 水泳 ニポンスイエイ 男 2000/01/02 小学 3 中(畑) 日本 水泳 ニポンスイエイ 男 2000/01/02 小学 3                                                                                                   |                  |
| 4005441 日本水泳 二秒 7.4I.1 男 2000/01/03 小学 3 日 甲(無) 申請取消                                                                                                    |                  |
| <b>查錄</b>                                                                                                    |                  |
| □ □ □ □ □ □ □ □ □ □ □ □ □ □ □ □ □ □ □                                                                                                    | % •              |

# 1.12 登録費照会

団体登録費、個人登録費を確認できます。

| 🏉 登録費照会 - \                       | Vindows I        |             |            | - • ×      |      |       |                         |  |  |
|-----------------------------------|------------------|-------------|------------|------------|------|-------|-------------------------|--|--|
| 😌 💿 🔻 🙋                           | http://19        | 2.168.110   | 5.1 🔻 🍫    | × Go       | ogle |       | ۍ ۹                     |  |  |
| Google 8 →            ★ 検索 →      |                  |             |            |            |      |       |                         |  |  |
| 🚖 🎄 🏉                             | 登録費照会            |             |            | - <u>-</u> |      | 🖶 🔻 🔂 | · ページ(₽) ▼ <sup>≫</sup> |  |  |
| 861 日本水<br>登録費照会                  | <u>く泳クラ</u><br>ま | ブ           |            |            |      |       | ·                       |  |  |
| 団体登録<br>費                         | 20000            |             | 古兴         | 宣达         | 十四   | 67    |                         |  |  |
| <b>2</b> 23                       | 初咒               | 小子<br>[1000 | <b>4</b> 7 |            |      |       |                         |  |  |
| 88.0K                             |                  |             |            |            |      |       | -                       |  |  |
| 飛込                                | 1000             | 1000        | 1000       | 1000       | 1000 | 1000  |                         |  |  |
| 水球                                | 1000             | 1000        | 1000       | 1000       | 1000 | 1000  |                         |  |  |
| シンクロ                              | 1000             | 1000        | 1000       | 1000       | 1000 | 1000  |                         |  |  |
| 日本泳法                              | 1000             | 1000        | 1000       | 1000       | 1000 | 1000  |                         |  |  |
| OWS                               | 1000             | 1000        | 1000       | 1000       | 1000 | 1000  |                         |  |  |
| ▼ ● インターネット   保護モード: 無効 €, 100% ▼ |                  |             |            |            |      |       |                         |  |  |

1.14 登録状況確認(登録団体申請書)

自団体の登録情報(人数、登録費)が表示されます。また、加盟団体に提出する資料もここで作成します。 申請は全て差分申請になり、その時点での申請内容が1回の申請として作成されます。一度作成した申請書は WebSWMSYS では修正できませんので、個別対応をお願いします。

申請後、追加申請を行うと、追加分の申請書が作成されます。これは同じ日に2回以上行う場合でも同じです。

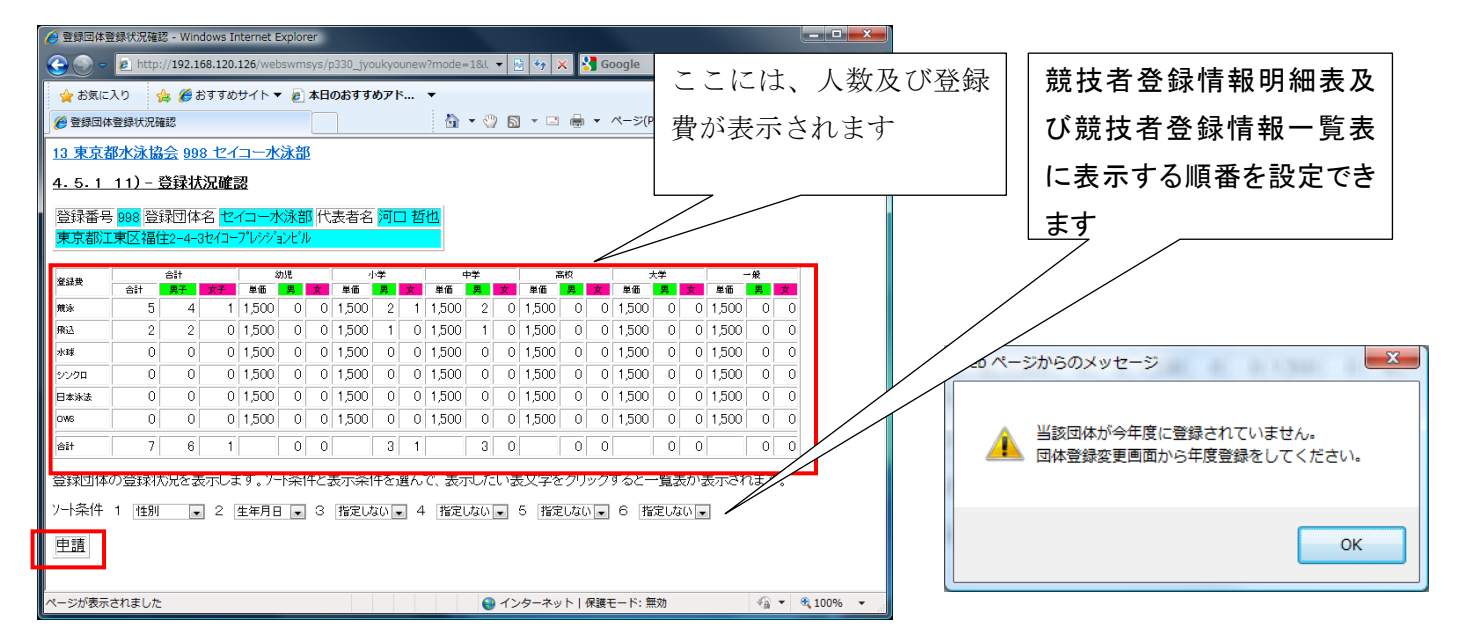

提出書類は、本登録状況画面の下にある「申請」ボタンから申請後、各申請用紙を表示して、ブラウザの印刷機能で 印刷してください。団体の年度登録を行わないと、申請はできません。団体登録申請書には、捺印をお願いします。

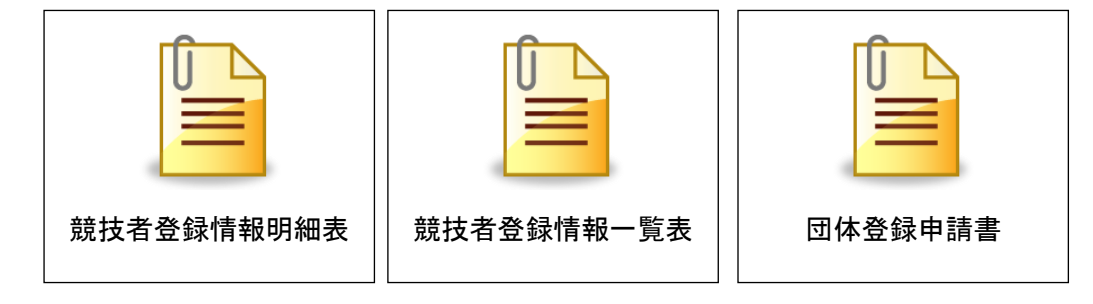

·申請開始画面

申請は差分申請が出来ます。

団体の登録費は年度で最初の申請処理の時のみ計算されます。

2回目以降の追加申請で、既に申請が完了している競技者は申請できません。

申請書の再印刷は、下記画面の選択ボックス(コンボボックス)からタイムスタンプを選択すると、その時点で表示した申請書類が再印刷できます(既に申請した内容の変更はできません)

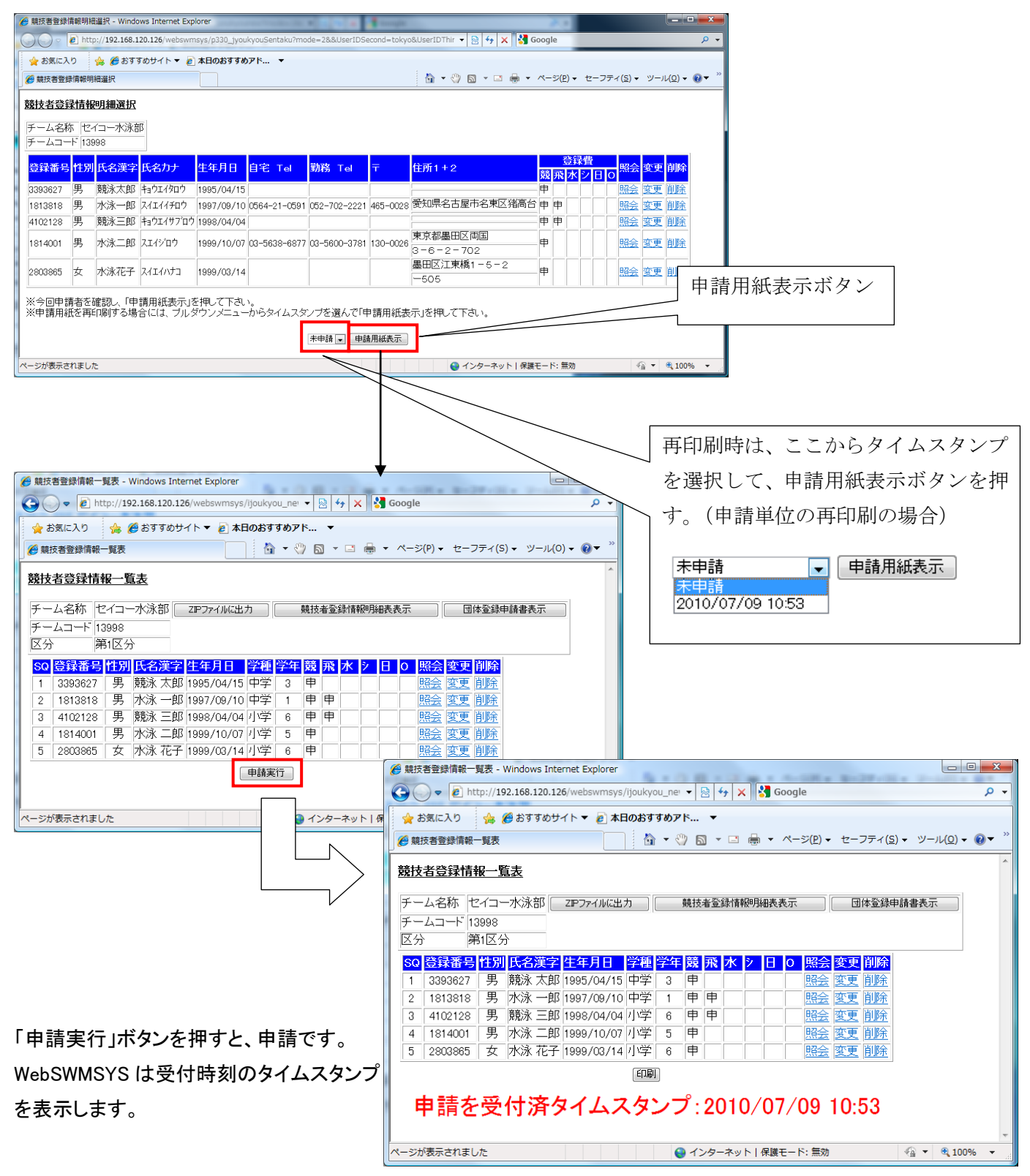

## 競技者登録情報一覧表

FD.R(

申請を受付済タイムスタンプ:2010/07/09 10:53

😜 インターネット | 保護モード: 無効

4 - 3,75%

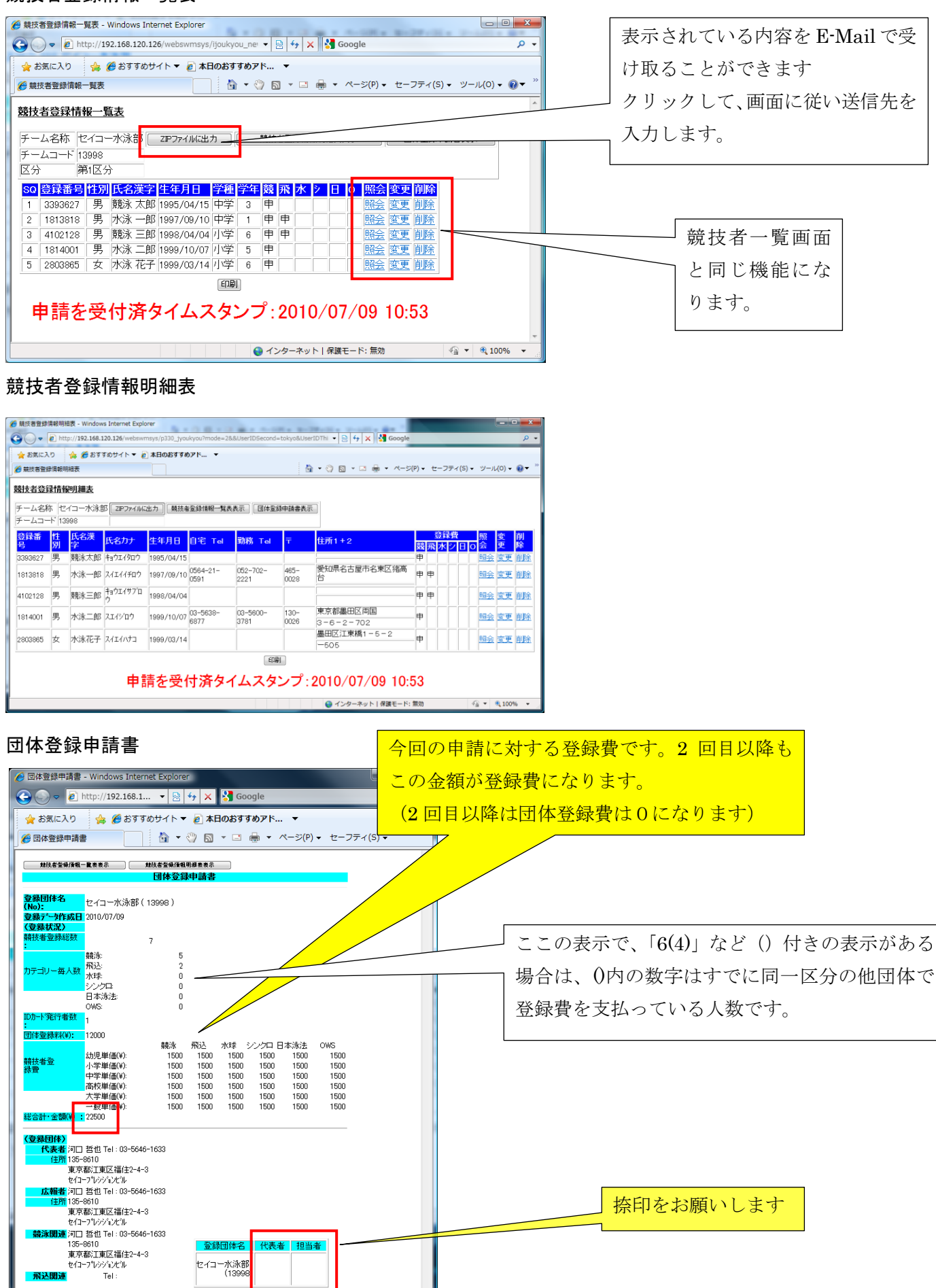

#### WebSWMSYS 操作説明書(登録団体編)

所属の加盟団体によっては、申請書の提出を月締めで行っている団体があります。このような場合には、以下の 「累計印刷」機能を使って、月単位の申請書を作成できます。

<再印刷の種類>

<u>・申請単位の印刷</u>

申請単位に1枚の申請書を印刷します。

再印刷の
▼から、印刷したいタイムスタンプを選択し、「申請用紙表示」ボタンで申請書を表示し印刷します。

| 再印刷  | 未申請    |   | • | 申請用紙表示  |  |
|------|--------|---|---|---------|--|
| 累計印刷 | 全て(累計) | - |   | 月締申請書印刷 |  |

<u>・月単位の印刷</u>

月単位に、その月内の全ての申請を1枚の申請用紙に印刷します。

累計印刷の ▼から、印刷したい年月を選択し、「月締申請書印刷」ボタンで申請書を表示し、印刷します。選 択で表示される年月は、申請のあった年月のみ表示され、だれも申請していない年月は表示されません。

| 再印刷  | 未申請    |   | • | 申請用紙表示  |
|------|--------|---|---|---------|
| 累計印刷 | 全て(累計) | • | [ | 月締申請書印刷 |

<u>・年度単位の印刷</u>

年度単位に、その年度内の全ての申請を1枚の申請用紙に印刷します。

累計印刷の ▼から、「全て(累計)」を選択し、「月締申請書印刷」ボタンで申請書を表示し、印刷します。

| 再印刷  | 未申請    |   | • | 申請用紙表示  |
|------|--------|---|---|---------|
| 累計印刷 | 全て(累計) | • |   | 月締申請書印刷 |

毎年4月は、前年度の「全て(累計)」と、前年度の年月が表示され、印刷することができます。

| 例)【通常月】 | 全て(累計)     | 【4 月】 | 全て(累計)     |
|---------|------------|-------|------------|
|         | 2013 年 1 月 |       | 2013 年 4 月 |
|         | 2012 年 8 月 |       | 全て(前年度累計)  |
|         | 2012 年 5 月 |       | 2013 年 1 月 |
|         |            |       | 2012 年 8 月 |
|         |            |       | 2012 年 5 月 |
|         |            |       |            |

〈累計印刷の例>

|          |          |                |                          |              |      |     |     |           |               |         |              | 1            |
|----------|----------|----------------|--------------------------|--------------|------|-----|-----|-----------|---------------|---------|--------------|--------------|
| (←) → [  | C:¥Doc_2 | 012¥WebSWM     | 1SYS¥2012年度 <sup>;</sup> | 機能追加         | I¥仕様 | 作成月 | + م | ♂ ★ 🏉 競技者 | 登録情報一覧表       | ×       | <b>↑</b> ★ ₽ |              |
| × Google |          |                |                          |              |      |     |     |           | ▼ 🛂 検索 🕶      | 詳細 »    | ログイン 🌺・      |              |
| 競技者登録    | 录情報一     | <u> </u>       |                          |              |      |     |     |           |               |         | *            |              |
|          |          |                |                          |              |      |     |     |           |               |         | _            |              |
| チーム名利    | 东 セイコ    | -水泳部 📒         | ZIPファイルに出                | <del>л</del> |      | 競技: | 者登録 | 情報明細表表示   | [] 団体3        | 診録申請書表示 |              |              |
| チームコー    | -F 13998 |                |                          |              |      |     |     |           |               |         |              |              |
| 区分       | 第1区      | <del>ر</del> ز |                          |              |      |     |     |           |               |         |              |              |
| 2012年3月  | 分        |                |                          |              |      |     |     | 表示日時:     | 2013/03/21 10 | 25      |              |              |
| SQ 登録    | 番号性別     | 氏名漢字           | 生年月日                     | 学種           | 学年   | 竸   | 飛   | 水シ日の      | タイムスタンプ       | 1       |              |              |
| 1 0170   | 556 男    | 須永 孝           | 1950/08/14               | 一般           |      | 申   |     |           | 2012/03/21 10 | :18     |              |              |
| 2 4020   | 064 男    | 安藤 圭           | 1983/06/14               | 一般           |      | 申   | 申   |           | 2012/03/21 10 | :18     |              |              |
| 3 3393   | 627 男    | 浅野 恵一          | 1987/04/15               | 一般           |      | 申   |     |           | 2012/03/21 10 | 18 >    | 日内の          | )同日の由諸       |
| 4 4102   | 130 男    | 大渡 成行          | 1997/01/15               | 中学           | 3    |     | 申   |           | 2012/03/21 10 | :18     | 71 F 1 4     | - 뜨ㅁ • > ㅜ 먜 |
| 5 3330   | 193 男    | 榎本 純           | 1999/08/23               | 小学           | 6    | 申   |     |           | 2012/03/21 10 | :18     |              |              |
| 6 5103   | 790 男    | 高橋 通           | 2001/02/15               | 小学           | 5    | 申   |     |           | 2012/03/21 10 | 18 1    |              |              |
| 7 5103   | 780 男    | 高橋 信之          | 2001/02/01               | 小学           | 5    | 申   |     |           | 2012/03/09 21 | 33      |              | 「同日の由誌       |
| 8 2803   | 875 女    | 大内 加奈          | 1970/10/21               | 一般           |      | 申   |     |           | 2012/03/09 21 | .33     | 」<br>月刊]     | 「四日の中前       |
| 9 2803   | 865 女    | 大内 香織          | 1970/10/14               | 一般           |      | 申   |     |           | 2012/03/02 07 | 21      |              |              |
|          |          |                |                          | EDBI         | n    |     |     |           |               |         |              |              |
|          |          |                |                          |              |      |     |     |           |               |         |              |              |
|          | _        |                |                          |              |      |     |     |           |               |         | ~            |              |
|          |          |                |                          |              |      |     |     |           |               |         |              |              |

# ※団体登録申請書も累計印刷できます。

| Comparison Comparison | UserIC ター 図 C X (3) 日本水泳… (2) 登録団体… (2) 団体… × ① ① ☆ ※                                          |
|----------------------------------------------------------------------------------------------------|------------------------------------------------------------------------------------------------|
| × Google                                                                                                    | ▼ 🤧 検索 - 「詳細 ≫ ログイン 🌺 -                                                                        |
| 競技者登録情報一覧表表示 競技者登録情報<br>団体登録目                                                                                                    | <sup>2</sup><br>時期表表示<br>請書                                                                    |
| <b>登録团体名</b><br>(No):<br>東京都立深沢高等学校(1307                                                                                                    | 4) 選択した月の最終日付を表示                                                                               |
| <b>登録す 学作成日</b><br>( <b>登録状況)</b><br>競技者登録総数<br>:<br>競泳:                                                                                                    | 累計印刷範囲の合計                                                                                      |
| カテゴリー毎人数<br>和込: 0<br>水球: 0<br>シンクロ: 0<br>日本泳法: 0<br>OWS: 0<br>IDカー*発行者数 。                                                                                                    | 累計印刷範囲の合計                                                                                      |
| :<br>団体登録料(¥):<br>12000<br>競泳 开<br>幼児単価(¥): 300<br>小学単価(¥): 1500<br>中学単価(¥): 1500                                                                                                    | ID カード:累計印刷範囲の人数合計<br>1500 団体登録料:初回のみルールで表示<br>1500 1500 1500 1500 1500<br>1500 1500 1500 1500 |
| 高校単価(¥): 1500<br>大学単価(¥): 1500<br>般単価(¥): 1500<br>総合計・金額(¥): 1500                                                                                                    | 1500 1500 1500 1500 1500<br>1500 1500 1500                                                     |
| (登録団体)<br>代表者 鳥屋尾 史郎 Tel: 03-3702-4145<br>住所 158-0081<br>東京都世田谷区深沢<br>7-3-14<br>広報者 田中 敏生 Tel: 03-3702-4145<br>住所 158-0081<br>東京都世田谷区深沢<br>7-3-14                                                                                                    |                                                                                                |
| 競泳関連 田中 敏生 Tel:03-3702-4145     158-0081     東京都世田谷区深沢     7-3-14                                                                                                    | 豆酥団体名     11表者     担当者       京都立深沢高等学校<br>(13074)                                              |
| [انقراع                                                                                                    |                                                                                                |

### 1.15 パスワード変更

ここでは、WebSWMSYS へのログインパスワード及び、競技者情報へのユーザー名、パスワードの変更ができます。 安全のため、定期的に変更することをお願いします。

| C パスワード変更 - Windows Internet Explorer                                                                                                  |
|----------------------------------------------------------------------------------------------------|
| 💽 🕞 🗢 👩 http://192.168.116.101/webswmsys/p360_password?menu=3&UserIDThird=13861&dummy=123321992482 🕶 🍫 🗙 Google                        |
| - Google S - · · · · · · · · · · · · · · · · · ·                                                                                       |
| <ul> <li></li></ul>                                                                                                    |
| 861日本水泳クラブ                                                                                                    |
| パスワード変更                                                                                                    |
| 現在パスワード、新パスワード、舗灯スワード(確認用再入力)に入力後、パスワード変更実施」ボタンを押してください。<br>パ <mark>スワードは4文字以上26文字以下の英数字(20~9)(A-Z)(a-z)です。記号は使用できません。</mark>          |
| 現在/1スワード                                                                                                    |
| 新パスワード                                                                                                    |
| 新バスワード(確認用有人力)                                                                                                    |
| / ルフード発気支援                                                                                                    |
|                                                                                                    |
| 競技者登録用ユーザ名・パスワード変更                                                                                                    |
|                                                                                                    |
| ※パスワードのみ変更される場合は、本ページー番下の「競技者登録用パスワード変更」機能をご利用ください。                                                                                    |
| 新競技者登録用ユーザ名                                                                                                    |
| 現在競技者登録用バスワード                                                                                                    |
| 教験技者登録用バスワード                                                                                                    |
|                                                                                                    |
| 触殺者室袋用ユーザー名変更実施                                                                                                    |
|                                                                                                    |
| 競技者登録用パスワード変更                                                                                                    |
| 競技者登録用バスワードの変更を行います。<br>現在バスワードと、新しいバスワード、確認用を入力後「競技者登録用バスワード変更実施」ボタンを押してください。<br>ユーザ名と「バスワードは文字比」上の変数字(0 ~ 9)(A−Z)(a−2)です。記号は使用できません。 |
| 現在蒔枝者登録用パクワード                                                                                                    |
| 新藤技者登録用/バスワード                                                                                                    |
| 新競技者登録用バスワード(確認用再入力)                                                                                                    |
| <b>総技会室領用/10.7-ド安東支施</b>                                                                                                    |
|                                                                                                    |
|                                                                                                    |

**〇パスワード変更** 

WebSWMSYS への最初のログインのパスワードを変更します。ユーザー名は変更できません。

現在パスワードと新パスワード、新パスワード(確認用再入力)を入力後、「パスワード変更実施」ボタンを押してください。

〇競技者登録用ユーザー名、パスワード変更

競技者登録用のユーザー名とパスワードを同時に変更できます。

新競技者登録用ユーザー名、現在競技者登録用パスワードと新競技者登録用パスワード、新競技者登録用パスワ ード(確認用再入力)を入力後、「競技者登録用ユーザー名変更実施」ボタンを押してください。

#### 〇競技者登録用パスワード変更

競技者登録用のパスワードを変更できます。

現在競技者登録用パスワードと新競技者登録用パスワード、新競技者登録用パスワード(確認用再入力)を入力後、 「競技者登録用パスワード変更実施」ボタンを押してください。 1.16 システム連携データ取り込み(ダウンロード)

Windows版 SWMSYS への連携データをダウンロードできます。Windows版を利用している団体は、ここからデータを ダウンロードできます。但し、2006年度に競技者登録規則が変わりましたので、あくまでもWebSWMSYSを正とお考え ください。

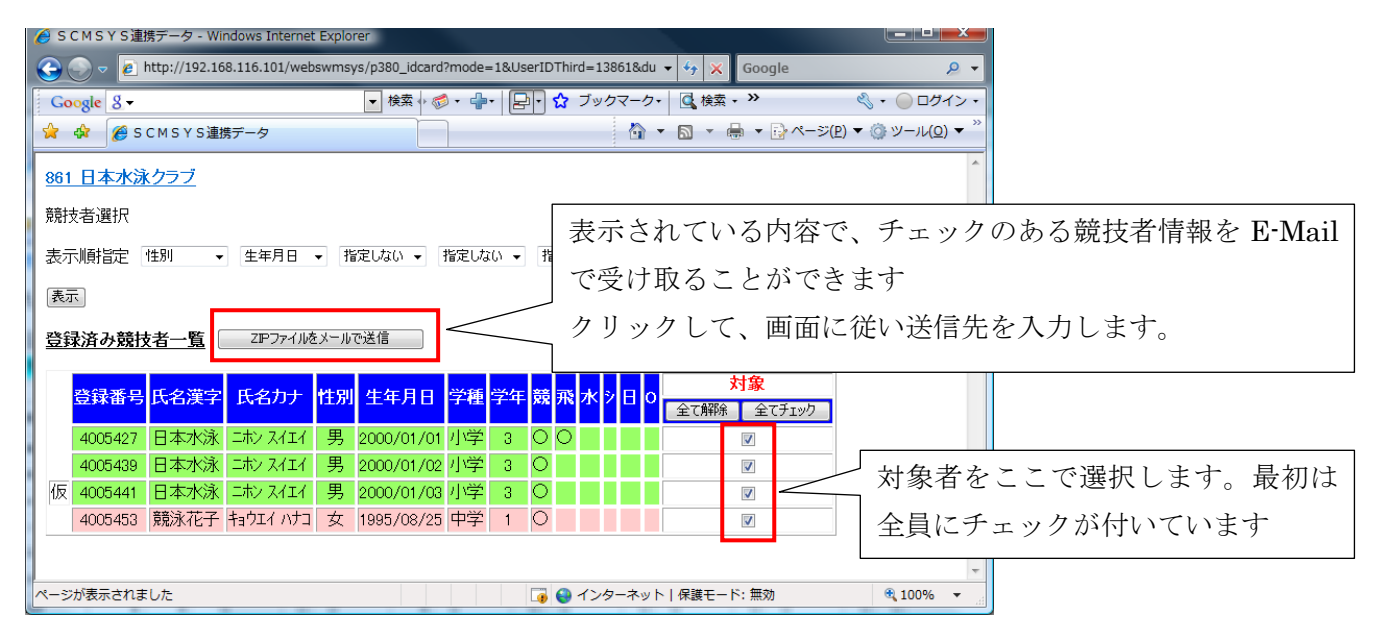

2 大会エントリー関連

「入門編」とほぼ同じ内容ですが、多少説明を追記してあります。

2.1 エントリー報告(大会一覧)

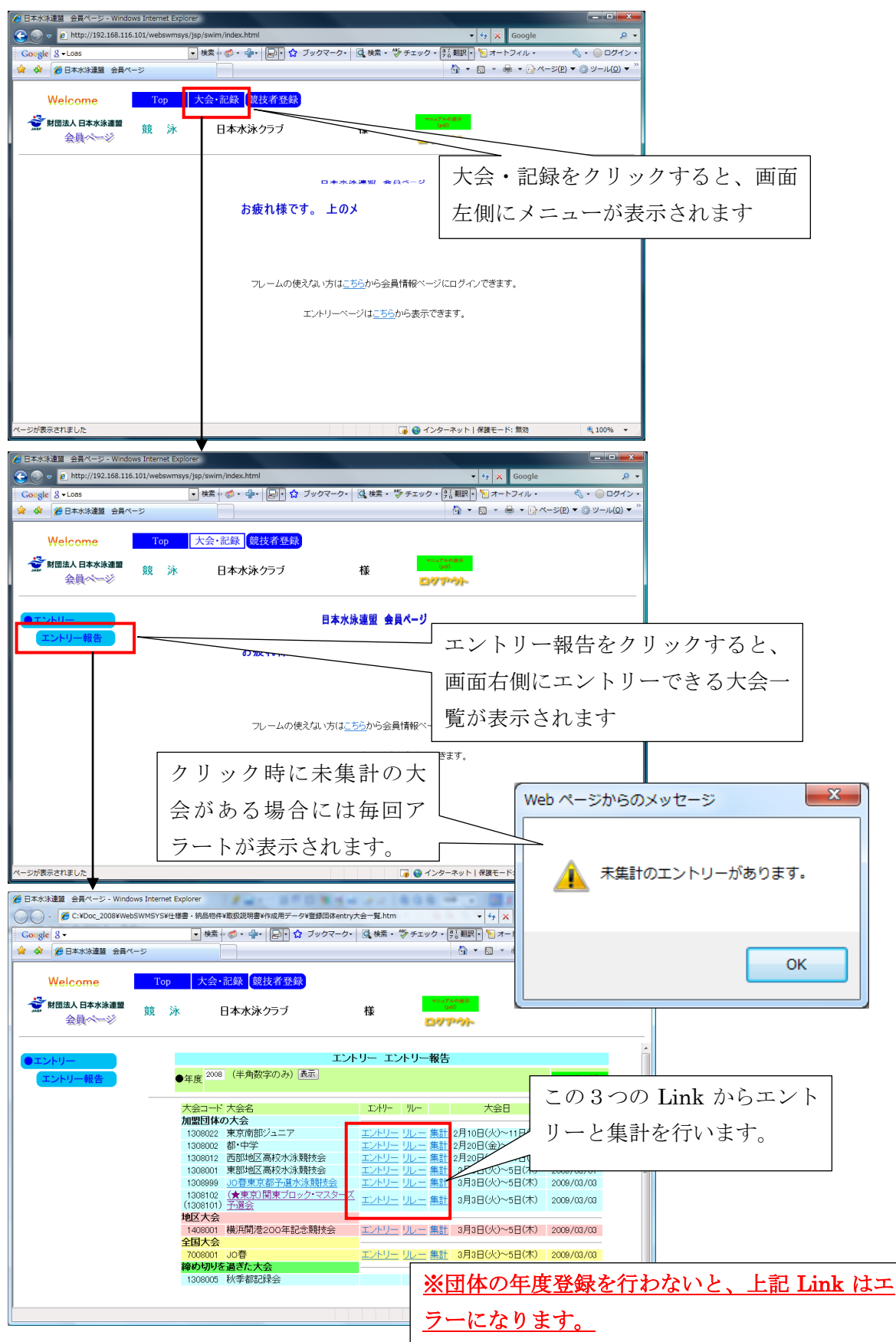

#### WebSWMSYS 操作説明書(登録団体編)

エントリー報告ボタンをクリックした際に、未集計の大会がある場合、アラートが表示されます。また、大会一覧画面で は、上部に強調されたメッセージが表示され、一覧表内に「未集計」の文字が赤色で表示されます。エントリー終了後 は必ず集計してください。

| 😑 🕣 🦪 http://192.168.120.1                | 26/webswmsys/jsp/swim/index.html | 실 🗙 ک 🖻 ד ک   | 日本水泳連盟 会員ページ × | <br>6 🕁 |
|-------------------------------------------|----------------------------------|---------------|----------------|---------|
| Google                                    |                                  | ▼ 🔧 検索 🔹 🍇 マ  | ∰共有詳細     ≫    | ログイン 説  |
| Welcome                                   | Top 大会·記録 競技者登録                  |               |                |         |
| JAPAN Swimming Federation<br>公共和日本人日本水浴直图 |                                  |               | 取説のダウンロード      |         |
| 会員ページ                                     | 競 泳 セイコー水泳部                      | 河口 哲也様        | ወላምሳト          |         |
| • <b>**</b> . 1 11                        |                                  | 日本水泳演明        | └ ♡            |         |
|                                           |                                  | 口本小小庄皿        |                |         |
| エントリー報告                                   | おれ                               | 疲れ様です。上のメニュー/ | から処理を選択してください。 |         |
|                                           | 日水連からのお知らせ                       |               |                |         |
|                                           | 日本水泳連盟からのメッセージです。                |               |                | Þ       |
|                                           | 東京都水泳協会からのお知らせ                   |               |                |         |
|                                           | 東京からのメッセージですよ                    |               |                | Þ       |
|                                           |                                  |               |                |         |
|                                           |                                  |               |                |         |
|                                           |                                  |               |                |         |
|                                           |                                  |               |                |         |
|                                           |                                  |               |                |         |
|                                           |                                  |               |                |         |
|                                           |                                  |               |                |         |
|                                           |                                  |               |                |         |
|                                           |                                  |               |                |         |
|                                           |                                  |               |                |         |

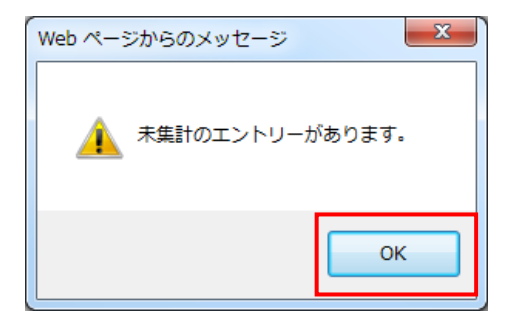

|                                                               |                                                              | -                                                    |                                       |         |
|---------------------------------------------------------------|--------------------------------------------------------------|------------------------------------------------------|---------------------------------------|---------|
|                                                               | /webswmsys/jsp/swim/index.html                               |                                                      | ×                                     | ₩ 🖈     |
| × Google                                                      |                                                              | ▼ 🔧 検索 🔹 🍇 × 👪 × 👪 共有 詳細 ≫                           |                                       | ログイン 🌺・ |
| Welcome<br>JAPAN Swimming Federation<br>公益財団法人日本水泳車開<br>会員ページ | Top         大会・記録         競技者登録           競泳         セイコー水泳部 | 河口 哲也 様<br><b>ロ 哲也 様</b>                             |                                       |         |
| ●エントリー                                                        |                                                              | エントリー エントリー報告                                        |                                       |         |
| エントリー報告                                                       | ●年度<br>2012 (半角数字のみ)<br>ま                                    | 5 <b>7</b>                                           | マニュブルの波示<br>(pdf)                     |         |
|                                                               | エントリーを集<br>「未集計」表示のある大                                       | 計していないと、エントリーは<br>、会は、エントリー終了後に必                     | 完了しません。<br>ず集計を行ってくださ                 | u .     |
|                                                               | 大会コード大会名                                                     | エントリー リレー                                            | 大会日 (                                 | 禘切日     |
|                                                               | 加盟団体の大会<br>1312667 <u>東京市外部 12才以下記録</u> 会<br>(秋)             | また<br><u>エントリー</u> リレー<br>集計                         | 11月13日(火) 201                         | 2/10/17 |
|                                                               | 1312971 エントリーコード調査1<br>1312642 東京都北部ブロッククラブ対抗                | エントリー リー <u>集計</u><br>戦 エントリー リー <mark>未集計 集計</mark> | 12月12日(水)~23日(日) 201<br>12月18日(火) 201 | 2/12/12 |
|                                                               | 1312692 【1/7-8 東京辰巳会場】新年フ<br>ティバル                            | エントリー リレー 集計                                         | 3月31日(日)~4月1日(月) 201                  | 3/03/31 |
|                                                               | 地区大会<br>全国大会                                                 |                                                      |                                       |         |
|                                                               | 7012101 エントリータイム取得テスト用                                       | エントリー リレー 集計                                         | 11月30日(金) 201                         | 2/11/30 |
|                                                               | ##wy yJりを適さた人去                                               |                                                      |                                       |         |

| 授 日本水泳連盟 会員ページ - Windo     Windo     マ     マ     マ     ・     ジ     ・     Windo     マ     ・     ジ     ・     ・     ・     ・     ・     ・     ・     ・     ・     ・     ・     ・     ・     ・     ・     ・     ・     ・     ・     ・     ・     ・     ・     ・     ・     ・     ・     ・     ・     ・     ・     ・     ・     ・     ・     ・     ・     ・     ・     ・     ・     ・     ・     ・     ・     ・     ・     ・     ・     ・     ・     ・     ・     ・     ・     ・     ・     ・     ・     ・     ・     ・     ・     ・     ・     ・     ・     ・     ・     ・     ・     ・     ・     ・     ・     ・     ・     ・     ・     ・     ・     ・     ・     ・     ・     ・     ・     ・     ・     ・     ・     ・     ・     ・     ・     ・     ・      ・     ・      ・      ・      ・      ・      ・      ・      ・      ・      ・      ・      ・      ・      ・      ・      ・      ・      ・      ・      ・      ・      ・      ・      ・      ・      ・      ・      ・      ・      ・      ・      ・      ・      ・      ・      ・      ・      ・      ・      ・      ・      ・      ・      ・      ・      ・      ・      ・      ・      ・      ・      ・      ・      ・      ・      ・      ・      ・      ・      ・      ・      ・      ・     ・     ・     ・     ・     ・     ・     ・     ・     ・     ・     ・     ・      ・     ・     ・    ・     ・     ・     ・     ・     ・     ・     ・     ・ | ows Interr | net Explorer         | #                        | 6.000                                                      |                 |                                                                                                    |                   | - • ×                |
|----------------------------------------------------------------------------------------------------|------------|----------------------|--------------------------|------------------------------------------------------------|-----------------|----------------------------------------------------------------------------------------------------|-------------------|----------------------|
| ○○ -                                                                                                    | SWMSYS     | ¥仕様書・納品物件            | ¥取扱説明書¥作成用データ¥登録団体entry  | 大会一覧.htm                                                   | 1.1.1           | 🔹 🍫 🗙 Google                                                                                                    |                   | ۰ م                  |
| Google 8                                                                                                    |            | ▼ 検索・                | - 🧔 • 🗣• 🕞• 🏠 ブックマーク・    | (「検索・                                                      | 🌍 チェック・         | 🕂 翻訳 🔹 🎦 オートフィル・                                                                                                 | ج (گ              | - ログイン・              |
| 🚖 🏟 🌈 日本水泳連盟 会員べ                                                                                                    | -9         |                      |                          |                                                            |                 | 🗄 • 🖻 • 🖶 • 🕞                                                                                                    | ぺ−ジ(₽) ▼ ()) ♡    | y−,µ( <u>0</u> ) ▼ " |
| Welcome                                                                                                    | То         | op 大会·               | 記録 競技者登録                 |                                                            |                 |                                                                                                    |                   |                      |
| 😴 財団法人 日本水泳連盟<br>会員ページ                                                                                                    | 競          | 泳 [                  | 日本水泳クラブ                  | 様                                                          |                 | 7.473777<br>pdf)<br>7.4777                                                                                       |                   |                      |
| ●エントリー                                                                                                    |            |                      | エン                       | トリー エン                                                     | ノトリー報告          | ī                                                                                                    |                   | -                    |
| エントリー報告                                                                                                    |            | ●年度 <sup>2008</sup>  | (半角数字のみ)表示               |                                                            |                 |                                                                                                    | マニュアルの表示<br>(pài) |                      |
|                                                                                                    |            | 大会コード                | 大会名                      | I>H/-                                                      | ₩-              | 大会日                                                                                                    | 締切日               |                      |
|                                                                                                    |            | 加盟団体の                | の大会                      |                                                            |                 |                                                                                                    |                   |                      |
|                                                                                                    |            | 1308022              | 東京南部ジュニア                 | エントリー                                                      | <u>リレー 集計</u>   | 2月10日(火)~11日(水)                                                                                                  | 2009/02/08        |                      |
|                                                                                                    |            | 1308002              | 都・中学                     | エントリー                                                      | : <u>リレー</u> 集計 | 2月20日(金)~21日(土)                                                                                                  | 2009/02/18        |                      |
|                                                                                                    |            | 1308012              | 西部地区高校水泳競技会              | エントリー                                                      | : リルー 集計        | 2月20日(金)~21日(土)                                                                                                  | 2009/02/20        |                      |
|                                                                                                    |            | 1308001              | 東部地区高校水泳競技会              | エントリー                                                      | <u>リレー 集計</u>   | 3月3日(火)~5日(木)                                                                                                    | 2009/03/01        | E                    |
|                                                                                                    |            | 1308999              | JO春東京都予選水泳競技会            | エントリー                                                      | <u>リレー 集計</u>   | 3月3日(火)~5日(木)                                                                                                    | 2009/03/03        |                      |
|                                                                                                    |            | 1308102<br>(1308101) | (★東京)関東ブロック・マスターフ<br>予選会 | <u>= <u></u><u><u></u><u></u><u></u><u></u><u></u></u></u> | リレー 集計          | 3月3日(火)~5日(木)                                                                                                    | 2009/03/03        |                      |
|                                                                                                    |            | 地区大会                 |                          |                                                            |                 |                                                                                                    |                   |                      |
|                                                                                                    |            | 1408001              | 横浜開港200年記念競技会            | エントリー                                                      | : <u>リレー</u> 集計 | 3月3日(火)~5日(木)                                                                                                    | 2009/03/03        |                      |
|                                                                                                    |            | 全国大会                 |                          |                                                            |                 |                                                                                                    |                   |                      |
|                                                                                                    |            | 7008001              | 各OL                      | エントリー                                                      | <u>リレー 集計</u>   | 3月3日(火)~5日(木)                                                                                                    | 2009/03/03        |                      |
|                                                                                                    |            | 締め切りを                | 過ぎた大会                    |                                                            |                 | 5                                                                                                    |                   |                      |
|                                                                                                    |            | 1308005              | 秋季都記録会                   |                                                            | <u>集計</u>       | 1月31日(土)                                                                                                    | 2008/12/31        |                      |
|                                                                                                    |            |                      |                          |                                                            |                 |                                                                                                    |                   |                      |
|                                                                                                    |            |                      |                          |                                                            |                 | and the second second second second second second second second second second second second second second second |                   | *                    |
|                                                                                                    |            |                      |                          |                                                            | 🚽 125           | ターベット!休護モート: 無効                                                                                                  | •                 | 100% *               |

表示は、4つのグループに色分けされ表示されます。

**〇水色表示のグループ** 自分の所属する加盟団体の主催する大会です。

Oピンク色表示のグループ ブロック大会や地区大会で、自分の所属する加盟団体以外が主催の大会です。

〇黄色表示のグループ 全国大会です。

〇緑色表示のグループ エントリー締め切りを過ぎた大会です。集計のみすることができます。

エントリー締切日が近くなると、締切日の表示が赤で表示されます。エントリーを済ませていない団体は、早めにエン トリーをしてください。 2.2 個人種目エントリー

大会一覧にある、エントリーする大会の行の「エントリー」をクリックします。

当団体に登録している競技者一覧が表示されます。大会の設定によっては、エントリー登録の競技者が参加できな かったり、学種によって参加できなかったりする大会があります。

これらの場合には、WebSWMSYS は競技者一覧に表示されないようになっています。

| ⑦日本水泳連盟 会員ページ・Windows Internet Explorer                                                                                                    |                                                     |
|----------------------------------------------------------------------------------------------------|-----------------------------------------------------|
| C:¥Doc_2008¥WebSWMSYS¥仕標書·积益物件¥収設说明書¥作成用デー与¥登録回体entry競技者一覧.htm                                                                                                    | ▼ <sup>4</sup> 7 X Google                           |
| Google 8 - ・ 検索 + ◎ - ⊕ · □ 校 ブックマーク · □ 検索 - ♥ チェック · □ 期訳                                                                                                    |                                                     |
|                                                                                                    | ▲▲】 この線の位置は、マウス                                     |
| Welcome Top 大会•記録 競技者登録                                                                                                    | でドラッグすることで                                          |
| ☆ 財団法人日本水泳連盟 競 泳 日本水泳クラブ 様<br>会員ページ ログアウト                                                                                                    | 変えることができます                                          |
| 都・中学(水路:短水路)       大会一覧へ         性別       男子 女子         生年月日       ~         競技者番号       ~         学年       全て       (半角数字また(はスペース)         第1       第2       第3       第4         第1       第2       第3       第4         (12)       (12)       (132)       (132)         (12)       第6       並べ替え       ダウンロード         (1~4/4日/全4(+)前の20(+1 次の20(+1)       12/0-14       第5         エン切-       百本 水泳       4005439       R 2000/01/01       男、小学 3         エン切-       日本 水泳       4005439       R 2000/01/02       男、小学 3         エン切-       日本 水泳       4005441       R 2000/01/03       男、小学 3 | 左画 (エントリー」ボタ<br>ンダ すと、個人エント<br>リ 画面がこちらに表<br>示されます。 |
| <u> エンリー</u> 競泳花子 4005453★ R 1995/08/25 女 中学1 (1~4件目/全4件)前の20件1次の20                                                                                                    | ※競技者年度登録並びに登録申請を行                                   |
|                                                                                                    | わないと、一覧表にはひょうじされず、                                  |
| <b>●</b> 129-7                                                                                                    | エントリーすることはできません。                                    |

<簡単な説明>

| エントリーボタン | ボタンを押すと、その競技者のエントリー種目、エントリータイム入力画面が |
|----------|-------------------------------------|
|          | 右側に表示されます。                          |
| 済マーク     | エントリーがしてある競技者に表示されます。               |
| ★マーク     | エントリー用登録者にはこのマークが表示されます。            |
| Rマーク     | ランキング対象者にこのマークが表示されます。              |
|          |                                     |

エントリーボタンを押すと、下記メッセージが表示されます。

| Windows Internet Explorer                   |                                     |
|---------------------------------------------|-------------------------------------|
| 2 エントリーを行います。「登録」:<br>リー画面に入力されている内容は<br>か? | ボタンを押していない場合、エント<br>全て破棄されます。よろしいです |
|                                             | OK キャンセル                            |

OK をクリックすると、右側にクリックした競技者のエントリー入力画面が表示されます。

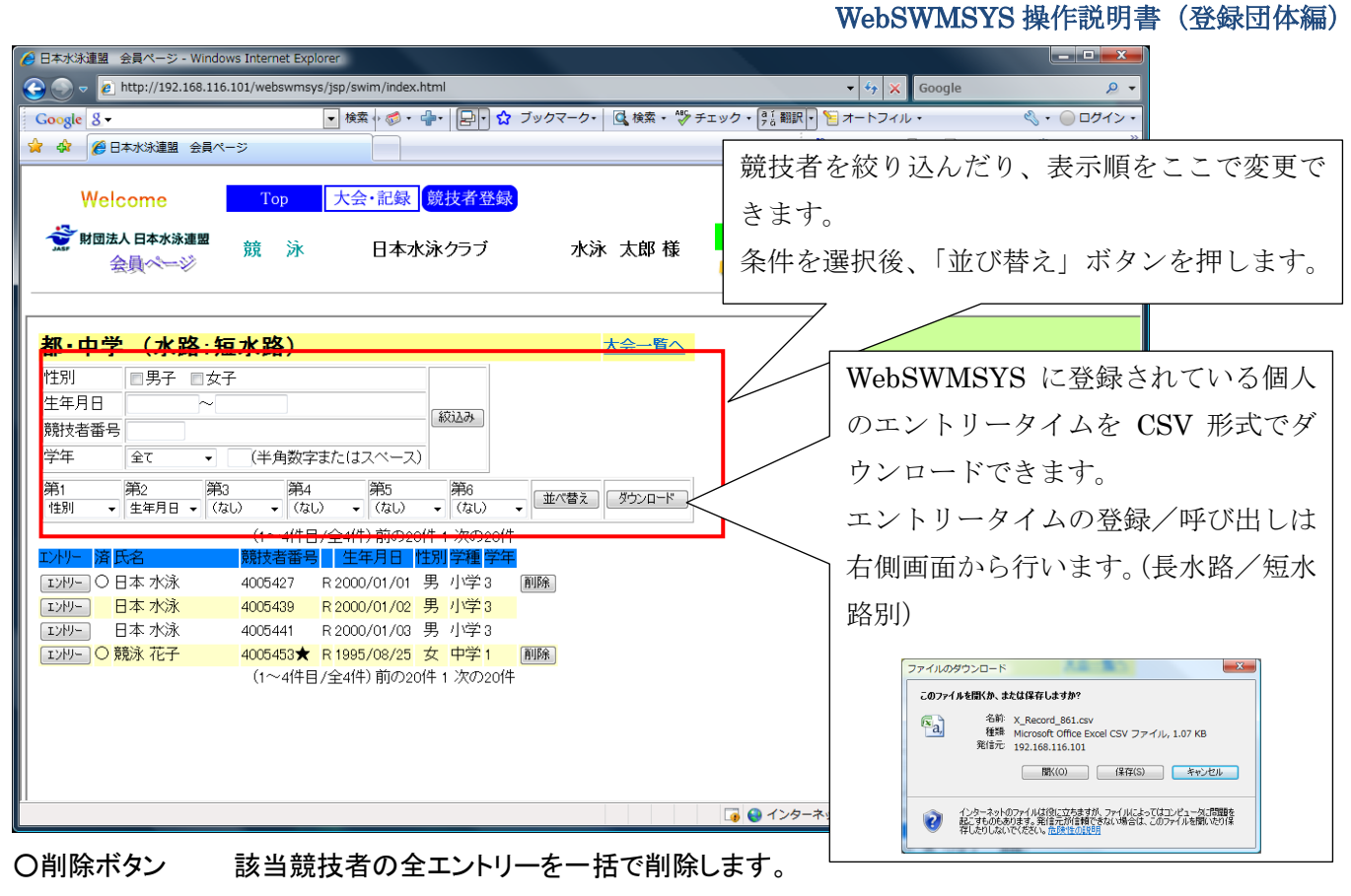

エントリーがない場合にはボタンは表示されません。

| C () ( http://192.168.120.126/webswmsys                                                       | pp/swm/index.html ・ 2 できざメ 通日本状法課題 会員ページ ×                                                                                                    |               |
|-----------------------------------------------------------------------------------------------|----------------------------------------------------------------------------------------------------|---------------|
| × Google                                                                                      | <ul> <li>         - 30 検索・ 30 共有 詳細 &gt;&gt;         - 20<sup>-</sup> </li> </ul>                                                                                                    | > 第二          |
| Welcome         Top           JARAM Beweining Federation<br>公舗別団法A目本水源建築<br>会員ページ         就 泳 | 大会・記録 <mark>観技者登録</mark><br>セイコー水泳部 河口 哲也様 <sup>第80,9959-9</sup>                                                                                                    |               |
| 東京市外部 12才以下記(<br>路)<br><sup> 性別</sup> 国男子 国女子<br>生年月日 ~                                       | 使用記録     「レガーダム時面」     「Webに保存されている道記したタイム(エパーリータイム/長大路/15大約)を読み込んで、     「記エパー」タイム解記(表示スキュ,ただこ、実時時目は)が4表示されません。     「記エパー」タイム解記(表示えたているエルー)タイム(正規にたがく)(長大路/15大     「ひかく(品本) 前) (19年1)とす。25年10年10年10年10年10年10年10年10年10年10年10年10年10年 | _             |
| 競技者番号                                                                                         | イムは保持されます。<br>諸は主張品 氏名 氏名社 生在日日 姓間                                                                                                    |               |
| 学年 全て ・ (半角数字                                                                                 | 5862845 鉄氷太郎 キョウェイタロウ 2000/12/01 男                                                                                                    |               |
| 第1 第2 第3 第4                                                                                   | 出場種目にチェックしエントリータイムを入力して下さい。                                                                                                    |               |
| (1~11件目/全11件)                                                                                 | エントリーを取り用す場合はエントリー削除ホタンを押してなこさい。<br>クラス欄には、主催者からクラス指定がはい場合は何も入力しばいでください。                                                                                                    |               |
| 1/1/- 濱氏名 競技者番号 生年                                                                            | リレー種目にはクラスコード入力。8才以下=01、9~10才=02、11~12才=03                                                                                                    |               |
| エン州リー 須永孝 0170556 R 1950,                                                                     |                                                                                                    | 1 リレーのみエントリーの |
| 12/19- 坂井 俊仁 3016221 R 1959,                                                                  |                                                                                                    |               |
| 12月2- 商橋 0 5862794 82000,                                                                     |                                                                                                    |               |
| 12世一 高橋 G 5862821 R 2000,                                                                     | 50m 2 所示 一                                                                                                    | 場合には、ここにチェック  |
| エンドリー 高橋 H 5862833 R 2000,                                                                    | 772 ±02 - 772 ±02 - 772 ±02 - 772                                                                                                    |               |
| エン                                                                                            | 長水 長水 長水 長水 長水                                                                                                    | ナフルナナ         |
| IDH9- 高橋 K 5862869 R 2000,                                                                    |                                                                                                    | を入れよう         |
| 12世 競泳太郎 5862845 R 2000,                                                                      |                                                                                                    |               |
| 12/9- 商橋A 5862756 R 2000,<br>TVH- 高橋 B 5962768 P 2000                                         | クリン 本約定 - クリン 本約定 - クリン 本約定 - クリン 本約定 - クリン 本約定 - クリン                                                                                                    |               |
| (1~11件目/全11件)                                                                                 | Ш <b>О</b> А-                                                                                                    |               |
| <                                                                                             |                                                                                                    |               |

エントリーする種目にある〇入力をクリックし、〇の状態にして、エントリータイムを入力します。(2は自動う的に着き ます)

大会によっては、クラスコードを選択する場合もあります。

| 2 A // http://192 168 120 126                                                                                                    |                                                                                                    |
|----------------------------------------------------------------------------------------------------|----------------------------------------------------------------------------------------------------|
| × Google                                                                                                    |                                                                                                    |
| Welcome<br>JAPAN Bavinning Federation<br>公益財団法人日本化法連盟<br>会員ページ                                                                                                    | Top     大会・記録     競技者登録       競 泳     セイコー水泳部     競泳 太郎 様                                                                                                    |
| <b>東京市外部 12才」<br/>路)</b>                                                                                                    | ◆ 使用記録 Webに保存されている適用したタイム(エントリータイム/長水路/短水路)を読み込んで 下記エントリータイム欄に表示します。ただし、実施種目以外は表示されません。 下記エントリータイム欄に表示されているごとリータイムを選択したタイム(長水路/短水) 短水路24ム 短水路24ム レオリータイム構に表示されている。確目/距離のタイムについて(3保存せず、Web上のタ                                                                      |
| 住年月日 ~<br>競技者番号<br>学年 全て ▼                                                                                                    | KA (保持されます。     KA (保持されます。     KA (KA))     D ラスコードは、選択できるクラスコードの     S862934                                                                                                    |
| 第1<br>推別<br>・<br>第2<br>第3<br>(なし)                                                                                                    | 世場種目にチェックルエントリータイムを入力してきい。<br>エントリーを取り削壊合はエントリーの解決するを得してだきい。<br>プラス別自転車単統行からプス目的の外の出会社の15人のした。                                                                                                    |
| (1~16/<br><u>エン州ー 済氏名 競技者</u><br><u>エン州ー</u> 須永 孝 017055                                                                                                    | <u>IU-種目には27ラスコード入力.87以下=01.9~10才=0</u><br>  <u>ALP91/L取得日:</u><br>  自由形 背談 (新文) 年齢、生年月日、学種などで、選択できるク                                                                                                    |
| エンドリー 坂井 俊仁 301622     エンドリー ○ 競泳 純一 586295     エンドリー 高橋 C 586275     エンドリー 高橋 D 586286                                                                                                    | 50m 2 (株) スコードが表示されます。                                                                                                    |
| エンピー         高橋 G         586282           エンピー         高橋 H         586282           エンピー         高橋 J         586282           エンピー         高橋 J         586282           エンピー         商橋 K         586286           エンピー         寛然 五郎         586286 | クラス     米裁定     クラス     半裁定     クラス     半裁定       長水     長水     長水     長水     長水       100m     夏気水     日和     日和     日和       大力・回     18377     入力・     ハカ・       ウラス     半裁定     ウラス     半裁定       ウラス     半裁定     日和     日和       ブラス     半裁定     ウラス     半裁定 |
| ID/IV- ○ 死水 単 586292     ID/IV- ○ 競泳 太郎 586284     ID/IV- 高橋 A 586275     ID/IV- 高橋 A 586275     ID/IV- 高橋 A 586275                                                                                                    |                                                                                                    |
| Iンパッー 同構 B 586276     Iンパッー ○ 競泳 花子 586286     Iンパッー ○ 競泳 かんな 586291     (へいため)                                                                                                    | 登録     種目・距離・タイムに間違いがないことを確認後、登録ボタンを押してください。     キャンセル     ボタンを押すと、入力した内容を登録せずにエントリーを終了します。                                                                                                    |
| < )<br>(1.~10                                                                                                    |                                                                                                    |

上記では、50m自由形と100m自由形にエントリーした例です。

エントリーが完了したら、再確認後、必ず「登録」ボタンを押してください。「登録」ボタンを押さない場合にはエントリーは完了しません。

Oエントリータームの呼出/保存

WebSWMSYSに登録してあるエントリータイムを呼び出して、表示します。使用する記録を©で選択後、「エントリータ イム呼び出し」ボタンを押します。

この機能はエントリータイムを使用する場合は使用できません。(エントリータイムについては、入門編を参照してく ださい)

・エントリータイム 大会にエントリー済のタイムが対象になります。

・長水路タイム 長水路に登録してあるエントリータイムが対象になります。

・短水路タイム 短水路に登録してあるエントリータイムが対象になります。

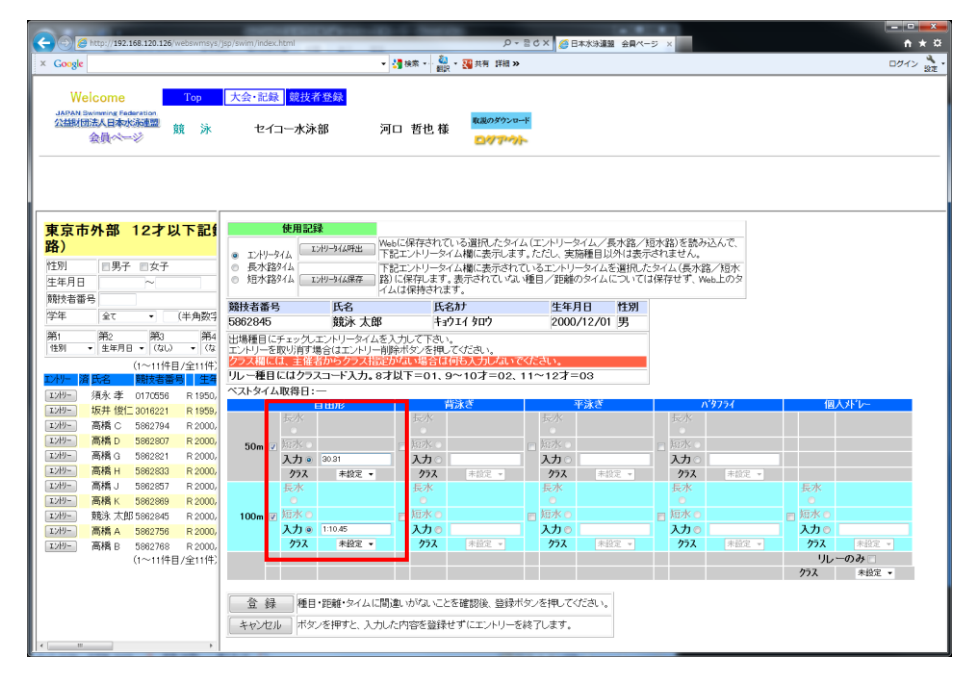

呼出しが完了すると、灰色でエントリータイムが表示されます。今回エントリーする種目に図を入れると、タイム表示が 灰色から黒に変わり、エントリー完了となります。

同時に、エントリータイムの修正/追加もできます。

画面表示中に、保存したい使用記録(長水路/短水路)を◎で選択し、「エントリータイム保存」をクリックします。
2.3 リレーエントリー

リレーのエントリーは、以下画面から行います。

各種目の口にチェックを入れると、団体登録で登録した、チーム名、チーム名カナ、チーム名電光が表示されます。 エントリータイムとクラスコード(必要に応じて)を入れて、確認後、画面下の「登録」ボタンを押してエントリーします。 1種目のチーム数は、最初は4チームまでの入力欄が表示されます。最大 10 チームまで登録できます。

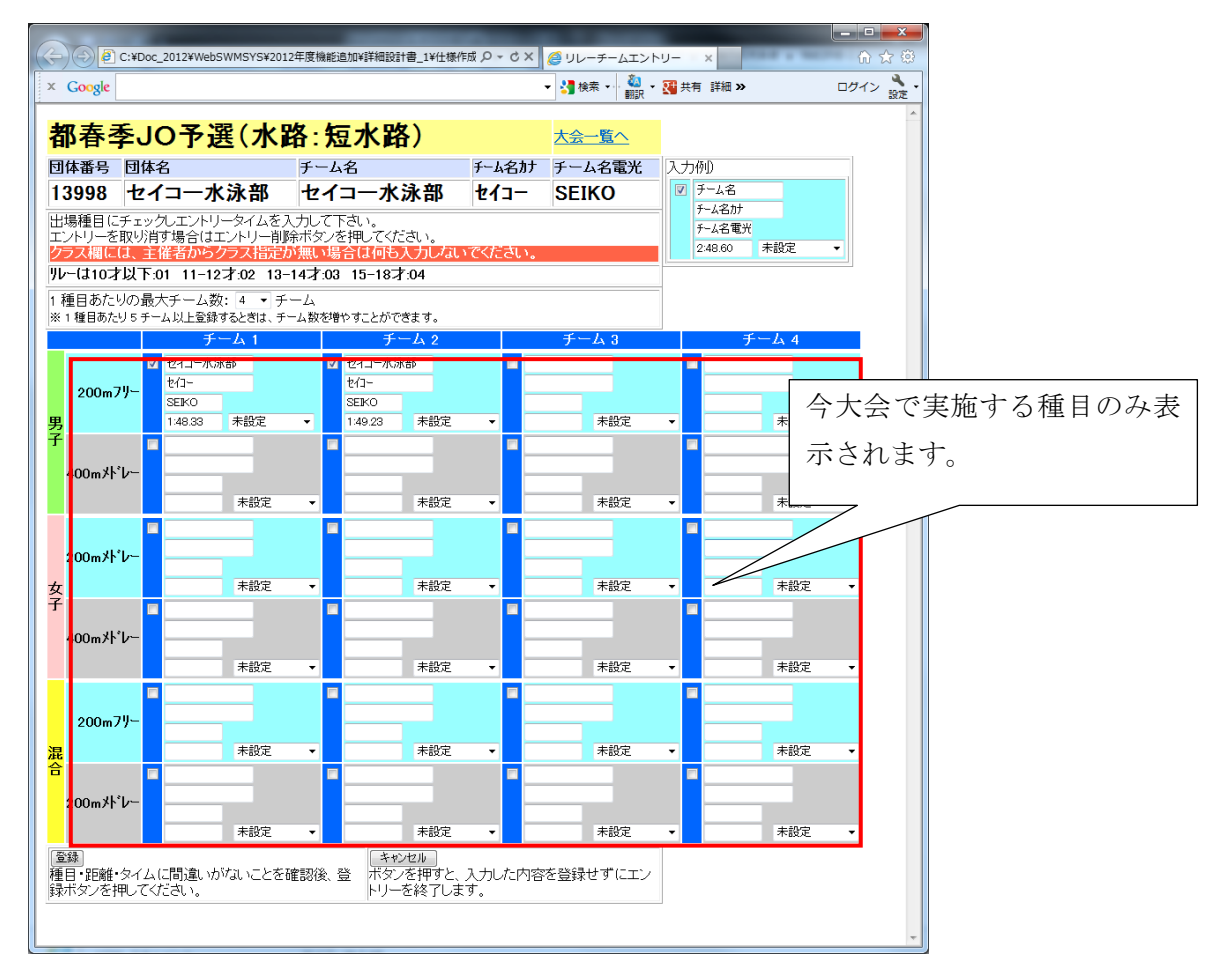

Oエントリーするチーム数を増やす。(初期値は4チームです)

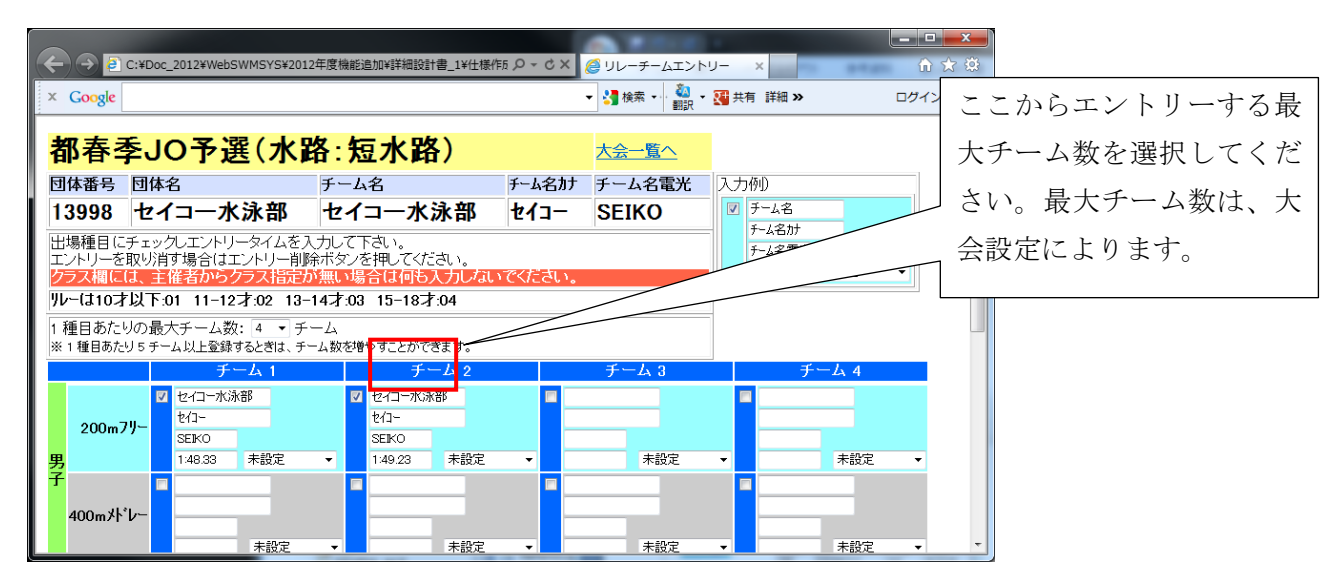

2.4 エントリー集計

個人種目、リレー種目のエントリーが完了したら、集計を行います。 集計画面から必要項目を入力して、「集計」ボタンを押します。

|                                          | A 7. 67 6 13 100 1 |           |                                              |                        | the second second second second second second second second second second second second second second second se |
|------------------------------------------|--------------------|-----------|----------------------------------------------|------------------------|----------------------------------------------------------------------------------------------------|
|                                          | 7 2006-0. R aw.    | 多 チェック・ 🔐 | 眼・ 🧐 オートフィル・                                 |                        | 🔌 + 🎯 🛛 ৫৫ ন :                                                                                                  |
| 83 · @ ホーム - GroupBoard W @ 日本水改建器 皆員べ × |                    |           |                                              |                        | シ(E) <b>・</b> ③ ツール(Q) ・                                                                                        |
| Welcome Top 大会·記録 競技者者                   | 2.编录               |           |                                              |                        |                                                                                                    |
| 「財団造人日本水泳連盟 競 泳 日本水泳クラブ                  | 水泳 太郎 様            |           |                                              |                        |                                                                                                    |
| 会员《一》                                    |                    | DAby      | 4-                                           |                        |                                                                                                    |
| N.4.11                                   |                    |           |                                              | 1°/                    | 作成へ                                                                                                    |
| エントリー報告                                  |                    | +0        | 24 据,由学                                      |                        | 1104                                                                                                    |
| エントリーの登録を行います。                           |                    | 大会        | 日時 3月15日(日)                                  |                        |                                                                                                    |
| L                                        |                    | 開催        |                                              |                        |                                                                                                    |
|                                          |                    | 水路        | 短水路                                          |                        |                                                                                                    |
|                                          |                    |           |                                              |                        |                                                                                                    |
|                                          |                    | エントリー金属   | 頁= 2,000 円 (団体参加費)                           |                        |                                                                                                    |
|                                          |                    |           | 500円(種目参加費)<br>900円(川レー参加費)                  |                        |                                                                                                    |
|                                          | エントリー・責任者          | 大塚        | -                                            |                        |                                                                                                    |
|                                          | 項目名                |           | 設定値                                          |                        |                                                                                                    |
|                                          | 帯同者                | 必須        | 高橋                                           |                        |                                                                                                    |
|                                          | 駐車料金(1台まで)         |           | 金額 円 (1,000 円のみ)                             | 1087                   |                                                                                                    |
|                                          | 开当代<br>付添票         | 必須        | 単価 800 円 × 致 (1~)<br>(エ)-人数-1) ÷5 ×2,000円(自動 | 399)<br>†算されます)        |                                                                                                    |
|                                          |                    |           | #18T                                         |                        |                                                                                                    |
|                                          |                    |           |                                              |                        |                                                                                                    |
|                                          |                    |           |                                              | and a second of second |                                                                                                    |

エントリー責任者

必須

他項目

「必須」とある項目は必須入力、その他は任意

集計ボタンを押すと、集計結果画面が表示されます。

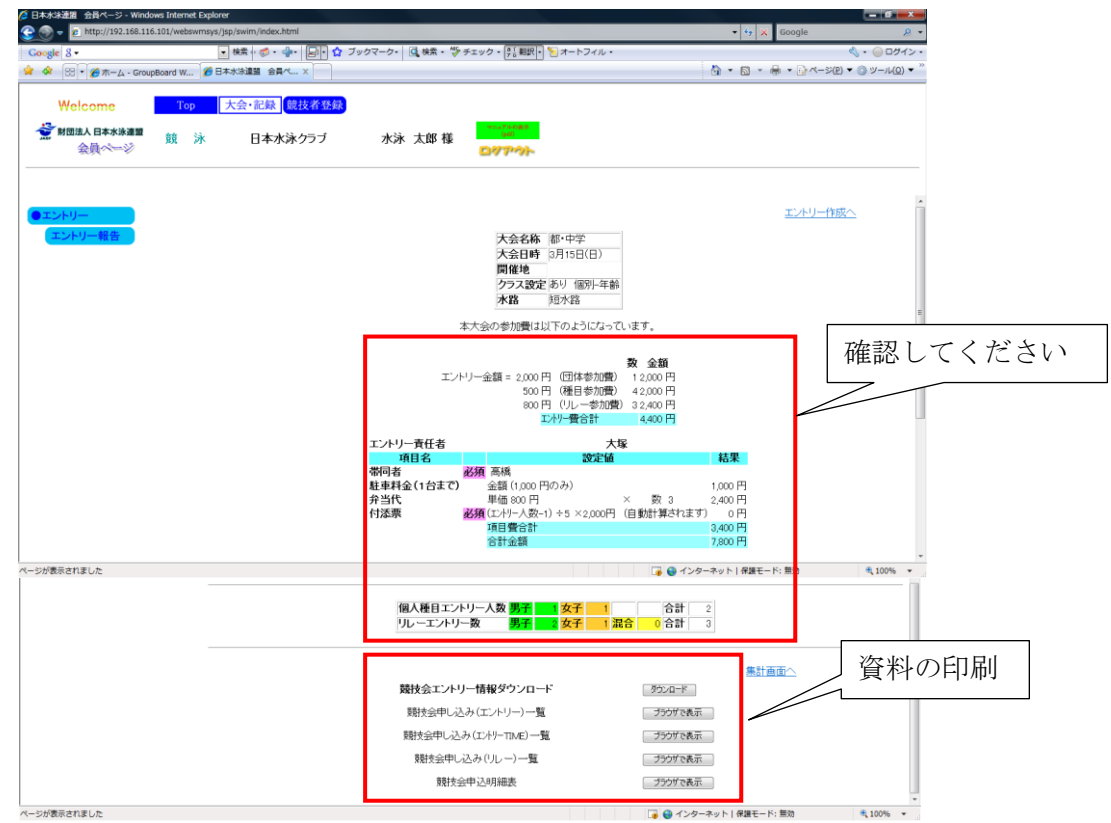

集計結果画面で、エントリー人数、金額等を確認し、提出資料を印刷し、主催者に提出します。

尚、大会によっては用紙が不要な場合もありますので、開催要項をご確認ください。

<u>※ダウンロードするデータの拡張子は「.txt」です。EXCEL を開き、「データ」 -- 「テキストファイル」(excel2007 の場合)</u> から文字列で読み込むと、文字が勝手に変換されず、正しく読み込むことができます。

#### ・競技会申し込み(エントリー)一覧

| 🖉 http://192.166.116.101/websvmsys/ListEntryPrice?CokeUserNo=13&dantaid=13&61&dantain=null&kojin = Windows Internet Explorer                             |  |  |  |  |  |  |  |  |  |
|----------------------------------------------------------------------------------------------------|--|--|--|--|--|--|--|--|--|
| 💭 🕒 🖻 http://192.168.116.101/webswmsys/ListEntryPrice?CokieUserkio=13861adantaicd=13861&dantai=null&kojin=nul&mekse_make&dummy=: 🔹 4 🗙 Yahoot Search 🖉 🔹 |  |  |  |  |  |  |  |  |  |
| Coogle 8・ ・ ・ 検索・ ゆ・ 回・ な ブックマーク・ 3 検索・ デチェック・ 13 相訳・ 10 オートフィル・                                                                                         |  |  |  |  |  |  |  |  |  |
| 🚖 🏟 🌈 http://192.168.116.101/webswmsys/LatEnt.                                                                                                    |  |  |  |  |  |  |  |  |  |
| × 1                                                                                                    |  |  |  |  |  |  |  |  |  |
| 3月15日(日) 開催 都・中学(1308301)                                                                                                    |  |  |  |  |  |  |  |  |  |
|                                                                                                    |  |  |  |  |  |  |  |  |  |
|                                                                                                    |  |  |  |  |  |  |  |  |  |
| パロ語コイトコールでは1917年1月1日<br>登録団件名(日本水泳クラブ(1381)                                                                                                    |  |  |  |  |  |  |  |  |  |
| 参加人数 2人(男子:1人女子:1人)                                                                                                    |  |  |  |  |  |  |  |  |  |
| 個人種目 (場子:2種目)                                                                                                    |  |  |  |  |  |  |  |  |  |
|                                                                                                    |  |  |  |  |  |  |  |  |  |
| 50 (2011) 200m 200m 200m 200m 200m 200m 200m 200                                                                                                    |  |  |  |  |  |  |  |  |  |
| 2 4006453 脱水 花子 45124 / 小力中学 1 女子 1 1                                                                                                    |  |  |  |  |  |  |  |  |  |
|                                                                                                    |  |  |  |  |  |  |  |  |  |
| (RDR)                                                                                                    |  |  |  |  |  |  |  |  |  |
|                                                                                                    |  |  |  |  |  |  |  |  |  |
| ページが表示されました 📮 🕒 インターネット   保護モード: 熊坊 🔍 100% 🔹                                                                                                    |  |  |  |  |  |  |  |  |  |

## ・競技会申し込み(エントリーTIME)一覧

| 5                        |               |                                          |       |                 |        |        |       |        |          |           |                 | -              |       |          | - |
|--------------------------|---------------|------------------------------------------|-------|-----------------|--------|--------|-------|--------|----------|-----------|-----------------|----------------|-------|----------|---|
| -) -) 🧉                  | http://192.16 | 68.120.126/web                           | swmsy | /s/RegEntryPric | e?Coki | ie 🔎 🔻 | 2 C 3 | × 🤇 E  | 本水泳      | € 競技      | 诸登              | <i>(</i> 192.1 | ×     | <u>ि</u> | ŵ |
| Google                   |               |                                          |       |                 |        |        |       |        | - 3      | 検索 🔹      | . 🍋 -<br>1911 - | 詳細 »           |       | ログイン     | 1 |
|                          |               |                                          |       |                 |        |        |       |        |          |           |                 |                |       |          |   |
|                          |               | 1810800                                  | ) 89/ | * ==            | 누시     | 立17 -  | 10+   | NTT    | 143 스 /፡ | FIL) (1 C | 1022            | 7)             |       |          |   |
|                          |               | 1月13日(大                                  | ノ田1   | 隹   宋尔          | መንኮ    | -en)   | 123   | ᅜᅣᅖ    | 「藪云い     | NO(13     | 51200           | 1)             |       |          |   |
| 競技会申し込み(エントリーTIME)データー覧表 |               |                                          |       |                 |        |        |       |        |          |           |                 |                |       |          |   |
|                          | 加盟団体名         | 3 東京都水泳                                  | 協会    |                 |        |        |       |        |          |           |                 |                |       |          |   |
|                          | 登録団体名         | さ セイコー水浴                                 | 永部(1  | 3998)           |        |        |       |        |          |           |                 |                |       |          |   |
|                          | 参加人数          | 6人(男子:4/                                 | 、女子   | <u>*</u> :2人)   |        |        |       |        |          |           |                 |                |       |          |   |
|                          | 個人種目          | 7種目(男子:)                                 | 5種目   | 女子:2種目          | )      |        |       |        |          |           |                 |                |       |          |   |
|                          | SQ            | 氏名                                       | 性別    | 生年月日            | 学種     | 学年     | 年齢    | 距離     | 種目       | TIME      | 距離              | 種目             | TIME  |          |   |
|                          | 1             | 競泳 純一                                    | 男子    | 1999/12/03      | 中字     | 1      | 12    | 50m    | 目由形      | 55.33     |                 |                |       |          |   |
|                          | 2             | 競泳 五郎                                    | 男子    | 2000/02/24      | 中字     | 1      | 12    | 50m    | 目由形      | 56.33     |                 |                |       |          |   |
|                          | 3             | 煎水 筆                                     | 男子    | 2000/03/14      | 甲字     | 1      | 12    | 50m    | 目田形      |           |                 | <u>لە</u> بە   |       |          |   |
|                          | 4             | 「「「「「「「「」」」 「「」」 「「」」 「「」 「」 「」 「」 「」 「」 | 男子    | 2000/12/01      | 小子     | 6      | 11    | 100m   | 日田形      | 1:10.45   | 50m             | 日田形            | 30.31 |          |   |
|                          | 5             | 別冰 化士                                    | 以士    | 2000/01/14      | 中子     | 1      | 12    | 50m    | 日田形      | 46.33     |                 |                |       |          |   |
|                          | 6             | 競泳かんな                                    | 女子    | 2000/02/14      | 中学     | 1      | 12    | 50m    | 自由形      | 39.55     |                 |                |       |          |   |
|                          | -             |                                          |       |                 |        |        |       |        |          |           | 1               |                |       |          |   |
|                          |               |                                          |       |                 |        |        |       |        |          | I         | ントリー            | -責任者           | 高橋    |          |   |
|                          |               |                                          |       | 243D/           | + ⁄7   | 44     | ± +/  | +0.212 | +        |           |                 |                |       |          |   |
|                          |               |                                          |       | 日本四日            | 4-13   | 10     | 衣伯    | 143    | -13      |           |                 |                |       |          |   |
|                          |               |                                          |       | セイコーオ           | 《泳剖    | 3      |       |        |          |           |                 |                |       |          |   |
|                          |               |                                          |       | (1              | 3998   | )      |       |        |          |           |                 |                |       |          |   |
|                          |               |                                          |       |                 |        |        |       | 1      |          |           |                 |                |       |          |   |
|                          |               |                                          |       |                 |        |        |       |        |          |           |                 |                |       |          |   |
|                          |               |                                          |       |                 |        | 印刷     | J     |        |          |           |                 |                |       |          |   |
|                          |               |                                          |       |                 |        |        |       |        |          |           |                 |                |       |          |   |

# ・競技会申し込み(リレー)一覧表

| 6 http://192.168.116.101/webs | wmsys/ListEnt                                    | ryPrice?Coki    | eUserNo=13       | &dantaicd | =13861&dar | ntai=null&kojin - 1 | Windows Inte                          | rnet 🗕 🗆 🗙              |    |
|-------------------------------|--------------------------------------------------|-----------------|------------------|-----------|------------|---------------------|---------------------------------------|-------------------------|----|
| 🖉 🗸 🖉 http://192.168.3        | 116.101/websw                                    | msys/ListEr     | tryPrice?Cok     | ieUserNo= | 13&dantaic | 🛛 😽 🗙 🛛 Yal         | hoo! Search                           | ٩                       | •  |
| Google 8 -                    |                                                  | ▼ 検             | \$ 🔸 🧭 • 📲       | •         | 🔓 ブック      | マーク・ 🖸 検索           | . »                                   | 🖏 • 🔵 ログイン              | •  |
| 😭 🍄 🌈 http://192.168.11       | 6.101/webswm                                     | isys/ListEnt.   |                  |           |            | • 🗟 • 🖶 •           | · 🕞 ページ(P                             | ) ▼ ۞ ツール( <u>0</u> ) ▼ | »> |
|                               |                                                  |                 |                  |           |            |                     |                                       |                         | -  |
|                               | 3月15日(                                           | 日)開催            |                  |           | 都·中学       | (1308301)           |                                       |                         |    |
|                               |                                                  |                 |                  |           |            |                     |                                       |                         |    |
|                               | 青田同住方                                            | 競技会印            | し込み(リ            | レーデー      | -ター覧表      |                     |                                       |                         |    |
|                               | 加盟団体名<br>惑発団体々                                   | 果泉都水            | 水1665云<br>5=     |           |            |                     |                                       |                         |    |
|                               | 登録団体名  日本水泳クラフ(13861)<br> イーノ数のイーノ(用えのナスイ)  日本の) |                 |                  |           |            |                     |                                       |                         |    |
|                               | 7 2490 0                                         | ) 4(5           | 1・2 タリ・<br>大会コード | = 130830  | /          |                     |                                       |                         | Ξ  |
|                               | No                                               | チーム名            | ハムコー<br>チーム性別    | 100000    | 印度會住       | クラス TIME            |                                       |                         |    |
|                               | 1                                                | =====<br>====== | 男子               | 71-11     | - 200m     | 1:59.62             |                                       |                         |    |
|                               | 2                                                | ニチスイ            | 男子               | *レール      | /- 200m    | 2:12.77             |                                       |                         |    |
|                               | 3                                                | ニチスイ            | 女子               | フリーリレ     | - 200m     | 2:12.34             |                                       |                         |    |
|                               |                                                  |                 |                  |           |            |                     | · · · · · · · · · · · · · · · · · · · |                         |    |
|                               |                                                  |                 |                  |           |            | エント                 | ノー貢仕者:                                | <b>局橋</b>               | U  |
|                               |                                                  | 登録回             | 日体名   亻          | 代表者       | 担当者        |                     |                                       |                         |    |
|                               |                                                  | セイコー            | 水泳部              |           |            |                     |                                       |                         | U  |
|                               |                                                  |                 | (13998)          |           |            |                     |                                       |                         |    |
|                               |                                                  | <u> </u>        |                  |           |            |                     |                                       |                         |    |
|                               |                                                  |                 | (ED)             | 3I        |            |                     |                                       |                         |    |
|                               |                                                  |                 |                  |           |            |                     |                                       |                         | Ţ  |
|                               |                                                  |                 |                  |           |            |                     |                                       |                         | _  |

## ·競技会申込明細表

| http://192.168.116.101/websv | wmsys/ListEntry           | Price?Cokie  | UserNo=       | 13&dantai     | icd=13      | 861&d           | lantai=nu | ll&kojii | n l  |              | ×            |
|------------------------------|---------------------------|--------------|---------------|---------------|-------------|-----------------|-----------|----------|------|--------------|--------------|
| 🔾 🔾 👻 🙋 http://192.168.1     | 16.101/webswm             | nsys/ListEnt | ryPrice?C     | okieUs 👻      | · + )       | K Ya            | ahoo! Se  | arch     |      |              | <del>ب</del> |
| Coorle 8 -                   |                           | ▼ 検索         | • 🔊 •         | 4-   P        | -<br>-<br>- | ブッ              | クマーク・     | »        | 8    | □ □ ヷ.       | 12.          |
|                              |                           | I///         |               |               | <u> </u>    | п               |           | 22(0)    |      |              | »            |
| 🔀 🖓 🌔 http://192.168.116     | 5.101/webswmsy            | ys/ListEnt   |               |               | <b>D</b> -  | ( <del></del> ) | •         | ->(₽)    | - Qi | $9 - \pi(0)$ | ) •          |
| 3月15日(日)開                    | 曜                         | 都・ロ          | <b>Þ学(130</b> | 8301)         |             |                 |           |          |      |              | *            |
|                              | 結拔今由认                     | 田細志          |               |               |             |                 |           |          |      |              |              |
|                              | (団体情報                     | 報)           |               |               |             |                 |           |          |      |              |              |
| 登錄団体名称                       | 日本水泳クラブ(13)               | 861)         |               |               |             |                 |           |          |      |              |              |
| 略名称                          | ニチスイ                      |              |               |               |             |                 |           |          |      |              |              |
| 力ナ名称                         | ニホンスイエイC                  |              |               |               |             |                 |           |          |      |              |              |
| 所在地                          | 〒333-4444                 | 東京都渋谷国       | 神南1-          | 1-1           |             |                 |           |          |      |              |              |
| 電話番号                         | 03-1111-2222              |              |               |               |             |                 |           |          |      |              |              |
|                              | (競技会情                     | 春報)          |               |               |             |                 |           |          |      |              |              |
| 大会名                          | 都·中学                      |              |               |               |             |                 |           |          |      |              |              |
| 期日                           | 3月15日(日)                  |              |               |               |             |                 |           |          |      |              |              |
| 会場                           |                           |              |               |               |             |                 |           |          |      |              |              |
|                              | 1308301                   |              |               |               |             |                 |           |          |      |              |              |
| 人会使用水路                       | 炮水路                       |              |               |               |             |                 |           |          |      |              |              |
| エンドリー制成                      |                           |              |               | 0.000         |             |                 |           |          |      |              |              |
| 回本中込費用                       |                           |              |               | 2,000         |             |                 |           |          |      |              |              |
| 11.5日込券田                     |                           |              |               | 800           |             |                 |           |          |      |              |              |
| 50 FEER                      | (由込状)                     | ( <b>伊</b> ) |               | 0001 1        |             |                 |           |          |      |              | =            |
| 申込者数                         | 男子1名                      | 女子1名 合       | 計2名           |               |             |                 |           |          |      |              |              |
| 個人種目数                        | 男子2種目                     | 女子2種目 含      | 計4種目          |               |             |                 |           |          |      |              |              |
| リレー種目数                       | 男子2種目                     | 女子1種目 湄      | 合0種目          | 合計3種目         |             |                 |           |          |      |              |              |
|                              | (申込金物                     | 額)           |               |               |             |                 |           |          |      |              |              |
| 団体費用合計                       |                           |              |               | 2,000円        |             |                 |           |          |      |              |              |
| 個人種目合計                       |                           |              |               | 2,000円        |             |                 |           |          |      |              |              |
| リレー種目合計                      |                           |              |               | 2,400円        |             |                 |           |          |      |              |              |
| 〇申込金額合計                      |                           |              |               | <u>6,400円</u> |             |                 |           |          |      |              |              |
|                              | (項目費金                     | 2額)          |               |               |             |                 |           |          |      |              |              |
| 帯同者                          |                           |              |               | -             |             |                 |           |          |      |              |              |
| 駐車料金(1台まで)                   | ₩/ <b># 000</b> □ \\ ₹5 0 |              |               | 1,000円        |             |                 |           |          |      |              |              |
| 开当代                          | 車1曲800円×数3                |              |               | 2,400円        |             |                 |           |          |      |              |              |
| 日本宗                          |                           |              |               |               |             |                 |           |          | Г    |              |              |
|                              |                           |              | ~             | 0000          |             |                 |           |          |      | 坎FF          | 1            |
| ORCHI                        |                           |              | 9             | <u>1900H</u>  |             |                 |           |          |      | 177 FI       | ,            |
| 量                            | 録団体名<br>大泳クラブ<br>(13861)  | 表者 担当        | 者             |               |             |                 |           |          |      |              |              |
| ページが表示されました                  |                           |              | )<br>         | ーネットI         | 保護モ         | - 15: 1         | 無効        |          | 6    | \$ 75%       | •<br>•       |

3 年度替わりの再登録処理と、翌年度事前登録

3.1 年度開始前の登録期間

年度開始前の登録期間は、毎年3月1日~3月31日の間にすることができます。

登録できる内容は、以下の通りです。

·年度登録

·翌年度学種/学年登録

尚、ここで登録した情報は、4月2日の早朝に、自動的に今年度に反映されます。

但し、新規登録については、今年度のみの登録となります。

3.2 団体登録

団体登録画面で、登録年度を翌年度を入れ、☑確認後、登録します。

| 🏉 団体登録 - Windows Internet Exp                                                                                 | plorer        |             |                  |               |                                                 |  |  |  |  |
|----------------------------------------------------------------------------------------------------|---------------|-------------|------------------|---------------|-------------------------------------------------|--|--|--|--|
| 🚱 🔾 👻 🖉 http://192.168.116.101/webswmsys/p310_dantai?mode=3&UserIDThird=13861&dummy=12332241 🗸 🍫 🗙 Google 🖉 🗸 |               |             |                  |               |                                                 |  |  |  |  |
| Google 8 - ◆ 検索 + 参 ・ 🚽 - 日・ 🏠 ブックマーク・ 🔂 検索 ・ 🍄 チェック ・ 🕃 翻訳・ ≫ 🔌 ・ 🕒 ログイン・                                    |               |             |                  |               |                                                 |  |  |  |  |
| 😭 🍄 🌈 団体登録                                                                                                    |               |             | 🟠 🔻 🔊            | - 🖶 - 🔂 🖓 – 🔊 | ( <u>P</u> ) ▼ ◎ ツール( <u>O</u> ) ▼ <sup>≫</sup> |  |  |  |  |
| 月刊水泳送付先                                                                                                    | (月間水泳送付先)     |             |                  |               | *                                               |  |  |  |  |
| 郵便番号                                                                                                    | 333 - 4444    | 住所1         | 東京都渋谷区神南         |               |                                                 |  |  |  |  |
|                                                                                                    |               | 住所2         | 1-1-1            |               |                                                 |  |  |  |  |
| 公認コーチ氏名                                                                                                    | 姓名            | 登録番号        |                  |               |                                                 |  |  |  |  |
| 年度登録                                                                                                    | 2009 年度に登録    | 剥します 🔽 (確認) |                  |               | E                                               |  |  |  |  |
| この色の項目は必須項目で                                                                                                  | <del>;</del>  |             | -                |               |                                                 |  |  |  |  |
| ┃<br>  連絡窓口 (種別) ☑ 競泳                                                                                         | ■ 飛込 ■ 水球 ■ シ | ンクロ 🔲 日本泳法  | OWS              |               |                                                 |  |  |  |  |
| ※必ず1つチャックを付ける(ネ                                                                                               | 复数選択可能)       |             |                  |               |                                                 |  |  |  |  |
| 意泳                                                                                                    |               | 飛込          |                  |               |                                                 |  |  |  |  |
| 連絡者名 姓水泳 1                                                                                                    | 名太郎 連絡者名      | 姓名          |                  |               | -                                               |  |  |  |  |
| ページが表示されました                                                                                                   |               |             | 🌀 🌍 インターネット   保護 | モード: 無効       | 🔍 100% 🔻 💡                                      |  |  |  |  |

年度の始まりには、必ずこの団体年度登録を行ってください。 団体登録を行わないと、競技者登録申請はできません。 3.3 競技者登録

3.3.1 継続登録の競技者の年度更新

年度更新画面を表示すると、年度未登録者競技者一覧及び、年度登録済競技者一覧が表示されます。 更新しない競技者は、登録から削除するようにしてしてください。

※3 月に翌年度登録を行った競技者で、翌年度になった時、その競技者の競技者登録申請が済んでいない場合に はその競技者を削除する事ができません。競技者登録申請後に削除ができます。(登録費は発生しますので、翌年 度登録する競技者は、翌年度の大会にエントリーする必要のある競技者のみにしてください)

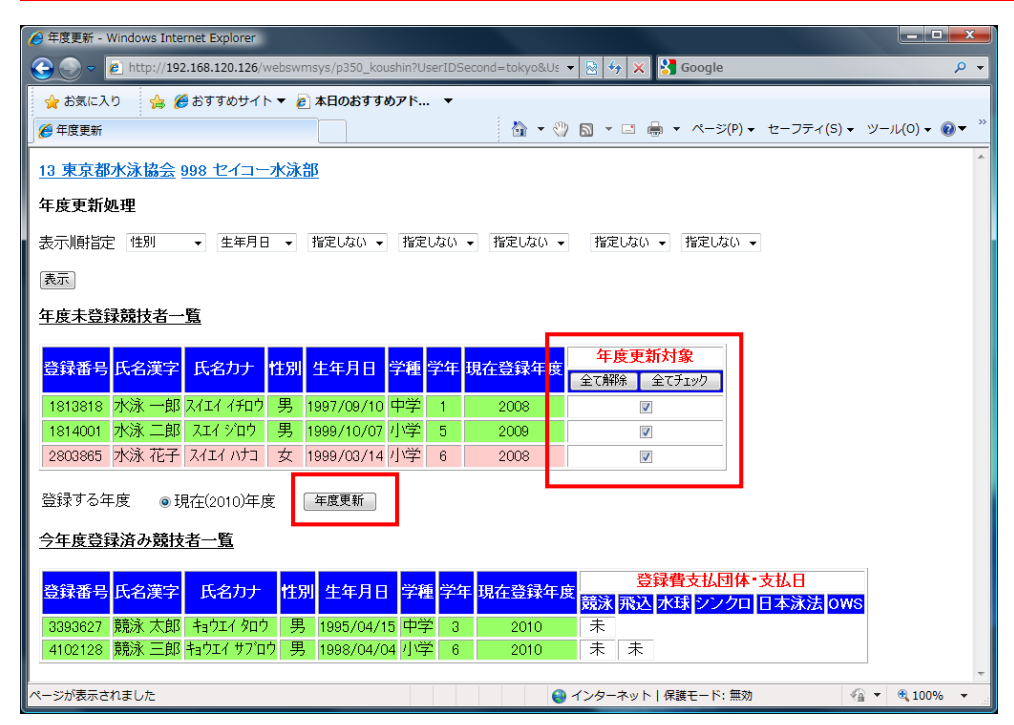

更新する競技者の年度更新対象にチェックうを入れ、年度更新ボタンを押します。

更新処理は5分に1回予約実行されます。

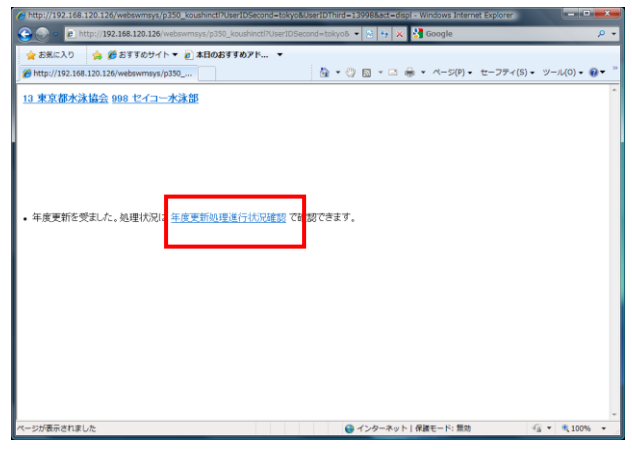

| 😋 💿 💌 🖻 http://192.168.120.126/webs 💌 🗈 🍫 🗙 Google                                                                                               | ◄ ٩                 |          |
|----------------------------------------------------------------------------------------------------|---------------------|----------|
| 👷 お気に入り 🌼 🍘 おすすめサイト 🔻 🖻 本日のおすすめアド 🔻                                                                                                    |                     |          |
| 伊度更新     日度更新     日    日    日    日    日    日    日                                                                                                | 休まに利の書              | <u> </u> |
| 13 東京都水泳協会 998 セイコー水泳部                                                                                                    | 付ら行列の衣              | 小        |
| 年度更新処理進行状況確認                                                                                                    |                     |          |
| 現在の更新処理状況                                                                                                    |                     |          |
| No         更新人数         登録年月日         完了年月日           24223         1         2010年06日02日 23:29         2010年06日02日 23:25                        | 処理状況                |          |
| 24224 1 2010年06月03日 00.26 2010年06月03日 00.25                                                                                                    | 0秒 更新済              |          |
| <u>24223 2 2010年の月33日の111 2010年の月33日の113</u><br>24238 2 2010年07日00日 1021 -                                                                       | 0分01秒 更新演<br>_ 加理法ち |          |
| 24220 0 2010+07/108 1021                                                                                                    | NONE IN CO          |          |
|                                                                                                    |                     |          |
| あなたの処理依頼                                                                                                    |                     |          |
| 24226 3 2010年07月09日 10:21 -                                                                                                    | - 処理待ち              |          |
|                                                                                                    | 更新                  |          |
|                                                                                                    |                     |          |
| ページが表示されまし 🥥 インターネット   保護モード: 無                                                                                                    | 処理が完了す              | ると、更新済   |
| 🔗 年度更新 - Windows Internet Explorer                                                                                                    |                     |          |
| 😋 💿 💌 🛃 http://192.168.120.126/webs 💌 🔄 🍫 🗙 Google                                                                                               | になります。              |          |
| 👷 お気に入り 🌼 🍘 おすすめサイト 🔻 🔊 本日のおすすめアド 🔻                                                                                                    | ±→ 1                |          |
| 伊度更新     日度更新     日    日    日    日    日    日    日                                                                                                | 完了するまで、             | 、牛皮更新画   |
| 13 東京都水泳協会 998 セイコー水泳部                                                                                                    |                     | L 11. )  |
| 年度更新処理進行状況確認                                                                                                    | 面は衣示され              | ません      |
| 現在の更新処理状況                                                                                                    |                     |          |
| No         更新人数         登録年月日         完了年月日           2//223         1         2010年6月2日 22:29         2010年6月10日 22:29         2010年6月10日 22:29 | 処理時間人               |          |
| 24224 1 2010年06月03日 00:26 2010年06月03日 00:25                                                                                                    | (初)更                |          |
| 24225 2 2010年06月03日 01:11 2010年06月03日 01:15                                                                                                    | 0分01秒 更新 6          |          |
| 24228 3 2010年07月09日 10:21 2010年07月09日 10:30                                                                                                    | 0分01秒 更新消           |          |
|                                                                                                    |                     |          |
| あなたの処理依頼                                                                                                    |                     |          |
| 24226 3 2010年07月09日 10.21 2010年07月09日 10.30                                                                                                    | 0分01秒 完了            |          |
|                                                                                                    | 更新                  | 78       |
|                                                                                                    |                     |          |
| ● インターネット   保護モード: 無                                                                                                    | 劝 💮 👻 🔍 100% 👻      |          |
|                                                                                                    |                     |          |

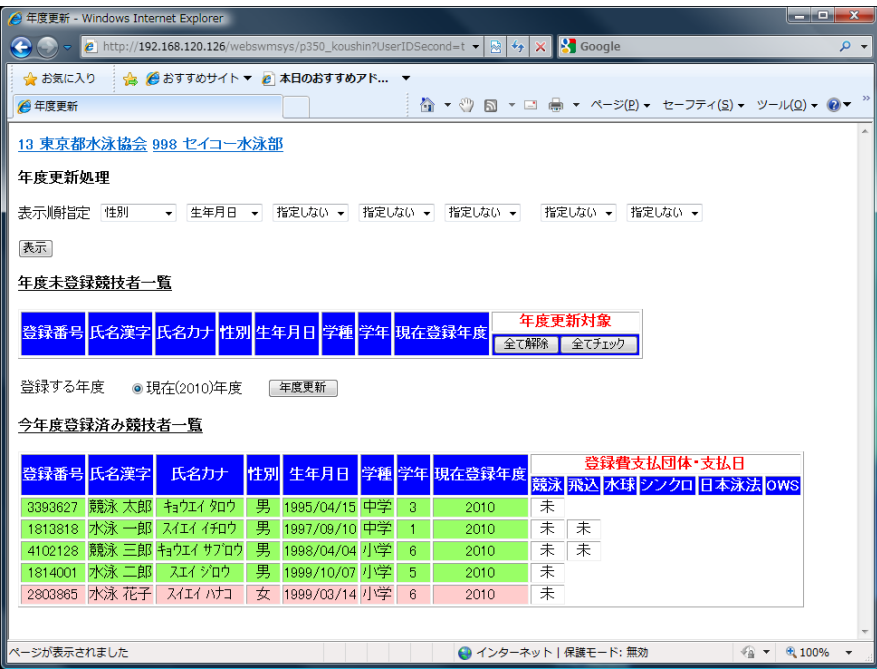

上記で、年度登録が完了しました。

今年度登録済競技者一覧に表示されている「未」は、競技者登録申請が完了していない競技者と、その種目です。 「未」の状態がある場合には、登録状況確認画面から、競技者登録申請を行ってください。 3.3.2 新規の登録又は年度異動者の登録

新規登録者または異動登録者は、「1.4 競技者登録(新規・転入)」画面で登録します。異動登録は「1.6 競技者 異動登録」画面からも行うことができます。

各画面の機能は、該当するページを参照ください。

### 〇「1.4 競技者登録(新規・転入)」画面です

|                |                          |                        |                 |         |             |                   |           |              |                    |                 |            | x              |
|----------------|--------------------------|------------------------|-----------------|---------|-------------|-------------------|-----------|--------------|--------------------|-----------------|------------|----------------|
| 🗲 🔿 🧭 ttp://19 | 92.168.120.12            | <b>6</b> /webswmsys/p3 | 20_kyougisya1?  | mode=1∾ | tic 🔎 🔫 🗟 i | 🖒 🗙 🍊 日本          | 水泳連盟      | 会貝ペ          | 🥖 競技者新規登           | 绿 ×             | <u>ି</u> ପ | 3 🔅            |
| × Google       |                          |                        |                 |         |             | 👻 🛂 検索            | 🐫 -       | ・ 🚰 共有       | 詳細 »               |                 | ログイン       | <b>义</b><br>設定 |
| 998 セイコー水泳き    | अ                        |                        |                 |         |             |                   |           |              |                    |                 |            | ^              |
| 4 5 4 4) 22+   | ***<br>+ -#x 2% 23 4 # 4 | nor+o 25 43 / 2        | 201 52 65 25 45 | D 3%/\  |             |                   |           |              |                    |                 |            |                |
| 4.5.1 4)- 照住   | 文石豆球雨                    | 物和規算採品                 | <u> 祝石豆球番</u>   | 与光仃儿    |             |                   |           |              |                    |                 |            |                |
| 競技者情報を新規登      | 登録します。新                  | 競技者基本情報                | を入力の上、          | 「登録(競   | 技者登録者       | 「号発行)」ボ           | タンを押      | してくださ        | ΨU.                |                 |            |                |
| 団体番号           | 998                      |                        |                 |         |             |                   |           |              |                    |                 |            |                |
| 登録団体名称         | セイコー水泳音                  | ß                      |                 |         |             | 略称                | 也         | イコー水泳        | ž                  |                 |            |                |
| 代表者            | 競泳 太                     | ₽B                     |                 |         |             | 電話番号              | 3         | 3 - 5        | 646 - 1633         |                 |            |                |
|                | 異動登                      | 録:競技者登                 | 録番号検索()         | 術の競技    | 者番号と        | 生年月日で             | 検索でき      | ます)          |                    |                 |            |                |
| 競技者番号          |                          | 生年月日                   | 西暦              | 年月      |             | 検索                |           |              |                    |                 |            |                |
|                |                          |                        | 党党              | 技者基本    | 情報          |                   |           |              |                    |                 |            |                |
| 漢字氏名           | 姓                        | 名                      | か氏名(半           | 角)      |             | 姓                 | 名         |              | □7字変換              |                 |            |                |
| ローマ字氏名         | 姓                        |                        | 名               |         | ×0-7        | 字の入力文字            | 字が ID     | カードに         | なります。              |                 |            |                |
| 性別             | ◎ 男 ◎ 3                  | 女                      | 生年月日            |         |             | 西暦                | 年         | 月            | 日計算                |                 |            | E              |
| 学種             | ◎幼児 ◯                    | 小学 💿 中学                | ◎高校 ◎大常         | ž ⊙—0   | <u> </u>    |                   |           |              |                    |                 |            |                |
| 学年             | -                        |                        |                 |         |             |                   |           |              |                    |                 |            |                |
| 就設種目(複数可)      | ■ 覚光水 ■                  | 飛込 □水球                 | ■シンクロ           | 日本泳行    | 5 OWS       |                   |           |              |                    |                 |            |                |
| この色の項目は必須      | 順項目 ごり                   | この色は登録通                | 観代追加及び戦         | 国人時の必   | 》與項目        |                   |           |              |                    |                 |            |                |
| ・登録ボタンを押すと     | 、重複登録                    | チェック後、重祥               | 夏登録が無けれ         | つば新規創   | 討ち者登録       | 番号を発行し            | ます。       |              |                    |                 |            |                |
|                |                          |                        |                 |         |             |                   |           |              |                    |                 |            |                |
| 日本水            | 「永遠明に対け                  | ゎて啓錦すろ提・               | 今(†             |         | 日本水浴        | に声明に知る            | って啓録      | する場合         | H                  | 町 .てくたき         |            |                |
| L .+           | こちらを押                    | してください。                |                 |         | U           | K.C.LIII. (~1774) | / C 32.P4 | 7 0-10 L     | 1.6. C 5 5 C 1     |                 |            |                |
|                |                          |                        |                 |         |             |                   |           | 6 JH 01      | ***                |                 | -          |                |
| 過去に日本水浴        | 永連盟に登録                   | したことがある剤               | 技者の場合、          |         | 過去に急        | 録した競技             | 着の氏に      | 呂・住別<br>い場合や | ・生年月日を止<br>、過去に登録。 | こしく人力し<br>されたかイ | ノC<br>下明   |                |
|                | こちらを押                    | してください。                |                 |         | な競技者        | を登録する             | 場合(こ      | ついても、        | このボタンを             | 押してくだ           | さ          |                |
|                |                          |                        |                 |         | w 16        |                   |           |              |                    |                 |            |                |
|                |                          |                        |                 |         |             |                   |           |              |                    |                 |            |                |
|                |                          |                        |                 |         |             |                   |           |              |                    |                 |            | -              |

### 〇「1.6 競技者異動登録」画面です。

| 🏉 http://192.168.116.101/webswmsys/kyougisya_idou?mode=2&menu=3&UserIDThird=138 📼 🗉 💌 |                                                  |            |  |  |  |  |  |  |
|---------------------------------------------------------------------------------------|--------------------------------------------------|------------|--|--|--|--|--|--|
| 🚱 🗸 🖉 http                                                                            | »://192.168.116.101/webswmsys/kyoug ▾ 색 🖌 Google | • ۹        |  |  |  |  |  |  |
| Google     8 +     ・     ●     日     >     ペ、・     □     ログイン・                        |                                                  |            |  |  |  |  |  |  |
| <ul> <li></li></ul>                                                                   |                                                  |            |  |  |  |  |  |  |
| 861 日本水泳クラブ                                                                           |                                                  |            |  |  |  |  |  |  |
|                                                                                       |                                                  |            |  |  |  |  |  |  |
| 4.3.1 6) - <b>%%1X</b> -                                                              | 白豆球共動処理                                          |            |  |  |  |  |  |  |
| 競技者の異動処理                                                                              | 埋を行ないます。                                         |            |  |  |  |  |  |  |
| 団体番号                                                                                  | 13861                                            |            |  |  |  |  |  |  |
| 登録団体名称                                                                                | 日本水泳クラブ 略称 ニチスイ                                  | -          |  |  |  |  |  |  |
| 代表者                                                                                   | 水泳 太郎 電話番号 03 -1111-2222                         | j          |  |  |  |  |  |  |
|                                                                                       | 競技者基本情報                                          |            |  |  |  |  |  |  |
| 異動元登録団体                                                                               | 異動元の登録団体コードを入力してください。                            |            |  |  |  |  |  |  |
| 漢字氏名                                                                                  | 姓名                                               |            |  |  |  |  |  |  |
| 性別                                                                                    | ◎ 男 ◎女                                           | 1          |  |  |  |  |  |  |
| 生年月日                                                                                  | 西暦年月日                                            |            |  |  |  |  |  |  |
| 競技種目                                                                                  | ◎ 競泳 ◎ 飛込 ◎ 水球 ◎ シンクロ ◎ 日本泳法 ◎ OWS               | \$         |  |  |  |  |  |  |
| この色は登録選                                                                               | この色は登録選択追加及び転入時の必須項目                             |            |  |  |  |  |  |  |
| 里動登録                                                                                  |                                                  |            |  |  |  |  |  |  |
| ANG 22 (NE F-C                                                                        |                                                  | *          |  |  |  |  |  |  |
| ページが表示されま                                                                             | □ 🕞 😜 インターネット   保護モード: 無効                        | 🔍 100% 🔻 💡 |  |  |  |  |  |  |

3.4 翌年度大会へのエントリー

翌年度大会へのエントリーは、大会が開催される年度に競技者登録をする必要があります。翌年度の登録は 3 月 1 日より開始できます。この操作によって、エントリー画面に競技者が表示されます。

- 簡単な手順は以下の通りです。
- (1)翌年度年度更新実行・・・・・(手順1)
- (2)翌年度学種学年・・・・・(手順2)
- (3) 個別に学種学年を確認 …………(手順3)

※翌年度に正規登録すると、有償団体では翌年度 に登録費の支払い義務が発生しますので、登録に は注意してください。(年度が変わった後には、競 技者登録申請を行わないと、削除はできません

#### <u>手順 1:</u>

翌年度の年度更新は、「1.9 年度更新処理」からも実行できます。◎翌(XXXX 年度)を選択して、年度更新対象の 競技者を☑後、「年度更新実行」ボタンを押します。

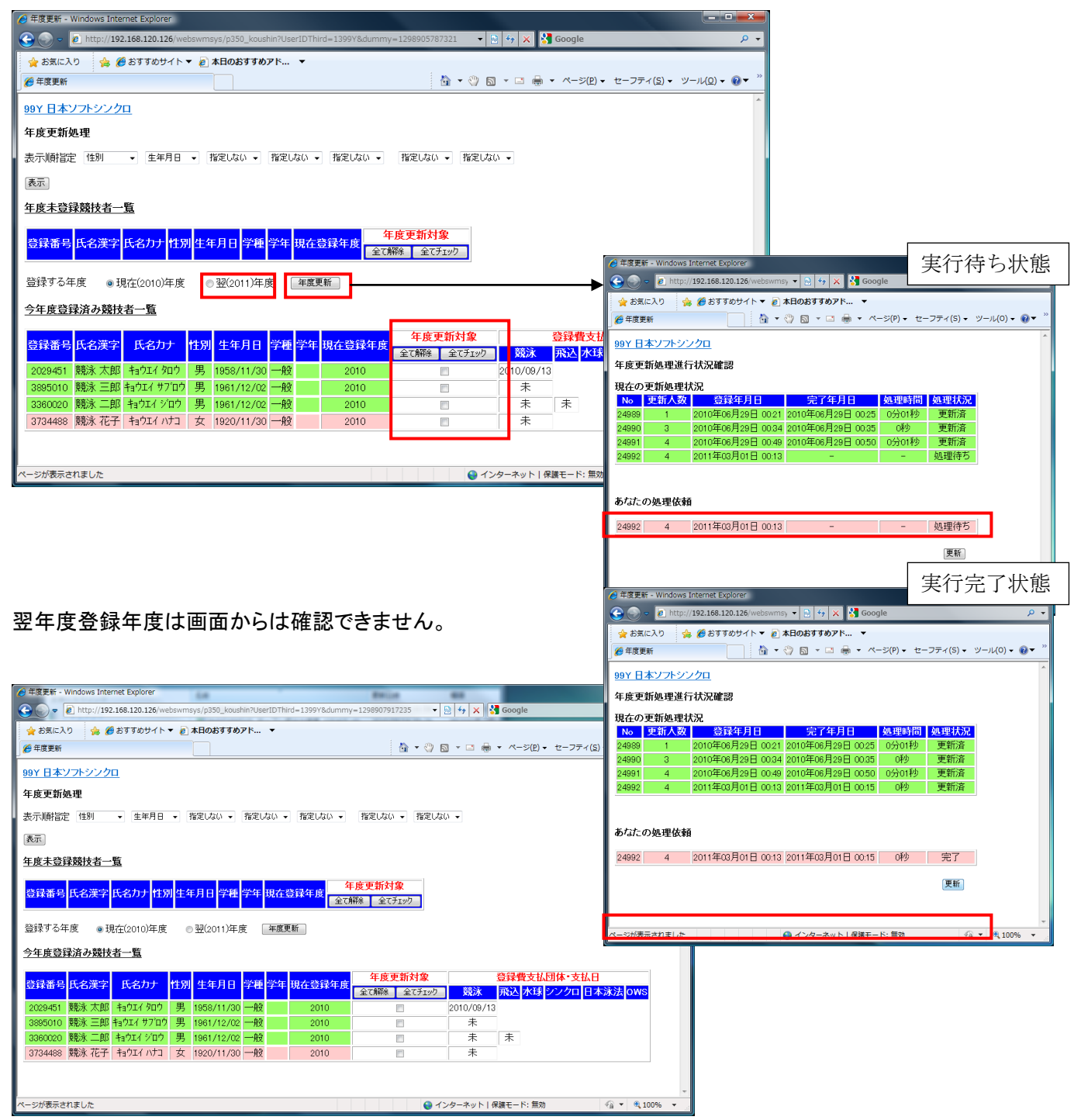

# <u>手順2:</u>

学年一括更新を実行します。実行は3月のみ画面に表示される「翌年度更新実行」を押します。

| ● 学年一括更新 - Windows Internet Explorer                                                                                     |
|----------------------------------------------------------------------------------------------------|
| 🚱 🕞 🗸 👔 http://192.168.116.101/webswmsys/p351_gakunenk 👻 🐓 🗙 🛛 Yahoo! Search 🖉                                           |
| Google 🛽 🗸 🔹 🕞 ログイン                                                                                                    |
| ☆ ☆ 愛学年ー括更新   ☆ マージ(2) ▼ ③ ツール(2) ▼                                                                                      |
| 99Y 日本ソフトシンクロ                                                                                                    |
|                                                                                                    |
|                                                                                                    |
| 登録番号 <u>99Y</u> 登録団体名 日本ソフトシンクロ 代表者名 高橋 信                                                                                |
| 米永部文永区3<br>全計   幼児 小学 百労 高校 大学 一般 その他                                                                                    |
| Alt <mark>男子 女子 男 女 男 女 男 女 男 女 男 女 男 女 男 女 </mark>                                                                      |
| 登録者数合計 33 24 9 0 1 7 0 3 2 2 0 4 1 8 5 0 0                                                                               |
| 実行ボタンを押すと、登録済み情報(競技者の生年月日)とサーバーの日付から学年を算出します。<br>算出された学年に誤りがある場合には、学年の情報を直接修正してください。<br>羽を度言葉(の年々日のみ)は、サーバーロけい。羽を度を算出します |
|                                                                                                    |
| 更新される字中のルール                                                                                                    |
| 6歲-12歲 小学1年-6年 無条件                                                                                                    |
| 13歳-15歳 中学1年-3年 無条件                                                                                                    |
| 16歳-18歳 局校1年-3年 無条件                                                                                                    |
| 19蔵-22蔵 (大子) 年   無余件<br>20歳-22歳   大学2年-1年 (但) 現在学種が大学の競技者のみが対象                                                           |
| 2/mg, 22/mg, /、丁2-〒 「〒  巴〇、MIII丁TEN//、(丁/)/MIIズ田マグク/N/MIM]                                                               |
| [実行]] 翌年度更新実行                                                                                                    |
| ページが表示されました 🛛 🙀 🎱 インターネット   保護モード: 無効 🔍 100% 👻                                                                           |

実行すると、翌年度の学種学年が画面に表示されているルールによって作成されます。ルール外については手順3 にて個別に対応してください。

#### <u>手順3:</u>

「1.5 競技者登録照会・変更・削除(一覧表示)」から「変更」を選択し、競技者変更画面を表示します。 変更画面では、翌年度学種/学年が表示されます。ここから翌年度の学種と学年を登録してください。

| 🙆 競技者登録 更新 - Wi                          | ndows Internet Explorer                     |                                            |                                  | X                         |
|------------------------------------------|---------------------------------------------|--------------------------------------------|----------------------------------|---------------------------|
| 📀 🕞 🗸 🙋 http://                          | 192.168.116.101/webswmsys/p320_kyougisya_to | uroku?mode=1&UserIDThird=13861&action=init | t&athecode=4005427 🗸 47 🗙 Google | ۍ م                       |
| Google 8 -                               | ▼ 検索 ↓ 🧔 • 🚽                                | • 🔄 🗘 ブックマーク・ 🚨 検索 • 💖 チ                   | エック・ 🕃 翻訳・ 📔 オートフィル・ 🔍           | 、・ 〇 ログイン・                |
| 😭 🏟 🌈 競技者登録                              | 禄 更新                                        |                                            | 🟠 🔹 🗟 🔹 🖶 🔹 🖓 🗠 🕫 💌              | (○) ツール(○) ▼ <sup>2</sup> |
| 861 日本水泳クラ<br>4.5.1 6) - 競打<br>競技者情報を変更し | ブ<br>支者登録情報変更<br>ます。詳細情報を入力の上、「登録」ボタンで      | を押してください。                                  |                                  |                           |
| 団体番号                                     | 861                                         |                                            |                                  |                           |
| 登録団体名称                                   | 日本水泳クラブ                                     | 略称                                         | ニチスイ                             |                           |
| 代表者                                      | 水泳 太郎                                       | 電話番号                                       | 03 -1111 - 2222                  |                           |
|                                          |                                             | 競技者基本情報                                    |                                  | I .                       |
| 登録番号                                     | 4005427                                     |                                            |                                  |                           |
| 漢字氏名                                     | 姓日本 名水泳                                     | か氏名(半角)                                    | 姓ニャン名スロイ ローマ字変換                  |                           |
| ローマ字氏名                                   | 姓NHON 名SUEI                                 |                                            |                                  |                           |
| 性別                                       | ◎男 ◎女                                       | 生年月日                                       | 西暦2000 年01 月 01 日 計算             |                           |
| 学種                                       | ◎幼児 ◎小学 ◎中学 ◎高校 ◎                           | 大学 〇一般                                     |                                  |                           |
| 学年                                       | 3                                           |                                            |                                  | 4                         |
| 翌年学種                                     | ●幼児 ●小学 ●中学 ●高校 ●                           | 大学 ○一般                                     | 翌年度の学種/学年                        |                           |
| 翌年字年                                     | 3                                           |                                            |                                  |                           |
| 兄対文理日(複数 リ)                              | ■ 見えが ■ 升は△ ■ 小は ■ シンクロ                     | ■日本次法 ■OWS<br>25分表はまた                      |                                  |                           |
| 支払年度                                     | 2008 年度                                     | M A IN K                                   |                                  | 1                         |
| 登録費<br>種目を選<br>択してくだ<br>さい。              | 種目<br>競泳                                    |                                            |                                  |                           |
| ページが表示されました                              |                                             |                                            | 🏹 😜 インターネット   保護モード: 無効          | 🔍 100% 🔻                  |

エントリー用登録者も同様です。但し、エントリー用登録は、下記の「口翌年度大会にエントリーする」に☑を入れてく ださい。(競技会年度は変更できません。表示のみです)

| 🏉 エントリー用登録 - W      | indows Internet Explorer             | Bulleta 48 80        | _              |                | n    |          |
|---------------------|--------------------------------------|----------------------|----------------|----------------|------|----------|
|                     | / <b>192.168.120.126</b> /webswmsys/ | ent 🔻 🗟 😽 🗙 🚼 Google |                | • ٩            |      |          |
| × Google キーワ        | ードを入力して検索                            | ▼ 🛃 検索 🔹 🐜 📜 🔹       | ◆ - »<br>急上昇 》 | ▶ ・ ● ログイン・    |      |          |
| 🖕 お気に入り 🛛 🤮         | 🖇 🏉 おすすめサイト 🔻 🙋 Web                  | ) スライス ギャラ… ▼        |                |                |      |          |
| 🏉 エントリー用登録          | 1                                    | 】 ▼ 🔝 ▼ 🖃 🖶 ▼ ページ(P) | ・ セーフティ(S) ・   | ッール(0) • 🔞 •   |      |          |
| 998 セイコー水泳          | 部                                    |                      |                | Â              |      |          |
| エントリー用登録            |                                      |                      |                |                |      |          |
| エントリー用に競技           | 友者情報を変更します。ここ                        | こで登録された競技者の団体        | 区分はその他に        | 設定されます。        |      |          |
|                     |                                      |                      |                |                |      |          |
| 団体番号                | 998                                  |                      |                |                |      |          |
| 登録団体名称              | セイコー水泳部                              | 略称 セイコー水泳き           |                |                |      | 羽左南の左南改得 |
| 代表者                 | 河口 哲也                                | 電話番号 03 -5646        | - 1633         |                |      | 金牛皮の牛皮豆球 |
|                     | 競打                                   | <b>技者基本情報</b>        |                |                |      |          |
| 漢字氏名                | 姓 競泳 名 花子                            | か氏名(半角) 姓 ねかく :      | 名 ハナコ          | 変換             |      |          |
| ローマ字氏名              | 姓KYOUEI                              | 名 HANAKO             |                |                |      |          |
| 性別                  | ● 男 ○女                               | 生年月日 西暦 2005 年       | 1 月2 日         | ită 🛛          |      |          |
| 競技会年度               | 2010 年度                              |                      | 会にエントリーする      | 5              |      |          |
| 学種                  | ◎ 幼児 ◎ 小学 ◎ 中学                       | ◎高校 ◎大学 ◎一般          |                |                |      |          |
| 学年                  | 2 🔻                                  |                      | -              |                |      |          |
| 翌年学種                | ◎ 幼児 ◎ 小学 ◉ 中学                       | ◎ 高校 ◎ 大学 ◎ 一般       |                |                |      |          |
| 翌年学年                | 3 🗸                                  |                      | 现在             | E度の学種/         | / 学在 |          |
| 見てい 見てい 見 ( 祝 奴 可 ) | ☑ 競泳 ■飛込 ■水球                         | ■シンクロ ■日本泳法 ■0       | ws <u> </u>    |                | 1 1  |          |
| この色の項目は必            | 須項目です この色は登録)                        | 選択追加及び転入時の必須<br>項目   | 3              |                |      |          |
| 登録ボタンを押すと           | 、競技者の登録を行ないま                         | <b>ず</b> 。           |                |                |      |          |
| 登録                  |                                      |                      |                | -              |      |          |
| ページが表示されました         |                                      | 😜 インターネット   保護モード: 無 | 効              | @ ▼ 🔍 100% ▼ 🔡 |      |          |

#### Ⅳ 困った時は

1 ユーザー名とパスワードを忘れた。

…ユーザー名またはパスワードを忘れた時には、各加盟団体へ連絡してください。加盟団体では、今までのユ ーザー名とパスワードを教えてもらえるほか、初期化してくれます。

2 漢字氏名、性別、生年月日が同じ競技者が既に登録されているが、別人の場合。

…基本的には登録できません。但し、本当に同姓同名同生年月日の競技者がいる場合には、以下の方法で登録 することができます。

①氏名漢字、性別、生年月日のいづれかを変えて(誤った情報)、一度新規登録する。

登録時にメッセージが表示されますが、そのまま登録する(転入ではなく、新規として下にある「登録(競 は老番号発行)」ボタンを押す

### 技者番号発行)」ボタンを押す。

②競技者の修正画面で、変えて登録した誤った情報を修正する。

この操作で登録することができます。非常に稀なケースですので、このように登録した場合には、加盟団体 への一報をお願いします。

3 月刊水泳が送付されてこない。または送付しなくてよい。

…団体登録情報の、月刊水泳送付先の情報を確認してください。ここに登録されている情報で月刊水泳は発送 されます。

…団体の年度登録はお済みですか?毎年年度登録を行わないと、月刊水泳が発送されない場合があります。

…送付しなくていい場合には個別対応になり、システムからは処理できませんので、加盟団体へ連絡をお願い します。

4 エントリーしようとしても、表示されない競技者がいる。

…大会によっては、学種でエントリーを制限しています。たとえばインターハイなどは高校生のみの大会ですので、高校以外の学種の競技者は表示されません。

また、正規登録者のみを参加 OK としている大会もあります。

ご不明な点は、開催要項を見るか、主催者に問い合わせください。

5 過去に登録したことのある競技者なのに、新しい番号が発行されてしまう。

…過去の情報と今回入力した情報(氏名漢字、性別、生年月日)が一致しない場合に起こります。特に氏名は 名字などが変わっていたり、漢字の種類(高、高など)でも一致しません。

このような場合には、登録した競技者を削除後、わかる範囲で以下の情報と合わせ、加盟団体に問い合わせ ください。

·競技者番号

- ・以前所属していた団体名または団体番号
- ・ ㈱日本水泳連盟から発行されている ID カード
- ・現在の漢字氏名、性別、生年月日

6 競技者の登録ができない

…団体年度登録を行わないと、競技者登録などの操作ができません。団体登録変更画面から、団体の年度登録 を行ってから、競技者登録を行ってください。

7 エントリーができない。(競技者登録しているのに一覧表に表示されない)…エントリーには、競技者の年度登録に加え、競技者登録申請が必要です。これらの登録並びに申請を行ってからエントリーしてください。

8 エントリーの際に、設定したいクラスコードが設定できない(選択ボックスに表示されない)
 …クラスコードは、年齢、生年月日、学種などで、設定できるクラスコードが決まります。詳しくは大会主催者に問い合わせてください。